# Δήλωση συμβατότητας

ΜΕ ΤΗΝ ΠΑΡΟΥΣΑ Η Sharp Telecommunications of Europe Ltd ΔΗΛΩΝΕΙ ΟΤΙ ΤΟ GX20 ΣΥΜΜΟΡΦΩΝΕΤΑΙ ΠΡΟΣ ΤΙΣ ΟΥΣΙΩΔΕΙΣ ΑΠΑΙΤΡΔΕΙΣ ΚΑΙ ΤΙΣ ΛΟΙΠΕΣ ΣΧΕΤΙΚΕΣ ΔΙΑΤΑΞΕΙΣ ΤΗΣ ΟΔΗΓΙΑΣ 1999/5/ΕΚ. Στην παρακάτω διεύθυνση Internet μπορείτε να βρείτε ένα αντίγραφο της αυθεντικής δήλωσης συμμόρφωσης: http://www.sharp-mobile.com Μέσα σε λίγα μόνο λεπτά αυτός ο Οδηγός για Γρήγορο Ξεκίνημα θα σας δείξει πώς να χρησιμοποιείτε ορισμένα χαρακτηριστικά του νέου σας κινητού τηλεφώνου GX20.

# ΟΔΗΓΟΣ ΓΙΑ ΓΡΗΓΟΡΟ ΞΕΚΙΝΗΜΑ 1: ΓΙΑ ΝΑ ΞΕΚΙΝΗΣΕΤΕ

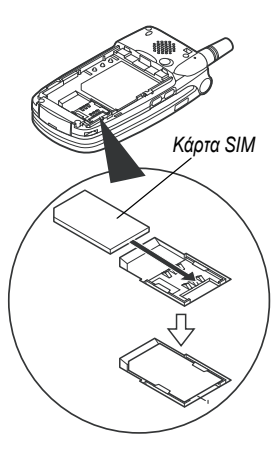

Το Sharp GX20 είναι από τα πλέον εξελιγμένα κινητά τηλέφωνα που υπάρχουν. Μπορείτε να χρησιμοποιήσετε την ενσωματωμένη φωτογραφική μηχανή που διαθέτει για να τραβήξετε φωτογραφίες, βιντεοκλίπ, να παίξετε ποιοτικά ηλεκτρονικά παιχνίδια, να ακούσετε «ζωντανούς» πολυφωνικούς ήχους κλήσης, καθώς και άλλους ήχους, να στείλετε μηνύματα Πολυμέσων (Multimedia) και να συνδεθείτε με το Vodafone live! και το κινητό διαδίκτυο. Αλλά προτού κάνετε οπόηποτε από αυτά, χρειάζεται να βεβαιωθείτε ότι τηλεφωνική σας συσκευή είναι προετοιμασμένη.

#### 1. Εισαγωγή της κάρτας SIM:

Αφαιρέστε το κάλυμμα της μπαταρίας και έπειτα την μπαταρία. Τοποθετήστε την κάρτα SIM της Vodafone στην ειδική υποδοχή (με τις χρυσαφί επαφές στραμμένες προς τα κάτω). Επανατοποθετήστε την μπαταρία και το κάλυμμα.

#### 2. Φόρτιση μπαταρίας:

Πριν χρησιμοποιήσετε το κινητό σας τηλέφωνο για πρώτη φορά, είναι σημαντικό να αφήσετε την μπαταρία να φορτιστεί για τουλάχιστον 2 ώρες (βλέπε σελίδα 14 στο Εγχειρίδιο Χρήσης).

#### 3. Ενεργοποίηση και απενεργοποίηση:

Ανοίξτε τη συσκευή, κατόπιν πιέστε και κρατήστε πατημένο το κόκκινο πλήκτρο 🦪. Για να την κλείσετε ακολουθήστε την ίδια διαδικασία.

# ΟΔΗΓΟΣ ΓΙΑ ΓΡΗΓΟΡΟ ΞΕΚΙΝΗΜΑ 2: ΠΛΟΗΓΗΣΗ

Το GX20 διαθέτει πολλά χαρακτηριστικά, ωστόσο η εξερεύνηση και η χρήση τους είναι απλή χάρη στο κεντρικό πλήκτρο πλοήγησης 5 κατευθύνσεων και στα συγκείμενα ?πλήκτρα επιλογής.

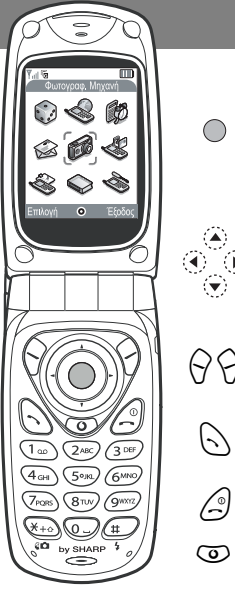

(Κέντρο πλήκτρου πλοήγησης): Χρησιμοποιήστε το για να επιλέξετε ένα εικονίδιο ή κάποιο στοιχείο του μενού.

ΙΣτην κατάσταση Αναμονής: Σας οδηγεί στο Κύριο Μενού (που εμφανίζεται στο τηλέφωνο). Στην κατάσταση λειτουργίας για Φωτογραφική μηχανή: Τραβάει μια φωτογραφία ή αρχίζει / σταματάει μια βιντεοσκόπηση.

(Άκρες πλήκτρου πλοήγησης): Χρησιμοποιήστε το για να μετακινήστε μεταξύ των εικονιδίων στα μενού και στις λίστες των στοιχείων.

(Στην κατάσταση Αναμονής): Εμφανίζει μενού που χρησιμοποιούνται συχνά (Λίστα Επαφών, Παιχνίδια και Αποθηκευμένες Εικόνες).

Το πλήκτρο 🔗 επιλέγει όποιο εικονίδιο ή εντολή εμφανίζεται στο κάτω αριστερό μέρος της οθόνης. Το πλήκτρο 🔆 επιλέγει το κάτω δεξιό μέρος της οθόνης (Αυτό συνήθως ενεργεί ως Ακύρωση ή Πίσω). Το πλήκτρο 🔘 επιλέγει ό,τι εμφανίζεται στο μεσαίο μέρος της οθόνης.

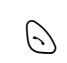

( )

0

99

(Κατά τη λήψη κλήσης): Απαντά στην κλήση.

(Στην κατάσταση Αναμονής): Εμφανίζει τους Τελευταίους Αριθμούς Κλήσης.

(Κατά τη διάρκεια κλήσης): Τερματίζει την κλήση.

(Πιέστε και κρατήστε πατημένο): Ενεργοποιεί και απενεργοποιεί τη συσκευή. (Στα μενού): Σας επαναφέρει στην οθόνη Αναμονής.

Σας οδηνεί στην αρχική σελίδα του Vodafone live!

Η ενσωματωμένη φωτογραφική μηχανή του GX20 τώρα σας επιτρέπει να τραβήξετε βιντεοκλίπ, με δυνατότητα ψηφιακού ζουμ, ακόμη και φλας. Μετά τη βιντεοσκόπηση ή τη φωτογράφηση, μπορείτε να αποθηκεύσετε την εικόνα βίντεο ή τη φωτογραφία και κατόπιν να τη στείλετε σε έναν αριθμό κινητού τηλεφώνου ή σε μια διεύθυνση ηλεκτρονικού ταχυδρομείου (βλέπε επόμενη σελίδα).

# ΟΔΗΓΟΣ ΓΙΑ ΓΡΗΓΟΡΟ ΞΕΚΙΝΗΜΑ 3: ΦΩΤΟΓΡΑΦΙΚΗ ΜΗΧΑΝΗ

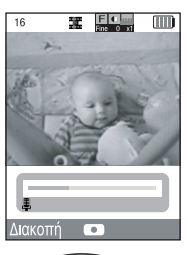

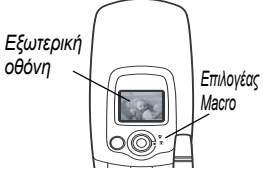

1. Λειτουργία Βιντεοκάμερα:

Πηγαίνετε στο Κύριο Μενού (πτέστε ) στην κατάσταση Αναμονής), επιλέξτε το εικονίδιο Φωτογραφική Μηχανή (θα δείτε τη λέξη 'Φωτογραφική Μηχανή' στην κόκκινη γραμμή τίτλου) και έπειτα πιέστε ). Επιλέξτε Βιντεοκάμερα.

2. Εγγραφή βιντεοκλίπ:

Η οθόνη γίνεται το εικονοληπτικό σας σκόπευτρο. Η μεγέθυνση είναι δυνατή (μέχρι 4×) πατώντας το πλήκτρο 🕥 (η σμίκρυνση γίνεται 🛞). Μπορείτε επίσης να ρυθμίσετε τη φωτεινότητα χρησιμοποιώντας τα πλήκτρα 🍙 και (🐨). Έπειτα πιέστε το πλήκτρο 🔘 για να αρχίσει η εγγραφή. Όταν τελειώσετε, πιέστε πάλι το πλήκτρο 🦳 .

### 3. Αποθήκευση του βίντεό σας:

Τώρα σας δίνονται δύο επιλογές: Αποθήκευση και Προεπισκόπηση. Επιλέξτε Προεπισκόπηση για να κάνετε ανασκόπηση του βιντεοκλίπ σας, έπεπα πιέστε Πίσω]. Αν το βιντεοκλίπ είναι ικανοποιητικό, επιλέξτε Αποθήκευση (θα αποθηκευτεί στο Προσωπικοί Φάκελοι στο Κύριο Μενού). Αν όχι, πιέστε το πλήκτρο [Ακύρωση] και ξαναπροσπαθήστε.

4. Λειτουργία Ψηφιακή Φωτογραφική Μηχανή:

Επιλέξτε Ψηφιακή Φωτογραφική Μηχανή στο μενού Φωτογραφική Μηχανή (ή πιέστε το πλήκτρο 🔗 στην κατάσταση Αναμονής). Πιέστε το πλήκτρο 🌑 για να τραβήξετε τη φωτογραφία. Για να την αποθηκεύσετε, πιέστε 🖓 [Αποθήκευση] (στο Προσωπικοί Φάκελοι) ή πιέστε 🖒 [Ακύρωση] και ξανατραβήξτε τη φωτογραφία. Χρήσιμη συμβουλή: Μπορείτε να αλλάξετε το φωτογραφικό σκόπευτρο στην εξωτερική οθόνη (για να φωτογραφήσετε / βντεοσκοπήσετε τον εαυτό σας) πατώντας το πλήκτρο 💬. Και μπορείτε να ρυθμίσετε τον επιλογέα της λειτουργίας Μαετο γύρω από το φακό, για λήψεις σε πολύ κοντινή απόσταση (🖤).

# ΟΔΗΓΟΣ ΓΙΑ ΓΡΗΓΟΡΟ ΞΕΚΙΝΗΜΑ 4: MHNYMATA MMS (MULTIMEDIA MESSAGING)

Η ζωή είναι κάτι περισσότερο από ένα απλό κείμενο. Με τα μηνύματα Πολυμέσων (Multimedia Messaging, MMS) μπορείτε τώρα να στείλετε βιντεοκλίπ, εικόνες και ήχους! Η συσκευή σας είναι τώρα έτοιμη για αποστολή και λήψη μηνυμάτων MMS. Εάν όμως υπάρχει κάποιο πρόβλημα, καλέστε το τμήμα εξυπηρέτησης πελατών Vodafone.

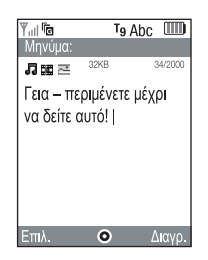

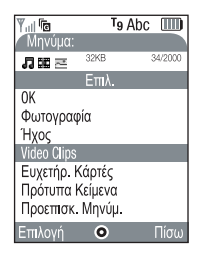

1. Δημιουργία νέου μηνύματος Πολυμέσων:

Επιλέξτε Μηνύματα στο Κύριο Μενού (ή πιέστε το πλήκτρο 🖓 στην κατάσταση Αναμονής). Επιλέξτε Μηνύματα Πολυμέσων και έπειτα Δημιουργία Μηνύματος.

2. Γράψτε το μήνυμά σας:

Χρησιμοποιήστε το πληκτρολόγιο για να γράψετε το κείμενό σας. Για να εισάγετε σημεία στίξης ή άλλους χαρακτήρες, πιέστε το πλήκτρο (Ε) και έπειτα επιλέξτε το σύμβολο που θέλετε. Για ένα διάστημα, πατήστε ©.

Χρήσιμη συμβουλή: Για να απενεργοποιήσετε και να ενεργοποιήσετε τη λειτουργία εισαγωγής κειμένου «Τ9» κατά την πληκτρολόγηση κειμένου, πιέστε και κρατήστε πατημένο το πλήκτρο 🖅 (θα δείτε το σύμβολο T9 στο πάνω μέρος της οθόνης). Πιέστε και κρατήστε πατημένο το πλήκτρο 🐨 για τις επιλογές στο Τρόπος Εισαγωγής (κεφαλαία, αριθμητικά δεδομένα, κλπ.).

Χρήσιμη συμβουλή: Για την αποστολή του βιντεόκλιπ σας ίσως χρειάζεται προσαρμογή της ρύθμισης. Επιλέξτε Μηνύματα Πολυμέσων στο μενού Μηνύματα, έπειτα πιέστε το πλήκτρο 🖓 [Επιλογές]. Επιλέξτε Ρυθμίσεις, τη λειτουργία Διαδοχική Προβολή (Slide Show), έπειτα βεβαιωθείτε ότι το Off είναι επιλεγμένο.

4. Προσθήκη της φωτογραφίας σας: (Το σύμβολο ≅ στη γραμμή μενού μηνυμάτων) Πιέστε το πλήκτρο ♀ [Επιλογές] και επιλέξτε Φωτογραφία. Επιλέξτε η φωτογραφία που θέλετε, πιέστε ●, έπειτα ♀ [Πίσω].

# ΟΔΗΓΟΣ ΓΙΑ ΓΡΗΓΟΡΟ ΞΕΚΙΝΗΜΑ

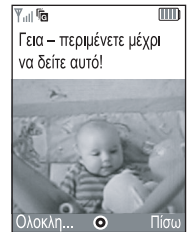

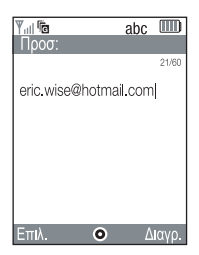

5. Αποθήκευση αρχείου ήχου: (Το σύμβολο μαατηγραμμή μενού μηνυμάτων) Πιέστε Ω [Επιλογές] και επιλέξτε Ήχος. Για να ακούσετε τους ήχους πιέστε το πλήκτρο Ω [Επιλογές] και έπειτα Αναπαραγωγή. Επιλέξτε τον ήχο που θέλετε, πιέστε , έπειτα Λ

#### 6. Προεπισκόπηση του μηνύματός σας:

Πιέστε το πλήκτρο 💮 [Επιλογές] και επιλέξτε Προεπισκόπηση Μηνύματος. Αν το μήνυμα είναι ικανοποιητικό, πέστε 💮 [Ετοιμο], έπειτα πέστε πάλι 🌍 για μετάβαση στην οθόνη Προς:.

#### 7. Αποστολή σε άλλο κινητό:

Εισάγετε τον αριθμό του κινητού τηλεφώνου προς το οποίο θέλετε να αποσταλεί το μήνυμά σας. Πιέστε , έπειτα επιλέξτε Αποστολή και πιέστε πάλι . Εάν το τηλέφωνο του παραλήπτη δεν έχει τη δυνατότητα να εμφανίζει μηνύματα Πολυμέσων ή βιντεοκλίπ, θα αποσταλεί ένας σύνδεσμος σε μια ιστοσελίδα όπου μπορεί να τα δει.

Χρήσιμη συμβουλή: Για να δείτε πώς δουλεύει, στείλτε ένα μήνυμα στον εαυτό σας!

#### 8. Αποστολή σε διεύθυνση ηλεκτρονικού ταχυδρομείου:

Μετά από το Βήμα 6, πιέστε 🖓 [Επιλογές] και επιλέξτε Τρόπος Εισαγωγής. Επιλέξτε abc και έπειτα πιέστε 🖓 [Πίσω]. Κατόπιν γράψτε τη διεύθυνση ηλεκτρονικού ταχυδρομείου (χρησιμοποιώντας το πλήκτρο Τρα να εμφανισθεί το μενού συμβόλων για το πλήκτρο @). Πιέστε 🔘, έπειτα επιλέξτε Αποστολή και πιέστε 💭 πάλι.

Χρήστμη συμβουλή: Πιέστε 🕢 [Επιλογές], έπειτα Αναζήτηση στη οθόνη Προς: για να εμφανισθεί η λίστα Επαφές. Κατόπιν επιλέξτε τον αριθμό του κινητού ή του e-mail προς το οποίο επιθυμείτε να αποσταλεί το μήνυμά σας. Θα εισαχθεί αυτόματα στην οθόνη Προς:

# **ΟΔΗΓΟΣ ΓΙΑ ΓΡΗΓΟΡΟ ΞΕΚΙΝΗΜΑ** 5: Vodafone live!

**O** vodafone live!

To Vodafone live! είναι μία νέα πύλη κινητού διαδικτύου που σας επιτρέπει την είσοδο σε ένα νέο κόσμο πληροφοριών, παιχνιδιών, μουσικής και υπηρεσιών.

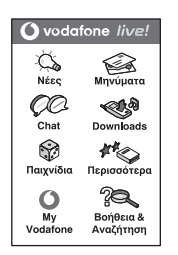

Λειτουργεί παρόμοια με ένα συνηθισμένο πρόγραμμα περιήγησης του διαδικτύου. Χρησιμοποιήστε τα πλήκτρα πλοήγησης για να επιπομάνετε το στοιχείο που θέλετε να επιλέξετε και πιέστε το πλήκτρο Ο για να ανοίξει η συγκεκριμένη σελίδα. Πιέστε Ο [Πίσω] για να επιστρέψετε κατά μία σελίδα. Πιέστε το πλήκτρο Ο [Επιλογές] για το μενού Πρόγραμμα Πλοήγησης. Συνδεθείτε με το Vodafone live!:

Απλά πιέστε το πλήκτρο 💿 (κάτω από το πλήκτρο Πλοήγησης) για να συνδεθείτε με το κύριο μενού της Vodafone live! Για να βγείτε, πιέστε το πλήκτρο 🧟.

Χρήσιμη συμβουλή: Το GX20 χρησιμοποιεί GPRS που είναι ένας γρήγορος τρόπος λήψης πληροφοριών με το κινητό σας. Επιπλέον, η σύνδεση είναι πάντα ανοιχτή — που σημαίνει ότι δεν χάνετε χρόνο περιμένοντας να συνδεθείτε. Χρεώνεστε μόνο για την αποστολή ή λήψη δεδομένων και όχι για το χρόνο που είστε συνδεδεμένοι.

#### Ή συνδεθείτε απευθείας με τις υπηρεσίες Vodafone live!:

Στο Κύριο Μενού, επιλέξτε την ενότητα Vodafone live! και έπειτα επιλέξτε την επιθυμητή υπηρεσία:

Διασκέδαση & Παιχνίδια: Διασκέδαση και παιχνίδια online που μπορείτε να «κατεβάσετε»... Περισσότεροι Ήχοι: Κατεβάστε από το διαδίκτυο μουσική, ήχους και ήχους κλήσης. Περισσότερες Εικόνες: Κατεβάστε εικόνες, κινούμενα γραφικά και ήχους κλήσης και wallpappers.

Νέα: Λάβετε τα τελευταία νέα και γεγονότα που συμβαίνουν... Αθλητικά: Νέα, αποτελέσματα και τελευταία σκορ (με εικόνες). Αναζήτηση: Βρείτε ό,τι χρειάζεστε στο Vodafone live!.

Χρήσιμη συμβουλή: Το Vodafone live! αναπτύσσεται και βελτιώνεται συνεχώς, γι' αυτό οι επιλογές αυτές μπορεί να αλλάξουν. Συνεχίστε την εξερεύνηση για να δείτε τι καινούριο υπάρχει. Προσαρμόστε το νέο σας τηλέφωνο ανάλογα με τις προσωπικές σας προτιμήσεις κατεβάζοντας νέους ήχους κλήσης, εικόνες και wallpapers από το Vodafone live!. Όλα τα στοιχεία που έχουν ληφθεί αποθηκεύονται στην ενότητα **Προσωπικοί φάκελοι** στο Κύριο Μενού.

# ΟΔΗΓΟΣ ΓΙΑ ΓΡΗΓΟΡΟ ΞΕΚΙΝΗΜΑ 6: ΛΗΨΗ ΔΕΔΟΜΕΝΩΝ ΑΠΟ ΤΟ ΔΙΑΔΙΚΤΥΟ

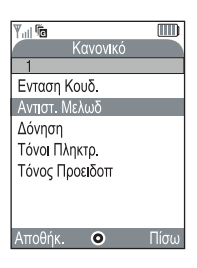

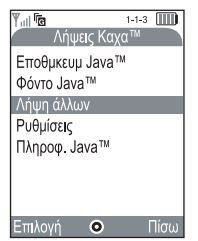

Μπορείτε να κατεβάσετε από την πύλη Vodafone live! ή τις συντομεύσεις τη συσκευής (βλέπε προηγούμενη σελίδα) ή να χρησιμοποιήσετε τα μενού Λήψη περισσότερων δεδομένων (Download More):

1. Λήψη νέου ήχου κλήσης:

Το GX20 χρησιμοποιεί πολύφωνικούς ήχους κλήσης για πιο ζωντανό ήχο. Πηγαίνετε στην ενότητα Προσωπικοί Φάικελοι από το Κύριο Μενού, επιλέξτε Ήχοι και έπειτα Λήψη Περισσότερων Δεδομένων. Επιλέξτε τον ήχο κλήσης που σας αρέσει και ακολουθήστε τις οδηγίες για να το κατεβάσετε. Χρήσιμη συμβουλή: Για να ενεργοποιηθεί ο ήχος κλήσης, πηγαίνετε στο Προφίλ (στο Κύριο Μενού), έπειτα επιλέξτε Κανονικό, στη συνέχεια Επιλογές/Προσωπικές Προτιμήσεις/Καθορισμός Μελωδίας. Επιλέξτε Οι Ήχοι μου και έπειτα επιλέξτε τον ήχο κλήσης που κατεβάσατε.

2. Λήψη νέου wallpaper:

Για να επιλέξετε ένα νέο wallpaper για το τηλέφωνό σας, πηγαίνετε στο Προσωπικοί Φάκελλοι/Εικόνες/ Λήψη Περισσότερων Δεδομένων.

Επιλέξτε μία εικόνα και ακολουθήστε τις οδηγίες για να την κατεβάσετε. Έπειτα πηγαίνετε στο Ρυθμίσεις (στο Κύριο Μενού/ Ρυθμίσεις Τηλεφώνου/Οι Εικόνες μου και επιλέξτε την εικόνα που κατεβάσατε.

3. Λήψη νέων παιχνιδιών:

Για να προσθέσετε περισσότερα ποιοτικά ηλεκτρονικά παιχνίδια στο τηλέφωνό σας, πηγαίνετε στο Διασκέδαση & Παιχνίδια (στο Κύριο Μενού) και επιλέξτε Παιχνίδια & Άλλα /Λήψη Περισσότερων Δεδομένων. Επιλέξτε ένα παιχνίδι που θέλετε να κατεβάσετε και θα το βρείτε στο Διασκέδαση & Παιχνίδια/Παιχνίδια & Άλλα /Εφαρμογές.

# ΟΔΗΓΟΣ ΓΙΑ ΓΡΗΓΟΡΟ ΞΕΚΙΝΗΜΑ 7: ΣΥΜΒΟΥΛΕΣ και Τρικ

Ακολουθούν μερικές συμβουλές που θα σας βοηθήσουν να χρησιμοποιήσετε τη νέα σας τηλεφωνική συσκευή. Στο Εγχειρίδιο Χρήσης περιλαμβάνονται ακόμη περισσότερες πληροφορίες- ή απλά μπορείτε να εξερευνήσετε όλα τα μενού και τις οθόνες επιλογών...

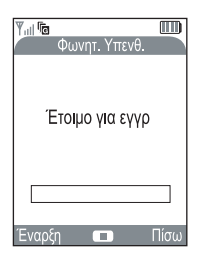

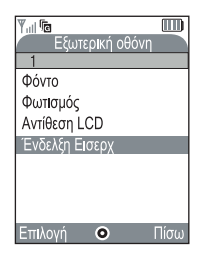

#### 1. Αθόρυβη λειτουργία:

Για να ενεργοποιηθεί η αθόρυβη λειτουργία του τηλεφώνου σας πιέστε και κρατήστε πατημένο το πλήκτρο . Επισημάνετε το προφίλ Αθόρυβο και επιλέξτε το. Επιλέξτε το προφίλ Κανονικό για επιστροφή στη συνηθισμένη ρύθμιση.

2. Διεθνείς κλήσεις:

Πιέστε και κρατήστε πατημένο το πλήκτρο 🖘 για το σύμβολο (+) όταν θέλετε να πραγματοποιήσετε διεθνείς κλήσεις.

#### 3. Ηχογράφηση Συνομιλίας:

Πιέστε ; έπειτα · για να εμφανιστεί η εφαρμογή Ηχογράφηση Συνομιλίας (Voice Memo). Πιέστε το πλήκτρο για την ηχογράφηση της συνομιλίας και πιέστε το πάλι για να σταματήσει. Μπορείτε να στείλετε voice memos ως μέρος ενός μηνύματος Πολυμέσων (Multimedia).

#### 4. Φωτισμός πρόσοψης:

Πιέστε και κρατήστε πατημένο το πλευρικό πλήκτρο στην αριστερή πλευρά της συσκευής (στην κατάσταση Αναμονής) για την ενεργοποίηση και την απενεργοποίηση του φωτισμού (μπορεί να χρησιμοποιηθεί σαν αυτοσχέδιος φωτισμός). Πιέστε το πλήκτρο για να αλλάξετε το χρωματισμό (η τελευταία επιλογή κινείται ανάμεσά τους σαν φωτισμός ντίσκο).

#### 5. Εξωτερική οθόνη:

Μπορείτε να προσαρμόσετε την Εξωτερική οθόνη σας ανάλογα με τις προσωπικές σας προτιμήσεις, όπως και με την κύρια οθόνη. Πηγαίνετε στο Ρυθμίσεις Τηλεφώνου από το Κύριο Μενού, έπειτα επιλέξτε Εξωτερική Οθόνη. Τώρα μπορείτε να αλλάξετε την όψη του ρολογιού, την εικόνα φόντου, ακόμη και την εικόνα που εμφανίζεται όταν υπάρχει μια κλήση....

# Εισαγωγή

Συγχαρητήρια και ευχαριστούμε που επιλέξατε το GX20.

## Σχετικά με Αυτό τον Οδηγό Χρήσης

Αυτός ο οδηγός χρήσης σχεδιάστηκε προσεκτικά για να σας βοηθήσει να γνωρίσετε τις δυνατότητες και τις λειτουργίες του τηλεφώνου σας, γρήγορα και αποτελεσματικά.

### ΣΗΜΕΙΩΣΗ

- Σας συνιστούμε να κρατήσετε χωριστά αντίγραφα από όλα τα σημαντικά δεδομένα που περιέχονται στη συσκευή σας. Υπό ορισμένες συνθήκες, μπορεί να χαθούν ή να τροποποιηθούν δεδομένα σε οποιαδήποτε ηλεκτρονική συσκευή αποθήκευσης. Για το λόγο αυτό, δεν αναλαμβάνουμε καμία ευθύνη για απώλεια ή αχρήστευση δεδομένων, ως συνέπεια είτε μη προβλεπόμενης χρήσης, επισκευής, βλαβών, αντικατάστασης μπαταρίας, χρήσης μετά τη λήξη της καθορισμένης διάρκειας ζωής της μπαταρίας είτε οποιασδήποτε άλλης αιτίας.
- Δεν αναλαμβάνουμε καμία ευθύνη, έμμεσα ή άμεσα, για οικονομικές απώλειες ή διεκδικήσεις τρίτων από τη χρήση αυτού του προϊόντος και των λειτουργιών του, όπως κλοπή αριθμού πιστοιτικής κάρτας, απώλεια ή τροποποίηση αποθηκευμένων δεδομένων, κλπ.
- Όλες οι επωνυμίες εταιρειών και/ή προϊόντων αποτελούν εμπορικά σήματα και/ή σήματα κατατεθέντα σήματα των αντίστοιχων κατόχων.
- Οι απεικονίσεις της οθόνης που παρουσιάζονται σε αυτό τον οδηγό χρήσης ενδέχεται να διαφέρουν από τις πραγματικές.

Οι πληροφορίες που περιγράφονται σε αυτό τον οδηγό χρήσης ενδέχεται να αλλάξουν χωρίς προειδοποίηση.

- Οι λειτουργίες που περιγράφονται σε αυτό τον οδηγό χρήσης ενδέχεται να μην υποστηρίζονται από όλα τα δίκτυα.
- Δεν αναλαμβάνουμε καμία ευθύνη για το περιεχόμενο, τις πληροφορίες, κλπ. που έχουν ληφθεί από το δίκτυο.
- Το CGS-LCD είναι ένα προϊόν προηγμένης παγκοσμίως τεχνολογίας, που σας δίνει άριστη ποιότητα εικόνας.
   Ενδεχομένως, να παρουσιαστούν στην οφόνη μερικά μαύρα ή φωτεινά pixels. Παρακαλώ σημειώστε ότι αυτό δεν επηρεάζει καμία από τις λειτουργίες ή την απόδοση.

#### Πνευματικά δικαιώματα

Σύμφωνα με την ισγύουσα νομοθεσία περί πνευματικών δικαίωμάτων, η αναπαραγωγή, τροποποίηση και χρήση υλικού (μουσική, φωτογραφίες, κλπ.) που προστατεύεται από τη νομοθεσία περί πνευματικών δικαιωμάτων επιτρέπεται μόνον για προσωπική ή ιδιωτική γρήση. Εάν ο χρήστης δεν είναι κάτοχος εκτεταμένων πνευματικών δικαιωμάτων ή δε διαθέτει ρητή έγκριση από τον κάτοχο των πνευματικών δικαιωμάτων για την αναπαραγωγή, τροποποίηση ή τη χρήση αντιγράφων που δημιουργήθηκαν ή τροποποιήθηκαν κατ' αυτό τον τρόπο, τότε η αναπαραγωγή, τροποποίηση και γρήση του υλικού θεωρείται ότι αντιτίθεται στη νομοθεσία περί πνευματικών δικαιωμάτων και παρέγεται στον ιδιοκτήτη πνευματικών δικαιωμάτων το δικαίωμα έγερσης απαιτήσεων αποζημίωσης. Για το λόγο αυτό, συνιστάται η αποφυγή παράνομης γρήσης του υλικού που προστατεύεται από πνευματικά δικαιώματα.

Τα Windows αποτελούν σήμα κατατεθέν της Microsoft Corporation στις ΗΠΑ και/ή σε άλλες χώρες.

Powered by JBIend  $^{\ensuremath{\mathbb{B}}}$  , ©1997-2003 Aplix Corporation. All rights reserved.

Java and all Java-based trademarks and logos are trademarks or registered trademarks of Sun Microsystems, Inc. in the U.S. and other countries.

JBlend and all JBlend-based trademarks and logos are trademarks or registered trademarks of Aplix Corporation in Japan and other countries.

In this product, JBlend<sup>®</sup> is incorporated. JBlend<sup>®</sup> is a Java execution environment that Aplix developed for implementing advanced performance and fast operation on small-memory systems. JBlend and JBlend logo are trademarks or registered trademarks of Aplix Corporation in Japan and other countries.

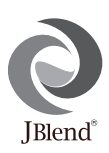

Powered by Mascot Capsule<sup>®</sup>/Micro3D Edition ™ Mascot Capsule<sup>®</sup> is a registered trademark of HI Corporation ©2002-2003 HI Corporation. All Rights Reserved.

Licensed by Inter Digital Technology Corporation under one or more of the following United States Patents and/or their domestic or foreign counterparts and other patents pending, including U.S. Patents: 4,675,863: 4,779,262: 4,785,450 & 4,811,420. Licensed under U.S. Patent 4,558,302 and foreign counterparts.

T9 Text Input is licensed under one or more of the following: U.S. Pat. Nos. 5,818,437, 5,953,541, 5,187,480, 5,945,928, and 6,011,554; Australian Pat. No. 727539; Canadian Pat. No. 1,331,057; United Kingdom Pat. No. 2238414B; Hong Kong Standard Pat. No. HK0940329; Republic of Singapore Pat. No. 51383; Euro. Pat. No. 0 842 463 (96927260.8) DE/ DK, FI, FR, IT, NL,PT.ES,SE,GB; Republic of Korea Pat. Nos. KR201211B1 and KR226206B1; and additional patents are pending worldwide.

# Χρήσιμες Λειτουργίες και Υπηρεσίες του Τηλεφώνου

Το τηλέφωνο διαθέτει τις εξής δυνατότητες και χαρακτηριστικά:

- Ενσωματωμένη ψηφιακή κάμερα που επιτρέπει τη λήψη φωτογραφιών και τη μαγνητοσκόπηση video clip.
- Δημιουργία και ανάγνωση μηνυμάτων SMS (Γραπτό μήνυμα).
- Με την υπηρεσία Multimedia Messaging Service (MMS, Υπηρεσία Μηνυμάτων Πολυμέσων) μπορείτε να προσαρμόσετε το τηλέφωνο στις προσωπικές σας επιθυμίες και ανάγκες με πολλούς τρόπους: μπορείτε να στείλετε και να λάβετε μηνύματα πολυμέσων με συνημμένες εικόνες γραφικών, φωτογραφίες, αρχεία ήχου ή video clip.
- Ö WAP browser θα σας βοηθήσει να αποκτήσετε πρόσβαση σε μια ποικιλία πληροφοριών του mobile Internet.
- Επίσης, μπορείτε να κατεβάσετε διάφορες εφαρμογές από τη σελίδα της Vodafone μέσω του mobile Internet.
- Έγχρωμη κύρια οθόνη LCD τεχνολογίας CGS (= continuous grain silicon) με εικονίδια που επιτρέπουν την ευκολότερη και ευκρινέστερη προβολή.
- Η έγχρωμη εξωτερική οθόνη σας επιτρέπει να δείτε ποιος σας καλεί και εάν έχετε νέα μηνύματα.
- Λυχνία κινητού για διάφορες χρήσεις: ως φλας για τη φωτογραφική μηχανή, για την ένδειξη φόρτισης της μπαταρίας και ειδοποίηση για εισερχόμενες κλήσεις.
- Η λειτουργία επεξεργασίας μελωδίας σας επιτρέπει να δημιουργήσετε πρωτότυπους ήχους κουδουνίσματος χρησιμοποιώντας έως και 16 φωνές.
- Η λειτουργία φωνητικής υπενθύμισης σας επιτρέπει να ηχογραφήσετε και να αναπαράγετε τα δικά σας φωνητικά μηνύματα.

# Πίνακας Περιεχομένων

| ΟΔΗΓΟΣ ΓΙΑ ΓΡΗΓΟΡΟ ΞΕΚΙΝΗΜΑ            | i  |
|----------------------------------------|----|
| Εισαγωγή                               | 1  |
| Χρήσιμες Λειτουργίες και Υπηρεσίες τοι | )  |
| Τηλεφώνου                              | 3  |
| Πίνακας Περιεχομένων                   | 4  |
| Το Τηλέφωνό σας                        | 7  |
| Προαιρετικά αξεσουάρ                   | 7  |
| Ξεκινώντας                             | 8  |
| Τοποθέτηση της Κάρτας SIM και της      |    |
| Μπαταρίας                              | 11 |
| Φόρτιση της Μπαταρίας                  | 14 |
| Ενεργοποίηση και Απενεργοποίηση του    |    |
| Τηλεφώνου σας                          | 16 |
| Ενδείξεις Οθόνης (Κύρια Οθόνη)         | 17 |
| Ενδείξεις Οθόνης (Εξωτερική Οθόνη)     | 19 |
| Λειτουργίες Κλήσης                     | 21 |
| Πραγματοποίηση μίας Κλήσης             | 21 |
| Ταχεία Κλήση                           | 21 |
| Επανάκληση                             | 22 |
| Τερματισμός μίας Κλήσης                | 22 |
| Απάντηση μίας Κλήσης                   | 23 |
|                                        |    |

| Μενού Κλήσεων                    | 24 |
|----------------------------------|----|
| Εισαγωγή Χαρακτήρων              | 29 |
| Αλλαγή της Γλώσσας Εισαγωγής     | 30 |
| Αλλαγή της Μεθόδου Εισαγωγής     | 30 |
| Χρήση Πρότυπων Κειμένων          | 31 |
| Χρήση του Μενού                  | 32 |
| Λίστα Λειτουργιών Μενού          | 34 |
| Λίστα Επαφών                     | 35 |
| Επιλογή της Μνήμης στη Λίστα     |    |
| Επαφών                           | 35 |
| Δημιουργία μίας Νέας Καταχώρησης | 36 |
| Εύρεση Ονόματος και Αριθμού      | 40 |
| Κλήση με τη Χρήση Καταχώρησης    |    |
| Λίστας Επαφών                    | 40 |
| Επεξεργασία Καταχωρήσεων Λίστας  |    |
| Επαφών                           | 41 |
| Διαγραφή Μεμονωμένης Καταχώρησης |    |
| Λίστας Επαφών                    | 42 |
| Διαγραφή Όλων των Καταχωρήσεων   |    |
| Λίστας Επαφών                    | 42 |
| Προβολή Ομάδων                   | 42 |
|                                  |    |

| Κατάσταση Μνήμης44           | ł |
|------------------------------|---|
| Λίστα Ταχείας Κλήσης         | ; |
| Αποστολή Μηνυμάτων45         | ; |
| Αλλαγή Θέσης ενός Αριθμού    |   |
| Τηλεφώνου46                  | ý |
| Φωτογραφική Μηχανή47         | 1 |
| Ψηφιακή φωτογραφική Μηχανή47 | 1 |
| Βιντεοκάμερα54               | ł |
| Μηνύματα 59                  | ) |
| MMS59                        | ) |
| Κείμενο (SMS)70              | ) |
| Εκπομπή Κυψέλης76            | 5 |
| Πληροφορία Κυψέλης78         | 3 |
| Vodafone live!79             | ) |
| Προβολή του WAP Browser79    | ) |
| Πλοήγηση σε μία Σελίδα WAP80 | ) |
| Το Υλικό Μου83               | 3 |
| Λήψεις Java <sup>τΜ</sup> 83 | 5 |
| Φωτογραφίες86                | ý |
| Ήχοι                         | 2 |
| Video Clips95                | ; |
| Σελιδοδείκτες97              | 1 |
| Πρότυπα Κείμενα98            | 3 |

| Κατάσταση Μνήμης               | 99  |
|--------------------------------|-----|
| Διασκέδαση & Παιχνίδια         | 100 |
| Λήψεις Java™                   | 100 |
| Επεξεργαστής Μελωδίας          | 105 |
| Εφαρμογές                      | 114 |
| Vodafone Menu                  | 114 |
| Ημερολόγιο                     | 114 |
| Ξυπνητήρι                      | 116 |
| Αριθμομηχανή                   | 119 |
| Φωνητική Υπενθύμιση            | 121 |
| PC Link                        | 122 |
| Βοήθεια Τηλεφώνου              | 122 |
| Προφίλ                         | 123 |
| Ενεργοποίηση ενός Προφίλ       | 123 |
| Προσαρμογή των Προφίλ          | 124 |
| Επαναφορά Ρυθμίσεων των Προφίλ | 124 |
| Ένταση Κουδουνιού              | 125 |
| Αντιστοίχιση μελωδίας          | 125 |
| Δόνηση                         | 126 |
| Τόνοι Πληκτρολογίου            | 126 |
| Τόνος Προειδοποίησης           | 127 |
| Ήχος Ενεργοποίησης/            |     |
| Απενεργοποίησης                | 128 |

|     | GSM/GPRS modem           | 167 |
|-----|--------------------------|-----|
|     | Διαχειριστής Συσκευής    | 167 |
|     | Software Installation    | 167 |
| 130 | Σημείωση                 | 168 |
|     | Αντιμετώπιση Προβλημάτων | 169 |
| 131 | Υποδείξεις ασφαλείας και |     |
|     | Όροι Χρήσης              | 171 |
| 134 | ΟΡΟΙ ΧΡΗΣΗΣ              | 171 |
|     | ΠΕΡΙΒΑΛΛΟΝ               | 174 |
|     | ΠΡΟΦΥΛΑΞΕΙΣ ΣΧΕΤΙΚΑ      |     |
| 136 | ΜΕ ΤΗ ΧΡΗΣΗ ΣΕ ΟΧΗΜΑΤΑ   | 174 |
| 136 | Ευρετήριο                | 176 |
|     |                          |     |

# <u>Το Τηλέφωνό σας</u>

Παρακαλούμε, ελέγξτε προσεκτικά τα παρακάτω. Το τηλέφωνό σας θα πρέπει να παραδίδεται ολοκληρωμένο με:

- Τηλέφωνο GSM 900/1800/1900 GPRS
- Επαναφορτιζόμενη μπαταρία ιόντων λιθίου (Li-ion)
- Φορτιστή εναλλασσόμενου ρεύματος (AC)
- Φορητά ακουστικά
- CD-ROM
- Οδηγίες χρήσης

# Προαιρετικά αξεσουάρ

- Εφεδρική μπαταρία ιόντων λιθίου (XN-1BT11)
- Μπαταρία ιόντων λιθίου μεγάλης χωρητικότητας (XN-1BT13)
- Φορτιστής αυτοκινήτου (XN-1CL10)
- Καλώδιο μεταφοράς δεδομένων (καλώδιο RS232C: XN-1DC10)
- Φορτιστή εναλλασσόμενου ρεύματος (AC) (XN-1QC11)

Τα προαναφερόμενα αξεσουάρ ενδέχεται να μην είναι διαθέσιμα σε όλες τις χώρες.

Για περισσότερες λεπτομέρειες, επικοινωνήστε με τον εμπορικό σας αντιπρόσωπο.

Ξεκινώντας

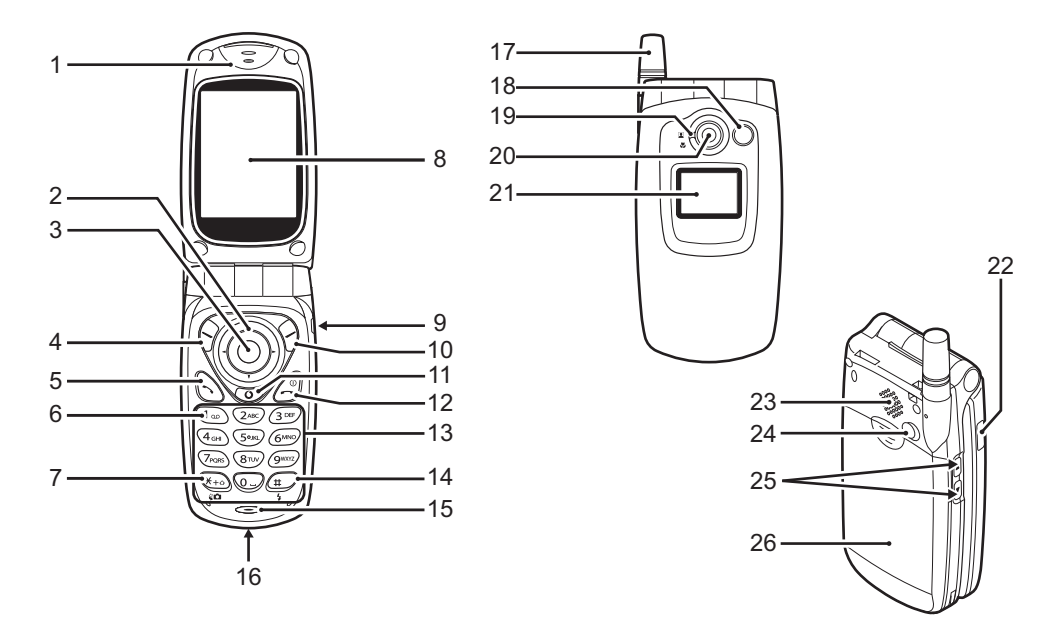

1. Ακουστικό

#### 2. Πλήκτρα Πλοήγησης (Πλήκτρα Βέλους):

Μετακίνηση του δρομέα για την επιλογή ενός στοιχείου του μενού, κλπ. (a, (b, (c), (c),

Πλήκτρα βέλους επάνω/κάτω: Προβολή καταχωρήσεων της Λίστα Επαφών στην κατάσταση αναμονής.

Αριστερό πλήκτρο βέλους: Εμφανίζεται η λίστα Java™ Εφαρμογές στην κατάσταση αναμονής.

Δεξί πλήκτρο βέλους:

Αποθηκευμένων Φωτογραφιών στην κατάσταση αναμονής.

Προβολή λίστας

3. Κεντρικό Πλήκτρο:

στην κατασταση αναμονης. Εμφανίζεται το Κύριο μενού στην κατάσταση αναμονής και εκτελεί λειτουργίες. σε αυτό το εγχειρίδιο υποδηλώνει αυτό το πλήκτρο.

 Αριστερό Πλήκτρο Ελέγχου: Εκτέλεση της λειτουργίας που εμφανίζεται στην κάτω αριστερή πλευρά της οθόνης.
 σε αυτό το εγχειρίδιο υποδηλώνει αυτό το πλήκτρο.

- Πλήκτρο Αποστολής: Πραγματοποίηση ή απάντηση κλήσεων, προβολή κλήσης στην κατάσταση αναμονής.
- 6. Πλήκτρο Τηλεφωνητή: Πιέστε και κρατήστε πιεσμένο αυτό το πλήκτρο για να συνδεθείτε αυτόματα με το κέντρο του Τηλεφωνητή. (Εξαρτάται από την κάρτα SIM.)

#### 7. \* /Πλήκτρο Εναλλαγής (Shift), Πλήκτρο Εναλλαγής Εικονοσκοπίου:

Εισάγει το \*. Κρατήστε πιεσμένο αυτό το πλήκτρο για να επιλέζετε έναν από τους τέσσερις τρόπους εισαγωγής: Abc, ABC, abe και 123. Αλλάζει τα εικονοσκόπια μεταξύ κύριας και εξωτερικής οθόνης στην κατάσταση λειτουργίας ψηφιακής φωτογραφικής μηχανής/βιντεοκάμερας.

8. Κύρια Οθόνη

# 9. Υποδοχή Φορητών Ακουστικών

10. Δεξί Πλήκτρο Ελέγχου: Εκτέλεση της λειτουργίας

που εμφανίζεται στην κάτω δεξιά πλευρά της οθόνης. θ σε αυτό το εγχειρίδιο υποδηλώνει αυτό το πλήκτρο.

#### 11. Πλήκτρο "Vodafone live!":

Χρησιμοποιείται για την πρόσβαση στην υπηρεσία "Vodafone live!" óταν ανοίξει ο Browser.

# 12. Πλήκτρο Τερματισμού και Ενεργοποίησης/

Απενεργοποίησης:

Τερματισμός κλήσης. ενεργοποίηση και απενεργοποίηση τηλεφώνου.

#### 13. Πληκτρολόγιο

14. #/Πλήκτρο Φλας :

Εναλλαγή μεταξύ των συμβόλων οθόνης. Κρατήστε πιεσμένο αυτό το πλήκτρο για να εναλλάσσεστε μεταξύ των μεθόδων εισαγωγής πολλαπλής πίεσης πλήκτρου και Τ9. Ενεργοποιεί ή απενεργοποιεί το φλας/εξωτερικό φλας στην κατάσταση λειτουργίας της ψηφιακής φωτογραφικής μηγανής/ βιντεοκάμερας.

#### 15. Μικρόφωνο

16. Εξωτερική Υποδοχή:

Χρησιμοποιείται για τη σύνδεση του φορτιστή ή του καλωδίου μεταφοράς δεδομένων.

#### 17. Κεραία

18. Λυχνία Κινητού:

Χρησιμοποιείται ως φλας ή σαν βοηθητικό φως στη λειτουργία

#### δεδομένων μηνύματα. 19. Περιστροφικό Κουμπί Κοντινού Πλάνου:

(κοντινού)

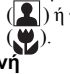

Για την επιλογή του κανονικού ( 👤 ) ή του κοντινού πλάνου

ψηφιακής φωτογραφικής μηχανής/

βιντεοκάμερας, ως ένδειξη φόρτισης

εισερχόμενες κλήσεις, κλήσεις φαξ/

μπαταρίας ή ειδοποίηση για

- 20. Φωτογραφική Μηχανή 21. Εξωτερική Οθόνη
- 22. Θύρα Υπέρυθρων:

Για την αποστολή και λήψη δεδομένων μέσω υπέρυθρων.

#### 23. Ηχείο

### 24. Υποδοχή Εξωτερικής Κεραίας

## 25. Πλευρικά Πλήκτρα Επάνω/Κάτω:

Μετακινεί το δρομέα για την επιλογή ενός στοιχείου του μενού, ρυθμίζει την ένταση του ακουστικού, κλπ. Στην κατάσταση αναμονής, πιέστε και κρατήστε πιεσμένο αυτό το πλήκτρο για να ενεργοποιήσετε και να απενεργοποιήσετε τη λυχνία του κινητού. Όταν η λυγνία του κινητού είναι ενεργοποιημένη, πιέστε αυτό το πλήκτρο για να αλλάξετε το γρώμα φωτισμού της λυγνίας.

### 26. Κάλυμμα Μπαταρίας

# Τοποθέτηση της Κάρτας SIM και της Μπαταρίας

1. Σύρετε και αφαιρέστε το κάλυμμα της μπαταρίας.

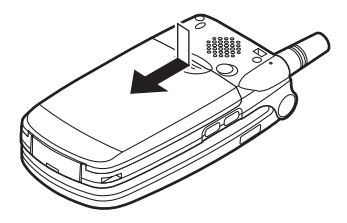

 Σύρετε και τοποθετήστε την κάρτα SIM στην υποδοχή της κάρτας SIM.

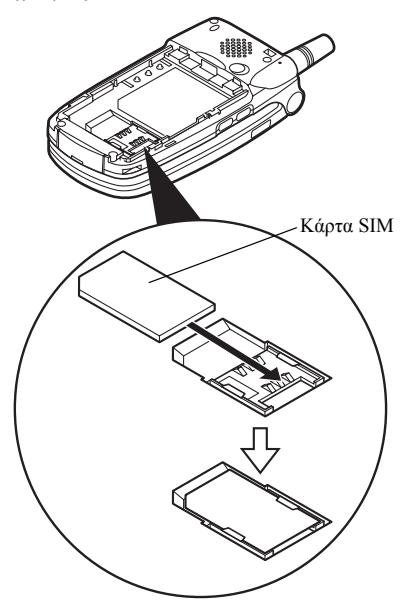

 Κρατήστε την μπαταρία έτσι ώστε οι μεταλλικοί ακροδέκτες της μπαταρίας να "κοιτάζουν" προς τα κάτω, σπρώξτε τους οδηγούς που βρίσκονται στο επάνω μέρος της μπαταρίας στις αντίστοιγες υποδοχές
 (1) και στη συνέχεια τοποθετήστε την (2).

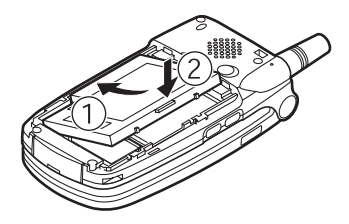

 Τοποθετήστε πάλι και σπρώξτε προς τα κάτω το κάλυμμα της μπαταρίας, με τον τρόπο που παρουσιάζεται παρακάτω.

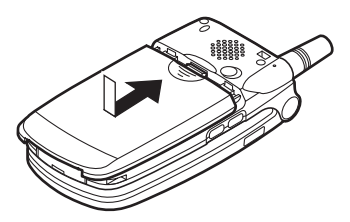

#### Σημείωση

- Βεβαιωθείτε ότι χρησιμοποιείτε μόνο κάρτα SIM των 3V.
- Βεβαιωθείτε ότι έχει τοποθετηθεί η μπαταρία του βασικού εξοπλισμού (XN-1BT11) ή η προαιρετική μπαταρία ιόντων λιθίου μεγάλης χωρητικότητας (XN-1BT13).

#### Αφαίρεση της Κάρτας SIM και της Μπαταρίας

 Βεβαιωθείτε ότι έχετε απενεργοποιήσει το τηλέφωνο και αποσυνδέσει το φορτιστή και τα άλλα αξεσουάρ. Σύρετε και αφαιρέστε το κάλυμμα της μπαταρίας.

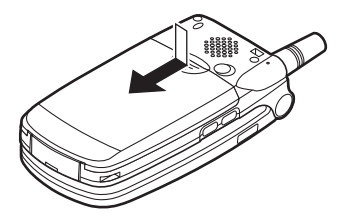

 Ανασηκώστε την μπαταρία από την προεξοχή και αφαιρέστε την από το τηλέφωνο.

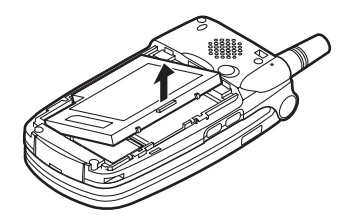

 Σπρώξτε την κάρτα SIM πιέζοντας ταυτόχρονα στο πίσω μέρος της κάρτας και αφαιρέστε την από την υποδοχή της κάρτας SIM.

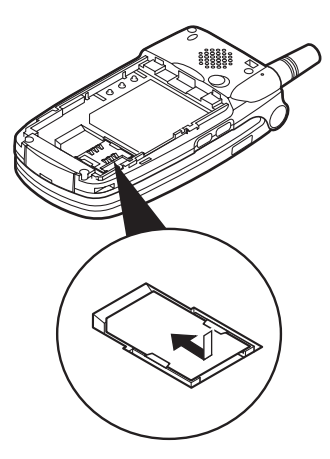

#### Απόρριψη της Μπαταρίας

Η συσκευή λειτουργεί με μπαταρία. Παρακαλούμε, διαβάστε τα παρακάτω στοιχεία που αφορούν στην απόρριψη της μπαταρίας προκειμένου να προστατέψετε το περιβάλλον:

- Παραδώστε για ανακύκλωση τη μεταχειρισμένη μπαταρία στο κέντρο αποκομιδής απορριμμάτων της περιοχής σας, στο κατάστημα αγοράς ή στο κέντρο εξυπηρέτησης πελατών.
- Μην εκθέτετε την μπαταρία σε ελεύθερη φλόγα, μην την πετάτε μέσα σε νερό και μην την απορρίπτετε στα κοινά οικιακά απορρίμματα.

# Φόρτιση της Μπαταρίας

Θα πρέπει να φορτίσετε την μπαταρία τουλάχιστον για 2 ώρες πριν χρησιμοποιήσετε για πρώτη φορά το τηλέφωνό σας.

### Χρήση του φορτιστή

 Συνδέστε το φορτιστή στην εξωτερική υποδοχή που βρίσκεται στο κάτω μέρος του τηλεφώνου, με την ένδειξη "PUSH TOP" του φορτιστή να "κοιτάζει" προς εσάς, και στη συνέχεια σε μία πρίζα.

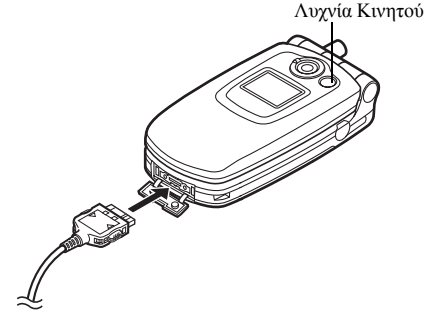

Η Λυχνία Κινητού ανάβει σε κόκκινο χρώμα. Τυπικός χρόνος φόρτισης: Περίπου 2 ώρες.

#### Σημείωση

 Ο χρόνος φόρτισης ενδέχεται να διαφέρει, ανάλογα με τις διάφορες συνθήκες ή με την κατάσταση της μπαταρίας. (Δείτε "Μπαταρία" στη σελίδα 172.)

#### Αποσύνδεση του Φορτιστή

Πιέστε και κρατήστε πιεσμένα τα πλευρικά πλήκτρα του φορτιστή και, στη συνέχεια, αποσυνδέστε το φορτιστή από την εξωτερική υποδοχή του τηλεφώνου.

 Όταν ολοκληρωθεί η φόρτιση, η λυχνία κινητού σβήνει. Αποσυνδέστε το φορτιστή από την πρίζα και, στη συνέχεια, αποσυνδέστε τον ακροδέκτη του φορτιστή από το τηλέφωνο.

#### Σημείωση

- Μη χρησιμοποιείτε μη εγκεκριμένους φορτιστές, καθώς μπορεί να προκαλέσουν βλάβες στο τηλέφωνο με αποτέλεσμα να ακυρωθεί η εγγύηση. Παρακαλούμε, δείτε "Μπαταρία" στη σελίδα 172 για περισσότερες λεπτομέρειες.

Φόρτιση με τη Χρήση του Φορτιστή Αυτοκινήτου Ο προαιρετικός φορτιστής αυτοκινήτου τροφοδοτεί το τηλέφωνο με ρεύμα από τον αναπτήρα του αυτοκινήτου.

#### Ένδειξη Στάθμης Φόρτισης Μπαταρίας

Η τρέχουσα στάθμη φόρτισης της μπαταρίας εμφανίζεται στην επάνω δεξιά πλευρά της κύριας οθόνης καθώς και στην εξωτερική οθόνη.

#### Χαμηλή Μπαταρία κατά τη Χρήση

Όταν η μπαταρία αρχίσει να αδειάζει, ακούγεται ένα ηχητικό σήμα και εμφανίζεται το εικονίδιο " 🛄 " στην κύρια και στην εξωτερική οθόνη.

Όταν χρησιμοποιείτε το τηλέφωνο και ακούσετε την ηχητική προειδοποίηση "Χαμηλή μπατ.", συνδέστε το φορτιστή το συντομότερο δυνατό. Εάν συνεχίσετε να χρησιμοποιείτε το τηλέφωνο, ενδεχομένως να μη λειτουργήσει σωστά. Η μπαταρία μπορεί να κρατήσει ακόμη πέντε λεπτά πριν το τηλέφωνο τεθεί αυτόματα εκτός λειτουργίας κατά τη διάρκεια μίας κλήσης.

| Ένδειξη μπαταρίας | Στάθμη φόρτισης                  |
|-------------------|----------------------------------|
|                   | Πλήρης φόρτιση της μπαταρίας     |
|                   | Μερική φόρτιση της μπαταρίας     |
|                   | Συνιστάται φόρτιση της μπαταρίας |
|                   | Απαιτείται φόρτιση της μπαταρίας |
|                   | Άδεια                            |

# Ενεργοποίηση και Απενεργοποίηση του Τηλεφώνου σας

Για να ενεργοποιήσετε το τηλέφωνο, πιέστε και κρατήστε πιεσμένο το  $\textcircled{}{\mathcal{Q}}$  για 2 περίπου δευτερόλεπτα.

Εμφανίζεται η οθόνη αναμονής.

Για να απενεργοποιήσετε το τηλέφωνο, πιέστε και κρατήστε πιεσμένο το <a>(2)</a> για 2 περίπου δευτερόλεπτα.

### Εισαγωγή του Κωδικού ΡΙΝ

Μόλις θέσετε το τηλέφωνο σε λειτουργία θα σας ζητηθεί να εισάγετε τον κωδικό PIN (Personal Identification Number) εάν έχετε ενεργοποιήσει τη σχετική ρύθμιση.

- 1. Εισάγετε τον κωδικό ΡΙΝ.
- Πιέστε .

#### Σημείωση

 Εάν πληκτρολογήσετε λανθασμένα τον κωδικό PIN σας τρεις φορές διαδοχικά, η κάρτα SIM κλειδώνεται. Δείτε "Ενεργοποίηση/ Απενεργοποίηση του Κωδικού PIN" στη σελίδα 160.

# Για να αντιγράψετε τη Λίστα Επαφών από την Κάρτα SIM.

Όταν τοποθετήσετε την κάρτα SIM στο τηλέφωνό σας για πρώτη φορά και ξεκινήσετε την εφαρμογή της Λίστας Επαφών, θα ερωτηθείτε εάν θέλετε να αντιγράψετε τις καταχωρήσεις της Λίστας Επαφών στην κάρτα SIM. Ακολουθήστε τις οδηγίες στην οθόνη, ή μπορείτε να πραγματοποιήσετε την αντιγραφή αργότερα χρησιμοποιώντας το μενού Λίστας Επαφών ως εξής:

- Πιέστε για να εμφανίσετε το Κύριο μενού.
- Πιέστε (), (), () ή () για να μαρκάρετε "Επαφές", στη συνέχεια πιέστε () για να επιλέξετε.
- Πιέστε 🖗 [Επιλ.] για να εμφανίσετε το Μενού Επιλογών.
- Πιέστε 
   ή 
   για να μαρκάρετε το "Προηγμένο", στη συνέχεια πιέστε 
   ή 
   ΓΕπιλογή] για να επιλέξετε.
- Πιέστε () ή () για να μαρκάρετε "Αντιγρ. από SIM", στη συνέχεια πιέστε () για να επιλέξετε.
- Πιέστε 9 [Ναι] για να ξεκινήσει η αντιγραφή. Για να ακυρώσετε την αντιγραφή, πιέστε 9 [Οχι] στο βήμα 7.

# Ενδείξεις Οθόνης (Κύρια Οθόνη)

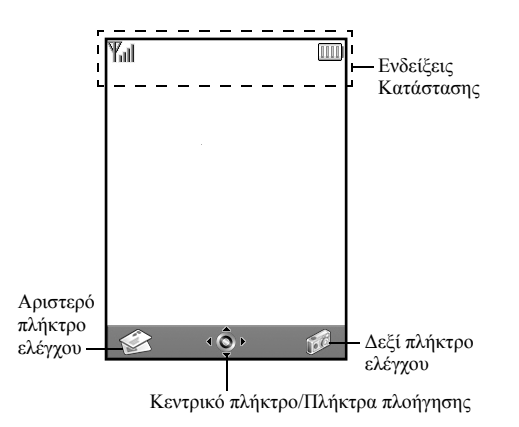

#### Ενδείξεις Κατάστασης

- Ψ<sub>ill</sub>/Ψ: Δείχνει την ισχύ του λαμβανόμενου σήματος/ ότι η υπηρεσία είναι εκτός εμβέλειας του δικτύου.
- Εμφανίζεται όταν έχει ενεργοποιηθεί το GPRS και το τηλέφωνό σας βρίσκεται εντός εμβέλειας.

Αναβοσβήνει κατά τη διάρκεια μετάδοσης GPRS.

- 3. <sup>346</sup>/ / / <sup>146</sup>/ : Εμφανίζεται όταν ληφθεί μία νέα ειδοποίηση γραπτού μηνύματος, μηνύματος πολυμέσων ή ειδοποίηση WAP.
- ٤. Εμφανίζεται όταν η εφαρμογή εκτελείται (έγχρωμο) ή όταν έχει τεθεί σε αναμονή (σέπια).
- (Χωρίς ένδειξη)/Ω /Ω /Ω / ( √ 2) : Δείχνει την κατάσταση λειτουργίας (προφίλ) του τηλεφώνου (Κανονικό/ Συνάντηση/Δραστηριότητα/ Αυτοκίνητο/Σιωπηλό).
- T9: Εμφανίζεται όταν έχει ενεργοποιηθεί η μέθοδος εισαγωγής κειμένου T9.

- Abc/ABC/ abc / 123 : Δείχνει τη μέθοδο εισαγωγής κειμένου (Κεφαλαίο πρώτο γράμμα/Κεφαλαίοι χαρακτήρες/Πεζοί χαρακτήρες/Αριθμοί).
   8. \*: Εμφανίζεται όταν "Εκτροπές" (σελ. 148) είναι ρυθμισμένο στην επιλογή "Ολες οι
- Κλήσεις".
   9. Εμφανίζεται όταν στα Εξερχόμενα περιέχονται μηνύματα πολυμέσων που απέτυχε η αποστολή τους.
- 10.  $\mathbf{u}_{\text{M}}/\mathbf{u}_{\text{M}}^{\text{H}}$ : Εμφανίζεται κατά την προβολή ενός ασφαλούς WAP browser.

11. 📳 : Εμφανίζεται κατά τη διάρκεια μιας κλήσης.

- <sup>cso</sup> / <sup>sss</sup>: Εμφανίζεται εάν η επικοινωνία WAP ή MMS πραγματοποιείται σε κατάσταση CSD ή GPRS.
- Δείχνει τη στάθμη φόρτισης της μπαταρίας.
- 14. ▲ : Εμφανίζεται όταν το τηλέφωνό σας εκτελεί περιαγωγή εκτός του οικείου δικτύου.
- χ: Εμφανίζεται όταν το στοιχείο μενού "Ένταση Κουδουνιού" (σελ. 125) είναι ρυθμισμένο στην επιλογή "Σιωπηλό".
- 16. []: Εμφανίζεται όταν έχει ενεργοποιηθεί η Δόνηση (σελ. 126).

17. 造:

20. 📑 :

- μεταφοράς δεδομένων έχει συνδεθεί στο τηλέφωνό σας.
- μ=/μ=ι: Εμφανίζεται όταν έχουν ενεργοποιηθεί οι "Υπέρυθρες" ή κατά τη διάρκεια σύνδεσης με υπέρυθρες.

Εμφανίζεται όταν το καλώδιο

- Εμφανίζεται όταν το τηλέφωνό σας βρίσκεται σε λειτουργία επικοινωνίας δεδομένων.
  - Εμφανίζεται όταν το τηλέφωνό σας βρίσκεται σε λειτουργία επικοινωνίας φαξ. Ευσαπίζεται έταν έταν έταν το ποθυσιατοί έτα
- 21. ...: Εμφανίζεται όταν έχει αποθηκευτεί ένα μήνυμα τηλεφωνητή.
- Ξ: Εμφανίζεται όταν έχει ενεργοποιηθεί το ξυπνητήρι.

#### Ενδείξεις Πλήκτρων Ελέγχου

Για να εκτελέσετε τη λειτουργία που εμφανίζεται, πιέστε το αντίστοιχο πλήκτρο.

23. Κάτω αριστερή περιοχή της οθόνης:

Εμφανίζει τη λειτουργία που εκτελείται πιέζοντας το αριστερό πλήκτρο ελέγχου.

24. Κάτω δεξιά περιοχή της οθόνης:

Εμφανίζει τη λειτουργία που εκτελείται πιέζοντας το δεξί πλήκτρο ελέγχου. Ενδείξεις Κεντρικού Πλήκτρου/Πλήκτρων Πλοήγησης Για να εκτελέσετε τη λειτουργία που εμφανίζεται, πιέστε το αντίστοιχο πλήκτρο.

25. Κάτω κεντρική περιοχή της οθόνης:

Εμφανίζει τη λειτουργία που εκτελείται πιέζοντας το κεντρικό πλήκτρο. (Για τις επιλογές του κεντρικού πλήκτρου, χρησιμοποιήστε το μενού επιλογών που εμφανίζεται στο αριστερό πλήκτρο ελέγχου.)

26. Κάτω κεντρική περιοχή της οθόνης:

Εμφανίζεται όταν είναι δυνατή η πλοήγηση προς τα πάνω, κάτω, δεξιά ή αριστερά.

# Ενδείξεις Οθόνης (Εξωτερική Οθόνη)

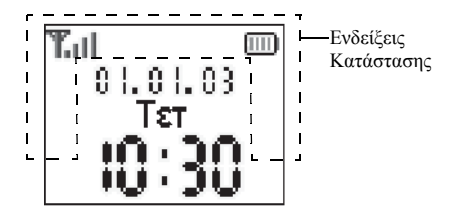

#### Ενδείξεις Κατάστασης

- Υμι: Δείχνει την ισχύ του λαμβανόμενου σήματος.
- Τ<sub>10</sub>: Εμφανίζεται όταν βρίσκεστε εντός εμβέλειας του GPRS και μπορείτε να το χρησιμοποιήσετε. Αναβοσβήνει κατά τη διάρκεια της λειτουργίας επικοινωνίας GPRS.
- Εμφανίζεται όταν ληφθεί μία νέα ειδοποίηση γραπτού μηνύματος, μηνύματος πολυμέσων ή ειδοποίηση WAP.
- Εμφανίζεται όταν το στοιχείο μενού "Ένταση Κουδουνιού" (σελ. 125) είναι ρυθμισμένο στην επιλογή "Σιωπηλό".

- Εμφανίζεται κατά τη διάρκεια μιας κλήσης.
- CSU/ <sup>GP</sup><sub>RS</sub>: Εμφανίζεται εάν η επικοινωνία WAP ή MMS πραγματοποιείται σε κατάσταση CSD ή GPRS.
- Εμφανίζεται όταν το τηλέφωνό σας εκτελεί περιαγωγή εκτός του οικείου δικτύου.
- Εμφανίζεται όταν "Εκτροπές" (σελ. 148) είναι ρυθμισμένο στην επιλογή "Ολες οι Κλήσεις".
- Εμφανίζεται όταν το τηλέφωνό σας βρίσκεται σε λειτουργία επικοινωνίας δεδομένων.
- Εμφανίζεται όταν το τηλέφωνο βρίσκεται σε λειτουργία επικοινωνίας φαξ.
- Εμφανίζεται όταν έχει ενεργοποιηθεί το Ξυπνητήρι.

- Έ Εμφανίζεται όταν το καλώδιο μεταφοράς δεδομένων έχει συνδεθεί στο τηλέφωνό σας.
- 14. IE / IEI: Εμφανίζεται όταν έχουν ενεργοποιηθεί οι "Υπέρυθρες" ή κατά τη διάρκεια σύνδεσης με υπέρυθρες.
- 15. 🛃 : Εμφανίζεται όταν στα Εξερχόμενα περιέχονται μηνύματα πολυμέσων που απέτυχε η αποστολή τους.

# <u>Λειτουργίες Κλήσης</u> Πραγματοποίηση μίας Κλήσης

- Εισάγετε τον κωδικό περιοχής και τον αριθμό τηλεφώνου που θέλετε να καλέσετε.
   Εάν πληκτρολογήσετε λανθασμένο αριθμό, πιέστε θ [Διαγρ.] για να διαγράψετε τον αριθμό αριστερά από το δρομέα.
- 2. Πιέστε 🛇 για να καλέσετε.

# Κλήσεις Έκτακτης Ανάγκης

- Εισάγετε τον αριθμό 112 (διεθνής αριθμός έκτακτης ανάγκης) χρησιμοποιώντας το πληκτρολόγιο.
- 2. Πιέστε 🕤 για να καλέσετε.

### Σημείωση

- Οι κλήσεις έκτακτης ανάγκης ενδέχεται να μην είναι διαθέσιμες σε όλα τα δίκτυα κινητής τηλεφωνίας όταν χρησιμοποιούνται συγκεκριμένες υπηρεσίες δικτύου και/ή λειτουργίες του τηλεφώνου. Για περισσότερες πληροφορίες, επικοινωνήστε με τον παροχέα δικτύου.
- Μπορείτε να χρησιμοποιήσετε αυτό τον αριθμό έκτακτης ανάγκης για να πραγματοποιήσετε μια κλήση έκτακτης ανάγκης σε οποιαδήποτε χώρα, με ή χωρίς κάρτα SIM, εφ' όσον βρίσκεστε εντός εμβέλειας ενός δικτύου GSM.

## Διεθνείς Κλήσεις

- Πιέστε και κρατήστε πιεσμένο το 
   μέχρι να εμφανιστεί το σύμβολο "+" (πρόθεμα διεθνών κλήσεων).
- Εισάγετε τον κωδικό χώρας, ακολουθούμενο από τον κωδικό περιοχής και τον αριθμό τηλεφώνου.
- 3. Πιέστε 🛇 για να καλέσετε.

#### Σημείωση

 Στις περισσότερες περιπτώσεις, θα πρέπει να εισάγετε τον κωδικό περιοχής παραλείποντας το πρώτο μηδέν "0" όταν θέλετε να πραγματοποιήσετε μία διεθνή κλήση. (Διαφέρει σε ορισμένες χώρες.)

# Ταχεία Κλήση

Μπορείτε να καταχωρήσετε για ταχεία κλήση έως και 9 τηλεφωνικούς αριθμούς από τη μνήμη Λίστας Επαφών (μνήμη συσκευής και κάρτα SIM). Μπορείτε να καλέσετε τους αριθμούς χρησιμοποιώντας τα αριθμητικά πλήκτρα (Ξ έως 💬 και 💿).

Για περισσότερες λεπτομέρειες σχετικά με την κατάρτιση της Λίστας Ταχείας Κλήσης, δείτε "Λίστα Ταχείας Κλήσης" στη σελίδα 45.

 Για να καλέσετε έναν αριθμό χρησιμοποιώντας τη λειτουργία ταχείας κλήσης, πιέστε και κρατήστε πιεσμένο ένα από τα αριθμητικά πλήκτρα ( έως και ).

Καλείται ο αριθμός τηλεφώνου που είναι αποθηκευμένος στη Λίστα Ταχείας Κλήσης.

# Επανάκληση

Από τη λίστα αρχείου κλήσεων μπορείτε να κάνετε επανάκληση των αριθμών των κλήσεων που πιθανώς δεν απαντήσατε, που δεχθήκατε ή που πραγματοποιήσατε. Κάθε λίστα μπορεί να περιλαμβάνει έως και 10 αριθμούς.

- 1. Πιέστε 🛇 στην κατάσταση αναμονής.
- Πιέστε () ή () για να επιλέξετε μία από τις κατηγορίες "Κληθέντες Αριθμοί", "Αναπάντ. Κλήσεις" και "Εισερχόμενες ".
- Πιέστε ( ή ) για να μαρκάρετε τον αριθμό που θέλετε να καλέσετε.
- 4. Πιέστε 🕥 για να επανακαλέσετε τον αριθμό.

### Αυτόματη Επανάκληση

Αυτή η ρύθμιση επιτρέπει την αυτόματη επανάκληση του αριθμού εάν η πρώτη προσπάθεια κλήσης ήταν ανεπιτυχής. Εάν θέλετε να διακόψετε την επανάκληση πιέστε  $\mathcal{A}$  ή  $\Im$ [Τέλος].

#### Για να Ρυθμίσετε τη Λειτουργία Αυτόματης Επανάκλησης

- 1. Πιέστε 🔘 για να εμφανίσετε το Κύριο μενού.
- Πιέστε () ή () για να μαρκάρετε "Ρυθμ. Κλήσεων" και στη συνέχεια πιέστε () για να επιλέξετε.
- Πιέστε ) ή ) για να μαρκάρετε "Αυτ. Επανάκλ." και στη συνέχεια πιέστε ) για να επιλέξετε.

5. Πιέστε ④ ή ⑦ για να μαρκάρετε "Ενεργό" για να ενεργοποιήσετε τη λειτουργία Αυτόματης Επανάκλησης ή αντίστοιχα "Μη ενεργό" για να την απενεργοποιήσετε και, στη συνέχεια, πιέστε ◎.

#### Σημείωση

- Όταν δέχεστε μία εισερχόμενη κλήση, η λειτουργία Αυτόματης Επανάκλησης διακόπτεται.
- Η Αυτόματη Επανάκληση δε διατίθεται για τις κλήσεις φαζ και δεδομένων.

# Τερματισμός μίας Κλήσης

1. Πιέστε 🖉 για να τερματίσετε την κλήση.

### Συμβουλή

 Εάν έχετε συνδέσει τα φορητά ακουστικά στο τηλέφωνο μπορείτε να τερματίσετε την κλήση πιέζοντας το πλήκτρο απάντησης.

#### 22 Λειτουργίες Κλήσης

# Απάντηση μίας Κλήσης

Μόλις ανιχνεύσει μια εισερχόμενη κλήση, το τηλέφωνο κουδουνίζει και η Λυχνία Κινητού αρχίζει να αναβοσβήνει σε πράσινο χρώμα.

- 1. Ανοίξτε το τηλέφωνό σας.

Η πιέστε οποιοδήποτε πλήκτρο εκτός των *Θ*, [Απασχολ.], () και () όταν είναι ενεργοποιημένη η λειτουργία "Απ. με κάθε πλήκ.". Ενεργοποιήστε τη λειτουργία Απάντησης με Κάθε Πλήκτρο στο προφίλ, σε κάθε λειτουργία. (σελ. 129)

### Συμβουλή

- Όταν έχετε συνδέσει τα φορητά ακουστικά στο τηλέφωνο και έχετε ενεργοποιήσει τη λειτουργία Απ. με Κάθε Πλήκ., μπορείτε να απαντήσετε στις κλήσεις πιέζοντας το επάνω ή κάτω πλευρικό πλήκτρο.
- Εάν έχετε εγγραφεί στην υπηρεσία Αναγνώρισης Κλήσης (CLI) και το δίκτυο του καλούντος μεταδίδει τον αριθμό τηλεφώνου, τότε ο αριθμός του ατόμου που σας καλεί θα εμφανιστεί στην οθόνη. Στην οθόνη του τηλεφώνου θα εμφανιστεί και το όνομα του καλούντος, εάν ο αριθμός και το όνομα του καλούντος είναι αποθηκευμένα στη Λίστα Επαφών.
- Εάν πρόκειται για έναν περιορισμένο αριθμό, στην οθόνη θα εμφανιστεί το μήνυμα "Απόκρ. αριθμού".
- Όταν δέχεστε μια κλήση από ένα άτομο του οποίου τη φωτογραφία έχετε καταχωρήσει στη Λίστα Επαφών, τότε η ένδειζη εισερχόμενης κλήσης και η φωτογραφία θα εμφανίζονται εναλλάζ στην οθόνη.

## Απόρριψη Εισερχόμενης Κλήσης

Μπορείτε να απορρίψετε μία κλήση εάν δεν θέλετε να απαντήσετε σε αυτή.

 Πιέστε 2 ή πιέστε και κρατήστε πιεσμένο ένα από τα Πλευρικά πλήκτρα (επάνω ή κάτω) ενώ το τηλέφωνο κουδουνίζει.

### Για Να Ενημερώσετε Ότι Είστε Απασχολημένοι

Μπορείτε να αποστείλετε έναν τόνο κατειλημμένου για να ενημερώσετε τον καλούντα ότι δεν μπορείτε να απαντήσετε στην κλήση.

1. Πιέστε 🖗 [Απασχολ.] όταν κουδουνίζει το τηλέφωνο.

# Μενού Κλήσεων

Το τηλέφωνό σας διαθέτει πρόσθετες λειτουργίες που μπορούν να χρησιμοποιηθούν κατά τη διάρκεια μίας κλήσης.

### Ρύθμιση της Έντασης του Ακουστικού

Κατά τη διάρκεια μίας κλήσης μπορείτε να ρυθμίσετε την ένταση του ακουστικού (ή των φορητών ακουστικών εάν έχουν συνδεθεί).

- Κατά τη διάρκεια μίας κλήσης, πιέστε το επάνω ή κάτω πλευρικό πλήκτρο για να εμφανιστεί η ένταση του ακουστικού στην οθόνη.
- Πιέστε το επάνω πλευρικό πλήκτρο ή () για να αυξήσετε την ένταση ή το κάτω πλευρικό πλήκτρο ή ) για να τη μειώσετε.

Μπορείτε να επιλέξετε ανάμεσα σε πέντε επίπεδα (επίπεδο 1 έως 5).

Το τηλέφωνο επιστρέφει στην οθόνη κλήσης αυτόματα εάν δεν χρησιμοποιηθεί.

### Θέση μίας Κλήσης σε Αναμονή

Αυτή η λειτουργία σας επιτρέπει να διαχειριστείτε ταυτόχρονα δύο κλήσεις. Εάν θέλετε να πραγματοποιήσετε μια πρόσθετη κλήση ενώ συνομιλείτε ήδη, μπορείτε να θέσετε την τρέχουσα συνομιλία σε αναμονή για να καλέσετε έναν άλλο αριθμό.

#### Για να Πραγματοποιήσετε μία Νέα Κλήση Κατά τη Διάρκεια μίας Κλήσης

- Κατά τη διάρκεια μίας κλήσης, πιέστε 9 [Επιλ.] για να εμφανίσετε το Μενού Επιλογών.

Η τρέχουσα κλήση τίθεται σε αναμονή. Για να ανακτήσετε μία κλήση, πιέστε 🖗 [Επιλ.] και πιέστε 🏠 ή 🐑 για να μαρκάρετε "Ανάκτηση", στη συνέχεια πιέστε 🔵 ή 🖗 [Επιλογή] για να επιλέξετε.

 Εισάγετε τον αριθμό τηλεφώνου που θέλετε να καλέσετε ταυτόχρονα και, στη συνέχεια, πιέστε .

#### Συμβουλή

 Μπορείτε, επίσης, αντί να εκτελέσετε τα βήματα 1 και 2, να πραγματοποιήσετε μία πρόσθετη κλήση εισάγοντας απευθείας τον αριθμό τηλεφώνου κατά τη διάρκεια της τρέχουσας κλήσης. Η τρέχουσα κλήση τίθεται αυτόματα σε αναμονή.

### Αναμονή Κλήσης

Αυτή η υπηρεσία σάς ειδοποιεί για μία εισερχόμενη κλήση ενώ έχετε ήδη μία άλλη κλήση σε εξέλιξη.

 Κατά τη διάρκεια μίας κλήσης πιέστε Θ [Επιλ.] και πιέστε 
 ή 
 για να επιλέζετε "Αναμ. & Απάντ.", στη συνέχεια πιέστε 
 ή Θ [Επιλογή] για να απαντήσετε στη δεύτερη κλήση.

Η πρώτη κλήση τίθεται σε αναμονή και μπορείτε τώρα να απαντήσετε στη δεύτερη κλήση.

- Πιέστε θ [Επιλ.] και πιέστε (\*) ή (\*) για να μαρκάρετε "Εναλλαγή Κλήσ.", στη συνέχεια πιέστε (\*) ή θ [Επιλογή] για να αλλάζετε μεταξύ των δύο κλήσεων.
- 3. Πιέστε 🖗 [Επιλ.] και πιέστε 🍥 ή 💮 για να μαρκάρετε "Τερματ. Κλήσης", στη συνέχεια πιέστε 🔘 ή 🖗 [Επιλογή] για να τερματίσετε την τρέχουσα κλήση και να επιστρέψετε στην κλήση που είχε τεθεί σε αναμονή.

#### Σημείωση

- Θα χρειαστεί να ρυθμίσετε την "Αναμονή Κλήσ." στην επιλογή "Ενεργό" για να μπορέσετε να χρησιμοποιήσετε την υπηρεσία Αναμονής Κλήσης (σελ. 145).
- Η υπηρεσία Αναμονής Κλήσης ενδέχεται να μην είναι διαθέσιμη σε όλα τα δίκτυα. Για περισσότερες πληροφορίες, επικοινωνήστε με τον παροχέα δικτύου.

#### Πρόσβαση στο Μενού SMS Κατά τη Διάρκεια μίας Κλήσης

 Κατά τη διάρκεια μιας κλήσης, πιέστε 𝔅 [Επιλ.] και πιέστε 
 ἡ 
 ♀ για να μαρκάρετε "SMS", μετά πιέστε
 ἡ 
 ♀ [Επιλογή] για να επιλέξετε.

Υπάρχουν οι παρακάτω επιλογές: "Δημ. Μηνύματος" για να δημιουργήσετε ένα SMS, ή "Εισερχόμενα", "Σταλμένα", ή "Πρόχειρα" για πρόσβαση στον αντίστοιχο φάκελο. Για λεπτομέρειες σχετικά με τα SMS, δείτε "Κείμενο (SMS)" στη σελίδα 70.

### Κλήση Συνδιάσκεψης

Η Κλήση Συνδιάσκεψης είναι μία κλήση με περισσότερους από 2 συμμετέχοντες. Μπορείτε να συμπεριλάβετε έως και 5 συμμετέχοντες σε μία κλήση συνδιάσκεψης.

Για να Πραγματοποιήσετε μία Κλήση Συνδιάσκεψης Για να πραγματοποιήσετε μία κλήση συνδιάσκεψης θα πρέπει να έχετε μία ενεργή κλήση και να έχετε θέσει μία άλλη σε αναμονή.

- Πιέστε 🖗 [Επιλ.] για να εμφανίσετε το μενού επιλογών.
- Πιέστε () ή () για να μαρκάρετε "Πολλοί συνομιλ.", στη συνέχεια πιέστε 
   ) ή 
   (Επιλογή) για να επιλέξετε.
- Πιέστε για να τερματίσετε την κλήση συνδιάσκεψης.

#### Σημείωση

- Η υπηρεσία κλήσης συνδιάσκεψης ενδέχεται να μην είναι διαθέσιμη σε όλα τα δίκτυα. Για περισσότερες πληροφορίες, επικοινωνήστε με τον παρογέα δικτύου.
- Στο βήμα 3, έχετε τις παρακάτω εναλλακτικές επιλογές για την Κλήση Συνδιάσκεψης:
  - Για να θέσετε όλους τους συμμετέχοντες σε αναμονή, επιλέζτε εναλλακτικά "Αναμονή Όλοι".

- Για να θέσετε όλους τους συμμετέχοντες σε αναμονή εκτός αυτού της τρέχουσας κλήσης, επιλέζτε εναλλακτικά "Ιδιωτικό".
- Για να τερματίσετε την κλήση με όλους τους συμμετέχοντες, επιλέζτε εναλλακτικά "Τερματ.Όλων".
- Για να αποσυνδεθείτε από την κλήση συνδιάσκεψης, επιτρέποντας όμως στους υπόλοιπους συμμετέχοντες να συνεχίσουν τη συνομιλία, πιέστε "Μεταφορά".
- Για να θέσετε σε αναμονή την τρέχουσα κλήση και να συνεχίσετε την κλήση συνδιάσκεψης με τους υπόλοιπους συμμετέχοντες, επιλέζτε "Εξαίρεση".
- Για να απορρίψετε την προσθήκη νέων συμμετεχόντων στην τρέχουσα συνδιάσκεψη, επιλέζτε εναλλακτικά "Απόρριψη" ή μπορείτε να στείλετε τόνο κατειλημμένου επιλέγοντας "Απασχολ.".

#### Προσθήκη Νέων Συμμετεχόντων σε μία Κλήση Συνδιάσκεψης

- Πιέστε 🖗 [Επιλ.] για να εμφανίσετε το μενού επιλογών.
- Πιέστε () ή () για να μαρκάρετε "Κλήση", στη συνέχεια πιέστε ) ή () [Επιλογή] για να επιλέξετε.
- Εισάγετε τον αριθμό τηλεφώνου που θέλετε να συμπεριλάβετε στην κλήση συνδιάσκεψης.
- 4. Πιέστε 🕥 για να καλέσετε.
- Πιέστε 🖗 [Επιλ.] για να εμφανίσετε το μενού επιλογών.
- Πιέστε (▲) ή (●) για να μαρκάρετε "Πολλοί συνομιλ.", στη συνέχεια πιέστε ● ή Θ [Επιλογή] για να επιλέξετε.
- Πιέστε () ή () για να επιλέξετε "Σύνδεση Όλων" και, στη συνέχεια, πιέστε () για να συνδέσετε την κλήση συνδιάσκεψης.

Εάν θέλετε να προσθέσετε κι άλλους συμμετέχοντες, επαναλάβετε τα βήματα 1 έως 7.

#### Για να Τερματίσετε την Κλήση με έναν Συμμετέχοντα στην Κλήση Συνδιάσκεψης

- 2. Πιέστε 🖓 [Επιλ.] για να εμφανίσετε το μενού επιλογών.
- Πιέστε () ή () για να μαρκάρετε "Τερματ.Όλων" και στη συνέχεια πιέστε () ή () [Επιλογή] για να επιλέζετε.

#### Για να Πραγματοποιήσετε μια Ιδιωτική Συνομιλία με έναν από τους συμμετέχοντες

Εάν θέλετε να μιλήσετε προσωπικά με κάποιον από τους συμμετέχοντες, μπορείτε να επιλέξετε το συμμετέχοντα από τη λίστα συνδιάσκεψης και να θέσετε τους υπόλοιπους συμμετέχοντες σε αναμονή.

- Πιέστε 🖗 [Επιλ.] για να εμφανίσετε το μενού επιλογών.
- Πιέστε () ή ( για να μαρκάρετε "Πολλοί συνομιλ.", στη συνέχεια πιέστε ) ή (Επιλογή) για να επιλέξετε.
- Πιέστε () ή () για να μαρκάρετε "Ιδιωτικό", στη συνέχεια πιέστε ) για να επιλέξετε.
- Όταν τελειώσετε την ιδιωτική συνομιλία, πιέστε [Επιλ.] και επιλέξτε "Πολλοί συνομιλ.", στη συνέχεια, πιέστε ή β [Επιλογή].
- 6. Πιέστε () ή () για να επιλέζετε "Σύνδεση Όλων", στη συνέχεια πιέστε ) για να επιστρέψετε στην κλήση συνδιάσκεψης.
#### Σίγαση των Τόνων Κλήσης (Τόνοι DTMF)

 Κατά τη διάρκεια μίας κλήσης πιέστε Θ[Επίλ.] και πιέστε (▲) ή (●) για να μαρκάρετε "Τόνοι DTMF Ανεν.", στη συνέχεια πιέστε Ο ή Θ [Επίλογή]. Για να ακυρώσετε τη σίγαση των τόνων κλήσης, μαρκάρετε "Τόνοι DTMF Ενεργ." στο βήμα 1.

#### Σίγαση του Μικροφώνου

 Κατά τη διάρκεια μίας κλήσης, πιέστε θ [Σιωπηλό] για να απενεργοποιήσετε το μικρόφωνο. Για να επαναφέρετε το μικρόφωνο, πιέστε θ [Μη Σιωπ.].

# <u>Εισαγωγή Χαρακτήρων</u>

Για να εισάγετε χαρακτήρες όταν δημιουργείτε καταχωρήσεις Λίστας Επαφών, γραπτά μηνύματα ή μηνύματα πολυμέσων κλπ., πιέστε τα αντίστοιχα πλήκτρα. Στη μέθοδο εισαγωγής με πολλαπλή πίεση πλήκτρων, πιέστε επανειλημμένα κάθε πλήκτρο μέχρι να εμφανιστεί ο χαρακτήρας που θέλετε. Για παράδειγμα, πιέστε το 🖅 μία φορά για το γράμμα "A" ή δύο φορές για το γράμμα "B".

#### Πίνακας Χαρακτήρων

Πιέζοντας κάθε πλήκτρο, αλλάζουν οι χαρακτήρες με την παρακάτω σειρά. Η σειρά διαφέρει ανάλογα με την επιλεγμένη γλώσσα.

#### Αγγλικά

| Πλή-<br>κτρα    | Κεφαλαίοι<br>Χαρακτήρες                                   | Πεζοί Χαρακτήρες | Ψηφία |
|-----------------|-----------------------------------------------------------|------------------|-------|
| 1               | . (τελεία) , (κόμμα) - (παύλα) ; !<br>' (απόστροφος) @ :1 |                  | 1     |
| (2ABC)          | ABFAABC2                                                  | αβγάabc2         | 2     |
| 3™              | ΔEZEDEF3                                                  | δεζέdef3         | 3     |
| 4 <sub>GH</sub> | HØľHΊÏGHI4                                                | ηθιήίĭîghi4      | 4     |
| 5.M             | KAMJKL5                                                   | κλµjkl5          | 5     |
| 6110            | NEOOMNO6                                                  | vξoómno6         | 6     |
| (7PQRS)         | ΠΡΣPQRS7                                                  | πρσςpqrs7        | 7     |

| Πλή-<br>κτρα | Κεφαλαίοι<br>Χαρακτήρες                                                                                                    | Πεζοί Χαρακτήρες                                               | Ψηφία |
|--------------|----------------------------------------------------------------------------------------------------|----------------------------------------------------------------|-------|
| 8TUV         | ΤΥΦΎϔΤυν8                                                                                                    | τυφύϋΰtuv8                                                     | 8     |
| (JWXYZ)      | ΧΨΩΏ₩ΧΥΖ9                                                                                                    | χψωώwxyz9                                                      | 9     |
| 0            | (κενό)+ = < > € £ \$ ¥ % &0                                                                                                    |                                                                | 0     |
| (★+0)        | *+P?                                                                                                    |                                                                |       |
| Ħ            | $\begin{array}{c} & , & ? & ! & : & ; & - \\ \hline ( & , & ? & ! & : & ; & - \\ \hline ( & , & ? & ( & ) & - \\ \hline ( & , & ? & ) & \vdots & - \\ \hline ( & , & ? & ] & ( & ) \\ \hline ( & , & ? & ] & ( & ) \\ \hline ( & , & ] & ( & ) \\ \hline ( & , & ]$ | + # *<br>€ £ \$<br>\   ¥<br>¤ Å Ä<br>ὰ ἐ ἐ ἰ<br>₿ Ŭ ũ<br>Ψ Σ Θ |       |

- Iιέστε και κρατήστε πιεσμένα τα πλήκτρα για την εισαγωγή των αριθμών 0 - 9.
- Πιέστε και κρατήστε πιεσμένο για να αλλάξετε στις εξής επιλογές εισαγωγής χαρακτήρων: Πρόταση Κεφαλαίοι Χαρακτήρες, Πεζοί Χαρακτήρες, Ψηφία (Abc, ABC, abc ή 123).

ي ا

(#)

Πιέστε και κρατήστε πιεσμένο για εναλλαγή μεταξύ της μεθόδου εισαγωγής κειμένου με πολλαπλή πίεση πλήκτρων και της μεθόδου εισαγωγής T9.

# Αλλαγή της Γλώσσας Εισαγωγής

Ακόμη, μπορείτε να αλλάζετε τη γλώσσα εισαγωγής στην οθόνη εισαγωγής κειμένου.

- Στην οθόνη εισαγωγής κειμένου, πιέστε 🔗 [Επιλ.] για να εμφανίσετε το μενού Επιλογών.
- Πιέστε (
   ή (
   για να μαρκάρετε τη γλώσσα στην οποία θέλετε να αλλάξετε, στη συνέχεια πιέστε (
   για να επιλέξετε.

# Αλλαγή της Μεθόδου Εισαγωγής

# Μέθοδος Εισαγωγής Κειμένου Τ9

Η μέθοδος εισαγωγής Τ9 επιτρέπει τη γρήγορη και εύκολη εισαγωγή κειμένου.

- Στην οθόνη εισαγωγής κειμένου, πιέστε 🔗 [Επιλ.] για να εμφανίσετε το μενού Επιλογών.
- Πιέστε ④ ή ⑦ για να μαρκάρετε "Μέθοδος Εισαγωγής", στη συνέχεια πιέστε ◎ ή ⑦ [Επιλογή] για να επιλέξετε.
- Πιέστε ( ) ή ( ) για να μαρκάρετε τη μέθοδο εισαγωγής Τ9 που θέλετε (T9 Abc, T9 ABC, T9 abc), στη συνέχεια πιέστε ( ) για να επιλέξετε.
   "T9 " εμφανίζεται στην κύρια οθόνη.
- Πιέστε κάθε πλήκτρο μία φορά για το γράμμα που θέλετε να εισάγετε και το οποίο αντιστοιχεί στο συγκεκριμένο πλήκτρο.

Για να εισάγετε τη λέξη "Πώς", πιέστε 🐼 💷 🐼.

- Εάν η λέξη που εμφανίζεται δεν είναι αυτή που θέλετε, πιέστε () ή () μέχρι να μαρκάρετε τη σωστή λέξη.
- 6. Πιέστε 🦳 για να επιλέξετε τη λέξη.

#### Σημείωση

 Εάν η σωστή λέζη δεν εμφανίζεται στο βήμα 5, εισάγετε τη σωστή λέξη πάλι αφού προηγουμένως επιστρέψετε στην κανονική μέθοδο εισαγωγής κειμένου.

### Συμβουλή

 Εάν πιέσετε co αντί του βήματος 6, εισάγεται ένα κενό διάστημα μετά την επιλεγμένη λέζη.

# Σύμβολα και Σημεία Στίξης

Για να εισάγετε σύμβολα ή σημεία στίξης, πιέστε 🖅.

# Χρήση Πρότυπων Κειμένων

Όταν εισάγετε χαρακτήρες, μπορείτε να χρησιμοποιήσετε τις προτάσεις που έχουν καταχωρηθεί στα Πρότυπα.

Για περισσότερες λεπτομέρειες σχετικά με τη δημιουργία πρότυπων κειμένων, δείτε "Προσθήκη Φράσεων στα Πρότυπα Κείμενα" στη σελίδα 98.

- Στην οθόνη εισαγωγής κειμένου πιέστε (), (), () ή
   για να μετακινήσετε το δρομέα στο σημείο που θέλετε να εισάγετε το πρότυπο.
- Πιέστε 🖓 [Επιλ.] για να εμφανίσετε το μενού Επιλογών.
- Πιέστε ( ) ή ( ) για να μαρκάρετε "Πρότυπα Κείμενα", στη συνέχεια πιέστε ( ) ή ( Επιλογή) για να επιλέξετε.
- Πιέστε 
   ή 
   για να μαρκάρετε το πρότυπο κείμενο που θέλετε να χρησιμοποιήσετε, στη συνέχεια πιέστε
   για να επιλέζετε.

Το επιλεγμένο πρότυπο κειμένου εισάγεται.

# Αντιγραφή, Αποκοπή και Επικόλληση Κειμένου

Χρησιμοποιώντας αυτές τις επιλογές μπορείτε να ολοκληρώσετε με ευκολία την επεξεργασία του κειμένου.

#### Για να Αντιγράψετε και να Αποκόψετε ένα Κείμενο

- Στην οθόνη εισαγωγής κειμένου, πιέστε 🔗 [Επιλ.] για να εμφανίσετε το μενού Επιλογών.
- Πιέστε (
   ή (
   για να επιλέξετε "Αντιγραφή" ή "Αποκοπή" και, στη συνέχεια, πιέστε (
   ή (
   [Επιλογή].
- Πιέστε , , , , , , ή , για να μετακινήσετε το δρομέα στο πρώτο γράμμα που θέλετε να αντιγράψετε ή να αποκόψετε, στη συνέχεια πιέστε .
- 4. Πιέστε (), (), () ή () για να μετακινήσετε το δρομέα στο τελευταίο γράμμα της μαρκαρισμένης περιοχής, στη συνέχεια πιέστε ().

#### Για να Επικολλήσετε ένα Κείμενο

- Στην οθόνη εισαγωγής κειμένου πιέστε (), (), () ή
   για να μετακινήσετε το δρομέα στο σημείο που θέλετε να επικολλήσετε τους χαρακτήρες.
- Πιέστε 🖗 [Επιλ.] για να εμφανίσετε το μενού Επιλογών.

# <u>Χρήση του Μενού</u>

# Χρήση του Κύριου Μενού

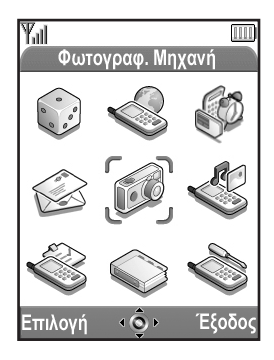

- Πιέστε 
   στην κατάσταση αναμονής.
   Εμφανίζεται το Κύριο μενού.

3. Πιέστε για πρόσβαση στην εκάστοτε λειτουργία. Η πρόσβαση σε μια λειτουργία επιτυγχάνεται, επίσης, πιέζοντας τα αριθμητικά πλήκτρα που αντιστοιχούν στον αριθμό του συγκεκριμένου μενού. Σε αυτό το εγχειρίδιο, περιγράφεται η διαδικασία πρόσβασης στις διάφορες λειτουργίες με χρήση των πλήκτρων πλοήγησης. Για να επιστρέψετε στην προηγούμενη οθόνη, πιέστε θ [Πίσω] εάν στο δεξί πλήκτρο ελέγχου εμφανίζεται [Πίσω]. Για να κλείσετε το Κύριο μενού, πιέστε θ [Εξοδος].

#### Υποδείξεις Χειρισμού

Το τηλέφωνό σας διαθέτει πλήκτρα ελέγχου τα οποία σας βοηθούν στην πλοήγηση στο τηλέφωνο (⑦ και ⑦). Αυτά τα πλήκτρα έχουν διαφορετική χρήση ανάλογα με την κατάσταση. Η λειτουργία κάθε πλήκτρου ελέγχου σε οποιαδήποτε στιγμή μαρκάρεται στην κάτω δεξιά ή κάτω αριστερή πλευρά της οθόνης.

Η λειτουργία του κεντρικού πλήκτρου εμφανίζεται στη μέση της κάτω πλευράς της οθόνης με εικονίδιο.

## Πλήκτρα Συντόμευσης

Για πιο σύντομη πρόσβαση στα συγκεκριμένα μενού πιέστε ο και πληκτρολογήστε τον αριθμό του μενού που αντιστοιχεί στο Κύριο μενού. Ανατρέξτε στον παρακάτω πίνακα για παραπομπή.

Οι συντομεύσεις αναφέρονται στις επικεφαλίδες αυτού του εγχειριδίου. Για παράδειγμα: "Μ 9-1-1".

Παράδειγμα: Για την Πρόσβαση στο Υπομενού "Γλώσσα" Χρησιμοποιώντας τα Πλήκτρα Συντόμευσης

Πιέστε 🔵 🖅 🐚 .

#### Σημείωση

 Τα πλήκτρα συντόμευσης λειτουργούν μόνον για τα τρία πρώτα επίπεδα του μενού.

# Λίστα Λειτουργιών Μενού

| Αριθμός Μενού./<br>Κύριο Μενού |                   | Αριθμός Μενού./<br>Υπομενού 1                                                                                                    |  |  |
|--------------------------------|-------------------|----------------------------------------------------------------------------------------------------|--|--|
| 1                              | Διασκέδ. & Παιχν. | 1 Λήψεις Java™<br>2 Επεξ. Μελωδίας                                                                                                   |  |  |
| 2                              | Vodafone live!    | 1 Vodafone live!<br>2 Παιχνίδια<br>3 Ringtones<br>4 Φωτογραφίες<br>5 Ειδήσεις<br>6 Σπορ<br>7 Εύρεση&Αναζήτ.<br>8 Chat<br>9 Αναζήτηση |  |  |
| 3                              | Εφαρμογές         | 1 Vodafone Menu*<br>2 Ημερολόγιο<br>3 Ξυπνητήρι<br>4 Αριθμομηχανή<br>5 Φωνητ. Υπενθ.<br>6 PC Link<br>7 Βοήθεια Τηλεφώνου             |  |  |
| 4                              | Μηνύματα          | 1 MMS<br>2 SMS<br>3 MMS Photo Album<br>4 Vodafone Mail<br>5 Messenger<br>6 Εκπομπή Κυψέλης<br>7 Πληρ. Κυψέλης                        |  |  |
| 5                              | Φωτογραφ. Μηχανή  | 1 Ψηφ. Φωτ. Μηχανή<br>2 Βιντεοκάμερα                                                                                                 |  |  |

| Αριθμός Μενού./<br>Κύριο Μενού | Αριθμός Μενού./<br>Υπομενού 1                                                                                                    |  |  |  |
|--------------------------------|----------------------------------------------------------------------------------------------------|--|--|--|
| <b>6</b> Το Υλικό Μου          | 1 Λήψεις Java™<br>2 Φωτογραφίες<br>3 Ήχοι<br>4 Video Clips<br>5 Σελιδοδείκτες<br>6 Πρότυπα Κείμενα<br>7 Κατάσταση Μνήμης                                    |  |  |  |
| 7 Προφίλ                       | 1 Κανονικό<br>2 Συνάντηση<br>3 Δραστηριότητα<br>4 Αυτοκίνητο<br>5 Σιωπηλό                                                                                   |  |  |  |
| 8 Επαφές                       | 1 Λίστα Επαφών<br>2 Αρχείο κλήσεων<br>3 Λίστα Ταχ. Κλήσ<br>4 Οι αριθμοί μου                                                                                 |  |  |  |
| 9 Ρυθμίσεις                    | 1 Ρυθμ. Τηλεφώνου<br>2 Ρυθμ. Κλήσεων<br>3 Εκτροπές<br>4 Ημ/νια & Ώρα<br>5 Ρυθμ. Δικτύου<br>6 Ρυθμ. Internet<br>7 Υπέρυθρες<br>8 Ασφάλεια<br>9 Επαναφ. Ρυθμ. |  |  |  |

\* Εξαρτάται από το περιεχόμενο της κάρτας SIM.

# Λίστα Επαφών (Μ 8-1)

Στη Λίστα Επαφών μπορείτε να αποθηκεύσετε τους αριθμούς τηλεφώνου και τις διευθύνσεις E-mail των φίλων σας, των μελών της οικογένειας και των συνεργατών σας. Στο τηλέφωνό σας μπορούν να αποθηκευτούν έως και 500 καταχωρήσεις. Σε μία Λίστα Επαφών μπορείτε να αποθηκεύσετε τα παρακάτω στοιγεία.

#### Στοιχεία που αποθηκεύονται στη μνήμη του τηλεφώνου

| Όνομα:             | Έως 30 χαρακτήρες       |
|--------------------|-------------------------|
| Αριθμός τηλεφώνου: | Έως 40 ψηφία, 3 αριθμοί |
|                    | τηλεφώνου/ καταγώρηση   |

Διεύθυνση E-mail: Έως 60 γαρακτήρες, 2 διευθύνσεις / καταχώρηση

Ομάδα: Δυνατότητα επιλογής από 7 ομάδες

- Διεύθυνση: Έως 100 γαρακτήρες
- Έως 60 χαρακτήρες Σημείωση:

# Στοιχεία που αποθηκεύονται στη μνήμη της κάρτας SIM

Όνομα: Ο αριθμός γαρακτήρων που μπορούν να αποθηκευτούν διαφέρει ανάλογα με την κάρτα SIM που γρησιμοποιείτε.

Αριθμός τηλεφώνου: Έως 40 ψηφία

# Επιλογή της Μνήμης στη Λίστα Επαφών

Μπορείτε να αποθηκεύσετε νέες καταχωρήσεις στη Λίστα Επαφών (είτε στη μνήμη του τηλεφώνου είτε στη μνήμη της κάρτας SIM) ή να προβάλλετε τις αποθηκευμένες καταχωρήσεις.

- Πιέστε ) για να εμφανίσετε το Κύριο μενού.
- 2. Πιέστε (), (), () ή () για να μαρκάρετε "Επαφές", στη συνέχεια πιέστε 🔘 για να επιλέξετε.
- Πιέστε (A) ή ( για να μαρκάρετε "Λίστα Επαφών", στη συνέχεια πιέστε 🔘 για να επιλέξετε.
- 4. Πιέστε 🖓 [Επιλ.] για να εμφανίσετε το μενού επιλογών.
- Πιέστε 

   ή 
   για να μαρκάρετε το "Προηγμένο",

   στη συνέχεια πιέστε 🔘 ή 🖓 [Επιλογή] για να επιλέξετε. Τα βήματα που πρέπει να πραγματοποιηθούν μετά το βήμα 5 διαφέρουν, ανάλογα με το εάν θέλετε να αποθηκεύσετε νέες καταχωρήσεις ή να προβάλλετε τις καταχωρήσεις της Λίστας Επαφών.

# Όταν αποθηκεύετε νέες καταχωρήσεις

- 6. Αφού πραγματοποιήσετε τα βήματα 1 έως 5, πιέστε (A) ή ( για να μαρκάρετε "Αποθήκευση σε", στη συνέγεια πιέστε 🔘 για να επιλέξετε.
- Πιέστε () ή () για να μαρκάρετε "Συσκευή", "Επιλογή" ή "SIM", στη συνέχεια πιέστε 🔘 για να επιλέξετε.

Εάν επιλέξετε "Επιλογή", μπορείτε να επιλέξετε τη μνήμη της κάρτας SIM ή τη μνήμη του τηλεφώνου κάθε φορά που αποθηκεύετε μία νέα καταγώρηση στη Λίστα Επαφών.

#### Εάν θέλετε να αλλάξετε τη μνήμη της Λίστας Επαφών

- Αφού πραγματοποιήσετε τα βήματα 1 έως 5, πιέστε
   ή Τ για να μαρκάρετε "Πηγαίο", στη συνέχεια πιέστε για να επιλέξετε.
- Πιέστε ( ) ή ( ) για να μαρκάρετε "Συσκευή" ή "SIM", στη συνεχεια πιέστε για να επιλέξετε.

# Δημιουργία μίας Νέας Καταχώρησης

Μπορείτε να επιλέξετε είτε τη μνήμη του τηλεφώνου (έως και 500 καταχωρήσεις) είτε τη μνήμη της κάρτας SIM για να αποθηκεύσετε τη νέα καταχώρηση. Για αλλαγή θέσης, δείτε "Επιλογή της Μνήμης στη Λίστα Επαφών" στη σελίδα 35.

Το πλήθος των αριθμών τηλεφώνου που μπορείτε να αποθηκεύσετε στην κάρτα SIM εξαρτάται από τη χωρητικότητά της. Επικοινωνήστε με τον παροχέα δικτύου για περισσότερες πληροφορίες.

Εάν δημιουργήσετε μία νέα καταχώρηση στη μνήμη της συσκευής, θα πρέπει να εισάγετε τα εξής: "Ονομα", "Αριθμός Τηλεφώνου" ή "Διευθ E-mail". Εάν δημιουργήσετε μία νέα καταχώρηση στην κάρτα SIM, θα πρέπει να εισάγετε: "Αριθμός τηλεφώνου".

- Πραγματοποιήστε το βήμα 1 έως 7 της παραγράφου "Επιλογή της Μνήμης στη Λίστα Επαφών" στη σελίδα 35 για να αλλάξετε τη μνήμη. Τα βήματα 11 έως 21 σε αυτή την ενότητα δεν μπορούν να πραγματοποιηθούν εάν χρησιμοποιείτε την κάρτα SIM για να αποθηκεύσετε μία νέα καταχώρηση.
- 2. Πιέστε 🔘 για να εμφανίσετε το Κύριο μενού.
- Πιέστε (), (), () ή () για να μαρκάρετε "Επαφές", στη συνέχεια πιέστε () για να επιλέξετε.
- Πιέστε () ή () για να μαρκάρετε "Λίστα Επαφών", στη συνέχεια πιέστε () για να επιλέξετε.
- Πιέστε 🖗 [Επιλ.] για να εμφανίσετε το μενού επιλογών.

 Πιέστε (▲) ή (●) για να μαρκάρετε "Προσθ. Νέας επαφής", στη συνέχεια πιέστε ● ή (> [Επιλογή] για να επιλέξετε.

Εάν μαρκάρετε "Επιλογή" για τη μνήμη που θα χρησιμοποιηθεί, τότε μπορείτε να επιλέξετε "Καταχ. στη Συσκ." ή "Καταχ. στη SIM". Εμφανίζεται η οθόνη "Νέα Καταχώρηση".

- Εισάγετε ένα όνομα και, στη συνέχεια, πιέστε .
   Για περισσότερες λεπτομέρειες σχετικά με την εισαγωγή χαρακτήρων, δείτε "Εισαγωγή Χαρακτήρων" στη σελίδα 29.
- Πιέστε () ή (
   για να μετακινήσετε το δρομέα στο πεδίο αριθμού τηλεφώνου, στη συνέχεια πιέστε 
   Εμφανίζεται η οθόνη καταχώρησης αριθμού τηλεφώνου.
- 10. Εισάγετε τον αριθμό τηλεφώνου και, στη συνέχεια, πιέστε .

Μπορείτε να εισάγετε έως και 40 ψηφία.

- 11.Πιέστε () ή () για να μαρκάρετε τον τύπο αριθμού που θέλετε, στη συνέχεια πιέστε () για να επιλέξετε.
- 12.Πιέστε () ή () για να μετακινήσετε το δρομέα στο πεδίο του e-mail, στη συνέχεια πιέστε ). Εμφανίζεται η οθόνη καταχώρησης της διεύθυνσης E-mail.

- 13. Εισάγετε τη διεύθυνση e-mail, στη συνέχεια πιέστε
- 14.Πιέστε () ή () για να μαρκάρετε τον τύπο διεύθυνσης E-mail που θέλετε, στη συνέχεια πιέστε για να επιλέξετε.
- 15.Πιέστε () ή () για να μετακινήσετε το δρομέα στο πεδίο ομάδας, στη συνέχεια πιέστε ). Εμφανίζεται η οθόνη καταχώρησης ομάδας.
- 16.Πιέστε () ή () για να μαρκάρετε την ομάδα που θέλετε, στη συνέχεια πιέστε ) για να επιλέζετε.
- 17.Πιέστε (
  ή (
  για να μετακινήσετε το δρομέα στο πεδίο διεύθυνσης, στη συνέχεια πιέστε 
  .
  Εμφανίζεται η οθόνη καταχώρησης διεύθυνσης.
- 18. Εισάγετε μία διεύθυνση, στη συνέχεια πιέστε 🔘.
- 19. Πιέστε (\*) ή (\*) για να μαρκάρετε τον τύπο διεύθυνσης που θέλετε, στη συνέχεια πιέστε (\*) για να επιλέξετε.
- **20.**Πιέστε 🏈 ή 💮 για να μετακινήσετε το δρομέα στο πεδίο σημείωσης, στη συνέχεια πιέστε 🔘.
- 21. Εισάγετε μία σημείωση, στη συνέχεια πιέστε 🔘.

22.Πιέστε 🖗 [Αποθήκ.].

#### Προσθήκη μιας Μικρογραφίας Εικόνας (Σύνοψη) σε μια Καταχώρηση

Μπορείτε να προσθέσετε μια μικρογραφία εικόνας στις καταχωρήσεις της μνήμης της συσκευής.

- Εκτελέστε τα βήματα 1 έως 3 της παραγράφου "Επιλογή της Μνήμης στη Λίστα Επαφών" στη σελίδα 35.
- Πιέστε 🖗 [Επιλ.] για να εμφανίσετε το Μενού Επιλογών.
- Πιέστε (▲) ή (♥) για να μαρκάρετε "Σύνοψη", στη συνέχεια πιέστε (●) ή ◊ [Επιλογή] για να επιλέξετε.
- 5. Πιέστε (\*) ή (\*) για να μαρκάρετε τη φωτογραφία που θέλετε, στη συνέχεια πιέστε (\*) για να επιλέξετε. Εάν το μέγεθος της φωτογραφίας είναι μεγαλύτερο από 240 κουκίδες [Π] × 320 κουκίδες [Y], πιέστε (\*), (\*), (\*) ή (\*) για να ορίσετε την περιοχή που θέλετε να προβάλλετε, στη συνέχεια πιέστε (\*).
- **6.** Πιέστε 🖓 [Αποθήκ.] για να αποθηκεύσετε την καταχώρηση.

Για να αλλάζετε τη φωτογραφία που προστέθηκε, επιλέξτε "Αλλαγή" μετά το βήμα 4.

Για να διαγράψετε τη φωτογραφία που προστέθηκε, επιλέξτε "Αφαίρεση" μετά το βήμα 4.

#### Σημείωση

 Εάν διαγράψετε από τις Αποθ. Φωτογρ. μία εικόνα που προσθέσατε ως μικρογραφία εικόνας, τότε θα διαγραφεί και η αντίστοιχη μικρογραφία εικόνας.

#### Προσθήκη ενός Αριθμού Τηλεφώνου από τις Καταχωρήσεις του Αρχείου Κλήσεων

- Εμφανίστε την καταχώρηση του αρχείου κλήσεων που θέλετε να αποθηκεύσετε (σελ. 130).
- Πιέστε 🖗 [Επιλ.] για να εμφανίσετε το Μενού Επιλογών.
- Ακολουθήστε τη διαδικασία από το βήμα 7 της παραγράφου "Δημιουργία μίας Νέας Καταχώρησης" στη σελίδα 36.

## Αποθήκευση και εισαγωγή Αριθμού Τηλεφώνου

- Εισάγετε τον αριθμό τηλεφώνου και, στη συνέχεια, πιέστε 🖓 [Αποθήκ.].
- Ακολουθήστε τη διαδικασίας από το βήμα 7 στη "Δημιουργία μίας Νέας Καταχώρησης" στη σελίδα 36.

#### Αντιγραφή μεμονωμένης καταχώρησης από τη συσκευή στην κάρτα SIM

Μπορείτε να αντιγράψετε μία μεμονωμένη καταχώρηση από τη μνήμη της συσκευής στην κάρτα SIM.

- Εκτελέστε τα βήματα 1 έως 3 της παραγράφου "Επιλογή της Μνήμης στη Λίστα Επαφών" στη σελίδα 35.
- Πιέστε (
   ή (
   για να μετακινηθείτε στη λίστα και να επιλέζετε ένα όνομα που θέλετε να αντιγράψετε, στη συνέχεια πιέστε (
   για να επιλέζετε.
- 4. Πιέστε 🖓 [Επιλ.] για να εμφανίσετε το μενού επιλογών.
- **6.** Πιέστε 🖓 [Ναι].

Ο αριθμός τηλεφώνου και το όνομα που επιλέχθηκαν στα βήματα 2 και 3 αντιγράφονται στην κάρτα SIM. Για να ακυρώσετε την αντιγραφή, πιέστε θ [Οχι] στο βήμα 6.

#### Αντιγραφή Όλων των Καταχωρήσεων από την Κάρτα SIM στη Συσκευή

Μπορείτε να αντιγράψετε όλες τις καταχωρήσεις της κάρτας SIM στη μνήμη της συσκευής.

Εάν τοποθετήσετε στο τηλέφωνό σας μία κάρτα SIM για πρώτη φορά και ξεκινήσετε την εφαρμογή της Λίστας Επαφών, θα εμφανιστεί αυτόματα η οθόνη επιβεβαίωσης και θα ερωτηθείτε εάν θέλετε να προχωρήσετε ή όχι στην αντιγραφή.

- Εκτελέστε τα βήματα 1 έως 3 στην "Επιλογή της Μνήμης στη Λίστα Επαφών" στη σελίδα 35.
- Πιέστε 9 [Επιλ.] για να εμφανίσετε το μενού επιλογών.
- Πιέστε () ή () για να μαρκάρετε "Αντιγρ. από SIM", στη συνέχεια πιέστε () για να επιλέξετε.
- Πιέστε & [Ναι]. Για να ακυρώσετε την αντιγραφή, πιέστε & [Όχι] στο βήμα 5.

# Εύρεση Ονόματος και Αριθμού

- 1. Πιέστε 🔘 για να εμφανίσετε το Κύριο μενού.
- Πιέστε (), (), () ή () για να μαρκάρετε "Επαφές", στη συνέχεια πιέστε () για να επιλέξετε.
- Πιέστε ) ή ) για να μαρκάρετε "Λίστα Επαφών", στη συνέχεια πιέστε ) για να επιλέξετε.
- 4. Πιέστε 🖓 [Επιλ.] για να εμφανίσετε το μενού επιλογών.
- Πιέστε () ή () για να μαρκάρετε "Αναζήτηση", στη συνέχεια πιέστε () ή () [Επιλογή] για να επιλέζετε.
- 6. Εισάγετε ένα όνομα ή τον πρώτο χαρακτήρα ενός ονόματος. Τα αποτελέσματα εμφανίζονται με αλφαβητική σειρά. Εάν δεν υπάρχει κάποια καταχώρηση στη Λίστα Επαφών που να ικανοποιεί τα ακριβή κριτήρια αναζήτησης, θα εμφανιστεί το όνομα που είναι το πλησιέστερο αλφαβητικά στη ζητούμενη καταχώρηση.

Εμφανίζεται η οθόνη λεπτομερειών της Λίστας Επαφών.

#### Συμβουλή

- Μπορείτε επίσης να βρείτε το επιθυμητό όνομα και αριθμό εισάγοντας χαρακτήρες χρησιμοποιώντας το πληκτρολόγιο στο βήμα 4 (εμφανίζεται η οθόνη του βήματος 6).
- Για να προβάλετε τις λεπτομέρειες του στοιχείου όπως διεύθυνση, μαρκάρετε το στοιχείο που θέλετε, πιέστε [Επιλ.], στη συνέχεια, επιλέζτε "Προβολή". Πιέστε [Πίσω] για να επιστρέψετε στην οθόνη λεπτομερειών.

# Κλήση με τη Χρήση Καταχώρησης Λίστας Επαφών

# Κλήση από την οθόνη Λίστας Επαφών

- Αναζήτηση της καταχώρησης Λίστας Επαφών που επιθυμείτε. Για περισσότερες λεπτομέρειες σχετικά με την αναζήτηση καταχωρήσεων της Λίστας Επαφών, δείτε "Εύρεση Ονόματος και Αριθμού".
- Στην οθόνη της Λίστας Επαφών, πιέστε (\*) ή (\*) για να μαρκάρετε το όνομα που επιθυμείτε, στη συνέχεια πιέστε (\*) για να καλέσετε.
- Εάν έχουν καταχωρηθεί δύο ή περισσότεροι αριθμοί τηλεφώνου στην επιλεγμένη καταχώρηση, πιέστε () ή () για να μαρκάρετε τον αριθμό κλήσης που θέλετε, στη συνέχεια πιέστε ) για να καλέσετε.

## Συμβουλή

 Μπορείτε, επίσης, να καλέσετε τον αριθμό τηλεφώνου που θέλετε πιέζοντας το αριθμητικό πλήκτρο που αντιστοιχεί στον αριθμό της λίστας, αντί να εκτελέσετε το βήμα 3.

#### Κλήση από την Οθόνη Λεπτομερειών της Λίστας Επαφών

- Αναζήτηση της καταχώρησης Λίστας Επαφών που επιθυμείτε. Για περισσότερες λεπτομέρειες σχετικά με την αναζήτηση καταχωρήσεων της Λίστας Επαφών, δείτε "Εύρεση Ονόματος και Αριθμού".
- Στην οθόνη των λεπτομερειών, πιέστε (\*) ή (\*) για να μαρκάρετε τον αριθμό τηλεφώνου που επιθυμείτε, στη συνέχεια πιέστε (\*) για να καλέσετε.

#### Συμβουλή

- Εάν επιλέζετε "SIM" για το "Πηγαίο" στο μενού Λίστας Επαφών (σελ. 35), θα εμφανίζεται μόνο μία καταχώρηση αριθμού τηλεφώνου.
- Εάν δε βρεθούν καταχωρήσεις στη λίστα, μπορείτε να δημιουργήσετε μια καταχώρηση από τη λίστα. Πιέστε [Επιλ.]. Στη συνέχεια, ακολουθήστε τις διαδικασίες που περιγράφονται στη σελίδα 36.

# Επεξεργασία Καταχωρήσεων Λίστας Επαφών

Μπορείτε να επεξεργαστείτε τις καταχωρήσεις της Λίστας Επαφών με αναζήτηση στη Λίστα Επαφών ή σε κάθε μία καταχώρηση της Λίστας Επαφών.

1. Αναζήτηση της καταχώρησης Λίστας Επαφών που επιθυμείτε.

Για περισσότερες λεπτομέρειες σχετικά με την αναζήτηση καταχωρήσεων Λίστας Επαφών, δείτε "Εύρεση Ονόματος και Αριθμού" στη σελίδα 40.

- Πιέστε 🖗 [Επιλ.] για να εμφανίσετε το μενού επιλογών.

- Όταν τελειώσετε την επεξεργασία, πιέστε .
   Εάν θέλετε να επεξεργαστείτε και κάποιο άλλο στοιχείο, επαναλάβετε τα βήματα 4 έως 5.
- Πιέστε 🖗 [Αποθήκ.] για να αποθηκεύσετε την (τις) αλλαγή(ες).

# Διαγραφή Μεμονωμένης Καταχώρησης Λίστας Επαφών

 Αναζήτηση της καταχώρησης Λίστας Επαφών που επιθυμείτε.

Για περισσότερες λεπτομέρειες σχετικά με την αναζήτηση καταχωρήσεων Λίστας Επαφών, δείτε "Εύρεση Ονόματος και Αριθμού" στη σελίδα 40.

- 2. Πιέστε 🖓 [Επιλ.] για να εμφανίσετε το μενού επιλογών.
- Πιέστε & [Nai].
   Η επιλεγμένη καταχώρηση διαγράφεται.
   Για να ακυρώσετε τη διαγραφή, πιέστε 
   βήμα 4.

# Διαγραφή Όλων των Καταχωρήσεων Λίστας Επαφών

- Εκτελέστε τα βήματα 1 έως 5 της παραγράφου "Επιλογή της Μνήμης στη Λίστα Επαφών" στη σελίδα 35.
- Πιέστε () ή () για να μαρκάρετε τη "Διαγραφή Καταχωρ.", στη συνέχεια πιέστε () για να επιλέξετε.
- **3.** Εισάγετε τον κωδικό συσκευής και, στη συνέχεια, πιέστε .
- Πιέστε ( ) ή ( ) για να μαρκάρετε "Καταχωρ. Συσκευής" ή "Καχωρήσεις SIM", στη συνέχεια πιέστε για να επιλέξετε.

 Πιέστε ③ [Ναι]. Για να ακυρώσετε τη διαγραφή, πιέστε ⑤ [Οχι] στο βήμα 5.

# Προβολή Ομάδων

Μπορείτε να ορίσετε εικόνες ομάδων για τις καταχωρήσεις της Λίστας Επαφών έτσι ώστε να μπορείτε να τις βρίσκετε και να τις επεξεργάζεστε με εύκολο τρόπο.

- Εκτελέστε τα βήματα 1 έως 4 της παραγράφου "Επιλογή της Μινήμης στη Λίστα Επαφών" στη σελίδα 35.
- Πιέστε () ή () για να μαρκάρετε "Ομάδα", στη συνέχεια πιέστε () για να επιλέζετε.
- Πιέστε () ή () για να μαρκάρετε "Προβ. Ομάδων", στη συνέχεια πιέστε () για να επιλέζετε.

Το " []" υποδηλώνει ότι έχει επιλεχθεί η ομάδα. Για να ακυρώσετε την επιλεγμένη ομάδα πιέστε πάλι ]. Το πλαίσιο επιλογής είναι πάλι κενό.

# Συμβουλή

 Στο βήμα 4, πιέστε 
 [Επιλ.] για να εμφανίσετε το μενού Επιλογές, στη συνέχεια επιλέζτε "Επιλ. Τρεχ. Μόνο" για να εμφανίσετε μόνο την επιλεγμένη ομάδα ή "Επιλογή Όλαν" για να εμφανίσετε όλες τις ομάδες.

#### Ομαδική Κλήση

Για κάθε ομάδα μπορείτε να ορίσετε διαφορετικούς ήχους κουδουνίσματος.

Στην αρχική ρύθμιση του τηλεφώνου, η λειτουργία ομάδων είναι απενεργοποιημένη. Εάν δεν ορίσετε έναν ήχο κουδουνίσματος για μία ομάδα, τότε θα χρησιμοποιηθεί ο ήχος κουδουνίσματος που έχει οριστεί στα Προφίλ.

- Πραγματοποιήστε τα βήματα 1 έως 4 στην παράγραφο "Επιλογή της Μνήμης στη Λίστα Επαφών" στη σελίδα 35.
- Πιέστε ( ) ή ( ) για να μαρκάρετε "Ομάδα", στη συνέχεια πιέστε ) ή ( Επιλογή) για να επιλέξετε.
- Πιέστε ( ) ή ( ) για να μαρκάρετε "Ομαδική Κλήση", στη συνέχεια πιέστε ) για να επιλέξετε.
- Πιέστε (
   ή (
   για να μαρκάρετε το όνομα της ομάδας που θέλετε να ρυθμίσετε, στη συνέχεια πιέστε
   για να επιλέζετε.
- 5. Πέστε (<) ή (<) για να μαρκάρετε "Ενεργό", στη συνέχεια πιέστε </td>
- Πιέστε (▲) ή (♥) για να μαρκάρετε "Αντιστ. Μελωδ.", στη συνέχεια πιέστε ○) για να επιλέξετε.
- Πιέστε ( ) ή ( ) για να μαρκάρετε "Προκαθ. Μελωδία" ή "Οι Ήχοι Μου", στη συνέχεια ) πιέστε για να επιλέζετε.
- Πιέστε ( ) ή ( ) για να μαρκάρετε έναν ήχο κουδουνιού.

Για περισσότερες λεπτομέρειες σχετικά με την επιλογή ενός ήχου κουδουνιού, δείτε "Αντιστοίχιση μελωδίας" στη σελίδα 125.

- 10. Πιέστε ( ) ή ( ) για να επιλέξετε "Ενεργοποίηση", "Απενεργοποίηση" ή "Σύνδεση με Ήχο", στη συνέχεια πιέστε για να επιλέξετε.

Για περισσότερες λεπτομέρειες σχετικά με τη ρύθμιση της δόνησης, δείτε "Δόνηση" στη σελίδα 126".

11. Όταν ολοκληρώσετε τις ρυθμίσεις πιέστε 🖓 [OK].

#### Συμβουλή

 Για να ακυρώσετε τις ρυθμίσεις του ήχου κουδουνιού επιλέζτε "Μη ενεργό" στο βήμα 5.

#### Ήχος κουδουνιού

Μπορείτε να αντιστοιχήσετε έναν ξεχωριστό ήχο κουδουνιού ή δόνηση σε έναν τηλεφωνικό αριθμό που έχετε ήδη καταχωρήσει.

- Εκτελέστε τα βήματα 1 έως 3 στην "Επιλογή της Μνήμης στη Λίστα Επαφών" στη σελίδα 35.
- Πιέστε ( ) ή ( ) για να μαρκάρετε την καταχώρηση που θέλετε να ρυθμίσετε, στη συνέχεια πιέστε ) για να επιλέζετε.
- Πιέστε 🖗 [Επιλ.] για να εμφανίσετε το μενού Επιλογών.
- Πιέστε (▲) ή (→) για να μαρκάρετε "Κουδούνισμα", στη συνέχεια πιέστε ○ ή (→) [Επιλογή] για να επιλέξετε.

- Πιέστε ( ) ή ( ) για να μαρκάρετε "Ενεργό", στη συνέχεια πιέστε ) για να επιλέξετε.
- Πιέστε ( ) ή ( ) για να μαρκάρετε "Αντιστ. Μελωδ.", στη συνέχεια πιέστε ) για να επιλέξετε.
- Πιέστε ( ) ή ( ) για να μαρκάρετε "Προκαθ. Μελωδία" ή "Οι Ήχοι Μου", στη συνέχεια ) πιέστε για να επιλέζετε.
- Πιέστε () ή () για να μαρκάρετε έναν ήχο κουδουνιού.

Για περισσότερες λεπτομέρειες σχετικά με την επιλογή ενός ήχου κουδουνιού, δείτε "Αντιστοίχιση μελωδίας" στη σελίδα 125.

- Πιέστε () ή () για να μαρκάρετε "Δόνηση", στη συνέχεια πιέστε ) για να επιλέξετε.
- 10.Πιέστε () ή () για να επιλέξετε "Ενεργοποίηση",
   "Απενεργοποίηση" ή "Σύνδεση με Ήχο", στη συνέχεια
   πιέστε για να επιλέξετε.

Για περισσότερες λεπτομέρειες σχετικά με τη ρύθμιση της δόνησης, δείτε "Δόνηση" στη σελίδα 126.

**11.**Πιέστε 🖗 [OK].

 Οταν ολοκληρώσετε τις ρυθμίσεις πιέστε [Αποθήκ.].

#### Συμβουλή

 Για να ακυρώσετε τις ρυθμίσεις για τον ήχο κουδουνίσματος επιλέζτε "Μη ενεργό" στο βήμα 5.

# Κατάσταση Μνήμης

Αυτή η λειτουργία σας βοηθά να ελέγχετε τον αριθμό των καταχωρήσεων που είναι αποθηκευμένες στη Λίστα Επαφών.

- Εκτελέστε τα βήματα 1 έως 4 της παραγράφου "Επιλογή της Μνήμης στη Λίστα Επαφών" στη σελίδα 35.
- Πιέστε () ή () για να μαρκάρετε "Κατάσταση Μνήμης", στη συνέχεια πιέστε ) για να επιλέξετε.

Μπορείτε να ελέγξετε την κατάσταση της μνήμης της κάρτας SIM και της μνήμης της συσκευής.

# Λίστα Ταχείας Κλήσης

Στη Λίστα Ταχείας Κλήσης μπορείτε να καταχωρήσετε έως και 9 αριθμούς τηλεφώνου.

#### Ρύθμιση Καταχωρήσεων Λίστας Επαφών στη Λίστα Ταχείας Κλήσης

- Αναζήτηση της επιθυμητής καταχώρησης στη Λίστα Επαφών και εμφάνιση της οθόνης λεπτομερειών. Για περισσότερες λεπτομέρειες σχετικά με την αναζήτηση καταχωρήσεων Λίστας Επαφών, δείτε "Εύρεση Ονόματος και Αριθμού" στη σελίδα 40.
- Πιέστε (
   ή (
   για να μαρκάρετε τον αριθμό του τηλεφώνου που θέλετε να ρυθμίσετε στη Λίστα Ταχείας Κλήσης.
- 3. Πιέστε 🖓 [Επιλ.] για να εμφανίσετε το Μενού Επιλογών.
- Πιέστε (
   ή (
   για να μαρκάρετε τον αριθμό που θέλετε να ρυθμίσετε, στη συνέχεια πιέστε (
   για να επιλέξετε.

## Συμβουλή

 Τα εννέα αριθμητικά πλήκτρα ααντιστοιχούν στους αριθμούς της λίστας.

# Προβολή της Λίστας Ταχείας Κλήσης

Για περισσότερες λεπτομέρειες σχετικά με την προβολή της Λίστας Ταχείας Κλήσης, δείτε "Λίστα Ταχείας Κλήσης" στη σελίδα 135.

Για περισσότερες λεπτομέρειες σχετικά με τη χρήση της Λίστας Ταχείας Κλήσης, δείτε "Ταχεία Κλήση" στη σελίδα 21.

# Αποστολή Μηνυμάτων

- Αναζήτηση της επιθυμητής καταχώρησης στη Λίστα Επαφών και εμφάνιση της οθόνης λεπτομερειών. Για περισσότερες λεπτομέρειες σχετικά με την αναζήτηση καταχωρήσεων Λίστας Επαφών, δείτε "Εύρεση Ονόματος και Αριθμού" στη σελίδα 40.
- Πιέστε (
   ή (
   για να μαρκάρετε τον αριθμό τηλεφώνου που επιθυμείτε ή τη διεύθυνση e-mail του παραλήπτη.
- Πιέστε 🖗 [Επιλ.] για να εμφανίσετε το μενού επιλογών.
- Πιέστε 
   ή 
   για να μαρκάρετε "Αποστ. Μηνύμ.", στη συνέχεια πιέστε 
   ή 
   Επιλογή] για να επιλέζετε.
- 5. Πιέστε (\*) ή (\*) για να μαρκάρετε "MMS" ή "SMS", στη συνέχεια πιέστε (\*) για να επιλέζετε. Εάν έχετε μετακινήσει το δρομέα στο πεδίο "E-mail" μετά το βήμα 1, επιλέγεται αυτόματα η επιλογή "MMS".
- 6. Εισάγετε το μήνυμά σας.

Για περισσότερες λεπτομέρειες σχετικά με τη δημιουργία μηνυμάτων, δείτε "Δημιουργία ενός Νέου Μηνύματος MMS" στη σελίδα 59 ή "Δημιουργία ενός Νέου SMS" στη σελίδα 70.

# Αλλαγή Θέσης ενός Αριθμού Τηλεφώνου

Αυτή η λειτουργία είναι διαθέσιμη μόνον για τις καταχωρήσεις που έχουν αποθηκευτεί στην κάρτα SIM.

- Εκτελέστε τα βήματα 1 έως 3 της παραγράφου "Επιλογή της Μνήμης στη Λίστα Επαφών" στη σελίδα 35.
- Πιέστε () ή () για να επιλέξετε τον αριθμό τηλεφώνου που επιθυμείτε.
- Πιέστε 🖗 [Επιλ.] για να εμφανίσετε το μενού επιλογών.
- Πιέστε () ή () για να μαρκάρετε "Ανταλλαγή", στη συνέχεια πιέστε () ή () [Επιλογή] για να επιλέξετε.

# <u>Φωτογραφική Μηχανή</u> (Μ 5)

Το τηλέφωνό σας διαθέτει μία ενσωματωμένη ψηφιακή φωτογραφική μηχανή.

Η φωτογραφική μηχανή σάς επιτρέπει να βγάζετε και να στέλνετε φωτογραφίες ή video clips, οπουδήποτε και εάν βρίσκεστε.

# Ψηφιακή φωτογραφική Μηχανή (Μ 5-1)

Ρυθμίστε το τηλέφωνο στη λειτουργία ψηφιακής φωτογραφικής μηχανής για να βγάλετε φωτογραφίες. Μπορείτε να στείλετε τις φωτογραφίες που έχετε καταχωρήσει στις Αποθηκευμένες Φωτογραφίες μαζί με το μήνυμά σας.

Οι φωτογραφίες αποθηκεύονται σε μορφή JPEG και τα διαθέσιμα μεγέθη φωτογραφίας είναι τα εξής τρία.

- Μεγ.: 480 × 640 κουκίδες
- Μεσαία: 240 × 320 κουκίδες

Μικρή: 120 × 160 κουκίδες

# Λήψη Φωτογραφιών

- 1. Πιέστε 🔘 για να εμφανίσετε το Κύριο μενού.
- Πιέστε (), (), (), () ή () για να μαρκάρετε την "Φωτογραφ. Μηχανή", στη συνέχεια πιέστε () για να επιλέζετε.
- Πιέστε () ή () για να μαρκάρετε "Ψηφ. Φωτ. Μηχανή", στη συνέχεια πιέστε () για να επιλέξετε. Η προεπισκόπηση εμφανίζεται στην κύρια οθόνη.

- 4. Πιέστε ) ή ένα από τα πλευρικά πλήκτρα (επάνω ή κάτω) για να τραβήξετε τη φωτογραφία. Ακούγεται ο ήχος του κλείστρου και στην οθόνη προβάλλεται η φωτογραφία που τραβήξατε.
- 5. Πιέστε 🖓 [Αποθήκ.]. Στην οθόνη εμφανίζεται το μήνυμα "Αποθήκευση στο Υλικό μου..." και, στη συνέχεια, η φωτογραφία καταχωρείται. Εάν στείλετε μία φωτογραφία με MMS μετά τη φωτογράφηση, πιέστε 🔘 πριν από το βήμα 5.
- 6. Πιέστε 🧷 για να επιστρέψετε στην κατάσταση αναμονής.

# Συμβουλή

- Πιέζοντας το Θ στην κατάσταση αναμονής ενεργοποιείται η λειτουργία ψηφιακής φωτογραφικής μηχανής.
- Για να βγείτε από τη λειτουργία Ψηφιακής Φωτογραφικής Μηχανής χωρίς να καταχωρήσετε τη φωτογραφία που βγάλατε μετά το βήμα 4 της παραγράφου "Λήψη Φωτογραφιών":

Πιέστε 🤄 και Πιέστε 🖓 [Ναι].

 Εάν η απόσταση από το αντικείμενο είναι περίπου 5 cm, ρυθμίστε το περιστροφικό κουμπί στη θέση ().
 Εάν η απόσταση από το αντικείμενο που θέλετε να φωτογραφήσετε είναι μεγαλύτερη από 40 cm, θέστε το περιστροφικό κουμπί στη θέση κανονικού πλάνου ().

#### Για Εναλλαγή του Εικονοσκοπίου

Μπορείτε να αλλάξετε το εικονοσκόπιο από την κύρια οθόνη στην εξωτερική οθόνη για να αυτοφωτογραφηθείτε. Πιέστε 📼 όταν η προεπισκόπηση εμφανίζεται στην κύρια οθόνη.

Κάθε φορά που πιέζετε 🖘, το εικονοσκόπιο αλλάζει μεταξύ της εξωτερικής και της κύριας οθόνης. Όταν χρησιμοποιείτε την εξωτερική οθόνη ως εικονοσκόπιο, η φωτογραφία που τραβάτε αποθηκεύεται αυτόματα.

#### Λήψη Κοντινών Φωτογραφιών

- Στη λειτουργία ψηφιακής φωτογραφικής μηχανής, ρυθμίστε το περιστροφικό κουμπί στη θέση κοντινού πλάνου ().
- Πιέστε 

   ή ένα από τα πλευρικά πλήκτρα (επάνω ή κάτω) για να τραβήξετε τη φωτογραφία.
   Για να ακυρώσετε τη λήψη κοντινού πλάνου, ρυθμίστε το περιστροφικό κουμπί στην κανονική θέση (

## Χρήση της Λειτουργίας Zoom

Mporeite na rubmisete to zoom se tria epiperite na rubmiset to zoom se tria epiperite na "x1", "x2", kai "x4". Iliéste ()  $\hat{\eta}$  ) na na allážete to epiperitedo tou zoom.

#### Σημείωση

 Όταν το στοιχείο μενού "Μέγεθος Φωτογρ." είναι ρυθμισμένο στην επιλογή "Μικρή", μπορείτε να χρησιμοποιήσετε τη λειτουργία zoom σε τρία επίπεδα μεγέθυνσης (×1, ×2, ×4).

- Οταν το στοιχείο μενού "Μέγεθος Φωτογρ." είναι ρυθμισμένο στην επιλογή "Μεσαία", μπορείτε να χρησιμοποιήσετε τη λειτουργία zoom σε δύο επίπεδα μεγέθυνσης (×1, ×2).
- Όταν το στοιχείο μενού "Μέγεθος Φωτογρ." είναι ρυθμισμένο στην επιλογή "Μεγ.", δεν μπορείτε να χρησιμοποιήσετε τη λειτουργία zoom.

# Επιλογή του Μεγέθους Φωτογραφίας

- Στη λειτουργία ψηφιακής φωτογραφικής μηχανής, πιέστε 9 [Επιλ.].
   Εμφανίζεται το Μενού Επιλογών.
- Πιέστε () ή (
   για να μαρκάρετε το "Μέγεθος Φωτογρ.", στη συνέχεια πιέστε () ή (
   Επιλογή) για να επιλέξετε.
- Πιέστε 
   ή 
   για να μαρκάρετε το μέγεθος φωτογραφίας, στη συνέχεια πιέστε
   για να επιλέζετε.

# Επιλογή της Ποιότητας Φωτογραφίας

- Στη λειτουργία ψηφιακής φωτογραφικής μηχανής, πιέστε (β [Επιλ.]. Εμφανίζεται το Μενού Επιλογών.
- Πιέστε () ή () για να μαρκάρετε "Κανονικό" ή "Υψηλή", στη συνέχεια πιέστε ) για να επιλέξετε.

#### Επανάληψη Φωτογράφησης

Μετά τα βήματα 1 έως 4 της παραγράφου "Λήψη Φωτογραφιών" στη σελίδα 47, πιέστε 🖯 [Ακύρωση]. Μπορείτε να συνεχίσετε τη φωτογράφηση.

#### Σημείωση

- Η ψηφιακή φωτογραφική μηχανή χρησιμοποιεί έναν Αισθητήρα CCD. Παρόλο που αυτή η φωτογραφική μηχανή έχει κατασκευαστεί σύμφωνα με τις υψηλότερες προδιαγραφές, ενδέχεται ορισμένες φωτογραφίες να εμφανίζονται πολύ φωτεινές ή πολύ σκοτεινές.
- Εάν το τηλέφωνο παρέμεινε πριν τη φωτογράφηση ή την καταχώρηση της φωτογραφίας σε κάποιο ζεστό σημείο για μεγάλο χρονικό διάστημα, ενδέχεται η ποιότητα της φωτογραφίας να είναι χαμηλή.

# Στην Περίπτωση Μη Διαθέσιμης Μνήμης

Εάν ο αριθμός των φωτογραφιών που μπορούν να ληφθούν γίνει 3 ή μικρότερος, τότε η ένδειξη των υπολειπόμενων φωτογραφιών στην επάνω αριστερή γωνία της οθόνης θα γίνει κόκκινη. (Ο αριθμός των φωτογραφιών που μπορούν να ληφθούν είναι προσεγγιστικός.)

Όταν ο αριθμός των φωτογραφιών που μπορούν να ληφθούν γίνει 0 και εσείς επιχειρήσετε να βγάλετε ξανά μία φωτογραφία, στην οθόνη εμφανίζεται το μήνυμα: "Αδύνατη η φωτογράφηση Μέγιστη Χωρητικ."

#### Σημασία των Ενδείξεων στη Λειτουργία Ψηφιακής Φωτογραφικής Μηχανής

Ένδειξη υπολειπόμενων λήψεων

- 123: Δείχνει τον υπολειπόμενο αριθμό φωτογραφιών που μπορείτε να βγάλετε.
- Ένδειξη φλας (σελ. 53)

Δείχνει εάν έχει ενεργοποιηθεί το φλας.

- 🗲 : Λειτουργία κανονικού πλάνου
- Αειτουργία κοντινού πλάνου

Ένδειξη χρονοδιακόπτη καθυστέρησης (σελ. 51)

 Εμφανίζεται όταν ενεργοποιηθεί ο Χρονοδιακόπτης.

Ενδείξεις συνεχών λήψεων (σελ. 51)

# 

<u>L</u>

M

5

Εάν πραγματοποιείτε συνεχείς λήψεις, αυτές οι ενδείξεις εμφανίζονται στην οθόνη.

Ενδείξεις μεγέθους φωτογραφίας (σελ. 48)

| Μεγ.:                | 480 | × | 640 | κουκίδες |
|----------------------|-----|---|-----|----------|
| Μεσαία (προεπιλογή): | 240 | × | 320 | κουκίδες |
| Μικρή:               | 120 | × | 160 | κουκίδες |

Ενδείξεις ποιότητας φωτογραφίας (σελ. 48)

Δείχνει την ποιότητα (κανονική ή υψηλή) της φωτογραφίας που πρόκειται να ληφθεί.

- **F** : Υψηλή
- Ν: Κανονικό

Ενδείξεις φωτεινότητας (επιπέδων έκθεσης) φωτογραφίας (σελ. 50)

- Φωτεινή
- 0:
- : Κανονική
- 0:
- Ξ Σκούρα

Ενδείξεις επιπέδων zoom (σελ. 48)

Δείχνει το επίπεδο μεγέθυνσης (×1, ×2, ×4).

- Πραγματικό μέγεθος
- 🚼 : Διπλό μέγεθος
- 🛃 : Τετραπλό μέγεθος

# Ρυθμίσεις Σύμφωνα με τις Συνθήκες Φωτισμού

Για τη ρύθμιση της Φωτεινότητας της Φωτογραφίας Πιέστε () ή () για να ρυθμίσετε τη φωτεινότητα της φωτογραφίας.

Όταν το τηλέφωνο επιστρέψει στην κατάσταση αναμονής η φωτεινότητα επανέρχεται στην προεπιλεγμένη ρύθμιση.

# Προβολή των Φωτογραφιών

Οι φωτογραφίες που βγάλατε μπορούν να προβληθούν στις Αποθηκευμένες Φωτογραφίες.

- Στη λειτουργία ψηφιακής φωτογραφικής μηχανής, πιέστε 9 [Επιλ.].
   Εμφανίζεται το Μενού Επιλογών.
- Πιέστε (▲) ή (●) για να μαρκάρετε "Οι Φωτογρ. Μου", στη συνέχεια πιέστε ●) ή (> [Επιλογή] για να επιλέξετε. Εμφανίζεται η λίστα των Αποθηκευμένων Φωτογραφιών.
- Στη συνέχεια πιέστε (
   ή (
   για να μαρκάρετε το όνομα αρχείου που θέλετε να προβάλλετε, στη συνέχεια πιέστε (
   για να επιλέξετε. Η επιλεγμένη φωτογραφία εμφανίζεται στην οθόνη.
- 4. Όταν τελειώσετε, πιέστε  $\eth$  [Πίσω] για να επιστρέψετε στη λίστα.

# Συμβουλή

 Στις φωτογραφίες δίνονται ονόματα αρχείου του τύπου "pic\_nnn.jpg" (όπου το nnn είναι ένας τριψήφιος συνεχής αριθμός).

Το όνομα αρχείου, η ημερομηνία και το μέγεθος της φωτογραφίας εμφανίζονται στη λίστα των Αποθηκευμένων Φωτογραφιών.

### Χρήση του Χρονοδιακόπτη

Λήψη Φωτογραφίας με το Χρονοδιακόπτη

- Στη λειτουργία ψηφιακής φωτογραφικής μηχανής, πιέστε 🖗 [Επιλ.].
   Εμφανίζεται το Μενού Επιλογών.
- Πιέστε ) ή ) για να μαρκάρετε "Χρονοδ. Καθυστ.", στη συνέχεια πιέστε ) ή (β [Επιλογή] για να επιλέξετε.
- 3. Πιέστε (\*) ή (\*) για να μαρκάρετε το "Ενεργό", στη συνέχεια πιέστε (\*) για να επιλέζετε. Στην οθόνη εμφανίζεται το "(\*) και το τηλέφωνο επιστρέφει στη λειτουργία ψηφιακής φωτογραφικής μηχανής.
- 4. Πιέστε ή το κάτω πλευρικό πλήκτρο για να τεθεί σε λειτουργία ο χρονοδιακόπτης καθυστέρησης. 10 δευτερόλεπτα μετά τον ήχο του χρονοδιακόπτη η φωτογραφική μηχανή θα βγάλει τη φωτογραφία και θα ακουστεί ο ήχος του κλείστρου.

#### Σημείωση

- Κατά τη διάρκεια λειτουργίας του χρονοδιακόπτη καθυστέρησης, η λυχνία φλας και η ένδειζη αναβοσβήνουν.
- Εάν πιέσετε ή το κάτω πλευρικό πλήκτρο κατά τη διάρκεια λειτουργίας του χρονοδιακόπτη καθυστέρησης, τότε η φωτογραφία θα ληφθεί αμέσως.
- Η λειτουργία zoom με το () ή (), ή η ρύθμιση της φωτεινότητας της φωτογραφίας με το () ή (), δεν είναι διαθέσιμη για όσο χρονικό διάστημα είναι ενεργοποιημένος ο χρονοδιακόπτης καθυστέρησης.
- Εάν θέλετε να σταματήσετε τη λήψη φωτογραφιών με το χρονοδιακόπτη πιέστε [Ακύρωση] όταν ο χρονοδιακόπτης καθυστέρησης βρίσκεται σε λειτουργία.

# Ακύρωση του Χρονοδιακόπτη Καθυστέρησης

- Πιέστε 🖗 [Επιλ.] ενώ ο χρονοδιακόπτης καθυστέρησης είναι ενεργοποιημένος. Εμφανίζεται το Μενού Επιλογών.
- Πιέστε () ή () για να μαρκάρετε "Χρονοδ. Καθυστ.", στη συνέχεια πιέστε () ή () [Επιλογή] για να επιλέζετε.

# Συνεχής Λήψη

Θα ληφθούν διαδοχικά τέσσερις φωτογραφίες. Οι επιλογές Αυτόματη Λήψη και Χειροκίνητη Λήψη είναι διαθέσιμες.

- Στη λειτουργία ψηφιακής φωτογραφικής μηχανής, πιέστε 9 [Επιλ.].
   Εμφανίζεται το Μενού Επιλογών.
- Πιέστε 
   ή 
   για να μαρκάρετε "Συνεχής Λήψη", στη συνέχεια πιέστε 
   ή 
   [Επιλογή] για να επιλέξετε

Για να ακυρώσετε τη Συνεχή Αήψη, επιλέξτε "Μη ενεργό".

 Πιέστε ) ή το κάτω πλευρικό πλήκτρο για να ξεκινήσετε τη συνεχή λήψη φωτογραφιών. Αυτόματη λήψη: Μπορείτε να τραβήξετε τέσσερις διαδοχικές φωτογραφίες πιέζοντας ή το κάτω πλευρικό πλήκτρο.

Χειροκίνητη λήψη: Μπορείτε να τραβήξετε μεμονωμένες φωτογραφίες πιέζοντας ) ή το κάτω πλευρικό πλήκτρο.

Μόλις ολοκληρωθεί η Συνεχής Λήψη, οι φωτογραφίες αποθηκεύονται αυτόματα.

Για να σταματήσετε τη Συνεχή Λήψη, πιέστε  $\varTheta$  [Ακύρωση].

#### Σημείωση

- Όταν το στοιχείο μενού "Μέγεθος Φωτογρ." είναι ρυθμισμένο στην επιλογή "Μεγ.", δεν μπορείτε να χρησιμοποιήσετε τη λειτουργία Συνεχούς Λήψης.
- Εάν επιλέζετε ένα πλαίσιο για τη λήψη φωτογραφιών, δεν μπορείτε να χρησιμοποιήσετε τη λειτουργία Συνεχούς Λήψης.

# Επιλογή ενός Πλαισίου

Μπορείτε να επιλέξετε ένα πλαίσιο από προρυθμισμένα σχέδια. Μπορείτε επίσης να επιλέξετε ένα πλαίσιο από τις Αποθηκευμένες Φωτογραφίες.

- Στη λειτουργία ψηφιακής φωτογραφικής μηχανής, πιέστε (β [Επιλ.]. Εμφανίζεται το Μενού Επιλογών.
- Πιέστε (▲) ή (●) για να μαρκάρετε "Λήψεις Java™", στη συνέχεια πιέστε (●) ή (>) [Επιλογή] για να επιλέξετε.
- Πιέστε 
   ή 
   για να μαρκάρετε "Προρυθμ. Πλαίσια" ή "Οι Φωτογρ. Μου", στη συνέχεια πιέστε
   για να επιλέξετε.
- Πιέστε 

   ή 

   για να μαρκάρετε το πλαίσιο που θέλετε να χρησιμοποιήσετε, στη συνέχεια πιέστε για να επιλέξετε.

#### Σημείωση

- Όταν το στοιχείο μενού "Μέγεθος Φωτογρ." είναι ρυθμισμένο στην επιλογή "Μεγ.", δεν μπορείτε να χρησιμοποιήσετε τη λειτουργία Πλαισίου.
- Εάν ενεργοποιήσετε τη λειτουργία Συνεχούς Λήψης, δεν μπορείτε να χρησιμοποιήσετε τη λειτουργία Πλαισίου.
- Μόνον εικόνες του τύπου PNG μπορούν να επιλεχθούν ως πλαίσιο εάν επιλέζετε "Οι Φωτογρ. Μου" στο βήμα 3.

#### Επιλογή Χρώματος Φωτισμού

 Στη λειτουργία ψηφιακής φωτογραφικής μηχανής, πιέστε 9 [Επιλ.].

Εμφανίζεται το Μενού Επιλογών.

- Πιέστε 
   ή 
   για να μαρκάρετε το "Χρώμα Φωτισμού", στη συνέχεια πιέστε 
   ή 
   Επιλογή] για να επιλέξετε.
- Πιέστε (
   ή (
   για να μαρκάρετε το χρώμα που θέλετε, στη συνέχεια πιέστε (
   για να επιλέξετε. Για να απενεργοποιήσετε τη λυχνία φλας, επιλέξτε "Μη ενεργό".

#### Συμβουλή

- Κάθε φορά που πιέζετε το 

   ή το επάνω πλευρικό πλήκτρο η κατάσταση της λυχνίας φλας αλλάζει ως εξής.
   Μη ενεργό → Ενεργό (φωτεινότητα στη λειτουργία κανονικού πλάνου) → Ενεργό (φωτεινότητα στη λειτουργία κοντινού πλάνου) → Μη ενεργό
- Εάν δεν χρησιμοποιήσετε το τηλέφωνο για ένα περίπου λεπτό, η λυχνία φλας απενεργοποιείται αυτόματα για να εξοικονομηθεί ενέργεια.

#### Επιλογή του Ήχου Κλείστρου

Μπορείτε να επιλέζετε έναν ήχο κλείστρου από 3 προρυθμισμένα μοτίβα.

- Στη λειτουργία ψηφιακής φωτογραφικής μηχανής, πιέστε 9 [Επιλ.].
   Εμφανίζεται το Μενού Επιλογών.
- Πιέστε ŷ ŷ ŷ για να μαρκάρετε "Ήχος Κλείστρου", στη συνέχεια πιέστε 
   ŷ ŷ [Επιλογή] για να επιλέζετε.
- 3. Πιέστε (\*) ή (\*) για να μαρκάρετε τον ήχο που θέλετε, στη συνέχεια πιέστε (\*) για να επιλέξετε. Για να αναπαράγετε τον ήχο κλείστρου, πιέστε (\*) [Αναπαρ.] στο βήμα 3.

#### Αποστολή Φωτογραφιών

Για να στείλετε τη φωτογραφία σε ένα άλλο τηλέφωνο ή σε μία διεύθυνση e-mail, δείτε "Αποστολή Μηνυμάτων" στη σελίδα 91 για οδηγίες.

#### Διαγραφή Φωτογραφιών

Δείτε "Διαγραφή Φωτογραφιών" στη σελίδα 91 για σχετικές οδηγίες.

# Βιντεοκάμερα (Μ 5-2)

Ρυθμίστε το τηλέφωνο στη λειτουργία βιντεοκάμερας για να γράψετε ένα video clip.

Μπορείτε να στείλετε τα video clip που έχετε

καταχωρήσει στα Αποθηκευμένα Video Clips μαζί με το μήνυμά σας.

Τα Video clips αποθηκεύονται σε μορφή ".3gp".

# Εγγραφή Video Clips

Μαζί με το video clip μπορείτε να εγγράψετε και ήχο.

- Πιέστε για να εμφανίσετε το Κύριο μενού.
- Πιέστε 

   ή 
   για να μαρκάρετε "Βιντεοκάμερα", στη συνέχεια πιέστε 
   για να επιλέξετε. Η προεπισκόπηση εμφανίζεται στην κύρια οθόνη.
- 4. Πιέστε ή το κάτω πλευρικό πλήκτρο για να ξεκινήσει η εγγραφή του video clip. Ακούγεται ο ήχος εγγραφής του video clip. Εάν πιέσετε ή το κάτω πλευρικό πλήκτρο πάλι, ή όταν ολοκληρωθεί η εγγραφή, θα ακουστεί ο ήχος τερματισμού εγγραφής του video clip και η ένδειξη οθόνης μετακινείται στο βήμα 5.

 Πιέστε () ή () για να μαρκάρετε την "Αποθήκευση", στη συνέχεια πιέστε () για να επιλέξετε.

Στην οθόνη εμφανίζεται το μήνυμα "Αποθήκευση στο Υλικό μου..." και στη συνέχεια καταχωρείται το video clip.

Εάν θέλετε να κάνετε προεπισκόπηση ενός video clip πριν το αποθηκεύσετε, επιλέζτε "Προεπισκόπηση" στο βήμα 5.

Εάν θέλετε να στείλετε μια ταινία μέσω MMS μετά την εγγραφή της, επιλέξτε "Αποστ. Μηνύμ." στο βήμα 5.

# Για Εναλλαγή του Εικονοσκοπίου

Πιέστε 📼 όταν η προεπισκόπηση εμφανίζεται στην κύρια οθόνη.

Κάθε φορά που πιέζετε 🖘, το εικονοσκόπιο αλλάζει μεταξύ της εξωτερικής και της κύριας οθόνης.

# Εγγραφή Video Clips σε Κοντινό Πλάνο

- Στη λειτουργία βιντεοκάμερας ρυθμίστε το περιστροφικό κουμπί στη θέση κοντινού πλάνου (<sup>1</sup>/<sup>1</sup>/<sub>2</sub>).
- Πιέστε ) ή το κάτω πλευρικό πλήκτρο για να ξεκινήσει η εγγραφή του video clip.
   Για να ακυρώσετε τη λήψη κοντινού πλάνου, ρυθμίστε το περιστροφικό κουμπί στην κανονική θέση ()).

#### Χρήση της Λειτουργίας Zoom

Μπορείτε να μεταβάλλετε το zoom. Πιέστε () ή () για να αλλάξετε το επίπεδο του zoom.

# Επιλογή Ποιότητας Ταινίας

- Στη λειτουργία βιντεοκάμερας, πιέστε 9 [Επιλ.]. Εμφανίζεται το Μενού Επιλογών.
- Πιέστε ( ) ή ( ) για να μαρκάρετε "Κανονικό" ή "Υψηλή", στη συνέχεια πιέστε ) για να επιλέξετε.

# Στην Περίπτωση Μη Διαθέσιμης Μνήμης

Εάν ο αριθμός των video clips που μπορούν να εγγραφούν γίνει 3 ή μικρότερος, τότε η ένδειζη των υπολειπόμενων λήψεων στην επάνω αριστερή γωνία της οθόνης θα γίνει κόκκινη. (Ο αριθμός των video clips που μπορούν να εγγραφούν είναι προσεγγιστικός.)

Όταν ο αριθμός των video clips που μπορούν να εγγραφούν γίνει 0 και εσείς επιχειρήσετε να εγγράψετε ένα νέο video clip, εμφανίζεται στην οθόνη το μήνυμα: "Αδύνατη η εγγραφή ταιν. Μέγιστη Χωρητ."

#### Σημασία των Ενδείξεων στη Λειτουργία Βιντεοκάμερας

Ενδειξη υπολειπόμενων λήψεων

123: Δείχνει τα υπολειπόμενα video clips που μπορούν να εγγραφούν ακόμη.

Ενδείξεις φλας (σελ. 58)

- Δείχνει εάν έχει ενεργοποιηθεί το φλας.
- 🗧 : Λειτουργία κανονικού πλάνου
- 🗲 : Λειτουργία κοντινού πλάνου

Ένδειξη χρονοδιακόπτη καθυστέρησης (σελ. 57)

Ξ : Εμφανίζεται όταν ενεργοποιηθεί ο Χρονοδιακόπτης.

Ένδειξη βιντεοκάμερας

Εμφανίζεται όταν το τηλέφωνο βρίσκεται σε κατάσταση λειτουργίας βιντεοκάμερας.

Ενδείξεις ποιότητας ταινίας (σελ. 55)

Δείχνει την ποιότητα (κανονική ή υψηλή) του video clip που πρόκειται να εγγραφεί.

- F : Υψηλή
- Ν: Κανονικό

Ενδείξεις φωτεινότητας (επιπέδων έκθεσης) ταινίας (σελ. 56)

2: Φωτεινή
 3: ↓
 4: Κανονική
 5: ↓

Σκούρα

Ενδείξεις επιπέδων zoom (σελ. 55)

Δείχνει το επίπεδο μεγέθυνσης (×1, ×2, ×4).

- 📰 : Πραγματικό μέγεθος
- 🛃 : Διπλό μέγεθος
- 🛃 : Τετραπλό μέγεθος

# Ρυθμίσεις Σύμφωνα με τις Συνθήκες Φωτισμού

Pύθμιση Φωτεινότητας των Video Clips Πιέστε ( ) ή ( ) για να ρυθμίσετε τη φωτεινότητα του video clip.

Όταν το τηλέφωνο επιστρέψει στην κατάσταση αναμονής, η φωτεινότητα επανέρχεται στην προεπιλεγμένη ρύθμιση.

# Προβολή των Video Clips που έχουν Εγγραφεί

Ta video clips που έχουν εγγραφεί μπορούν να προβληθούν στα Αποθ. Video clips.

- Στη λειτουργία βιντεοκάμερας, πιέστε 9 [Επιλ.].
- Πιέστε ④ ή ④ για να μαρκάρετε "Τα VideoClips μου", στη συνέχεια πιέστε ● ή Θ [Επιλογή] για να επιλέξετε.

Εμφανίζεται η λίστα των Αποθηκευμένων Video Clips.

- Πιέστε 
   ή 
   για να μαρκάρετε το όνομα αρχείου που θέλετε να προβάλλετε, στη συνέχεια πιέστε
   για να επιλέξετε.
- 4. Πιέστε

Το επιλεγμένο video clip αναπαράγεται.

Gia na diakówete proswpiná thn anapagwyh, piéste  $\bigcirc$  .

Fia na sunecisete thn anapagagagh, piéste zaná  $\bigcirc$ . Fia na stamathsete entelás thn anapagagh, piéste  $\Im$  [Písw].

Για να εμφανίσετε το video clip, σε πραγματικό μέγεθος, πιέστε  $\widehat{\mathcal{O}}$  [×1].

5. Οταν τελειώσετε, πιέστε  $\varTheta [\Pi ( {\rm som} )$  για να επιστρέψετε στη λίστα.

#### Συμβουλή

 Στα video clips δίνονται ονόματα αρχείου του τύπου "mov\_nnn.3gp" (όπου το nnn είναι ένας τριψήφιος συνεχής αριθμός).

Το όνομα αρχείου, η ημερομηνία και το μέγεθος των video clips εμφανίζονται στη λίστα των Αποθηκευμένων Video Clips.

- Εάν το video clip γράφτηκε με ήχο, η ένταση του ήχου μπορεί να ρυθμιστεί πιέζοντας ( ) ή (...).
- Η ένταση εξαρτάται από τις ρυθμίσεις της Έντασης Κουδουνιού (σελ. 125). Η ένταση μηδενίζεται όταν η "Ένταση Κουδ." ρυθμιστεί στο "Σιωπηλό" ή "Βαθμ. Τόνος".

# Χρήση του Χρονοδιακόπτη

## Εγγραφή του Video Clip με Χρονοδιακόπτη

- Στη λειτουργία βιντεοκάμερας, πιέστε 9 [Επιλ.]. Εμφανίζεται το Μενού Επιλογών.

4. Πιέστε ή το κάτω πλευρικό πλήκτρο για να τεθεί σε λειτουργία ο χρονοδιακόπτης καθυστέρησης. 10 δευτερόλεπτα μετά τον ήχο του χρονοδιακόπτη, η βιντεοκάμερα ξεκινά την εγγραφή του video clip.

#### Σημείωση

- Κατά τη διάρκεια λειτουργίας του χρονοδιακόπτη καθυστέρησης, η λυχνία φλας και η ένδειζη αναβοσβήνου<u>ν</u>.
- Εάν πιέσετε ή το κάτω πλευρικό πλήκτρο κατά τη διάρκεια λειτουργίας του χρονοδιακόπτη καθυστέρησης, τότε το video clip εγγράφεται αμέσως.
- Η λειτουργία zoom με το () ή (), ή η ρύθμιση της φωτεινότητας της ταινίας με το () ή (), δεν είναι διαθέσιμη για όσο χρονικό διάστημα είναι ενεργοποιημένος ο χρονοδιακόπτης καθυστέρησης.
- Εάν θέλετε να σταματήσετε την εγγραφή video clip με το χρονοδιακόπτη πιέστε [Ακύρωση] όταν ο χρονοδιακόπτης καθυστέρησης βρίσκεται σε λειτουργία.

## Ακύρωση του Χρονοδιακόπτη Καθυστέρησης

- Πιέστε 9 [Επιλ.] ενώ ο χρονοδιακόπτης καθυστέρησης είναι ενεργοποιημένος. Εμφανίζεται το Μενού Επιλογών.
- Πιέστε (h) ή (i) για να μαρκάρετε "Χρονοδ. Καθυστ.", στη συνέχεια πιέστε (ii) ή (i) [Επιλογή] για να επιλέξετε.
- Πιέστε 
   ή 
   για να μαρκάρετε το "Μη ενεργό", στη συνέχεια πιέστε
   για να επιλέξετε. Το "⊕" σβήνει.

#### Εγγραφή Video Clips με Ήχο

- Στη λειτουργία βιντεοκάμερας, πιέστε 9 [Επιλ.]. Εμφανίζεται το Μενού Επιλογών.
- Πιέστε () ή () για να μαρκάρετε την "Ηχογράφηση Φωνής", στη συνέχεια πιέστε () ή () [Επιλογή] για να επιλέξετε.
- 3. Πιέστε () ή () για να μαρκάρετε το "Ενεργό", στη συνέχεια πιέστε () για να επιλέξετε. Για να ακυρώσετε την εγγραφή video clips με ήχο, επιλέζτε "Μη ενεργό" στο βήμα 3.

#### Επιλογή Χρώματος Φωτισμού

- Στη λειτουργία βιντεοκάμερας, πιέστε 9 [Επιλ.]. Εμφανίζεται το Μενού Επιλογών.
- Πιέστε (
   ή (
   για να μαρκάρετε το "Χρώμα Φωτισμού", στη συνέχεια πιέστε (
   ή (
   Επιλογή) για να επιλέξετε.
- Πιέστε 

   ή 

   για να μαρκάρετε το χρώμα που θέλετε, στη συνέχεια πιέστε
   για να επιλέξετε.
   Για να απενεργοποιήσετε τη λυχνία κινητού, επιλέξτε "Μη Ενεργό".

#### Συμβουλή

 Κάθε φορά που πιέζετε το 

 ή το επάνω πλευρικό πλήκτρο η κατάσταση της λυχνίας φλας αλλάζει ως εξής.
 Μη ενεργό → Ενεργό (φωτεινότητα στη λειτουργία κανονικού πλάνου) → Ενεργό (φωτεινότητα στη λειτουργία κοντινού πλάνου) → Μη ενεργό

  Εάν δεν χρησιμοποιήσετε το τηλέφωνο για ένα περίπου λεπτό, η λυχνία φλας απενεργοποιείται αυτόματα για να εξοικονομηθεί ενέργεια.

#### Αποστολή Video Clips

Για να στείλετε τα video clips σε ένα άλλο τηλέφωνο ή σε μία διεύθυνση e-mail, δείτε "Αποστολή Μηνυμάτων" στη σελίδα 96 για οδηγίες.

#### Διαγραφή Video Clips

Δείτε "Διαγραφή Αρχείων Video Clip" στη σελίδα 97 για σχετικές οδηγίες.

# <u>Μηνύματα</u> (Μ 4)

Το τηλέφωνο σάς επιτρέπει να στέλνετε και να λαμβάνετε γραπτά μηνύματα πολυμέσων, αλλά και να λαμβάνετε ειδοποιήσεις WAP.

# MMS (M 4-1)

#### Σχετικά με τα Μηνύματα Πολυμέσων

Η υπηρεσία μηνυμάτων πολυμέσων (MMS) σας επιτρέπει να στέλνετε και να λαμβάνετε μηνύματα πολυμέσων με συνημμένες εικόνες γραφικών, φωτογραφίες, ήχους ή video clip.

#### Σημείωση

 Ορισμένες λειτουργίες MMS ενδέχεται να μην είναι διαθέσιμες, πράγμα που εξαρτάται από το δίκτυό σας. Για περισσότερες πληροφορίες, επικοινωνήστε με τον παροχέα δικτύου.

#### Δημιουργία ενός Νέου Μηνύματος MMS (Μ 4-1-1)

- 1. Πιέστε 🖓 στην κατάσταση αναμονής.
- Πιέστε () ή () για να μαρκάρετε "MMS", στη συνέχεια πιέστε ) για να επιλέζετε.
- 4. Εισάγετε το μήνυμά σας και, στη συνέχεια, πιέστε 🔘
- 5. Εισάγετε τον αριθμό τηλεφώνου ή τη διεύθυνση E-mail του παραλήπτη, στη συνέχεια πιέστε .

Εάν θέλετε να επιλέξετε τον αριθμό τηλεφώνου ή τη διεύθυνση Ε-mail από τη Λίστα Επαφών, αναζητήστε την καταχώρηση Λίστας Επαφών που θέλετε. Πιέστε  $\bigcirc$  [Επιλ.] και πιέστε ή  $\bigcirc$  για να μαρκάρετε "Προσθ. Παραλήπτη" για να αναζητήσετε τον αριθμό ή τη διεύθυνση e-mail με το όνομα ή πιέστε  $\bigcirc$  ή  $\bigcirc$  για να αναζητήσετε με αλφαβητική σειρά, στη συνέχεια πιέστε  $\bigcirc$  ή  $\bigcirc$  [Επιλογή]. Για περισσότερες λεπτομέρειες σχετικά με την αναζήτηση καταχωρήσεων Λίστας Επαφών, δείτε "Εύρεση Ονόματος και Αριθμού" στη σελίδα 40.

6. Πιέστε (
ή (
για να μαρκάρετε "Αποστολή", στη συνέχεια πιέστε (
για να επιλέξετε.
Το μήνυμα μεταφέρεται στα Εξερχόμενα και αποστέλλεται.

Μετά την αποστολή του, το μήνυμα μεταφέρεται στο φάκελο Σταλμένα.

#### Σημείωση

- Το μέγεθος του μηνύματος εμφανίζεται κατά προσέγγιση κατά τη διάρκεια δημιουργίας του μηνύματος.
- Εάν ένα μήνυμα δεν μπορεί να αποσταλεί για κάποιο λόγο, τότε αυτό παραμένει στα Εξερχόμενα και στην οθόνη αναμονής εμφανίζεται το " ""."."

Για να Εισάγετε το Θέμα του Μηνύματος

- Εκτελέστε τα βήματα 1 έως 5 της παραγράφου "Δημιουργία ενός Νέου Μηνύματος MMS" στη σελίδα 59.
- Πιέστε (
   ή (
   για να μαρκάρετε "Θέμα", στη συνέχεια πιέστε 
   για να επιλέζετε.
- Εισάγετε το θέμα του μηνύματος και, στη συνέχεια, πιέστε .

## Σημείωση

 Αυτό το τηλέφωνο σάς επιτρέπει να εισάγετε έως και 40 χαρακτήρες ως θέμα, και να εισάγετε έως και 20 διευθύνσεις (για Προς και Cc).

Ωστόσο, ενδέχεται να υπάρχουν περιορισμοί ανάλογα με το δίκτυό σας. Σε αυτή την περίπτωση, μπορεί να αποτύχει η αποστολή του MMS.

Επικοινωνήστε με τον παροχέα δικτύου για περισσότερες πληροφορίες.

#### Για να Στείλετε ένα MMS Χρησιμοποιώντας ένα Πρότυπο Μηνύματος

Το τηλέφωνό σας διαθέτει πρότυπα μηνύματος με συνημμένες εικόνες και ήχους που θα σας βοηθήσουν να δημιουργήσετε εύκολα το δικό σας μήνυμα.

- Εκτελέστε τα βήματα 1 έως 3 της παραγράφου "Δημιουργία ενός Νέου Μηνύματος MMS" στη σελίδα 59.
- Πιέστε 🖗 [Επιλ.] για να εμφανίσετε το μενού επιλογών.
- Πιέστε () ή () για να μαρκάρετε "Ευχετήρ. Κάρτες", στη συνέχεια πιέστε () ή () [Επιλογή] για να επιλέζετε.

Εμφανίζεται μία οθόνη επιβεβαίωσης, θα ερωτηθείτε εάν θέλετε να απορρίψετε το κείμενο που εμφανίζεται.

- Πιέστε G [Ναι] για απόρριψη. Για να ακυρώσετε, πιέστε G [Οχι] στο βήμα 4.
- Πιέστε ή για να μαρκάρετε το πρότυπο που θέλετε να στείλετε, στη συνέχεια πιέστε
   για να επιλέξετε.
- Εκτελέστε τα βήματα 4 έως 6 της παραγράφου "Δημιουργία ενός Νέου Μηνύματος MMS" στη σελίδα 59.

## Σημείωση

 Επιλέγοντας "Ευχετήρ. Κάρτες" διαγράφονται τα μηνύματα ή οι εικόνες που έχετε εισάγει ή επισυνάψει. Για να αποφύγετε τη διαγραφή, επιλέζτε πρώτα "Ευχετήρ. Κάρτες", στη συνέχεια εισάγετε το μήνυμά σας. Για να Προσθέσετε Παραλήπτες

- Εκτελέστε τα βήματα 1 έως 5 της παραγράφου "Δημιουργία ενός Νέου Μηνύματος MMS" στη σελίδα 59.
- Πιέστε ( ) ή ( ) για να μαρκάρετε "Προσθ. Παραλήπτη", στη συνέχεια πιέστε ) για να επιλέξετε.
- 3. Πιέστε (
  ή (
  για να μαρκάρετε "Προς" για να προσθέσετε παραλήπτες ή "Cc" για να στείλετε ένα αντίγραφο αυτού του μηνύματος MMS και σε άλλους παραλήπτες, στη συνέχεια πιέστε (
  για να επιλέξετε.
- Πιέστε () ή () για να μαρκάρετε τον αριθμό που θέλετε από τη λίστα, στη συνέχεια πιέστε () για να επιλέξετε.
- 5. Εισάγετε τον αριθμό τηλεφώνου ή τη διεύθυνση E-mail των άλλων παραληπτών, στη συνέχεια πιέστε .
- 6. Πιέστε 🖗 [Πίσω] δύο φορές.

Για να Χρησιμοποιήσετε τα Πρότυπα Κείμενα Για περισσότερες λεπτομέρειες σχετικά με τη δημιουργία πρότυπων κειμένων, δείτε στη σελίδα 98.

- Εκτελέστε τα βήματα 1 έως 3 της παραγράφου "Δημιουργία ενός Νέου Μηνύματος MMS" στη σελίδα 59.
- Πιέστε , , , , ή ) για να μετακινήσετε το δρομέα στο σημείο που θέλετε να εισάγετε το πρότυπο.
- Πιέστε 🖗 [Επιλ.] για να εμφανίσετε το μενού Επιλογών.

- Πιέστε ( ) ή ( ) για να μαρκάρετε "Πρότυπα Κείμενα", στη συνέχεια πιέστε ) ή ( Επιλογή) για να επιλέξετε.
- Πιέστε (
   ή (
   για να μαρκάρετε το πρότυπο που θέλετε από τη λίστα, στη συνέχεια πιέστε 
   για να επιλέξετε.

Για να Αποθηκεύσετε ένα Μήνυμα στα Πρόχειρα Μπορείτε να αποθηκεύσετε προσωρινά ένα μήνυμα στα Πρόχειρα και να το στείλετε αργότερα.

- Εκτελέστε τα βήματα 1 έως 5 της παραγράφου "Δημιουργία ενός Νέου Μηνύματος MMS" στη σελίδα 59.
- Πιέστε (
   ή (
   για να μαρκάρετε "Αποθήκ.στα πρόχειρα", στη συνέχεια πιέστε (
   για να αποθηκεύσετε το μήνυμα στα Πρόχειρα.

#### Σημείωση

 Μπορείτε να το στείλετε αργότερα ακολουθώντας τις οδηγίες της παραγράφου "Αποστολή ενός Μηνύματος στα Πρόχειρα" στη σελίδα 63.

#### Ενεργοποίηση ή Απενεργοποίηση των ρυθμίσεων Slide Show

- 1. Πιέστε 🖓 στην κατάσταση αναμονής.
- Πιέστε () ή () για να μαρκάρετε "MMS", στη συνέχεια πιέστε ) για να επιλέξετε.
- Πιέστε ( ) ή ( ) για να μαρκάρετε "Ρυθμίσεις", στη συνέχεια πιέστε ) για να επιλέξετε.
- Πιέστε ( ) ή ( ) για να μαρκάρετε "Slide Show", στη συνέχεια πιέστε ) για να επιλέξετε.
- Πιέστε (
   ή (
   για να μαρκάρετε "Ενεργό" ή "Μη ενεργό", στη συνέχεια πιέστε (
   για να επιλέξετε.

### Εάν επιλέξετε "Ενεργό"

- Μπορείτε να δημιουργήσετε μηνύματα που θα περιέχουν έως και 10 slides. Κάθε slide μπορεί να περιέχει μία φωτογραφία, ένα αρχείο ήχου και κείμενο με έως και 1000 χαρακτήρες (ανάτατο συνολικό μέγεθος μηνύματος έως και 100 Kbyte).
- Οι διαθέσιμες επιλογές slide είναι:
  - Προσθήκη: Για να προσθέσετε ένα νέο slide.
  - Αφαίρεση: Για να αφαιρέσετε ένα ενεργό slide.
  - Προηγ.: Για να μετακινηθείτε στο προηγούμενο slide.
  - Επόμενο: Για να μετακινηθείτε στο επόμενο slide.
- Τα αρχεία EVA (αρχεία e-Animation) και τα video clip δεν μπορούν να επισυναφθούν σε ένα μήνυμα ως δεδομένα slide.

## Εάν Επιλέξετε "Μη ενεργό"

 Μπορείτε να επισυνάψετε έως και 20 φωτογραφίες, ήχους ή video clips με συνολική χωρητικότητα έως και 100 Kbyte.

### Εισαγωγή Συνημμένων Δεδομένων

Μπορείτε να στείλετε φωτογραφίες, ήχους και video clips που έχουν αποθηκευτεί στις Αποθηκευμένες Φωτογραφίες, στους Αποθηκευμένους Ήχους ή στα Αποθηκευμένα Video Clip, ως συνημμένα σε μηνύματα πολυμέσων. Όταν επισυνάπτετε ένα video clip, το "Slide Show" θα πρέπει να είναι ρυθμισμένο στο "Μη ενεργό".

- 1. Πιέστε 🖓 στην κατάσταση αναμονής.
- Πιέστε () ή () για να μαρκάρετε το "MMS", στη συνέχεια πιέστε () για να επιλέξετε.
- Πιέστε 
   ή 
   για να μαρκάρετε "Δημ. Μηνύματος", στη συνέχεια πιέστε 
   για να επιλέξετε.
- Πιέστε 🖗 [Επιλ.] για να εμφανίσετε το μενού επιλογών.
- Πιέστε (\*) ή (\*) για να μαρκάρετε "Φωτογραφία", "Ηχος" ή "Video Clips", στη συνέχεια πιέστε (\*) ή (?) [Επιλογή] για να επιλέζετε.
- 6. Πιέστε (
  ή (
  για να μαρκάρετε το όνομα αρχείου που θέλετε να επισυνάψετε, στη συνέχεια πιέστε 
  για να επιλέξετε.

Η επιλεγμένη φωτογραφία/video clip/ήχος επισυνάπτεται.

Όταν ολοκληρωθεί η επισύναψη, πιέστε 🤂 [Πίσω] για να επιστρέψετε στην οθόνη δημιουργίας του μηνύματος.

 Πιέστε 🖓 [Πίσω] για να συνεχίσετε την επεξεργασία του μηνύματός σας.

#### Για να Προσθέσετε Συνημμένα Δεδομένα

Μπορείτε να εκτελέσετε τις παρακάτω ενέργειες με απενεργοποιημένη τη ρύθμιση slide show.

- Εκτελέστε τα βήματα 1 έως 5 της παραγράφου "Εισαγωγή Συνημμένων Δεδομένων" στη σελίδα 62. Εμφανίζεται η λίστα των συνημμένων δεδομένων.
- Πιέστε 🖗 [Επιλ.] για να εμφανίσετε το μενού Επιλογές.
- Πιέστε () ή () για να μαρκάρετε "Προσθήκη Φωτο", "Προσθήκη Ήχου" ή "Προσθ. VideoClip", στη συνέχεια πιέστε () ή () [Επιλογή] για να επιλέξετε.
- Πιέστε () ή () για να μαρκάρετε το όνομα αρχείου που θέλετε να επισυνάψετε, στη συνέχεια πιέστε ().
- Πιέστε 9 [Πίσω].

# Για να Αφαιρέσετε Συνημμένα Δεδομένα

- Εκτελέστε τα βήματα 1 έως 5 της παραγράφου "Εισαγωγή Συνημμένων Δεδομένων" στη σελίδα 62. Εμφανίζεται η λίστα των συνημμένων δεδομένων.
- Πιέστε (h) ή (i) για να μαρκάρετε το όνομα του αρχείου που θέλετε να αφαιρέσετε, στη συνέχεια πιέστε (i) [Επιλ.].
- Πιέστε (▲) ή (→) για να μαρκάρετε "Αφαίρεση", στη συνέχεια πιέστε (→) ή (→) [Επιλογή] για να επιλέξετε.
- Πιέστε & [Ναι]. Για να ακυρώσετε την αφαίρεση, πιέστε & [Οχι] στο βήμα 4.

#### Αποστολή ενός Μηνύματος στα Πρόχειρα

- 1. Πιέστε 🖓 στην κατάσταση αναμονής.
- Πιέστε () ή () για να μαρκάρετε "MMS", στη συνέχεια πιέστε () για να επιλέξετε.
- Πιέστε ) ή για να μαρκάρετε "Πρόχειρα", στη συνέχεια πιέστε ) για να επιλέξετε.
- Πιέστε (
   ή (
   για να μαρκάρετε το μήνυμα που θέλετε να στείλετε στα Πρόχειρα, στη συνέχεια πιέστε (
   Επιλ.].

Εμφανίζεται το Μενού Επιλογών.

- 6. Τροποποιήστε το μήνυμα, στη συνέχεια πιέστε 🔘.
- Εισάγετε τον αριθμό τηλεφώνου ή τη διεύθυνση E-mail των άλλων παραληπτών, στη συνέχεια πιέστε .
- Πιέστε () ή () για να μαρκάρετε "Αποστολή", στη συνέχεια πιέστε () για να επιλέζετε.

#### Σημείωση

 Δεν μπορείτε να τροποποιήσετε ένα μήνυμα Slide Show που δημιουργήθηκε σε κάποιο άλλο τηλέφωνο, όπως περιγράφεται στο βήμα 6. Πηγαίνετε στο βήμα 7.
#### Ανάγνωση ΜΜS

Τα μηνύματα που λαμβάνετε αποθηκεύονται στα Εισερχόμενα.

#### Εισερχόμενα Μηνύματα

Όταν λαμβάνετε ένα εισερχόμενο μήνυμα, εμφανίζεται η ένδειξη MMS ( 🖾 ).

- 1. Πιέστε 🖓 στην κατάσταση αναμονής.
- Πιέστε (\*) ή (\*) για να μαρκάρετε "MMS", στη συνέχεια πιέστε (\*) για να επιλέξετε.
- 3. Πιέστε (\*) ή (\*) για να μαρκάρετε τα "Εισερχόμενα", στη συνέχεια πιέστε (\*) για να επιλέζετε. Τα μηνύματα που επισημαίνονται με "συνδετήρα" υποδηλώνουν μηνύματα με συνημμένα αρχεία.
- 4. Πιέστε () ή () για να μαρκάρετε το μήνυμα που θέλετε να προβάλλετε, στη συνέχεια πιέστε ) για να επιλέζετε.

Το μήνυμα εμφανίζεται.

- 6. Όταν ολοκληρώσετε την προβολή πιέστε 🔵 .

#### Για να Ελέγξετε τον Αριθμό Τηλεφώνου ή τη Διεύθυνση E-mail του Αποστολέα και του Παραλήπτη

- Εκτελέστε τα βήματα 1 έως 3 της παραγράφου "Εισερχόμενα Μηνύματα".
- Πιέστε (▲) ή (●) για να μαρκάρετε τις "Λεπτομέρειες", στη συνέχεια πιέστε (●) ή (> [Επιλογή] για να επιλέζετε.

Εμφανίζονται ο αριθμός τηλεφώνου ή η διεύθυνση Εmail του αποστολέα, η σφραγίδα ημερομηνίας και ώρας, το θέμα, και το μέγεθος.

# Απάντηση Στον Αποστολέα ενός Μηνύματος από τα Εισερχόμενα

- 1. Πιέστε 🖓 στην κατάσταση αναμονής.
- Πιέστε 
   ή 
   για να μαρκάρετε "MMS", στη συνέχεια πιέστε
   για να επιλέζετε.
- Πιέστε () ή () για να μαρκάρετε τα "Εισερχόμενα", στη συνέχεια πιέστε () για να επιλέξετε.
- Πιέστε ( Επιλ.) για να εμφανίσετε το μενού επιλογών.
- Πιέστε (
   ή (
   για να μαρκάρετε "Απάντηση", στη συνέχεια πιέστε
   ή (
   Επιλογή) για να επιλέξετε.
- 6. Εισάγετε το μήνυμά σας. Για περισσότερες λεπτομέρειες σχετικά με την εισαγωγή χαρακτήρων, δείτε "Εισαγωγή Χαρακτήρων" στη σελίδα 29.
- 7. Πιέστε 🔘

Ο τηλεφωνικός αριθμός ή η διεύθυνση E-mail του παραλήπτη συμπληρώνεται αυτόματα στο πεδίο αριθμού τηλεφώνου ή διεύθυνσης E-mail του αποστολέα.

8. Πιέστε 🔘

Το πεδίο του θέματος συμπληρώνεται αυτόματα με την ένδειξη "Απ:", ακολουθούμενη από το αρχικό θέμα.

 Πιέστε () ή () για να μαρκάρετε "Αποστολή", στη συνέχεια πιέστε ) για να επιλέξετε.

# Συμβουλή

 Μπορείτε να απαντήσετε σε ένα μήνυμα προς όλες τις διευθύνσεις επιλεγμένων μηνυμάτων, επιλέγοντας "Απάντηση Όλων" στο βήμα 5.

# Προώθηση ενός Μηνύματος

- Εκτελέστε τα βήματα 1 έως 4 στην παράγραφο "Απάντηση Στον Αποστολέα ενός Μηνύματος από τα Εισερχόμενα".
- Πιέστε () ή () για να μαρκάρετε "Προώθηση", στη συνέχεια πιέστε () για να επιλέζετε.
- 3. Εισάγετε τον αριθμό τηλεφώνου ή τη διεύθυνση Ε-mail του παραλήπτη, στη συνέχεια πιέστε . Εάν θέλετε να επιλέξετε τον αριθμό τηλεφώνου ή τη διεύθυνση Ε-mail από τη Λίστα Επαφών, αναζητήστε την καταχώρηση Λίστας Επαφών που θέλετε. Πιέστε ? [Επιλ.] και πιέστε ? ή ? για να μαρκάρετε "Προσθ. Παραλήπτη" για να αναζητήσετε τον αριθμό ή τη διεύθυνση e-mail με το όνομα ή πιέστε ? ή ? για να αναζητήσετε με αλφαβητική σειρά, στη συνέχεια πιέστε η ή ? [Επιλογή]. Για περισσότερες λεπτομέρειες σχετικά με την αναζήτηση καταχωρήσεων στη Λίστα Επαφών, δείτε "Εύρεση Ονόματος και Αριθμού" στη σελίδα 40.
- Πιέστε () ή () για να μαρκάρετε "Αποστολή", στη συνέχεια πιέστε () για να επιλέξετε.

#### Σημείωση

- Εάν το μήνυμα που προωθείται περιλαμβάνει συνημμένα δεδομένα, τότε αποστέλλονται και αυτά τα δεδομένα.
   Ωστόσο, εάν το τηλέφωνο αναγνωρίσει ότι κάποια δεδομένα προστατεύονται από πνευματικά δικαιώματα τότε αυτά δεν θα αποσταλούν.
- Το πεδίο "Θέμα" συμπληρώνεται αυτόματα με την ένδειζη "Πρ:" ακολουθούμενη από το αρχικό θέμα. Το αρχικό μήνυμα δε μπορεί να τροποποιηθεί.

#### Τροποποίηση ενός Μηνύματος

- Εκτελέστε τα βήματα 1 έως 4 στην παράγραφο "Απάντηση Στον Αποστολέα ενός Μηνύματος από τα Εισερχόμενα" στη σελίδα 65.
- Πιέστε (
   ή (
   για να μαρκάρετε "Επεξεργασία", στη συνέχεια πιέστε
   για να επιλέζετε.
- 3. Επεξεργαστείτε το μήνυμα.
- 4. Πιέστε 🔘
- Πιέστε () ή () για να μαρκάρετε "Αποστολή", στη συνέχεια πιέστε ) για να επιλέζετε.

#### Σημείωση

 Τα μηνύματα δεν μπορούν να τροποποιηθούν εάν περιέχουν δεδομένα όπως Slide Show, XHTML, πνευματικά δικαιώματα ή άγνωστους τύπους αρχείων.

#### Αποθήκευση του Αριθμού Τηλεφώνου ή της Διεύθυνσης E-mail ενός Αποστολέα στη Λίστα Επαφών

- Εκτελέστε τα βήματα 1 έως 4 στην παράγραφο "Απάντηση Στον Αποστολέα ενός Μηνύματος από τα Εισερχόμενα" στη σελίδα 65.
- 2. Πιέστε ( ) ή ( ) για να μαρκάρετε "Αποθήκ. στις Επαφές", στη συνέχεια πιέστε ) για να επιλέξετε. Για περισσότερες λεπτομέρειες σχετικά με την εισαγωγή ενός ονόματος, δείτε "Δημιουργία μίας Νέας Καταχώρησης" στη σελίδα 36.

#### Ανάκτηση MMS

Όταν στα Εισερχόμενα εμφανιστεί το εικονίδιο " 🔄 ", μπορείτε να κάνετε το εξής:

- Εκτελέστε τα βήματα 1 και 2 της παραγράφου "Δημιουργία ενός Νέου Μηνύματος MMS" στη σελίδα 59.
- Πιέστε () ή () για να μαρκάρετε τα "Εισερχόμενα", στη συνέχεια πιέστε () για να επιλέξετε.
- Πιέστε () ή () για να μαρκάρετε την ειδοποίηση που θέλετε να κατεβάσετε.
- 4. Πιέστε 🖓 [Επιλ.] για να εμφανίσετε το μενού επιλογών.
- Πιέστε () ή () για να μαρκάρετε "Φόρτωση", στη συνέχεια πιέστε () ή () [Επιλογή] για να επιλέξετε.

#### Συμβουλή

#### Επαναφορά ενός Μηνύματος στα Εξερχόμενα (Μ 4-1-5)

Εάν ένα μήνυμα δεν μπορεί να σταλεί για κάποιο λόγο, τότε το μήνυμα παραμένει στα Εξερχόμενα. Τα μηνύματα στα Εξερχόμενα μπορούν να αποσταλούν πάλι.

- Εκτελέστε τα βήματα 1 και 2 της παραγράφου "Δημιουργία ενός Νέου Μηνύματος MMS" στη σελίδα 59.
- Πιέστε () ή () για να μαρκάρετε τα "Εξερχόμενα", στη συνέχεια πιέστε () για να επιλέξετε.
- Πιέστε 
   ή 
   για να μαρκάρετε το μήνυμα που θέλετε να στείλετε πάλι στα Εξερχόμενα, στη συνέχεια πιέστε 
   [Επιλ.].
- Πιέστε (▲) ή (●) για να μαρκάρετε "Επαναποστολή", στη συνέχεια πιέστε (●) ή (>) [Επιλογή] για να επιλέζετε.

### Επιβεβαίωση Άφιξης Αναφοράς Παράδοσης

- Εκτελέστε τα βήματα 1 και 2 της παραγράφου "Δημιουργία ενός Νέου Μηνύματος MMS" στη σελίδα 59.
- Πιέστε () ή () για να μαρκάρετε τα "Σταλμένα", στη συνέχεια πιέστε ) για να επιλέζετε.
- 3. Πιέστε ( ) ή ( ) για να μαρκάρετε το μήνυμα για το οποίο θέλετε να επιβεβαιώσετε την άφιξη της αναφοράς παράδοσης, στη συνέχεια πιέστε ( Επιλ.] για να εμφανίσετε το μενού Επιλογών.

Αυτό το μενού είναι διαθέσιμο μόνον για τα σταλμένα μηνύματα για τα οποία η "Αναφορά Παράδοσης" έχει οριστεί ως "Ενεργό". Για περισσότερες λεπτομέρειες σχετικά με την επιλογή της "Αναφοράς Παράδοσης", δείτε "Ρυθμίσεις MMS" στη σελίδα 69.

#### Διαγραφή Μηνυμάτων

- Εκτελέστε τα βήματα 1 και 2 της παραγράφου "Δημιουργία ενός Νέου Μηνύματος MMS" στη σελίδα 59.
- Πιέστε 
   ή 
   για να μαρκάρετε "Εισερχόμενα", "Σταλμένα", "Πρόχειρα" ή "Εξερχόμενα", στη συνέχεια πιέστε
   για να επιλέξετε.
- Πιέστε 
   ή 
   για να μαρκάρετε το μήνυμα που θέλετε να διαγράψετε, στη συνέχεια πιέστε 
   Εμφανίζεται το Μενού Επιλογών.
- Πιέστε () ή () για να μαρκάρετε "Ένα Μήνυμα" ή "Όλα τα Μηνύματα", στη συνέχεια πιέστε () για να επιλέξετε.
- **6.** Πιέστε 🖗 [Ναι].

Για να ακυρώσετε τη διαγραφή, πιέστε  ${\color{black} \widehat{\mathcal{Y}}}$  [Όχι] στο βήμα 6.

#### Σημείωση

Δεν μπορείτε να διαγράψετε τα κλειδωμένα μηνύματα.

#### Για να Κλειδώσετε ένα Μήνυμα

- Εκτελέστε τα βήματα 1 και 2 της παραγράφου "Δημιουργία ενός Νέου Μηνύματος MMS" στη σελίδα 59.
- Πιέστε () ή () για να μαρκάρετε "Εισερχόμενα" ή "Σταλμένα", στη συνέχεια πιέστε () για να επιλέξετε.
- Πιέστε 
   ή 
   για να μαρκάρετε το μήνυμα που θέλετε να κλειδώσετε, στη συνέχεια πιέστε 
   Εμφανίζεται το Μενού Επιλογών.

# Πραγματοποίηση Κλήσης προς τον Αποστολέα ενός Μηνύματος

Μπορείτε να πραγματοποιήσετε μία κλήση προς τον αποστολέα ενός μηνύματος που περιέχεται στα Εισερχόμενα, η διεύθυνση του οποίου (πεδίο Από) είναι ένας αριθμός τηλεφώνου.

- Εκτελέστε τα βήματα 1 έως 3 στο "Απάντηση Στον Αποστολέα ενός Μηνύματος από τα Εισερχόμενα" στη σελίδα 65.
- Πιέστε 🖗 [Επιλ.] για να εμφανίσετε το μενού επιλογών.
- Πιέστε () ή () για να μαρκάρετε "Κλήση", στη συνέχεια πιέστε () ή () [Επιλογή] για να επιλέξετε.

### Ρυθμίσεις MMS (Μ 4-1-6)

- 1. Πιέστε 🖓 στην κατάσταση αναμονής.
- Πιέστε (\*) ή (\*) για να μαρκάρετε "MMS", στη συνέχεια πιέστε (\*) για να επιλέξετε.
- Πιέστε () ή () για να μαρκάρετε "Ρυθμίσεις", στη συνέχεια πιέστε () για να επιλέξετε.
- Πιέστε ▲ ή 
   για να μαρκάρετε το στοιχείο που θέλετε, στη συνέχεια πιέστε 
   για να επιλέξετε.
- Τα διαθέσιμα στοιχεία είναι:
- Φόρτωση Περιαγ.:

Αναβάλλει τη λήψη MMS όταν βρίσκεστε σε περιαγωγή εκτός του οικείου δικτύου.

- Αποστ. Αναφ. Παραδ.: Ενεργοποιεί την αναφορά παράδοσης όταν λαμβάνετε ένα μήνυμα που χρησιμοποιεί τη λειτουργία αναφοράς παράδοσης.
- Απόρ. Ανώνυμων: Απορρίπτει ένα μήνυμα από ένα άγνωστο ή κενό όνομα διεύθυνσης.
- Αυτόματη Διαγραφή:
   Διαγράφει αυτόματα το παλαιότερο μήνυμα, όταν γεμίσουν τα Σταλμένα.

• Slide Show:

Ενεργοποιεί τη λειτουργία Slide Show όταν στέλνετε ένα μήνυμα.

- Ειδικές Ρυθμ.
  - Προτεραιότητα:

Παραχωρεί προτεραιότητες σε μηνύματα που έχουν δημιουργηθεί.

- Αναφορά Παράδοσης: Ενεργοποιεί την αναφορά παράδοσης.
- Χρόνος Λήξης: Ορίζει το χρόνο λήξης για ένα μήνυμα που αποθηκεύεται στο διακομιστή (Server).
- Ορατ. Αποστολέα: Εμφανίζει πληροφορίες σχετικά με τον αποστολέα.
- Χρόνος slide: Ορίζει το χρόνο slide όταν αποστέλλεται ένα μήνυμα.
- 5. Επεξεργαστείτε κάθε στοιχείο.
- 6. Όταν ολοκληρώσετε τη ρύθμιση, πιέστε 🖗 [Πίσω].

# Κείμενο (SMS) (Μ 4-2)

#### Σχετικά με τα Γραπτά Μηνύματα

Η υπηρεσία Short Message Service (SMS) σας επιτρέπει να στέλνετε γραπτά μηνύματα με έως και 1024 χαρακτήρες σε άλλους χρήστες GSM.

#### Για να Χρησιμοποιήσετε SMS με το Τηλέφωνό σας

Μπορείτε να συνθέσετε μηνύματα με περισσότερους από 160 χαρακτήρες. Κατά την αποστολή, το μήνυμα θα χωριστεί. Εάν ο παραλήπτης διαθέτει ένα κατάλληλο τηλέφωνο τότε το μήνυμα θα συνδεθεί πάλι κατά τη λήψη του, ενώ εάν ο παραλήπτης δεν διαθέτει τηλέφωνο με τις αντίστοιχες δυνατότητες τότε θα λάβει μία σειρά χωριστών μηνυμάτων με μέγεθος 152 χαρακτήρων.

Μπορείτε να στείλετε ή να λάβετε μηνύματα SMS ακόμη και όταν μιλάτε στο τηλέφωνο.

Μπορείτε ακόμη να χρησιμοποιήσετε τα Πρότυπα Κείμενα για να συνθέσετε ένα μήνυμα SMS.

# Δημιουργία ενός Νέου SMS (Μ 4-2-1)

- Πιέστε 🖓 στην κατάσταση αναμονής.
- Πιέστε ( ) ή ( ) για να μαρκάρετε "SMS", στη συνέχεια πιέστε ) για να επιλέξετε.
- Πιέστε () ή () για να μαρκάρετε "Δημ. Μηνύματος", στη συνέχεια πιέστε () για να επιλέξετε.

 Εισάγετε το μήνυμά σας. Για περισσότερες λεπτομέρειες σχετικά με την εισαγωγή χαρακτήρων, δείτε "Εισαγωγή Χαρακτήρων" στη σελίδα 29.

# Πιέστε .

Για να Χρησιμοποιήσετε τα Πρότυπα Κείμενα Για περισσότερες λεπτομέρειες σχετικά με τη δημιουργία πρότυπων κειμένων, δείτε "Πρότυπα Κείμενα" στη σελίδα 98.

- Εκτελέστε τα βήματα 1 έως 3 στην παράγραφο "Δημιουργία ενός Νέου SMS".
- Στην οθόνη εισαγωγής κειμένου πιέστε (\*), (\*), (\*) ή
   για να μετακινήσετε το δρομέα στο σημείο που θέλετε να εισάγετε το πρότυπο.
- Πιέστε 🖗 [Επιλ.] για να εμφανίσετε το μενού Επιλογών.
- Πιέστε (▲) ή (♥) για να μαρκάρετε "Πρότυπα Κείμενα", στη συνέχεια πιέστε ● ή (♥ [Επιλογή] για να επιλέξετε.
- Πιέστε (
   ή (
   για να μαρκάρετε το πρότυπο που θέλετε από τη λίστα, στη συνέχεια πιέστε 
   για να επιλέξετε.

# Για να Αποθηκεύσετε ένα Μήνυμα στα Πρόχειρα

- Εκτελέστε τα βήματα 1 έως 5 της παραγράφου "Δημιουργία ενός Νέου SMS".
- Εισάγετε τον αριθμό τηλεφώνου του παραλήπτη, στη συνέχεια πιέστε .
- Πιέστε () ή () για να μαρκάρετε "Αποθήκ.στα πρόχειρα", στη συνέχεια πιέστε () για να επιλέξετε.

# Αποστολή ενός Μηνύματος

- 1. Πιέστε 🖓 στην κατάσταση αναμονής.
- Πιέστε ( ) ή ( ) για να μαρκάρετε "SMS", στη συνέχεια πιέστε για να επιλέξετε.
- Πιέστε () ή () για να μαρκάρετε "Δημ. Μηνύματος", στη συνέχεια πιέστε () για να επιλέζετε.
- 4. Εισάγετε το μήνυμά σας. Για περισσότερες λεπτομέρειες σχετικά με την εισαγωγή χαρακτήρων, δείτε "Εισαγωγή Χαρακτήρων" στη σελίδα 29.
- 5. Πιέστε 🔘
- Εισάγετε τον αριθμό τηλεφώνου του παραλήπτη, στη συνέχεια πιέστε .

Εάν θέλετε να επιλέξετε τον αριθμό τηλεφώνου από τη Λίστα Επαφών, αναζητήστε την καταχώρηση Λίστας Επαφών που θέλετε.

Πιέστε  $\bigcirc$  [Επιλ.] και μετά πιέστε ( ) ή  $\bigcirc$  για να μαρκάρετε "Προσθ. Παραλήπτη" για να αναζητήσετε τον αριθμό με το όνομα ή πιέστε ( ) ή  $\bigcirc$  για να αναζητήσετε με αλφαβητική σειρά, στη συνέχεια πιέστε ) ή  $\bigcirc$  [Επιλογή]. Για περισσότερες λεπτομέρειες σχετικά με την αναζήτηση καταχωρήσεων Λίστας Επαφών, δείτε "Εύρεση Ονόματος και Αριθμού" στη σελίδα 40. 7. Πιέστε (\*) ή (\*) για να μαρκάρετε "Αποστολή", στη συνέχεια πιέστε (\*) για να επιλέξετε. Το τηλέφωνο ξεκινά τη διαδικασία αποστολής και το SMS αποστέλλεται. Μετά την αποστολή του, το μήνυμα μεταφέρεται στο φάκελο Σταλμένα.

#### Σημείωση

 Όταν στέλνετε ένα μήνυμα με περισσότερους από 160 χαρακτήρες, θα εμφανιστεί η οθόνη επιβεβαίωσης. Πιέστε
 [Nai] για αποστολή ή [Oχi] για ακύρωση.

# Για να Προσθέσετε Παραλήπτες

- Εκτελέστε τα βήματα 1 έως 6 της παραγράφου "Αποστολή ενός Μηνύματος" στη σελίδα 71.
- Πιέστε ( ή ( ) για να μαρκάρετε "Προσθ. Παραλήπτη", στη συνέχεια πιέστε για να επιλέξετε.
- Πιέστε (
   ή (
   για να μαρκάρετε έναν αριθμό στοιχείου για να προσθέσετε τον αριθμό τηλεφόνου του παραλήπτη, στη συνέχεια πιέστε (
   για να επιλέξετε.
- **4.** Εισάγετε τον αριθμό τηλεφώνου, στη συνέχεια πιέστε
- 5. Otan oloklyrwdei y proshiky tou paralipity, pieste  $\Im$  [Piisw].

Ακολουθήστε τη διαδικασία από το βήμα 7 της παραγράφου "Αποστολή ενός Μηνύματος" στη σελίδα 71.

# Ανάγνωση SMS

# Εισερχόμενα Μηνύματα

Η ένδειζη SMS (📸) εμφανίζεται μόλις λάβετε ένα εισερχόμενο μήνυμα.

- 1. Όταν λάβετε ένα μήνυμα SMS, πιέστε 🔘 στην κατάσταση αναμονής.
- Πιέστε (\*) ή (\*) για να μαρκάρετε το μήνυμα που θέλετε να προβάλλετε.

Εμφανίζονται ο αριθμός τηλεφώνου του αποστολέα και ένα μέρος του μηνύματος. Εάν ο αριθμός του αποστολέα είναι αποθηκευμένος στη Λίστα Επαφών, τότε θα εμφανιστεί το όνομα του αποστολέα στη θέση του τηλεφωνικού αριθμού.

Τα μηνύματα που επισημαίνονται με " ⊠" υποδηλώνουν τα μη αναγνωσμένα μηνύματα. Εάν η μνήμη των Εισερχόμενων, Σταλμένων ή Πρόχειρων, γεμίσει τότε εμφανίζεται το εικονίδιο " "". Διαγράψτε τα μηνύματα που δεν χρειάζεστε πλέον.

- Πιέστε .
- 5. Όταν τελειώσετε την προβολή, πιέστε 🧷.

# Απάντηση στον Αποστολέα

- Εκτελέστε τα βήματα 1 έως 3 της παραγράφου "Ανάγνωση SMS".
- Πιέστε 🖗 [Επιλ.] για να εμφανίσετε το μενού επιλογών.
- Πιέστε () ή () για να μαρκάρετε "Απάντηση", στη συνέχεια πιέστε () ή () [Επιλογή] για να επιλέζετε.
- 4. Εισάγετε το μήνυμά σας. Για περισσότερες λεπτομέρειες σχετικά με την εισαγωγή χαρακτήρων, δείτε "Εισαγωγή Χαρακτήρων" στη σελίδα 29.
- Πιέστε .

Ακολουθήστε τη διαδικασία από το βήμα 6 της παραγράφου "Αποστολή ενός Μηνύματος" στη σελίδα 71.

### Κλήση του Αποστολέα Μηνύματος

- Εκτελέστε τα βήματα 1 έως 3 στην "Ανάγνωση SMS" στη σελίδα 72.
- Πιέστε 🖗 [Επιλ.] για να εμφανίσετε το μενού επιλογών.
- Πιέστε 
   ή 
   για να μαρκάρετε "Κλήση αποστολέα" και στη συνέχεια πιέστε 
   ή 
   [Επιλογή] για να επιλέζετε.

# Προώθηση ενός Μηνύματος

- Εκτελέστε τα βήματα 1 έως 3 της παραγράφου "Ανάγνωση SMS" στη σελίδα 72.
- 2. Πιέστε 🖓 [Επιλ.] για να εμφανίσετε το μενού επιλογών.
- Πιέστε () ή () για να μαρκάρετε "Προώθηση", στη συνέχεια πιέστε () ή () [Επιλογή] για να επιλέξετε.
- Εισάγετε τον αριθμό τηλεφώνου του παραλήπτη, στη συνέχεια πιέστε .
   Για περισσότερες λεπτομέρειες σγετικά με την

Τα περιοσότερες λεπτομερείες σχετικά με την αναζήτηση καταχωρήσεων Λίστας Επαφών, δείτε "Εύρεση Ονόματος και Αριθμού" στη σελίδα 40.

- Πιέστε 🤄 ή 💮 για να μαρκάρετε "Αποστολή", στη συνέχεια πιέστε 🔵 για να επιλέξετε.
- 6. Ακολουθήστε τη διαδικασία από το βήμα 7 στην "Αποστολή ενός Μηνύματος" στη σελίδα 71. Το τηλέφωνο ξεκινά τη διαδικασία αποστολής και το SMS αποστέλλεται.

# Τροποποίηση ενός Μηνύματος

- Εκτελέστε τα βήματα 1 και 2 της παραγράφου "Δημιουργία ενός Νέου SMS" στη σελίδα 70.
- Πιέστε (
   ή (
   για να μαρκάρετε "Εισερχόμενα", "Σταλμένα" ή "Πρόχειρα, στη συνέχεια πιέστε 
   για να επιλέξετε.
- Πιέστε 
   ή 
   για να μαρκάρετε το μήνυμα που θέλετε να τροποποιήσετε, στη συνέχεια πιέστε
   για να επιλέζετε.
- Πιέστε 🖗 [Επιλ.] για να εμφανίσετε το μενού επιλογών.
- Τροποποιήστε το μήνυμα, στη συνέχεια πιέστε .
   Ακολουθήστε τη διαδικασία από το βήμα 6 της παραγράφου "Αποστολή ενός Μηνύματος" στη σελίδα 71.

#### Διαγραφή Μηνυμάτων

- Εκτελέστε τα βήματα 1 και 2 της παραγράφου "Δημιουργία ενός Νέου SMS" στη σελίδα 70.
- Πιέστε 

   ή 
   για να μαρκάρετε "Εισερχόμενα", "Σταλμένα" ή "Πρόχειρα", στη συνέχεια πιέστε 
   για να επιλέξετε.
- Πιέστε 
   ή 
   για να μαρκάρετε το μήνυμα που θέλετε να διαγράψετε, στη συνέχεια πιέστε
   για να επιλέξετε.
- Πιέστε 🖗 [Επιλ.] για να εμφανίσετε το μενού επιλογών.
- Πιέστε (h) (i) για να μαρκάρετε "Ένα Μήνυμα" ή "Όλα τα Μηνύματα", στη συνέχεια πιέστε (i) για να επιλέξετε.
- Πιέστε 🖓 [Ναι].

Το επιλεγμένο μήνυμα ή όλα τα μηνύματα διαγράφονται.

Για να ακυρώσετε τη διαγραφή, πιέστε θ [Οχι] στο βήμα 6.

#### Εξαγωγή Αριθμών Τηλεφώνου από τα Ληφθέντα Μηνύματα και Πραγματοποίηση Κλήσης

Μπορείτε να πραγματοποιήσετε μία κλήση προς έναν αριθμό τηλεφώνου, ο οποίος εμπεριέχεται σε ένα μήνυμα SMS που λάβατε.

- Εκτελέστε τα βήματα 1 και 2 της παραγράφου "Ανάγνωση SMS" στη σελίδα 72.
- Πιέστε 🖗 [Επιλ.] για να εμφανίσετε το μενού επιλογών.
- Πιέστε 
   ή 
   για να μαρκάρετε "Εξαγ. Αριθμών", στη συνέχεια πιέστε 
   ή 
   [Επιλογή] για να επιλέξετε.
   Εμφανίζονται αριθμοί τηλεφώνου που εμπεριέχονται σε ένα μήνυμα.

Καταχώρησης" στη σελίδα 36.

#### Συμβουλή

 Η επιλογή "Αποθήκ. στις Επαφές" στο βήμα 3 σας επιτρέπει να μεταφερθείτε αμέσως στην προτροπή εισαγωγής του αριθμού τηλεφώνου όπου έχει καταχωρηθεί ήδη ο αριθμός του αποστολέα. Για περισσότερες λεπτομέρειες σχετικά με την εισαγωγή ενός ονόματος, δείτε "Δημιουργία μίας Νέας Καταγάρησης" στη σελίδα 36.

#### Ρυθμίσεις SMS (Μ 4-2-5)

Για να Ορίσετε τη Διεύθυνση του Κέντρου Υπηρεσιών

- Πιέστε 🖗 στην κατάσταση αναμονής για να εμφανίσετε το μενού Μηνυμάτων.
- Πιέστε () ή () για να μαρκάρετε "SMS", στη συνέχεια πιέστε () για να επιλέξετε.
- Πιέστε () ή () για να μαρκάρετε "Ρυθμίσεις", στη συνέχεια πιέστε () για να επιλέξετε.
- Πιέστε () ή () για να μαρκάρετε "Κέντρο Μηνυμ.", στη συνέχεια πιέστε () για να επιλέξετε.
- 5. Εισάγετε τον τηλεφωνικό αριθμό του κέντρου. Εάν θέλετε να εισάγετε έναν κωδικό χώρας για την αποστολή ενός μηνύματος προς έναν διεθνή αριθμό τηλεφώνου, πιέστε και κρατήστε πιεσμένο το μέχρι να εμφανιστεί το σύμβολο "+".
- **6.** Πιέστε 🔘

#### Διάρκεια Μηνύματος

Υποδηλώνει τις ημέρες και ώρες που μπορεί να παραμείνει ένα μήνυμα που στέλνετε χωρίς να παραδοθεί στον παραλήπτη.

Κατά τη διάρκεια αυτής της περιόδου το κέντρο υπηρεσιών θα προσπαθεί συνεχώς να παραδώσει στον παραλήπτη το μήνυμα.

- Εκτελέστε τα βήματα 1 έως 3 της παραγράφου "Ρυθμίσεις SMS".
- Πιέστε (
   ή (
   για να μαρκάρετε "Διάρκεια Μηνύμ.", στη συνέχεια πιέστε (
   για να επιλέξετε.
- Πιέστε () ή () για να μαρκάρετε την περίοδο ισχύος, στη συνέχεια πιέστε () για να επιλέξετε.

#### Μορφή Μηνύματος

- Εκτελέστε τα βήματα 1 έως 3 της παραγράφου "Ρυθμίσεις SMS".
- Πιέστε () ή () για να μαρκάρετε "Μορφή Μηνύμ.", στη συνέχεια πιέστε ) για να επιλέξετε.
- Πιέστε ) ή για να μαρκάρετε τη μορφή μηνύματος, στη συνέχεια πιέστε ) για να επιλέξετε.

Τύπος Σύνδεσης

- Εκτελέστε τα βήματα 1 έως 3 της παραγράφου "Ρυθμίσεις SMS" στη σελίδα 75.
- Πιέστε () ή () για να μαρκάρετε "Τύπος σύνδεσης", στη συνέχεια πιέστε () για να επιλέξετε.
- Πιέστε () ή () για να μαρκάρετε τον τύπο σύνδεσης, στη συνέχεια πιέστε () για να επιλέξετε.

#### Βελτιστοποίηση

Όταν ρυθμιστεί σε "Ενεργό" (προεπιλογή), οι χαρακτήρες διπλού byte, όπως είναι οι ευρωπαϊκοί χαρακτήρες με τόνο, μετατρέπονται σε χαρακτήρες μονού byte και αποστέλλονται.

Όταν έχει οριστεί στο "Μη ενεργό", οι χαρακτήρες διπλού byte αποστέλλονται στη μορφή που εμφανίζονται.

Παρακαλούμε σημειώστε ότι ενδέχεται να χρεωθείτε διπλά για τους χαρακτήρες διπλού byte σε ένα SMS εάν έχετε ορίσει τη Βελτιστοποίηση σε "Μη ενεργό".

- Εκτελέστε τα βήματα 1 έως 3 της παραγράφου "Ρυθμίσεις SMS" στη σελίδα 75.
- Πιέστε ή για να μαρκάρετε τη
   "Βελτιστοποίηση", στη συνέχεια πιέστε 
   για να επιλέξετε.
- Πιέστε () ή () για να μαρκάρετε το "Ενεργό", "Μη ενεργό" στη συνέχεια πιέστε () για να επιλέζετε.

# Εκπομπή Κυψέλης (Μ 4-6)

Μπορείτε να λάβετε μηνύματα Εκπομπής Κυψέλης ή γενικά μηνύματα όπως δελτία πρόγνωσης καιρού ή δελτία κυκλοφορίας. Αυτή η πληροφορία μεταδίδεται σε συνδρομητές μίας συγκεκριμένης περιοχής του δικτύου. Η λειτουργία αυτή ενδέχεται να μην είναι διαθέσιμη σε όλα τα δίκτυα. Για περισσότερες πληροφορίες, επικοινωνήστε με τον παροχέα δικτύου.

#### Ενεργοποίηση/Απενεργοποίηση Εκπομπής Κυψέλης (Μ 4-6-1)

- 1. Πιέστε 🖗 στην κατάσταση αναμονής.
- Πιέστε () ή () για να μαρκάρετε "Εκπομπή Κυψέλης", στη συνέχεια πιέστε ) για να επιλέξετε.
- Πιέστε (
   ή (
   για να μαρκάρετε το "Ενεργ./Μη ενεργ.", στη συνέχεια πιέστε
   για να επιλέξετε.

#### Ανάγνωση Μηνυμάτων Εκπομπής Κυψέλης (Μ 4-6-2)

- Όταν λάβετε ένα μήνυμα Εκπομπής κυψέλης, πιέστε
- Πιέστε () ή () για να διαβάσετε το μήνυμα με κύλιση της οθόνης.
- 3. Όταν ολοκληρώσετε την προβολή, πιέστε 🦪.

#### Εγγραφή στην Υπηρεσία Εκπομπής Κυψέλης (Μ 4-6-3)

Επιλέξτε τη σελίδα από το μήνυμα εκπομπής κυψέλης που θέλετε.

- 1. Πιέστε 🖓 στην κατάσταση αναμονής.
- Πιέστε () ή () για να μαρκάρετε "Εκπομπή Κυψέλης", στη συνέχεια πιέστε () για να επιλέξετε.
- Πιέστε () ή () για να μαρκάρετε "Ρυθμίσεις", στη συνέχεια πιέστε () για να επιλέξετε.
- Πιέστε ( ) ή ( ) για να επιλέξετε "Ρυθμ. Θεμ. Πληρ.", στη συνέχεια πιέστε ) για να επιλέξετε.
- Πιέστε () ή () για να μαρκάρετε "Προσθήκη/ Αφαίρεση", στη συνέχεια πιέστε () για να επιλέξετε.
- Πιέστε 
   ή 
   για να μαρκάρετε τη σελίδα που θέλετε, στη συνέχεια πιέστε 
   για να επιλέξετε.
- 7. Πιέστε 🖗 [Πίσω].

#### Συμβουλή

 Εάν η σελίδα που επιθυμείτε δεν περιλαμβάνεται στη λίστα που εμφανίζεται στο βήμα 6, επιλέζτε "Δημιουργ.
 Θέματος" στο βήμα 5, στη συνέχεια εισάγετε τον κωδικό θέματος για να προστεθεί στη σελίδα. Για περισσότερες πληροφορίες σχετικά με τον κωδικό θέματος, επικοινωνήστε με τον παροχέα υπηρεσιών.

#### Ρύθμιση Γλώσσας

Σας επιτρέπει να επιλέξετε τη γλώσσα στην οποία προτιμάτε να εμφανίζονται τα μηνύματα εκπομπής κυψέλης.

- Εκτελέστε τα βήματα 1 έως 3 στην παράγραφο "Εγγραφή στην Υπηρεσία Εκπομπής Κυψέλης".
- Πιέστε (
   ή (
   για να μαρκάρετε "Γλώσσα", στη συνέχεια πιέστε 
   για να επιλέζετε.
- Πιέστε . Εμφανίζεται η λίστα γλωσσών.
- Πιέστε (
   ή (
   για να μαρκάρετε τη γλώσσα που θέλετε να ρυθμίσετε, στη συνέχεια πιέστε
   για να επιλέξετε.
- 5. Πιέστε 🖗 [Πίσω] για έξοδο.

# Πληροφορία Κυψέλης (Μ 4-7)

Οι Πληροφορίες Κυψέλης είναι ενημερωτικά μηνύματα που στέλνουν οι λειτουργοί προς τους συνδρομητές σε συγκεκριμένες περιοχές.

Όταν λαμβάνετε Πληροφορία Κυψέλης, το μήνυμα (κωδικός περιοχής) εμφανίζεται στην οθόνη στην κατάσταση αναμονής.

#### Σημείωση

 Η λειτουργία αυτή ενδέχεται να μην είναι διαθέσιμη σε όλα τα δίκτυα. Για περισσότερες πληροφορίες, επικοινωνήστε με τον παροχέα δικτύου.

#### Ενεργοποίηση/Απενεργοποίηση Πληροφοριών Κυψέλης

- 1. Πιέστε 🖓 στην κατάσταση αναμονής.
- Πιέστε ( ) ή ( ) για να μαρκάρετε "Πληρ. Κυψέλης", στη συνέχεια πιέστε ) για να επιλέξετε.
- Πιέστε () ή () για να μαρκάρετε το "Ενεργό" ή "Μη ενεργό", στη συνέχεια πιέστε ) για να επιλέξετε.

#### Σημείωση

 Όταν οι Πληροφορίες Κυψέλης είναι ρυθμισμένες στο "Ενεργό", ο χρόνος αναμονής του τηλεφώνου μειώνεται.

# Vodafone live! (M 2)

Το τηλέφωνό σας έχει ήδη ρυθμιστεί κατάλληλα για την πρόσβαση στο Vodafone live! και για το mobile internet\*.

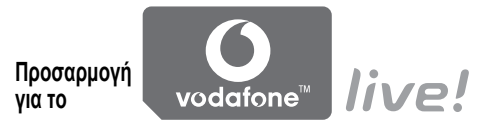

Vodafone live! Είναι μία νέα πύλη του mobile internet η οποία σας βάζει σε έναν νέο κόσμο πληροφοριών, παιχνιδιών, μουσικής και υπηρεσιών.

Το τηλέφωνό σας χρησιμοποιεί το GPRS, ένα σύστημα που είναι σημαντικά ταχύτερο από τις προηγούμενες μεθόδους λήψης πληροφοριών από το δίκτυο κινητής τηλεφωνίας. Επίσης, η σύνδεση είναι μόνιμη, πράγμα που σημαίνει ότι δεν χρειάζεται πλέον να περιμένετε για την πρόσβαση μέσω κλήσης. Εσείς θα χρεώνεστε μόνον για τον όγκο των δεδομένων που στέλνετε ή λαμβάνετε, και όχι ανάλογα με τη διάρκεια της σύνδεσης.

 Εάν αντιμετωπίζετε προβλήματα σύνδεσης, παρακαλούμε επικοινωνήστε με το Τμήμα Εξυπηρέτησης Πελατών της Vodafone.

Το τηλέφωνό σας περιλαμβάνει έναν WAP browser για να σερφάρετε στο Internet, όπου μπορείτε να βρείτε πολλές χρήσιμες πληροφορίες. Οι σελίδες έχουν σχεδιαστεί ειδικά για την προβολή σε κινητά τηλέφωνα. Το τηλέφωνό σας έχει ήδη προσαρμοστεί στις ρυθμίσεις WAP/MMS για τη σελίδα της Vodafone.

#### BROWSER BY

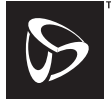

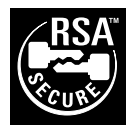

OPENWAVE

# Προβολή του WAP Browser

1. Πιέστε 💿 στην κατάσταση αναμονής.

# Για την Έξοδο από τον WAP Browser

1. Πιέστε 🧷 για να βγείτε από τον browser.

# Πλοήγηση σε μία Σελίδα WAP

• • • • • • • •

Μετακίνηση των μαρκαρισμένων στοιχείων στην οθόνη.

- Χρησιμοποιείται για την εκτέλεση της λειτουργίας που εμφανίζεται κεντρικά στην κάτω πλευρά της οθόνης.
- Θ: Εκκίνηση του μενού επιλογών του browser.
- Θ: Χρησιμοποιείται για την επιλογή μίας ενέργειας που εμφανίζεται στην κάτω δεξιά γωνία της οθόνης.
- (πιέστε και κρατήστε πιεσμένο):
   Χρησιμοποιείται για τη Μετάβαση στη URL.
- τω έως Φ (πιέστε και κρατήστε πιεσμένο):
   Χρησιμοποιείται για το άνοιγμα του
   Σελιδοδείκτη (WAP).
- Έξοδος (σύντομη πίεση) Απενεργοποίηση του τηλεφώνου. (πιέστε και κρατήστε πιεσμένο)

### Mενού Browser

Όταν έχετε ήδη ξεκινήσει την περιήγηση, μπορείτε να μεταβείτε στις επιλογές περιήγησης πιέζοντας 🖓 [Επιλ.].

Το Μενού του Browser περιλαμβάνει τα εξής:

• Επιλογή:

Επιλέξτε το σύνδεσμο που θέλετε να προβάλλετε. (Η "Επιλογή" εμφανίζεται μόνον εάν έχετε μαρκάρει το σύνδεσμο.)

Αρχική σελίδα:

Μετάβαση στην αρχική σελίδα που έχετε ορίσει στις Ρυθμίσεις WAP.

• Προσθ. σελιδοδείκτη:

Προσθήκη της σελίδας που βλέπετε αυτή τη στιγμή στη λίστα με τους σελιδοδείκτες.

- Προβ. σελιδοδεικτών:
   Προβολή της λίστας σελιδοδεικτών.
- Αποθήκ. Στοιχείων:

Αποθήκευση φωτογραφιών ή ήχων ή video clips στις Αποθηκευμένες Φωτογραφίες, στους Αποθηκευμένους Ήχους ή στα Αποθηκευμένα Video Clips.

• Μετάβαση στη URL:

Εισαγωγή της URL της σελίδας που θέλετε να επισκεφθείτε.

- Ιστορικό: Προβολή του ιστορικού.
- Προώθηση:
   Μετάβαση στην επόμενη URL του ιστορικού.
- Επαναφόρτ. σελίδας: Ανανέωση του περιεχομένου μίας σελίδας WAP.
- Ειδικές
  - Εμφάνιση URL: Προβολή της URL της σελίδας που βλέπετε αυτή τη στιγμή.
  - Αποθήκευση Σελίδας:
     Αποθήκευση της σελίδας που βλέπετε αυτή τη στιγμή στη λίστα των στιγμιότυπων.
  - Στιγμιότυπα:

Προβολή της λίστας με τα στιγμιότυπα.

• Εισερχ. με προειδοπ.:

Προβολή της λίστας με τα μηνύματα WAP push. Μπορείτε να λάβετε αυτόματα προωθούμενα μηνύματα (push) μέσω των Υπηρεσιών WAP. Αυτό σημαίνει ότι ένας παροχέας υπηρεσιών στέλνει περιεχόμενο WAP στο τηλέφωνό σας χωρίς να απαιτείται καμία ρύθμιση.

Ρυθμίσεις:

Περιλαμβάνει "Φόρτωση", κλπ.

- Ασφάλεια:
   Ρύθμιση της ασφάλειας.
- Διαγραφή...:
   Διαγραφή ιστορικού, μνήμης Cache, κλπ.
- Επανεκκίνηση:
   Επανεκκινείται o browser.

# Σελιδοδείκτες

Προσθήκη Σελιδοδείκτη

- Πιέστε 🖗 [Επιλ.], ενώ κάνετε περιήγηση, για να εμφανίσετε το Μενού Επιλογών.
- Πιέστε ④ ή ④ για να μαρκάρετε "Προσθ. σελιδοδείκτη", στη συνέχεια πιέστε ● ή 𝔅 [Επιλογή] για να επιλέζετε.
- 3. Πιέστε 🔵 για να αποθηκεύσετε.

# Πρόσβαση στις Σελίδες με Καταχώρηση Σελιδοδείκτη

- Πιέστε 🖓 [Επιλ.], ενώ κάνετε περιήγηση, για να εμφανίσετε το Μενού Επιλογών.
- Πιέστε () ή () για να μαρκάρετε "Προβ. σελιδοδεικτών", στη συνέχεια πιέστε () ή () [Επιλογή] για να επιλέζετε.
- Πιέστε (
   ή (
   για να μαρκάρετε έναν σελιδοδείκτη που θέλετε να προβάλλετε, στη συνέχεια πιέστε (
   για να επιλέξετε.

#### Επεξεργασία Σελιδοδεικτών

- Πιέστε 🖓 [Επιλ.], ενώ κάνετε περιήγηση, για να εμφανίσετε το Μενού Επιλογών.
- Πιέστε () ή () για να μαρκάρετε "Προβ. σελιδοδεικτών", στη συνέχεια πιέστε () ή () [Επιλογή] για να επιλέζετε.
- Πιέστε ( ή ) για να μαρκάρετε "Περισσότερα...", στη συνέχεια πιέστε ) για να επιλέξετε.
- 4. Πιέστε ή ή για να μαρκάρετε το σελιδοδείκτη μίας σελίδας που θέλετε να επεξεργαστείτε, στη συνέχεια πιέστε θ [Επιλ.] για να εμφανίσετε το μενού Επιλογών.
- 6. Επεξεργαστείτε τον τίτλο, στη συνέχεια πιέστε 🐑.
- 7. Εισάγετε την URL, στη συνέχεια, πιέστε 🐑.
- Πιέστε () ή () για να μαρκάρετε "Αποθήκευση", στη συνέχεια πιέστε () για να επιλέξετε.

### Διαγραφή Σελιδοδεικτών

- Πιέστε 🖓 [Επιλ.], ενώ κάνετε περιήγηση, για να εμφανίσετε το Μενού Επιλογών.
- Πιέστε ( ) ή ( ) για να μαρκάρετε "Περισσότερα...", στη συνέχεια πιέστε ( ) για να επιλέζετε.
- 4. Πιέστε (\*) ή (\*) για να μαρκάρετε το σελιδοδείκτη μίας σελίδας που θέλετε να διαγράψετε, στη συνέχεια πιέστε (\*) [Επιλ.] για να εμφανίσετε το μενού Επιλογών.
- Πιέστε () ή () για να μαρκάρετε "Διαγραφή", στη συνέχεια πιέστε () ή () [Επιλογή] για να επιλέζετε.
- 6. Πιέστε 𝔅 [Επιλ.] για να εμφανίσετε το μενού Επιλογών, στη συνέχεια πιέστε ↔ ή ↔ για να μαρκάρετε "ΟΚ", μετά πιέστε → ή ◊ [Επιλογή] για να διαγράψετε.

# <u>Το Υλικό Μου</u> (Μ 6)

Στο μενού "Το Υλικό Μου" περιλαμβάνονται διάφοροι τύποι φωτογραφιών, ήχων και video clips καθώς και εφαρμογές που μπορούν να ελεγχθούν ομαδικά. Ακόμη, στο μενού Το Υλικό Μου περιλαμβάνονται και φράσεις κειμένου που χρησιμοποιούνται συχνά σε μηνύματα, καθώς και σελίδες WAP (διευθύνσεις) που επισκέπτεστε συχνά και τις οποίες μπορείτε να χρησιμοποιήσετε.

# Λήψεις Java™ (M 6-1)

Μαζί με την προεγκατεστημένη εφαρμογή, αποθηκεύονται και οι εφαρμογές που έχετε "κατεβάσει" και αποθηκεύσει στις Java<sup>TM</sup> Εφαρμογές.

#### Σημείωση

 Το τηλέφωνο μπορεί να αποθηκεύσει περίπου 2Mbytes δεδομένων στις Java<sup>TM</sup> Εφαρμογές, στις Αποθηκευμένες Φωτογραφίες, στους Αποθηκευμένους Ηχους και στα Αποθηκευμένα video clips. Στις Java<sup>TM</sup> Εφαρμογές μπορούν να αποθηκευτούν έως και 50 εφαρμογές.

# Εκτέλεση Εφαρμογών

Σε αυτό το τηλέφωνο μπορούν να χρησιμοποιηθούν διάφορες εφαρμογές της Vodafone.

Για να χρησιμοποιήσετε τις εφαρμογές , θα χρειαστεί να "κατεβάσετε" τις εφαρμογές από το mobile Internet.

Ορισμένες εφαρμογές προσφέρουν τη δυνατότητα σύνδεσης σε κάποιο δίκτυο κατά τη διάρκεια ενός παιχνιδιού ή μίας εφαρμογής που υποστηρίζει λειτουργίες δικτύου.

#### Σημείωση

 Οι εφαρμογές ενδέχεται να είναι τοπικές (χωρίς δυνατότητες σύνδεσης) ή να υποστηρίζουν λειτουργίες δικτύου (χρήση του mobile Internet για ενημέρωση πληροφοριών /παιχνίδια). Υπάρχει περίπτωση το δίκτυο να σας χρεώνει πρόσθετα για τη χρήση των εφαρμογών που υποστηρίζουν δικτυακές λειτουργίες. Για περισσότερες λεπτομέρειες, παρακαλούμε επικοινωνήστε με τον παροχέα δικτύου.

# Φόρτωση Εφαρμογών

### Οθόνη Επιβεβαίωσης

Πριν "κατεβάσετε" μία εφαρμογή, θα σας ζητηθεί να επιβεβαιώσετε την εφαρμογή που πρόκειται να λάβετε. Αφού ελέγζετε τις πληροφορίες στην οθόνη επιβεβαίωσης, μπορείτε να "κατεβάσετε" την εφαρμογή.

#### Σημείωση

 Είναι πίθανόν σε ορισμένες οθόνες πληροφοριών, να χρειάζεται εζουσιοδότηση χρήστη πριν τη φόρτωση της εφαρμογής.

#### Φόρτωση άλλων (Μ 6-1-2)

- Πιέστε ) για να εμφανίσετε το Κύριο μενού.
- Πιέστε , , , , ή για να μαρκάρετε "Το Υλικό Μου", στη συνέχεια πιέστε για να επιλέξετε.
- Πιέστε ④ ή ④ για να μαρκάρετε "Λήψεις Java™", στη συνέχεια πιέστε ○ για να επιλέξετε.
- Πιέστε ( ) ή ( ) για να μαρκάρετε την εφαρμογή που θέλετε να φορτώσετε.

Μετά από λίγο εμφανίζεται η οθόνη επιβεβαίωσης, ανάλογα με την προβολή του WAP browser.

- 6. Πιέστε 🖗 [Επιλ.] για να εμφανίσετε το μενού Επιλογών.
- Πιέστε (▲) ή (●) για να μαρκάρετε "Δήψη", στη συνέχεια πιέστε (●) για την έναρξη. Η φόρτωση ξεκινά.
- Πιέστε 9 [OK] ακόμη και εάν η μεταφορά ολοκληρωθεί.

# Εκτέλεση Εφαρμογών (Μ 6-1-1)

- Πιέστε 
   για να εμφανίσετε το Κύριο μενού.
- Πιέστε , , , , , , , ή , για να μαρκάρετε "Το Υλικό Μου", στη συνέχεια πιέστε για να επιλέξετε.
- Πιέστε ④ ή ⑨ για να μαρκάρετε "Λήψεις Java™", στη συνέχεια πιέστε ◎ για να επιλέξετε.
- 4. Πιέστε () ή () για να μαρκάρετε "Java™ Εφαρμογές", στη συνέχεια πιέστε () για να επιλέξετε. Εμφανίζεται η λίστα Java™ Εφαρμογές. Οι φορτωμένες εφαρμογές εμφανίζονται διαδοχικά ξεκινώντας από την πιο πρόσφατη.

Η επιλεγμένη εφαρμογή εκτελείται.

Όταν χρησιμοποιείτε έναν τύπο εφαρμογής που υποστηρίζει τη σύνδεση σε δίκτυο, μπορείτε να επιλέξετε τη σύνδεση στο δίκτυο.

# Για να Τερματίσετε την Εφαρμογή

Πιέστε .

 Πιέστε () ή () για να μαρκάρετε το "Τέλος", στη συνέχεια πιέστε ) για να επιλέζετε.

# Για να Αναστείλετε την Εφαρμογή

- Πιέστε 2.
- Πιέστε 

   ή 

   για να μαρκάρετε "Αναστολή", στη συνέχεια πιέστε
   για να επιλέξετε.
   Για να ανακτήσετε την εφαρμογή, εκτελέστε τα βήματα 1 έως 4 στην "Εκτέλεση Εφαρμογών" στη σελίδα 84 και μαρκάρετε "Συνέχεια", στη συνέχεια πιέστε
   .

# Έλεγχος Πληροφοριών της Εφαρμογής

- Εκτελέστε τα βήματα 1 έως 4 της παραγράφου "Εκτέλεση Εφαρμογών" στη σελίδα 84.
- Πιέστε (
   ή (
   για να μαρκάρετε την εφαρμογή που θέλετε να ελέγξετε, στη συνέχεια πιέστε (
   Εμφανίζεται το Μενού Επιλογών.
- Πιέστε 
   ή 
   για να μαρκάρετε "Λεπτ. Java™ Εφαρμ.", στη συνέχεια πιέστε 
   ή 
   ΓΕπιλογή] για να επιλέξετε.

Εμφανίζεται η οθόνη λεπτομερών πληροφοριών.

- 4. Πιέστε 🏵 ή 🐑 για να μετακινηθείτε στην οθόνη.
- Οταν τελειώσετε, πιέστε δύο φορές 9 [Πίσω]. Η οθόνη επιστρέφει στη λίστα.

# Διαγραφή Εφαρμογών

- Εκτελέστε τα βήματα 1 έως 4 της παραγράφου "Εκτέλεση Εφαρμογών" στη σελίδα 84.
- Πιέστε (
   ή (
   για να μαρκάρετε την εφαρμογή που θέλετε να διαγράψετε, στη συνέχεια πιέστε (
   Εμφανίζεται το Μενού Επιλογών.
- Πιέστε & [Ναι]. Η επιλεγμένη εφαρμογή διαγράφεται. Για να ακυρώσετε τη διαγραφή, πιέστε & [Οχι] στο βήμα 4.

# Σημείωση

 Δεν μπορείτε να διαγράψετε τις προεγκατεστημένες εφαρμογές.

# Φωτογραφίες (Μ 6-2)

Μπορείτε να διαχειριστείτε τις φωτογραφίες που βγάζετε με την ψηφιακή φωτογραφική μηχανή ή τις εικόνες που "κατεβάζετε" από διάφορες ιστοσελίδες του mobile Internet.

- Phg : Εικόνες σε φορμά PNG
- JPEG : Φωτογραφίες σε φορμά JPEG
- NVA : Αρχείο e-Animation (NEVA)
- <sub>GIF</sub> : Εικόνες σε φορμά GIF
- BMP : Εικόνες σε φορμά BMP
- Βμρ : Εικόνες σε φορμά WBMP
- Ψ<sub>ΗG</sub> : Εικόνες σε φορμά WPNG

# Χρήση Φωτογραφιών ως Εικόνα Φόντου

- Πιέστε για να εμφανίσετε το Κύριο μενού.
- Πιέστε , , , , ή για να μαρκάρετε "Το Υλικό Μου", στη συνέχεια πιέστε για να επιλέξετε.
- Πιέστε () ή () για να μαρκάρετε "Φωτογραφίες", στη συνέχεια πιέστε () για να επιλέξετε.
- Πιέστε (\*) ή (\*) για να μαρκάρετε το όνομα του αρχείου που θέλετε να ορίσετε ως φόντο, στη συνέχεια πιέστε (?) [Επιλ.].

Εμφανίζεται το Μενού Επιλογών.

- Πιέστε (▲) ή (▼) για να μαρκάρετε το "Φόντο", στη συνέχεια πιέστε (▲) ή (◊ [Επιλογή] για να επιλέζετε.
- 7. Πιέστε (
  ή (
  για να μαρκάρετε "Κύρια Οθόνη" ή
  "Εξωτερική Οθόνη", στη συνέχεια πιέστε (
  για να επιλέξετε.
  Η επιλεγμένη φωτογραφία εμφανίζεται στην οθόνη.

### Αποθήκευση στη Λίστα Επαφών

- Εκτελέστε τα βήματα 1 έως 4 της παραγράφου "Χρήση Φωτογραφιών ως Εικόνα Φόντου".
- Πιέστε (
   ή (
   για να μαρκάρετε το όνομα του αρχείου που θέλετε να προσθέσετε στη Λίστα Επαφών, στη συνέχεια πιέστε (
   Εμφανίζεται το Μενού Επιλογών.
- Πιέστε () ή () για να μαρκάρετε την "Αποθήκ. στις Επαφές", στη συνέχεια πιέστε () ή () [Επιλογή] για να επιλέξετε.

#### Όταν αντικαθιστάτε δεδομένα που υπάρχουν στη Λίστα Επαφών

- Πιέστε 
   ή 
   για να μαρκάρετε "Υπάρχ. επαφή", στη συνέχεια πιέστε 
   για να επιλέξετε.
   Εάν το μέγεθος της φωτογραφίας είναι μεγαλύτερο από 240 κουκίδες [Π] × 320 κουκίδες [Υ], πιέστε 
   ή 
   για να ορίσετε την περιοχή που θέλετε να προβάλλετε, στη συνέχεια πιέστε
- Πιέστε ) ή ) για να μαρκάρετε τα δεδομένα που θέλετε να αποθηκεύσετε, στη συνέχεια πιέστε ) για να επιλέζετε.

Όταν αποθηκεύετε νέα δεδομένα στη Λίστα Επαφών

4. Πιέστε () ή () για να μαρκάρετε "Νέα επαφή", στη συνέχεια πιέστε () για να επιλέζετε. Εάν το μέγεθος της φωτογραφίας είναι μεγαλύτερο από

προβάλλετε, στη συνέχεια πιέστε .

Για περισσότερες λεπτομέρειες σχετικά με την εισαγωγή ενός ονόματος, δείτε "Δημιουργία μίας Νέας Καταχώρησης" στη σελίδα 36.

# Επεξεργασία Φωτογραφιών

Για να Ρετουσάρετε Τις Φωτογραφίες

- Εκτελέστε τα βήματα 1 έως 4 στη "Χρήση Φωτογραφιών ως Εικόνα Φόντου" στη σελίδα 86.
- Πιέστε (\*) ή (\*) για να μαρκάρετε το όνομα του αρχείου που θέλετε να ρετουσάρετε, στη συνέχεια πιέστε (\*) [Επιλ.].
   Εμφανίζεται το Μενού Επιλογών.
- Πιέστε (h) ή (f) για να μαρκάρετε "Επεξ. Φωτογραφίας", στη συνέχεια πιέστε (f) ή (f) [Επιλογή] για να επιλέζετε.
- Πιέστε 
   ή 
   για να μαρκάρετε το "Ρετουσάρισμα", στη συνέχεια πιέστε 
   για να επιλέξετε.
- 5. Πιέστε (\*) ή (\*) για να μαρκάρετε την επιλογή ρετουσαρίσματος που θέλετε να χρησιμοποιήσετε, στη συνέχεια πιέστε (\*) για να επιλέξετε. Η επιλογή επιβεβαιώνεται στην οθόνη.

# **6.** Πιέστε 🔘.

#### Σημείωση

 Το ελάχιστο μέγεθος των φωτογραφιών που μπορούν να ρετουσαριστούν ανέρχεται σε 52 × 52 pixels, ενώ αντίστοιχα το μέγιστο σε 240 [Π] × 320 [Y] ή 320 [Π] × 240 [Y]. Για να Προσθέσετε ένα Πλαίσιο στις Φωτογραφίες

- Εκτελέστε τα βήματα 1 έως 4 στη "Χρήση Φωτογραφιών ως Εικόνα Φόντου" στη σελίδα 86.
- Πιέστε (
   ή (
   για να μαρκάρετε το όνομα του αρχείου στο οποίο θέλετε να προσθέσετε ένα πλαίσιο, στη συνέχεια πιέστε (
   Εμφανίζεται το Μενού Επιλογών.
- Πιέστε 
   ή 
   για να μαρκάρετε "Επεξ. Φωτογραφίας", στη συνέχεια πιέστε 
   ή 
   [Επιλογή] για να επιλέζετε.
- Πιέστε () ή () για να μαρκάρετε "Προσθ. Πλαισίου", στη συνέχεια πιέστε () για να επιλέξετε.
- Πιέστε 
   ή 
   για να μαρκάρετε το μοτίβο πλαισίου που θέλετε να χρησιμοποιήσετε, στη συνέχεια πιέστε
   για να επιλέξετε.

Η επιλογή επιβεβαιώνεται στην οθόνη.

**6.** Πιέστε 🔘.

# Σημείωση

 Το μέγιστο μέγεθος των φωτογραφιών στις οποίες μπορείτε να προσθέσετε ένα πλαίσιο είναι 240 [Π] × 320 [Y] ή 320 [Π] × 240 [Y].

#### Για να Προσθέσετε Σφραγίδες στις Φωτογραφίες

- Εκτελέστε τα βήματα 1 έως 4 στη "Χρήση Φωτογραφιών ως Εικόνα Φόντου" στη σελίδα 86.

- Πιέστε () ή () για να μαρκάρετε "Προσθ. Σφραγίδας", στη συνέχεια πιέστε () για να επιλέξετε.
- Πιέστε [Σφραγ], στη συνέχεια πιέστε ή για να μαρκάρετε το μοτίβο σφραγίδας που θέλετε να χρησιμοποιήσετε, στη συνέχεια πιέστε
   για να επιλέξετε.
- Πιέστε , , , , ή ) για να μετακινήσετε το δρομέα στο σημείο που θέλετε να εισάγετε τη σφραγίδα.
- Πιέστε 9 [Τέλος], στη συνέχεια πιέστε 9 [Ναι]. Για να ακυρώσετε, πιέστε 9 [Όχι] στο βήμα 8.

#### Σημείωση

 Το μέγιστο μέγεθος των φωτογραφιών στις οποίες μπορείτε να προσθέσετε σφραγίδες είναι 240 [Π] × 320 [Y] ή 320 [Π] × 240 [Y]. Για να Περιστρέψετε τις Φωτογραφίες

- Εκτελέστε τα βήματα 1 έως 4 στη "Χρήση Φωτογραφιών ως Εικόνα Φόντου" στη σελίδα 86.
- Πιέστε (\*) ή (\*) για να μαρκάρετε το όνομα του αρχείου που θέλετε να περιστρέψετε, στη συνέχεια πιέστε (?) [Επιλ.]. Εμφανίζεται το Μενού Επιλογών.
- Πιέστε 
   ή 
   για να μαρκάρετε "Επεξ. Φωτογραφίας", στη συνέχεια πιέστε 
   ή 
   [Επιλογή] για να επιλέξετε.
- 4. Πιέστε (\*) ή (\*) για να μαρκάρετε "Περιστροφή", στη συνέχεια πιέστε (\*) για να επιλέξετε. Η φωτογραφία περιστρέφεται κατά 90° αντίθετα από

τη φορά των δεικτών του ρολογιού.

Πιέστε 🖓 [Περιστροφή] για να περιστρέψετε κατά 90° αντίθετα από τη φορά των δεικτών του ρολογιού.

Πιέστε .

# Σημείωση

 Το μέγιστο μέγεθος των φωτογραφιών τις οποίες μπορείτε να περιστρέψετε είναι 240 [Π] × 320 [Y] ή 320 [Π] × 240 [Y].

# Φόρτωση Αρχείου Φωτογραφίας (Μ 6-2-2)

- Εκτελέστε τα βήματα 1 έως 3 στη "Χρήση Φωτογραφιών ως Εικόνα Φόντου" στη σελίδα 86.

# Προβολή Φωτογραφιών

- Εκτελέστε τα βήματα 1 έως 4 της παραγράφου "Χρήση Φωτογραφιών ως Εικόνα Φόντου" στη σελίδα 86.
- Πιέστε 
   ή 
   για να μαρκάρετε το όνομα αρχείου που θέλετε να προβάλλετε, στη συνέχεια πιέστε
   για να επιλέξετε.

Η επιλεγμένη φωτογραφία εμφανίζεται στην οθόνη.

 Όταν τελειώσετε με την προβολή της φωτογραφίας, πιέστε 9 [Πίσω] για να επιστρέψετε στη λίστα.

# Αλλαγή του Ονόματος Αρχείου

- Εκτελέστε τα βήματα 1 έως 4 της παραγράφου "Χρήση Φωτογραφιών ως Εικόνα Φόντου" στη σελίδα 86.

Εμφανίζεται το Μενού Επιλογών.

 Εισάνετε ένα νέο όνομα αργείου. Για να διορθώσετε τον τελευταίο γαρακτήρα, πιέστε στιγμιαία 🖗 [Διαγρ.]. Πιέστε και κρατήστε πιεσμένο το 🖗 [Διαγρ.] για να

διαγράψετε όλους τους γαρακτήρες.

Πιέστε .

### Σημείωση

 Οι παρακάτω γαρακτήρες δεν μπορούν να γρησιμοποιηθούν σε ένα όνομα αργείου:  $/, \, :, *, ?, ", <, >, | \kappa \alpha i . (\tau \epsilon \lambda \epsilon i \alpha).$ 

# Διόρθωση του Μεγέθους της Φωτογραφίας

Οι φωτογραφίες που υπάργουν καταγωρημένες στις Αποθηκευμένες Φωτογραφίες μπορούν να προσαρμοστούν ανάλογα, προκειμένου να γοησιμοποιηθούν (ως φόντο) για την κύρια ή την εξωτερική οθόνη καθώς και για τις εισερχόμενες κλήσεις, το ξυπνητήρι ή την οθόνη ενεργοποίησης/ απενεργοποίησης.

Όταν τροποποιείται το μέγεθος μιας φωτογραφίας, το μέγεθος του αντίστοιχου αρχείου ενημερώνεται.

- Εκτελέστε τα βήματα 1 έως 4 στη "Χρήση Φωτογραφιών ως Εικόνα Φόντου" στη σελίδα 86.
- 2. Πιέστε 🏟 ή 🐑 για να μαρκάρετε το όνομα του αργείου που θέλετε να διορθώσετε, στη συνέγεια πιέστε 🖓 [Επιλ.].
  - Εμφανίζεται το Μενού Επιλογών.

- Πιέστε ( ) ή ( ) για να μαρκάρετε την "Διόρθ. Μεγέθους", στη συνέχεια πιέστε 🔘 ή 🖓 [Επιλογή] για να επιλέξετε.
- 4. Πιέστε 🍥 ή 🐑 για να μαρκάρετε "Κύρια Οθόνη" ή "Εξωτερική Οθόνη", "Ισχύς Ενεργ./Ανεν.", "Εισερχόμενη" ή "Ξυπνητήρι" στη συνέχεια πιέστε 🔘 για να επιλέξετε.

Η επιλεγμένη φωτογραφία εμφανίζεται στην οθόνη.

- 5. Πιέστε (Α), (Ο), (Ο) ή (Ε) για να ορίσετε την περιοχή που θέλετε να προβάλλετε στην οθόνη, στη συνέχεια πιέστε 🦳
- 6. Πιέστε 🦳 για να αποθηκεύσετε. Για να ακυρώσετε την καταχώρηση, πιέστε 🖗 [Πίσω] στο βήμα 6.

# Σημείωση

 Η "Διόρθ. Μεγέθους" μπορεί να μην είναι διαθέσιμη ανάλογα με την πρωτότυπη φωτογραφία και την προστασία αντιγραφής που ενδεγομένως διαθέτει.

#### Αποστολή Μηνυμάτων

- 1. Πιέστε 🔘 για να εμφανίσετε το Κύριο μενού.
- Πιέστε , , , , ή για να μαρκάρετε "Το Υλικό Μου", στη συνέχεια πιέστε για να επιλέξετε.
- Πιέστε ) ή 
   για να μαρκάρετε "Φωτογραφίες", στη συνέχεια πιέστε 
   για να επιλέξετε.
- Πιέστε 
   ή 
   για να μαρκάρετε το όνομα του αρχείου που θέλετε να στείλετε, στη συνέχεια πιέστε 
   [Επιλ.].

Εμφανίζεται το Μενού Επιλογών.

- 7. Εισάγετε το μήνυμά σας.

Για περισσότερες λεπτομέρειες σχετικά με τη δημιουργία μηνυμάτων, δείτε "Δημιουργία ενός Νέου Μηνύματος MMS" στη σελίδα 59.

#### Σημείωση

 Οι ήχοι που συνοδεύονται από ένα κόκκινο εικονίδιο δεν μπορούν να επισυναφθούν σε ένα μήνυμα.

### Διαγραφή Φωτογραφιών

- Εκτελέστε τα βήματα 1 έως 4 στη "Χρήση Φωτογραφιών ως Εικόνα Φόντου" στη σελίδα 86.
- Πιέστε 

   ή 

   για να μαρκάρετε το όνομα του αρχείου που θέλετε να διαγράψετε, στη συνέχεια πιέστε 

   Εμφανίζεται το Μενού Επιλογών.
- Πιέστε () ή () για να μαρκάρετε "Διαγραφή", στη συνέχεια πιέστε () ή () [Επιλογή] για να επιλέξετε.
- 4. Πιέστε (\*) ή (\*) για να μαρκάρετε "Μία Φωτογραφία" ή "Όλες οι Φωτο.", στη συνέχεια πιέστε (\*) για να επιλέζετε.
- Πιέστε Θ [Ναι]. Για να ακυρώσετε τη διαγραφή, πιέστε Θ [Οχι] στο βήμα 5.

# Έλεγχος Πληροφοριών της Φωτογραφίας

- Εκτελέστε τα βήματα 1 έως 4 στη "Χρήση Φωτογραφιών ως Εικόνα Φόντου" στη σελίδα 86.

Εμφανίζεται το Μενού Επιλογών.

Εμφανίζεται η οθόνη λεπτομερών πληροφοριών.

- 4. Πιέστε 🍥 ή 🐑 για να μετακινηθείτε στην οθόνη.
- 5. Όταν τελειώσετε, πιέστε 🖗 [Πίσω].

# Ήχοι (М 6-3)

Οι ήχοι κουδουνίσματος που δημιουργούνται με τον Επεξεργαστή Μελωδίας και τα αρχεία AMR που ηχογραφούνται με τη λειτουργία Φωνητικής Υπενθύμισης αποθηκεύονται στους Αποθηκευμένους Ήχους. Οι προεπιλεγμένοι ήχοι κουδουνίσματος δεν περιλαμβάνονται στους Αποθηκευμένους Ήγους.

- SHAF : Αρχείο ήχου σε φορμά SMAF
- Πρωτότυπος ήχος κουδουνίσματος (που
  - δημιουργήθηκε με τον Επεξεργαστή Μελωδίας)
- μη : Αρχείο ήχου σε Στάνταρ φορμά MIDI
- INV : Αρχείο ήχου σε φορμά i Melody
- υ<sub>αν</sub> : Αρχείο ήχου σε φορμά WAVE
  - : Αρχείο ήχου σε φορμά AMR

#### Σημείωση

 Το SMAF (Synthetic music Mobile Application Format) είναι ένα φορμά δεδομένων μουσικής για κινητά τηλέφωνα.

# Φόρτωση Αρχείων Ήχου (Μ 6-3-2)

- Πιέστε 
   για να εμφανίσετε το Κύριο μενού.
- Πιέστε , , , , , , , ή ) για να μαρκάρετε "Το Υλικό Μου", στη συνέχεια πιέστε για να επιλέξετε.
- Πιέστε () ή () για να μαρκάρετε "Ήχοι", στη συνέχεια πιέστε ) για να επιλέξετε.
- 4. Πιέστε () ή () για να μαρκάρετε τη "Φόρτωση άλλων", στη συνέχεια πιέστε ) για να επιλέξετε. Εμφανίζεται η σελίδα φόρτωσης του αρχείου ήχου.

#### Αναπαραγωγή Ήχων

- 1. Πιέστε 🔘 για να εμφανίσετε το Κύριο μενού.
- Πιέστε , , , , , , ή , για να μαρκάρετε "Το Υλικό Μου", στη συνέχεια πιέστε για να επιλέξετε.
- Πιέστε () ή () για να μαρκάρετε "Ήχοι", στη συνέχεια πιέστε () για να επιλέζετε.
- Πιέστε (
   ή (
   για να μαρκάρετε "Αποθ. Ηχοι", στη συνέχεια πιέστε (
   για να επιλέξετε.
   Εμφανίζονται οι Αποθηκευμένοι Ηχοι.
- Πιέστε (
   ή (
   για να μαρκάρετε τον ήχο που θέλετε να αναπαράγετε, στη συνέχεια πιέστε (
   για να επιλέζετε.

Ο επιλεγμένος ήχος αναπαράγεται.

Για να διακόψετε την αναπαραγωγή, πιέστε 🔘 .

# Έλεγχος των Πληροφοριών των Αρχείων Ήχων

- Εκτελέστε τα βήματα 1 έως 4 της παραγράφου "Αναπαραγωγή Ήχων".

Εμφανίζεται το Μενού Επιλογών.

 Πιέστε 
 ή 
 για να μαρκάρετε τις "Λεπτομέρ. Ηχου", στη συνέχεια πιέστε 
 ή 
 Επιλογή] για να επιλέζετε.

Εμφανίζεται η οθόνη λεπτομερών πληροφοριών.

4. Πιέστε 🏵 ή 😨 για να μετακινηθείτε στην οθόνη.

 Όταν τελειώσετε, πιέστε 9 [Πίσω]. Η οθόνη επιστρέφει στη λίστα.

# Αλλαγή του Ονόματος Αρχείου

- Εκτελέστε τα βήματα 1 έως 4 της παραγράφου "Αναπαραγωγή Ήχων".
- Πιέστε (
   ή (
   για να μαρκάρετε το όνομα του αρχείου που θέλετε να αλλάξετε, στη συνέχεια πιέστε Ο [Επιλ.].
   Εμφανίζεται το Μενού Επιλογών.
- Πιέστε 
   ή 
   για να μαρκάρετε τη "Μετονομασία", στη συνέχεια πιέστε 
   ή 
   ΓΕπίλογή] για να επιλέξετε.
- Εισάγετε ένα νέο όνομα αρχείου.
   Για να διαγράψετε τον τελευταίο χαρακτήρα, πιέστε στιγμιαία [Διαγρ.].

Πιέστε και κρατήστε πιεσμένο το 🖯 [Διαγρ.] για να διαγράψετε όλους τους χαρακτήρες.

5. Πιέστε 🔘

# Σημείωση

 Οι παρακάτω χαρακτήρες δεν μπορούν να χρησιμοποιηθούν σε ένα όνομα αρχείου:
 /, \, :, \*, ?, ", <, >, | και . (τελεία).

# Συμβουλή

 Όταν εμφανιστεί η ένδειζη "Επεζεργ. Δεδομ." στο μενού, στο βήμα 2, μπορείτε να επεζεργαστείτε τον ήχο (σελ. 112). Όταν ολοκληρώσετε την επεζεργασία του αρχείου, αντικαθίσταται το παλιό αρχείο από αυτό που αποθηκεύτηκε πιο πρόσφατα. Αυτό το νέο αρχείο ορίζεται ως ο πρωτότυπος ήχος κουδουνίσματος.

# Ρύθμιση του Τόνου και της Έντασης

- Εκτελέστε τα βήματα 1 έως 4 της παραγράφου "Αναπαραγωγή Ήχων" στη σελίδα 93.
- Πιέστε () ή () για να μαρκάρετε "Ρύθμιση Τόνου" ή "Ρύθμιση Έντασης", στη συνέχεια πιέστε () ή () [Επιλογή] για να επιλέξετε.

Για περισσότερες λεπτομέρειες, δείτε σελίδες 109 έως 111.

#### Σημείωση

 Εάν δεν εμφανιστούν η "Ρύθμιση Τόνου" και η "Ρύθμιση Εντασης" στο μενού, στο βήμα 2, δεν μπορείτε να αλλάζετε τις ρυθμίσεις.

# Αποστολή Μηνυμάτων

- Εκτελέστε τα βήματα 1 έως 4 της παραγράφου "Αναπαραγωγή Ήχων" στη σελίδα 93.
- Πιέστε 

   ή 
   για να μαρκάρετε το όνομα του αρχείου που θέλετε να στείλετε, στη συνέχεια πιέστε [Επιλ.].

Εμφανίζεται το Μενού Επιλογών.

3. Πιέστε (\*) ή (\*) για να μαρκάρετε "Αποστ. Μηνύμ.", στη συνέχεια πιέστε (\*) ή (\*) [Επιλογή] για να επιλέξετε. Εάν επιλέξετε τον πρωτότυπο ήχο κουδουνίσματος στο βήμα 2, εκτελέστε τα ακόλουθα, ή εάν δεν το επιλέξετε, πηγαίνετε απευθείας στο βήμα 5.

- Πιέστε ( ) ή ( ) για να μαρκάρετε το φορμά αρχείου "SMAF", "MIDI" ή "i Melody", στη συνέχεια πιέστε
   για να επιλέξετε.
- Εισάγετε το μήνυμά σας. Για περισσότερες λεπτομέρειες σχετικά με τη δημιουργία μηνυμάτων, δείτε "Δημιουργία ενός Νέου Μηνύματος MMS" στη σελίδα 59.

### Σημείωση

- Οι ήχοι που συνοδεύονται από ένα κόκκινο εικονίδιο δεν μπορούν να επισυναφθούν σε ένα μήνυμα.
- Μόνον το πρώτο τμήμα των δεδομένων μετατρέπεται εάν επιλέζετε τη μορφή "i Melody" στο βήμα 4.

# Διαγραφή Ήχων

- Εκτελέστε τα βήματα 1 έως 4 της παραγράφου "Αναπαραγωγή Ήχων" στη σελίδα 93.
- Πιέστε 
   ή 
   για να μαρκάρετε το όνομα του αρχείου που θέλετε να διαγράψετε, στη συνέχεια πιέστε 
   [Εμασμί Επιλ.].

Εμφανίζεται το Μενού Επιλογών.

- Πιέστε ) ή ) για να μαρκάρετε "Διαγραφή", στη συνέχεια πιέστε ) ή ) [Επιλογή] για να επιλέξετε.
- Πιέστε 🖗 [Ναι]. Για να ακυρώσετε τη διαγραφή, πιέστε 🖗 [Οχι] στο βήμα 5.

# Video Clips (M 6-4)

Μπορείτε να διαχειριστείτε τα video clips που έχετε γράψει με μία βιντεοκάμερα ή τα video clips που έχετε κατεβάσει από ιστοσελίδες του mobile Internet.

#### Φόρτωση Αρχείων Video Clip (Μ 6-4-2)

- 1. Πιέστε 🔘 για να εμφανίσετε το Κύριο μενού.
- Πιέστε , , , , ή ) για να μαρκάρετε "Το Υλικό Μου", στη συνέχεια πιέστε ) για να επιλέξετε.
- Πιέστε () ή () για να μαρκάρετε "Video Clips", στη συνέχεια πιέστε ) για να επιλέξετε.
- 4. Πιέστε ④ ή ④ για να μαρκάρετε τη "Φόρτωση άλλων", στη συνέχεια πιέστε για να επιλέξετε. Εμφανίζεται η σελίδα φόρτωσης του αρχείου video clip.

### Αναπαραγωγή Αρχείων Video Clip

- 1. Πιέστε 🔘 για να εμφανίσετε το Κύριο μενού.
- Πιέστε (), (), () ή () για να μαρκάρετε "Το Υλικό Μου", στη συνέχεια πιέστε () για να επιλέξετε.
- Πιέστε A ή Υανα μαρκάρετε "Video Clips", στη συνέχεια πιέστε για να επιλέξετε.
- 4. Πιέστε (\*) ή (\*) για να μαρκάρετε "Αποθ. Video Clips", στη συνέχεια πιέστε (\*) για να επιλέζετε. Εμφανίζεται η λίστα των Αποθηκευμένων Video Clips.
- Πιέστε (
   ή (
   για να μαρκάρετε το video clip που θέλετε να αναπαράγετε, στη συνέχεια πιέστε (
   για να επιλέζετε.
- 6. Πιέστε 🔘

Το επιλεγμένο video clip αναπαράγεται.

Για να διακόψετε προσωρινά την αναπαραγωγή, πιέστε  $\bigcirc$ .

Για να συνεχίσετε την αναπαραγωγή, πιέστε ζανά (). Για να σταματήσετε εντελώς την αναπαραγωγή, πιέστε [Πίσω].

Για να επιστρέψετε στο πραγματικό μέγεθος, πιέστε $\widehat{O}$ [×1].

### Έλεγχος Πληροφοριών του αρχείου Video Clip

- Εκτελέστε τα βήματα 1 έως 4 της παραγράφου "Αναπαραγωγή Αρχείων Video Clip" στη σελίδα 95.

Εμφανίζεται το Μενού Επιλογών.

Εμφανίζεται η οθόνη λεπτομερών πληροφοριών.

- 4. Πιέστε 🍥 ή 🐑 για να μετακινηθείτε στην οθόνη.
- 5. Όταν τελειώσετε, πιέστε 🖗 [Πίσω].

# Αλλαγή του Ονόματος Αρχείου

- Εκτελέστε τα βήματα 1 έως 4 της παραγράφου "Αναπαραγωγή Αρχείων Video Clip" στη σελίδα 95.

Εμφανίζεται το Μενού Επιλογών.

 Πιέστε 
 ή 
 για να μαρκάρετε τη "Μετονομασία", στη συνέχεια πιέστε 
 ή 
 [Επιλογή] για να επιλέξετε.

- Εισάγετε ένα νέο όνομα αρχείου. Για να διαγράψετε τον τελευταίο χαρακτήρα, πιέστε στιγμιαία 9 [Διαγρ.]. Πιέστε και κρατήστε πιεσμένο το 9 [Διαγρ.] για να διαγράψετε όλους τους χαρακτήρες.
- 5. Πιέστε 🔘.

#### Σημείωση

 Οι παρακάτω χαρακτήρες δεν μπορούν να χρησιμοποιηθούν σε ένα όνομα αρχείου: /, \, :, \*, ?, ", <, >, | και. (τελεία).

# Αποστολή Μηνυμάτων

- Εκτελέστε τα βήματα 1 έως 4 της παραγράφου "Αναπαραγωγή Αρχείων Video Clip" στη σελίδα 95.
- Πιέστε 

   ή 
   για να μαρκάρετε το όνομα του αρχείου που θέλετε να στείλετε, στη συνέχεια πιέστε 
   [Επιλ.].

Εμφανίζεται το Μενού Επιλογών.

- Πιέστε 
   ή 
   για να μαρκάρετε "Αποστ. Μηνύμ.", στη συνέχεια πιέστε 
   ή 
   [Επιλογή] για να επιλέξετε.
- 4. Εισάγετε το μήνυμά σας.

Για περισσότερες λεπτομέρειες σχετικά με τη δημιουργία μηνυμάτων, δείτε "Δημιουργία ενός Νέου Μηνύματος MMS" στη σελίδα 59.

#### Διαγραφή Αρχείων Video Clip

- 1. Πιέστε 🔘 για να εμφανίσετε το Κύριο μενού.
- Πιέστε , , , , ή ) για να μαρκάρετε "Το Υλικό Μου", στη συνέχεια πιέστε ) για να επιλέξετε.
- Πιέστε () ή () για να μαρκάρετε "Video Clips", στη συνέχεια πιέστε ) για να επιλέζετε.
- 4. Πιέστε () ή () για να μαρκάρετε "Αποθ. Video Clips", στη συνέχεια πιέστε ) για να επιλέζετε. Εμφανίζεται η λίστα των Αποθηκευμένων video clips.
- Πιέστε (
   ή (
   για να μαρκάρετε το αρχείο που θέλετε να διαγράψετε, στη συνέχεια πιέστε (
   Εμφανίζεται το Μενού Επιλογών.
- 6. Πιέστε () ή () για να μαρκάρετε "Διαγραφή", στη συνέχεια πιέστε () ή () [Επιλογή] για να επιλέξετε.
- Πιέστε () ή () για να μαρκάρετε "Ένα Video CLip" ή "Όλα τα Clips", στη συνέχεια πιέστε () για να επιλέξετε.
- **8.** Πιέστε 🖓 [Ναι].

Για να ακυρώσετε τη διαγραφή, πιέστε  $\Im$  [Όχι] στο βήμα 8.

# Σελιδοδείκτες (Μ 6-5)

Μπορείτε να αποθηκεύσετε τις σελίδες (διευθύνσεις) που επιθυμείτε (ή που χρησιμοποιείτε συχνότερα) στους Σελιδοδείκτες. Έτσι, εξοικονομείτε χρόνο κατά την πρόσβαση στις ιστοσελίδες WAP. Για περισσότερες λεπτομέρειες, δείτε "Vodafone live!" στη σελίδα 79.

# Πρότυπα Κείμενα (Μ 6-6)

Μπορείτε να καταχωρήσετε έως και 20 πρότυπα κείμενα για να τα χρησιμοποιήσετε σε γραπτά μηνύματα ή μηνύματα πολυμέσων.

Μπορείτε να δημιουργήσετε μηνύματα ευκολότερα καταχωρώντας το κείμενο που χρησιμοποιείτε συχνότερα. Σε κάθε πρότυπο κείμενο μπορείτε να εισάγετε έως και 120 χαρακτήρες.

# Προσθήκη Φράσεων στα Πρότυπα Κείμενα

- 1. Πιέστε 🔘 για να εμφανίσετε το Κύριο μενού.
- Πιέστε , , , , , , , ή ) για να μαρκάρετε "Το Υλικό Μου", στη συνέχεια πιέστε για να επιλέξετε.
- Πιέστε (
   ή (
   για να μαρκάρετε τον αριθμό που θέλετε να καταχωρήσετε, στη συνέχεια πιέστε (
   για να επιλέξετε.
- Εισάγετε το κείμενο, στη συνέχεια πιέστε .
   Για περισσότερες λεπτομέρειες σχετικά με την εισαγωγή χαρακτήρων, δείτε "Εισαγωγή Χαρακτήρων" στη σελίδα 29.

# Επεξεργασία Πρότυπων Κειμένων

- Εκτελέστε τα βήματα 1 έως 3 της παραγράφου "Προσθήκη Φράσεων στα Πρότυπα Κείμενα".
- Πιέστε (
   ή (
   για να μαρκάρετε τον αριθμό που θέλετε να επεξεργαστείτε, στη συνέχεια πιέστε (
   για να επιλέξετε.
- 3. Εισάγετε το νέο κείμενο.

Για να διορθώσετε τον τελευταίο χαρακτήρα, πιέστε στιγμιαία  $\Im$  [Διαγρ.].

Πιέστε και κρατήστε πιεσμένο το 🖗 [Διαγρ.] για να διαγράψετε όλους τους χαρακτήρες.

Πιέστε .

# Προβολή Πρότυπων Κειμένων

- Εκτελέστε τα βήματα 1 έως 3 της παραγράφου "Προσθήκη Φράσεων στα Πρότυπα Κείμενα".
- Πιέστε 
   ή 
   για να μαρκάρετε τον αριθμό που θέλετε να προβάλλετε, στη συνέχεια πιέστε 
   Εμφανίζεται το Μενού Επιλογών.
- Πιέστε 
   ή 
   για να μαρκάρετε "Προβολή", στη συνέχεια πιέστε
   ή 
   [Επιλογή] για να επιλέξετε. Το επιλεγμένο πρότυπο κειμένου εμφανίζεται στην οθόνη.
- Μετά την επιβεβαίωση πιέστε 9 [Πίσω] για να επιστρέψετε στη λίστα προτύπων.

### Διαγραφή Προτύπων Κειμένων

- Εκτελέστε τα βήματα 1 έως 3 της παραγράφου "Προσθήκη Φράσεων στα Πρότυπα Κείμενα" στη σελίδα 98.
- Πιέστε (
   ή (
   για να μαρκάρετε το πρότυπο κείμενο που θέλετε να διαγράψετε, στη συνέχεια πιέστε (
   [Επιλ.].
- Πιέστε 🖗 [Ναι].

Το επιλεγμένο πρότυπο κειμένου διαγράφεται. Για να ακυρώσετε τη διαγραφή, πιέστε 🖗 [Οχι] στο βήμα 4.

# Κατάσταση Μνήμης(Μ 6-7)

Αυτή η λειτουργία θα σας βοηθήσει να ελέγξετε την κατάσταση μνήμης στο "Υλικό Μου".

- 1. Πιέστε 🔘 για να εμφανίσετε το Κύριο μενού.
- Πιέστε , , , ή ή για να μαρκάρετε "Το Υλικό Μου", στη συνέχεια πιέστε για να επιλέξετε.
### <u>Διασκέδαση & Παιχνίδια</u> (Μ 1) Λήψεις Java™ (Μ 1-1)

### Εκτέλεση Εφαρμογών (Μ 1-1-1)

Μπορείτε να εκτελέσετε παιχνίδια και άλλες εφαρμογές στο τηλέφωνό σας. Για περισσότερες λεπτομέρειες σχετικά με τις "Εφαρμογές" στη σελίδα 84.

- 1. Πιέστε 🔘 για να εμφανίσετε το Κύριο Μενού.
- Πιέστε (), (), () ή () για να μαρκάρετε "Διασκέδ. & Παιχν.", στη συνέχεια πιέστε () για να επιλέξετε.
- Εκτελέστε τα βήματα 3 έως 5 στην "Εκτέλεση Εφαρμογών" στη σελίδα 84.

### Screensavers (M 1-1-2)

Μπορείτε να κατεβάσετε εφαρμογές screensavers για την οθόνη αναμονής.

- Πιέστε O για να εμφανίσετε το Κύριο μενού.
- Πιέστε , , , , , , ή ) για να μαρκάρετε "Διασκέδ. & Παιχν.", στη συνέχεια πιέστε ) για να επιλέξετε.
- 4. Πιέστε 🏵 ή 💮 για να μαρκάρετε "Screensavers", στη συνέχεια πιέστε 🔵 για να επιλέξετε.
- Πιέστε () ή () για να μαρκάρετε "Ενεργ./Μη ενεργ.", στη συνέχεια πιέστε () για να επιλέξετε.

- 6. Πιέστε () ή () για να μαρκάρετε "Ενεργό" για να ενεργοποιήσετε ή αντίστοιχα να απενεργοποιήσετε το screensaver, στη συνέχεια πιέστε () για να επιλέξετε.
- Εάν επιλέζετε "Ενεργό", πιέστε () ή () για να μαρκάρετε την εφαρμογή που επιθυμείτε, στη συνέχεια πιέστε () για να επιλέζετε.

### Σημείωση

 Στη λίστα που εμφανίζεται στο βήμα 7 μπορείτε να επιλέζετε μόνον το διαθέσιμο screensaver.

### Ρύθμιση Online

Μπορείτε να ορίσετε εάν θα συνδέεστε στο δίκτυο ή εάν δεν θα χρησιμοποιήσετε την εφαρμογή screensaver.

- Εκτελέστε τα βήματα 1 έως 4 της παραγράφου "Screensavers".
- Πιέστε () ή () για να μαρκάρετε "Ρύθμιση Online" και στη συνέχεια πιέστε () για να επιλέξετε.
- Πιέστε () ή () για να μαρκάρετε το "Ενεργό" ή "Μη ενεργό", στη συνέχεια πιέστε () για να επιλέξετε.

#### Σημείωση

- Οποιεσδήποτε αλλαγές των προαναφερόμενων ρυθμίσεων που έγιναν ενώ η εφαρμογή είχε τεθεί σε αναμονή θα ενεργοποιηθούν μετά από επανεκκίνηση της εφαρμογής.
- Οποιεσδήποτε αλλαγές κάνετε στην παραπάνω ρύθμιση ενώ η εφαρμογή έχει τερματιστεί δεν θα αποθηκευτούν.

### Χρόνος Αδράνειας

Μπορείτε να ορίσετε τη χρονική διάρκεια ενεργοποίησης της εφαρμογής screensaver.

- Εκτελέστε τα βήματα 1 έως 4 της παραγράφου "Screensavers" στη σελίδα 100.
- Πιέστε () ή () για να μαρκάρετε "Χρόνος Αδράνειας", στη συνέχεια πιέστε () για να επιλέξετε.
- Εισάγετε το χρόνο αδράνειας με διψήφιο αριθμό χρησιμοποιώντας τα αριθμητικά πλήκτρα, στη συνέχεια πιέστε .

### Φόρτωση Άλλων (Μ 1-1-3)

Μπορείτε να φορτώσετε εφαρμογές.

- 1. Πιέστε 🔘 για να εμφανίσετε το Κύριο Μενού.
- Πιέστε , , , , , , ή ) για να μαρκάρετε "Διασκέδ. & Παιχν.", στη συνέχεια πιέστε ) για να επιλέξετε.
- Εκτελέστε τα βήματα 3 έως 7 στη "Φόρτωση άλλων" στη σελίδα 84.

### Ρυθμίσεις (Μ 1-1-4)

#### Προτεραιότητα Χειρισμού

Μπορείτε να ορίσετε την προτεραιότητα για τις εισερχόμενες κλήσεις και το ξυπνητήρι κατά τη διάρκεια εκτέλεσης μίας εφαρμογής.

- Πιέστε για να εμφανίσετε το Κύριο μενού.
- Πιέστε , , , , , , ή ) για να μαρκάρετε "Διασκέδ. & Παιχν.", στη συνέχεια πιέστε ) για να επιλέζετε.
- Πιέστε () ή () για να μαρκάρετε "Ρυθμίσεις", στη συνέχεια πιέστε ) για να επιλέζετε.
- Πιέστε (\*) ή (\*) για να μαρκάρετε "Κλήσ. & Ξυπνητ.", στη συνέχεια πιέστε (\*) για να επιλέξετε.
- 6. Πιέστε ) ή ) για να μαρκάρετε την επιλογή που θέλετε να ρυθμίσετε, στη συνέχεια πιέστε ) για να επιλέξετε.

Οι διαθέσιμες επιλογές είναι:

- "Εισερχόμενη"
- "Ξυπνητήρι"
- Πιέστε () ή () για να μαρκάρετε τη μέθοδο, στη συνέχεια πιέστε () για να επιλέξετε.

- "Προτερ. Κλήσης" ή "Προτερ. Ξυπνητ.": Η εφαρμογή τίθεται αυτόματα σε αναμονή, μπορεί να απαντήσετε σε μία κλήση ή θα ακουστεί το ζυπνητήρι. Αφού τερματιστεί η κλήση ή το ζυπνητήρι, εμφανίζεται το εικονίδιο αναμονής (<sup>2</sup>//2) για να γνωρίζετε ότι έχει τεθεί σε αναμονή μία εφαρμογή.
- "Ειδοπ. Κλήσης" ή "Ειδοπ. Ξυπνητ.": Η "μαρκίζα" (κυλιόμενοι χαρακτήρες) εμφανίζεται στην πρώτη γραμμή της οθόνης ενώ συνεχίζεται η εκτέλεση της εφαρμογής. Εάν πιέσετε (), η εφαρμογή τίθεται σε αναμονή και μπορείτε να δεχτείτε την εισερχόμενη κλήση. Αφού τερματιστεί η κλήση, εμφανίζεται το εικονίδιο αναμονής (2) για να γνωρίζετε ότι έχει τεθεί σε αναμονή μία εφαρμογή.

### Ένταση Ήχου

Μπορείτε να ρυθμίσετε την ένταση του ήχου της εφαρμογής, όπως π.χ. ένα ηχητικό εφφέ, σε ένα από τα πέντε επίπεδα ή στο σιωπηλό. Όταν το στοιχείο μενού "Ένταση Κουδουνιού" (σελ. 125) είναι ρυθμισμένο στην επίλογή "Σιωπηλό", τότε αυτή η ρύθμιση έχει προτεραιότητα.

- Εκτελέστε τα βήματα 1 έως 4 της παραγράφου "Προτεραιότητα Χειρισμού" στη σελίδα 101.
- Πιέστε 

   ή 

   για να επιλέξετε "Ένταση Ήχου", στη συνέχεια πιέστε 

   για να επιλέξετε.

   Το τρέχον επίπεδο έντασης εμφανίζεται στην οθόνη.
- Πιέστε 
   για να αυζήσετε την ένταση ή αντίστοιχα πιέστε 
   για να τη μειώσετε και, στη συνέχεια, πιέστε
   .

#### Φωτισμός

Μπορείτε να επιλέζετε έναν τύπο φωτισμού για την εφαρμογή από τους εξής τρεις τύπους:

- "Ενεργό": Με φωτισμό κατά την εκτέλεση της εφαρμογής.
- "Μη ενεργό": Χωρίς φωτισμό κατά τη διάρκεια εκτέλεσης της εφαρμογής ακόμη και εάν πατηθεί κάποιο πλήκτρο.
- "Κανον. Ρυθμ.": Λειτουργία με την κύρια ρύθμιση φωτισμού. (σελ. 138)
- Εκτελέστε τα βήματα 1 έως 4 της παραγράφου "Προτεραιότητα Χειρισμού" στη σελίδα 101.

- Πιέστε () ή () για να μαρκάρετε "Φωτισμός", στη συνέχεια πιέστε () για να επιλέζετε.
- Πιέστε 

   ή 

   για να μαρκάρετε το "Ενεργ./Μη ενεργ.", στη συνέχεια πιέστε
   για να επιλέζετε.
- Πιέστε 
   ή 
   για να μαρκάρετε "Ενεργό", "Μη ενεργό" ή "Κανον. Ρυθμ.", στη συνέχεια πιέστε 
   για να επιλέξετε.

#### Για να Ρυθμίσετε τη Λειτουργία Διακεκομμένου Φωτισμού

Με αυτή τη ρύθμιση η ενεργοποίηση του φωτισμού ελέγχεται από την εφαρμογή. Εάν οριστεί σε "Μη ενεργό", τότε ο φωτισμός δεν μπορεί να απενεργοποιηθεί από την εφαρμογή.

- Εκτελέστε τα βήματα 1 και 2 της παραγράφου "Φωτισμός" στη σελίδα 102.
- Πιέστε ) ή ) για να μαρκάρετε το "Ενεργό" ή "Μη ενεργό", στη συνέχεια πιέστε ) για να επιλέξετε.

### Δόνηση

Όταν υπάρχει ρύθμιση λειτουργίας της δόνησης στην εφαρμογή, μπορείτε να επιλέξετε εάν αυτή η λειτουργία θα ενεργοποιηθεί ή θα απενεργοποιηθεί.

Εάν έχει οριστεί ένα αρχείο SMAF στην εφαρμογή, μπορείτε να χρησιμοποιήσετε τη λειτουργία δόνησης που έχει οριστεί στο αρχείο SMAF.

#### Σημείωση

- Το SMAF (Synthetic music Mobile Application Format) είναι ένα φορμά δεδομένων μουσικής για κινητά τηλέφωνα.
- Εκτελέστε τα βήματα 1 έως 4 της παραγράφου "Προτεραιότητα Χειρισμού" στη σελίδα 101.
- Πιέστε () ή () για να μαρκάρετε "Δόνηση", στη συνέχεια πιέστε () για να επιλέζετε.

συγχρονίζεται με τη λειτουργία δόνησης.

### Online Επιβεβαίωση

Μπορείτε να προσαρμόσετε τις ρυθμίσεις οθόνης, στην οθόνη επιβεβαίωσης της εφαρμογής κατά την εκκίνησή της.

- Εκτελέστε τα βήματα 1 έως 4 της παραγράφου "Προτεραιότητα Χειρισμού" στη σελίδα 101.
- Πιέστε () ή () για να μαρκάρετε "Online Επιβεβ.", στη συνέχεια πιέστε ) για να επιλέξετε.
- Πιέστε () ή () για να μαρκάρετε το "Ενεργό", στη συνέχεια πιέστε () για να επιλέξετε.

Για να ακυρώσετε την επιβεβαίωση, επιλέζτε "Μη ενεργό", στη συνέχεια πιέστε 🔵 για να επιλέζετε.

### Επαναφορά

Επαναφορά όλων των Στοιχείων στο Μενού Ρυθμίσεων

- Εκτελέστε τα βήματα 1 έως 4 της παραγράφου "Προτεραιότητα Χειρισμού" στη σελίδα 101.
- Πιέστε () ή () για να μαρκάρετε "Επαναφορά", στη συνέχεια πιέστε ) για να επιλέξετε.
- 3. Εισάγετε τον κωδικό συσκευής και, στη συνέχεια, πιέστε .

Ο προεπιλεγμένος κωδικός συσκευής είναι "0000". Για περισσότερες λεπτομέρειες σχετικά με την αλλαγή του κωδικού συσκευής, δείτε, "Αλλαγή Κωδικού Συσκευής" στη σελίδα 161.

Εάν πληκτρολογήσετε έναν λανθασμένο κωδικό συσκευής, η οθόνη επιστρέφει στο βήμα 4 της παραγράφου "Προτεραιότητα Χειρισμού" στη σελίδα 101.

- Πιέστε () ή () για να μαρκάρετε "Επαναφ. Ρυθμ.", στη συνέχεια πιέστε () για να επιλέξετε.
- Πιέστε 🖗 [Ναι].

Ολα τα στοιχεία στο μενού Ρυθμίσεις και οι ρυθμίσεις του screensaver επαναφέρονται.

Για να ακυρώσετε την επαναφορά, πιέστε  ${\mathfrak G}$ [Όχι] στο βήμα 5.

### Για να Διαγράψετε Όλες τις Εφαρμογές

Όλες οι εφαρμογές που είναι αποθηκευμένες στις Java™ Εφαρμογές μπορούν να διαγραφούν. Η προεγκατεστημένη εφαρμογή δεν μπορεί να διαγραφεί.

- Εκτελέστε τα βήματα 1 έως 4 της παραγράφου "Προτεραιότητα Χειρισμού" στη σελίδα 101.
- Πιέστε () ή () για να μαρκάρετε "Επαναφορά", στη συνέχεια πιέστε ) για να επιλέξετε.
- Εισάγετε τον κωδικό συσκευής και, στη συνέχεια, πιέστε .

Εάν πληκτρολογήσετε έναν λανθασμένο κωδικό συσκευής, η οθόνη επιστρέφει στο βήμα 4 της παραγράφου "Προτεραιότητα Χειρισμού" στη σελίδα 101.

- Πιέστε () ή () για να μαρκάρετε "Διαγραφή Όλων", στη συνέχεια πιέστε () για να επιλέξετε.
- Πιέστε 🖗 [Ναι].

Όλες οι εφαρμογές διαγράφονται.

Για να ακυρώσετε τη διαγραφή, πιέστε  $\Im$  [Όχι] στο βήμα 5.

### Φόρτωση άλλων (Μ 1-1-3)

Δείτε "Φόρτωση άλλων" στη σελίδα 84 για σχετικές οδηγίες.

### Пληροφ. Java™ (M 1-1-5)

Μπορείτε να προβάλλετε τις πληροφορίες σχετικά με την άδεια χρήσης του Javatm.

### Επεξεργαστής Μελωδίας (Μ 1-2)

Μπορείτε να δημιουργήσετε μόνοι σας πρωτότυπους ήχους κουδουνίσματος ή να στείλετε μία μελωδία που έχετε επισυνάψει σε ένα μήνυμα MMS.

Μπορείτε να εισάγετε έως και 190 ήχους  $\times$  16 φωνές ή 380 ήχους  $\times$ 8 φωνές για κάθε μελωδία.

Οι πρωτότυποι ήχοι κουδουνίσματος καταχωρούνται στους Αποθηκευμένους Ήχους.

#### Δημιουργία Πρωτότυπου Ήχου Κουδουνίσματος (Μ 1-2-1)

- 1. Πιέστε 🔘 για να εμφανίσετε το Κύριο μενού.
- Πιέστε , , , , , , ή ) για να μαρκάρετε "Διασκέδ. & Παιχν.", στη συνέχεια πιέστε ) για να επιλέζετε.
- Πιέστε () ή () για να μαρκάρετε "Επεξ. Μελωδίας", στη συνέχεια πιέστε () για να επιλέξετε.
- Πιέστε 
   ή 
   για να μαρκάρετε "Δημιουργία Νέου", στη συνέχεια πιέστε 
   για να επιλέξετε.
- 5. Εισάγετε τον τίτλο.

Μπορείτε να εισάγετε μέχρι και 24 χαρακτήρες. Για περισσότερες λεπτομέρειες σχετικά με την εισαγωγή χαρακτήρων, δείτε "Εισαγωγή Χαρακτήρων" στη σελίδα 29.

Πιέστε .

7. Πιέστε 🏟 ή 🐑 για να μαρκάρετε ένα tempo, στη συνέγεια πιέστε 🔘 για να επιλέξετε.

Τα μουσικά tempo περιγράφονται παρακάτω.

- "Allegro (Γρήγορο)": 150
- "Moderato (Kανον.)": 125 107
- "Andante (Αργά)":
- "Adagio (Πολύ Αργ)": 94

Το tempo ορίζεται από τον αριθμό των τετάρτων τόνων

- που παίζονται ανά λεπτό.
- 8. Πιέστε 🏟 ή 💎 για να επιλέξετε "8 Συγχορδίες" ή "16 Συγγορδίες" και, στη συνέγεια, πιέστε 🔘.
- 9. Πιέστε τα αριθμητικά πλήκτρα για να καθορίσετε μουσική κλίμακα και τις παύσεις. Για περισσότερες πληροφορίες σχετικά με τον καθορισμό του επιπέδου ήχου και των παύσεων, δείτε "Καθορισμός Μουσικής Κλίμακας και Παύσεων" στη σελίδα 107.
- 10. Πιέστε 🕾 ή 🖅 για να ορίσετε τους τύπους μουσικών νότων ή τις παύσεις.

Για περισσότερες πληροφορίες σχετικά με τον καθορισμό της μουσικής νότας και της παύσης, δείτε "Καθορισμός των Τύπων Νότας και Παύσης" στη σελίδα 108

- 11.Πιέστε το πλήκτρο 🛞 μετά την εισαγωγή μίας νότας. Εισάγετε την επόμενη νότα, αφού προηγουμένως ο δρομέας μετακινηθεί προς τα δεξιά.
- Επαναλάβετε τα βήματα 9 έως 11 για να εισάγετε νότες.

Όταν πιέσετε το 🔘 κατά τη διάρκεια εισαγωγής, αναπαράγεται η μελωδία που έγετε εισαγάγει μέγρι τώρα.

Όταν πιέσετε (? [Επιλ.] και επιλέξετε "Αναπαο ποο Δρομέα" καθώς εισάγετε νότες, η μελωδία που εμφανίζεται στην οθόνη αναπαράγεται μέγρι τη θέση του δρομέα.

Όταν πιέσετε 🖓 [Επιλ.] και επιλέξετε "Επιλ. Συγγορδ.", μπορείτε να επιλέξετε μία διαφορετική συγχορδία. Επαναλάβετε τα βήματα 9 έως 11 για να εισάγετε νότες για τη νέα συγγορδία.

- 13. Όταν τελειώσετε την εισαγωγή, πιέστε 🖓 [Επιλ.] για να εμφανίσετε το Μενού Επιλογών.
- 14. Πιέστε 🍥 ή 🐑 για να μαρκάρετε την "Αποθήκευση", στη συνέγεια πιέστε ) ή 🤆 [Επιλογή] για να επιλέξετε.
- 15.Πιέστε 🏟 ή 🐑 για να μαρκάρετε "Απ. Στο Υλικό Μου", στη συνέχεια πιέστε 🔘 για να επιλέξετε. Οι πρωτότυποι ήχοι κουδουνίσματος καταγωρούνται στους Αποθηκευμένους Ήγους.

#### Σημείωση

 Εάν η χωρητικότητα ή η μνήμη στους Αποθηκευμένους Ηχους δεν επαρκεί πλέον για αποθήκευση, εμφανίζεται αντίστοιχα το μήνυμα "Μέγιστη χωρητ.: 250 Δεν καταχ." ή "Μη καταχωρημένο Μνήμη πλήρης." στην οθόνη. Η οθόνη επιστρέφει στην κατάσταση του βήματος 15. Προσπαθήστε πάλι αφού προηγουμένως διαγράψετε δεδομένα που δε χρειάζεστε (σελ. 94). Καθορισμός Μουσικής Κλίμακας και Παύσεων Καθορίστε τη μουσική κλίμακα και τις παύσεις χρησιμοποιώντας τα πλήκτρα που παρουσιάζονται παρακάτω.

| Ντο | Рε     | Mι  | Φα              | Σολ  | Λα   | Σι                   | Παύ-<br>ση |
|-----|--------|-----|-----------------|------|------|----------------------|------------|
| 1   | (2ABC) | 305 | 4 <sub>91</sub> | 5.KL | 6110 | (7 <sub>PQRS</sub> ) | 0_         |

Όταν πιέζετε μία φορά το πλήκτρο που παρουσιάζεται παραπάνω, ορίζεται ένα τέταρτο της νότας στη μεσαία κλίμακα (χωρίς σήμανση).

Όταν πιέζετε επανειλημμένα το ίδιο πλήκτρο, η νότα εναλλάσσεται κυκλικά σε όλες τις διαθέσιμες οκτάβες.

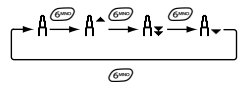

Οταν πέζετε () ή () αφού έχετε επιλέξει μία νότα, αυτή αυξάνεται ή μειώνεται αντίστοιχα κατά ένα ημιτόνιο. Όταν εισάγετε μία παύση: Εισάγεται ένα τέταρτο παύσης.

$$::: \mathsf{C} \xrightarrow{\otimes} \mathsf{C}^{\texttt{H}} \xrightarrow{\otimes} \mathsf{D} \xrightarrow{\otimes} \mathsf{D}^{\texttt{H}} \xrightarrow{\otimes} \mathsf{E} :::$$

Καθορισμός των Τύπων Νότας και Παύσης Καθορίστε τις νότες και τις παύσεις πιέζοντας επανειλημμένα 🐨 ή 💽.

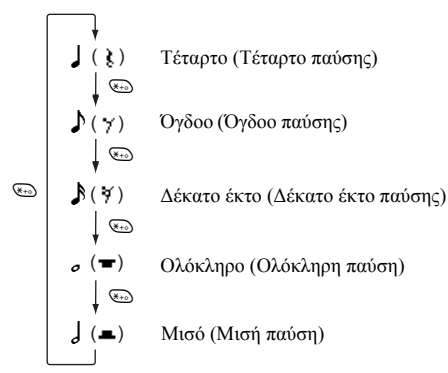

Όταν θέλετε να εισάγετε μία νότα με παρεστιγμένο ή ένα τρίηχο, πιέστε 🖅 αφού προηγουμένως επιλέξετε τη νότα που θέλετε.

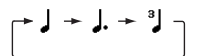

#### Σημείωση

- Δεν μπορείτε να εισάγετε ένα δέκατο έκτο (δέκατο έκτο παύσης) με παρεστιγμένο ή ένα μισό (μισή παύση) με παρεστιγμένο.
- Για ένα τρίηχο, απαιτούνται τρεις συνεχόμενες νότες.

Για να ορίσετε μια σύζευζη, πιέστε 📼 αφού προηγουμένως επιλέζετε τις νότες που θέλετε. Εμφανίζεται μία υπογράμμιση (\_) μετά τη νότα, και αυτή η νότα συνδέεται με την επόμενη. Για να εισάγετε την επόμενη νότα, πιέστε () και

ματακινήστε το δρομέα προς τα δεξιά. Στη συνέχεια, επαναλάβετε τη διαδικασία της προηγούμενης σελίδας. Εάν ο δρομέας τοποθετηθεί δίπλα από μία νότα, μπορείτε να επαναλάβετε τη νότα που βρίσκεται ακριβώς αριστερά από το δρομέα πιέζοντας 🏠 ή 🂽.

### Ρύθμιση Τόνου

Το τηλέφωνο μπορεί να αναπαράγει νότες χρησιμοποιώντας διάφορα μουσικά όργανα.

- Εκτελέστε τα βήματα 1 έως 13 της παραγράφου "Δημιουργία Πρωτότυπου Ήχου Κουδουνίσματος" στη σελίδα 105.
- Πιέστε () ή () για να μαρκάρετε "Ρύθμιση Τόνου", στη συνέχεια πιέστε () για να επιλέξετε.
- Πιέστε () ή () για να μαρκάρετε μία κατηγορία τόνου.
- 4. Πιέστε () ή () για να μαρκάρετε έναν τόνο. Όταν πιέσετε () [Επίλ.] και επιλέζετε "Αναπαρ Συγχορδίας", η μελοδία που έχετε εισαγάγει αναπαράγεται με τον επιλεγμένο τόνο. Όταν πιέσετε () [Επίλ.] και επιλέζετε "Τόνοι Επιβεβ.", οι συλλαβές ονομάτων αναπαράγονται με τον επιλεγμένο τόνο.

Πιέστε .

Τώρα, μπορείτε να δημιουργήσετε μία μελωδία.

Μπορείτε να επιλέξετε έναν από τους παρακάτω 128 τόνους.

| Κατηγορία | Τόνος                                                                                                    | Κατηγορία | Τόνος                                                                                                    |
|-----------|----------------------------------------------------------------------------------------------------|-----------|----------------------------------------------------------------------------------------------------|
| Πιάνο     | Πιάνο<br>Ζωηρό Πιάνο<br>Μεγάλο Πιάνο<br>Ηοηκy-Τοηκ<br>Ηλεκ. Πιάνο 1<br>Ηλεκ. Πιάνο 2<br>Άρπα<br>Κλειδοκύμβαλο      | Chimes    | Celesta<br>Glockenspiel<br>Mouσικό Κουτί<br>Vibraphone<br>Marimba<br>Ξυλόφωνο<br>Σωλην. Κουδ.<br>Dulcimer                     |
| Όργανα    | Συρτό Όργανο<br>Κρουστό Όργ.<br>Ροκ Όργανο<br>Εκκλ. Όργανο<br>Αρμόνιο<br>Ακορντεόν<br>Φυσαρμόνικα<br>Ακορ Τανγκό   | Κιθάρες   | ΝγΙοη Κιθ.<br>Ατσ. Κιθάρα<br>Τζαζ Κιθάρα<br>Διαυγής Κιθ.<br>Κιθ. χωρ Ηχείο<br>Υπέρβ. Κιθάρα<br>Παραμ. Κιθάρα<br>Αρμον. Κιθάρα |
| Μπάσα     | Aκουστ. Μπάσο<br>Μπάσο<br>Pick Bass<br>Fretless Bass<br>Slap Bass 1<br>Slap Bass 2<br>Synth Bass 1<br>Synth Bass 2 | Έγχορδα 1 | Bιολί<br>Bιόλα<br>Toέλο<br>Kόντραμπάσο<br>Tremolo Strings<br>Pizz. Strings<br>Harp<br>Timpani                                 |

| Κατηγορία      | Τόνος                                                                                                    | Κατηγορία       | Τόνος                                                                                                    |
|----------------|----------------------------------------------------------------------------------------------------|-----------------|----------------------------------------------------------------------------------------------------|
| Έγχορδα 2      | Str. Ensemble 1<br>Str. Ensemble 2<br>Synth Strings 1<br>Synth Strings 2<br>Voice Lead<br>Voice Oohs<br>Synth Voice<br>Orchestra Hit | Χάλκινα         | Τρομπέτα<br>Τρομπόνι<br>Τούμπα<br>Κλεισ. Τρομπ.<br>Γαλλικό Κέρας<br>Χάλκινα<br>Synth Brass 1<br>Synth Brass 2 |
| Πνευστά        | Σαξ Σοπράνο<br>Σαξ Αλτο<br>Σαξ Τενόρου<br>Σαξ Βαρυτόνου<br>Όμποε<br>Αγγλικό Κέρας<br>Bassoon<br>Κλαρινέτο                            | Φλάουτ/<br>Πνευ | Πίκκολο<br>Φλάουτο<br>Καταγραφέας<br>Αυλ. του Πάνα<br>Φύσ. Μπουκαλ.<br>Shakuhachi<br>Σφύριγμα<br>Οκαρίνα      |
| Leads<br>Συνθ. | Square Lead<br>Sawtooth Lead<br>Calliope Lead<br>Chiff Lead<br>Charang Lead<br>Voice Lead<br>Fifth Lead<br>Bass & Lead               | Pads<br>Συνθ.   | New Age Pad<br>Warm Pad<br>Polysynth Pad<br>Choir Pad<br>Bowed Pad<br>Metallic Pad<br>Halo Pad<br>Sweep Pad   |

| Κατηγορία     | Τόνος                                                                                                    | Κατηγορία | Τόνος                                                                                                    |
|---------------|----------------------------------------------------------------------------------------------------|-----------|----------------------------------------------------------------------------------------------------|
| Εφφέ<br>Συνθ. | Βροχή<br>Soundtrack<br>Κρύσταλλο<br>Ατμόσφαιρα<br>Φωτεινότητα<br>Goblins<br>Ηχώ<br>Επιστ. Φαντ                        | Έθνικ     | Σιτάρ<br>Μπάντζο<br>Shamisen<br>Koto<br>Kalimba<br>Bagpipe<br>Λαϊκό βιολί<br>Shanai                      |
| Κρουστά       | Tinkle Bell<br>Agogo<br>Mετ. Ντραμς<br>Woodblock<br>Τύμπανα Taiko<br>Μελωδικός Τομ<br>Συνθ. τύμπανο<br>Reverse Cymbal | Εφφέ      | Gtr. Fret Noise<br>Ανάσα<br>Ακτή<br>Bird Tweet<br>Τηλέφωνο<br>Ελικόπτερο<br>Χειροκρότημα<br>Πυροβολισμός |

#### Ρύθμιση της Έντασης του Πρωτότυπου Ήχου Κουδουνίσματος

Η ένταση του πρωτότυπου ήχου κουδουνίσματος μπορεί να ρυθμιστεί σε 3 επίπεδα για κάθε μία από τις μελωδίες. Στο τηλέφωνο αυτό, η αρχική ρύθμιση για την ένταση του πρωτότυπου ήχου κουδουνιού είναι "Δυνατό".

- Εκτελέστε τα βήματα 1 έως 13 της παραγράφου "Δημιουργία Πρωτότυπου Ήχου Κουδουνίσματος" στη σελίδα 105.
- Πιέστε () ή () για να επιλέξετε "Ρύθμιση Έντασης", στη συνέχεια πιέστε ().
- Πιέστε (ή () για να μαρκάρετε την ένταση ενός τόνου.

Όταν πιέσετε το πλήκτρο 🔗 [Αναπαρ.], ο πρωτότυπος ήχος κουδουνίσματος που έχετε εισαγάγει αναπαράγεται με την επιλεγμένη ένταση τόνου.

Πιέστε .

Τώρα, μπορείτε να δημιουργήσετε έναν πρωτότυπο ήχο κουδουνίσματος.

### Διαγραφή Πρωτότυπου Ήχου Κουδουνίσματος

- Εκτελέστε τα βήματα 1 έως 4 της παραγράφου "Αναπαραγωγή Ήχων" στη σελίδα 93.
- Πιέστε (
   ή (
   για να μαρκάρετε το όνομα του αρχείου που θέλετε να διαγράψετε, στη συνέχεια πιέστε (
   Εμφανίζεται το Μενού Επιλογών.
- Πιέστε ) ή ) για να μαρκάρετε "Διαγραφή", στη συνέχεια πιέστε ) ή ) [Επιλογή] για να επιλέξετε.
- Πιέστε 
   ή 
   για να μαρκάρετε "Ένας Ήχος" ή "Όλοι οι Ήχοι", στη συνέχεια πιέστε 
   για να επιλέξετε.
- Πιέστε Θ [Ναι]. Για να ακυρώσετε τη διαγραφή, πιέστε Θ [Όχι] στο βήμα 5.

#### Επεξεργασία Πρωτότυπων Ήχων Κουδουνίσματος

- Πιέστε 
   για να εμφανίσετε το Κύριο μενού.
- Πιέστε (), (), () ή () για να μαρκάρετε "Διασκέδ. & Παιχν.", στη συνέχεια πιέστε () για να επιλέξετε.
- Πιέστε () ή () για να μαρκάρετε "Επεξ. Μελωδίας", στη συνέχεια πιέστε () για να επιλέξετε.
- Πιέστε ) ή ) για να μαρκάρετε "Υπάρχ. Μελωδίες", στη συνέχεια πιέστε ) για να επιλέζετε.
- 5. Πιέστε (\*) ή (\*) για να μαρκάρετε τον πρωτότυπο ήχο κουδουνίσματος που θέλετε να επεξεργαστείτε, στη συνέχεια πιέστε (\*) [Επιλ.]. Εμφανίζεται το Μενού Επιλογών.
- 7. Επεξεργαστείτε τον τίτλο, στη συνέχεια πιέστε 🔘.
- Πιέστε (\*) ή (\*) για να μαρκάρετε ένα tempo, στη συνέχεια πιέστε (\*) για να επιλέξετε.
- Πιέστε ) ή για να επιλέζετε τον αριθμό φωνών, στη συνέχεια πιέστε για να επιλέζετε.
- 10. Πιέστε () ή () για να μαρκάρετε τη νότα που θέλετε να αλλάξετε, στη συνέχεια επεξεργαστείτε τις νότες. Όταν προσθέτετε νότες, θα πρέπει να τις εισάγετε στη σωστή θέση του δρομέα.

Για να διαγράψετε μία νότα, πιέστε στιγμιαία  $\Im$  [Διαγρ.].

Πιέστε και κρατήστε πιεσμένο το 🖗 [Διαγρ.] για να διαγράψετε όλες τις νότες.

- 11.Οταν τελειώσετε την επεξεργασία, πιέστε 🔗 [Επιλ.] για να εμφανίσετε το Μενού Επιλογών.
- 12. Πιέστε () ή () για να μαρκάρετε την "Αποθήκευση", στη συνέχεια πιέστε () ή () [Επιλογή] για να επιλέξετε.
- 13.Πιέστε () ή () για να μαρκάρετε "Απ. Στο Υλικό Μου", στη συνέχεια πιέστε ) για να επιλέξετε.

14. Πιέστε (\*) ή (\*) για να μαρκάρετε "Επικάλυψη", στη συνέχεια πιέστε (\*) για να επιλέξετε. Ο πρωτότυπος ήχος κουδουνίσματος έχει αλλάξει. Εάν επιλέξετε "Νέο", τότε η μελωδία δεν τροποποιείται πριν τη διόρθωση. Ο πρωτότυπος ήχος κουδουνίσματος καταχωρείται ως νέος πρωτότυπος ήχος κουδουνίσματος.

#### Σημείωση

- Εάν τροποποιηθεί ο αριθμός των φωνών στο βήμα 9, είναι πιθανό να εμφανιστεί η οθόνη επιβεβαίωσης. Εάν πιέσετε το G [Nai], μπορεί να διαγραφεί ένα τμήμα της μελωδίας.
- Όταν προτίθεστε να προσθέσετε και άλλες νότες στο βήμα 10, δεν μπορείτε να προσθέσετε καθόλου νότες εάν έχετε ήδη εισάγει 380 νότες (για μελωδίες 8 φωνών) ή 190 νότες (για μελωδίες 16 φωνών).

### Συμβουλή

 Για να διαγράψετε μια συνεχόμενη μελωδία, πιέστε [Επιλ.] και, στη συνέχεια, πιέστε ή θ [Επιλογή] αφού προηγουμένως επιλέζετε "Διαγρ. μετά Δρομ" ή "Διαγρ. πριν Δρομ". Μπορείτε να διαγράψετε τη μελωδία που βρίσκεται μετά ή πριν από το δρομέα.

### Αντιγραφή και Επικόλληση Νότας

Μπορείτε να αντιγράψετε και να μεταφέρετε ένα τμήμα μίας μελωδίας σε ένα άλλο σημείο.

Μπορείτε να αντιγράψετε ή να μετακινήσετε μόνον τους πρωτότυπους τόνους κουδουνίσματος ή τις μελωδίες που μπορούν να δεχθούν επεξεργασία.

- Εκτελέστε τα βήματα 1 έως 9 της παραγράφου "Επεξεργασία Πρωτότυπων Ήχων Κουδουνίσματος" στη σελίδα 112.
- Πιέστε 🖗 [Επιλ.] για να εμφανίσετε το μενού επιλογών.

- Πιέστε ④ ή ④ για να επιλέξετε "Αντιγραφή" ή "Αποκοπή" και, στη συνέχεια, πιέστε ○ ή Θ [Επιλογή].
- 4. Πιέστε () ή () για να μετακινήσετε το δρομέα στην πρώτη νότα που θέλετε να αντιγράψετε ή να αποκόψετε, στη συνέχεια πιέστε ().
- Πιέστε () ή () για να μετακινήσετε το δρομέα στην τελευταία νότα για να μαρκάρετε την περιοχή, στη συνέχεια πιέστε ().

Η μαρκαρισμένη περιοχή θα αποθηκευτεί προσωρινά στη μνήμη. Εάν επιλέξετε "Αποκοπή" στο βήμα 3, η μαρκαρισμένη περιοχή θα αποκοπεί.

- Πιέστε 🖗 [Επιλ.] για να εμφανίσετε το μενού επιλογών.
- Πιέστε () ή () για να μαρκάρετε την "Επικόλληση", στη συνέχεια πιέστε () ή (Επιλογή) για να επιλέζετε.
- Πιέστε () ή () για να μετακινήσετε το δρομέα στο σημείο που θέλετε να επικολλήσετε τις νότες, στη συνέχεια πιέστε .
   Οι αποθηκευμένες νότες επικολλούνται.

# <u>Εφαρμογές</u> (M 3) Vodafone Menu (M 3-1)

Μπορείτε να ανατρέξετε στις πληροφορίες της κάρτας SIM. Για περισσότερες λεπτομέρειες, επικοινωνήστε με τον παροχέα υπηρεσιών σας.

### Ημερολόγιο (Μ 3-2)

Η λειτουργία Ημερολογίου σάς βοηθά να οργανώσετε και να διαχειριστείτε το πρόγραμμα εργασιών σας. Μπορείτε να προβάλλετε το αποθηκευμένο χρονοδιάγραμμα σε μία μηνιαία βάση.

- 1. Πιέστε 🔘 για να εμφανίσετε το Κύριο μενού.
- Πιέστε , , , , ή για να μαρκάρετε "Εφαρμογές", στη συνέχεια πιέστε για να επιλέξετε.
- Πιέστε (
   ή (
   για να μαρκάρετε το "Ημερολόγιο", στη συνέχεια πιέστε (
   για να επιλέζετε.
   Εμφανίζεται ο τρέχων μήνας και μαρκάρεται η τρέχουσα ημερομηνία.
- Πιέστε , , , , , ή ) για να μαρκάρετε την ημέρα του χρονοδιαγράμματος, στη συνέχεια πιέστε για να επιλέζετε.
- Πιέστε ) ή ) για να μαρκάρετε τον αριθμό σημείωσης, στη συνέχεια πιέστε ) για να επιλέξετε.
- Εισάγετε το περιεχόμενο του χρονοδιαγράμματος, στη συνέχεια πιέστε .

Μπορείτε να αποθηκεύσετε έως και 3 στοιχεία χρονοδιαγράμματος.

Για περισσότερες λεπτομέρειες σχετικά με την εισαγωγή χαρακτήρων, δείτε "Εισαγωγή Χαρακτήρων" στη σελίδα 29. Εάν θέλετε να προσθέσετε ένα άλλο στοιχείο, επαναλάβετε τα βήματα 5 και 6.

 Όταν ολοκληρώσετε την εισαγωγή, πιέστε [Πίσω].
 Η οθόνη επιστρέφει στο ημερολόγιο. Οι ημερομηνίες με προγραμματισμένες συναντήσεις/εργασίες εμφανίζονται υπογραμμισμένες.

### Σημείωση

 Το ημερολόγιο μπορεί να προβληθεί για ημερομηνίες από τον Ιανουάριο 2000 έως το Δεκέμβριο του 2099.

# Εύρεση μίας Συγκεκριμένης Ημερομηνίας

Μπορείτε να μετακινήσετε την προβολή σε μία συγκεκριμένη ημερομηνία του ημερολογίου.

- Πιέστε 🖗 [Επιλ.] για να εμφανίσετε το μενού επιλογών.
- Πιέστε () ή ( για να μαρκάρετε την "Ημερομηνία", στη συνέχεια πιέστε () ή (Επιλογή) για να επιλέζετε.
- Εισάγετε την ημερομηνία που θέλετε να προβάλετε και, στη συνέχεια, πιέστε .
   Εμφανίζεται η συγκεκριμένη ημερομηνία.

### Αλλαγή σε Προβολή Εβδομάδας

Μπορείτε να αλλάξετε τη μορφή του Ημερολογίου σε προβολή εβδομάδας.

- Εκτελέστε τα βήματα 1 έως 3 της παραγράφου "Ημερολόγιο" στη σελίδα 114. Εμφανίζεται ο τρέχων μήνας και μαρκάρεται η τρέχουσα ημερομηνία.
- Πιέστε 🖗 [Επιλ.] για να εμφανίσετε το μενού επιλογών.
- 4. Πιέστε () ή () για να μαρκάρετε "Δευτέρα-Κυριακή" εάν θέλετε η εβδομαδιαία προβολή να αρχίζει από τη Δευτέρα ή "Κυριακή-Σάββατο" εάν θέλετε η εβδομαδιαία προβολή να αρχίζει από την Κυριακή, στη συνέχεια, πιέστε () για να επιλέξετε.

### Διαγραφή Χρονοδιαγράμματος

Διαγραφή Στοιχείων Χρονοδιαγράμματος

- Εκτελέστε τα βήματα 1 έως 3 της παραγράφου "Ημερολόγιο" στη σελίδα 114.
- Πιέστε (), (), () ή () για να μαρκάρετε την ημέρα, στη συνέχεια πιέστε () για να επιλέζετε.
- Πιέστε 
   ή 
   για να μαρκάρετε το στοιχείο που θέλετε να διαγράψετε, στη συνέχεια πιέστε 
   Εμφανίζεται το Μενού Επιλογών.

- Πιέστε Â ή P για να μαρκάρετε "Διαγραφή", στη συνέχεια πιέστε 1 ή P [Επιλογή] για να επιλέξετε.
- Πιέστε () ή () για να μαρκάρετε "1 Δεδομένα", στη συνέχεια πιέστε () για να επιλέξετε.
- Πιέστε & [Ναι].
   Για να ακυρώσετε τη διαγραφή, πιέστε 
   [Οχι] στο βήμα 6.

#### Για να Διαγράψετε Όλες τις Προγραμματισμένες Εργασίες/Συναντήσεις σε μία Συγκεκριμένη Ημέρα

- Εκτελέστε τα βήματα 1 έως 3 της παραγράφου "Ημερολόγιο" στη σελίδα 114.

Εμφανίζεται το Μενού Επιλογών.

- Πιέστε ) ή ) για να μαρκάρετε "Διαγραφή", στη συνέχεια πιέστε ) ή ) [Επιλογή] για να επιλέξετε.
- Πιέστε Θ [Ναι]. Για να ακυρώσετε τη διαγραφή, πιέστε Θ [Οχι] στο βήμα 5.

#### Για να Διαγράψετε Όλες τις Καταχωρήσεις Χρονοδιαγράμματος

- Εκτελέστε τα βήματα 1 έως 3 της παραγράφου "Ημερολόγιο" στη σελίδα 114.
- Πιέστε 🖗 [Επιλ.] για να εμφανίσετε το μενού επιλογών.
- 3. Πιέστε () ή () για να μαρκάρετε τη "Διαγραφή" για να διαγράψετε όλες τις προγραμματισμένες καταχωρήσεις, στη συνέχεια πιέστε () ή () [Επιλογή] για να επιλέζετε.
- 4. Πιέστε (\*) ή (\*) για να μαρκάρετε "Όλα τα Δεδομ." για να διαγράψετε όλες τις προγραμματισμένες καταχωρήσεις, στη συνέχεια πιέστε (\*) για να επιλέζετε.
- Πιέστε 🖓 [Ναι]. Για να ακυρώσετε τη διαγραφή, πιέστε 🖗 [Όχι] στο βήμα 5.

# Ξυπνητήρι (Μ 3-3)

### Ρύθμιση Ξυπνητηριού (Μ 3-3-1)

Το ζυπνητήρι σ<br/> ας ειδοποιεί μία συγκεκριμένη ώρα που έχετε ορίσει.

Σημειώστε ότι το ξυπνητήρι μπορεί να μη λειτουργεί σωστά εάν δεν έχετε ρυθμίσει το ρολόι.

Οι λειτουργίες του ξυπνητηριού είναι διαθέσιμες μόνον όταν το τηλέφωνο είναι ενεργοποιημένο.

- Πιέστε Ο για να εμφανίσετε το Κύριο μενού.
- Πιέστε , , , , , , ή , για να μαρκάρετε "Εφαρμογές", στη συνέχεια πιέστε για να επιλέξετε.
- Πιέστε 

   ή 
   για να μαρκάρετε το "Ξυπνητήρι", στη συνέχεια πιέστε 
   για να επιλέξετε.
- Πιέστε ) ή ) για να μαρκάρετε "Λίστα Ξυπνητ.", στη συνέχεια πιέστε ) για να επιλέξετε.

Μπορείτε να ορίσετε έως και 5 ώρες ειδοποίησης ζυπνητηριού.

 Πιέστε () ή () για να μαρκάρετε "Ρύθμιση Ώρας", στη συνέχεια πιέστε () για να επιλέξετε.

- 7. Εισάγετε την ώρα ξυπνητηριού χρησιμοποιώντας τα αριθμητικά πλήκτρα και, στη συνέχεια, πιέστε . Όταν εισάγετε την ώρα ξυπνητηριού υπό τη μορφή 12ωρης ένδειξης, πιέστε ω και αλλάξτε μεταξύ πμ και μμ.
- Πιέστε () ή () για να μαρκάρετε την "Επανάλ. Καθημερ.", στη συνέχεια πιέστε () για να επιλέξετε.
- Πιέστε () ή () για να μαρκάρετε το "Ενεργό" ή "Μη ενεργό", στη συνέχεια πιέστε ) για να επιλέξετε.
- Πιέστε () ή () για να μαρκάρετε "Κατάστ. Ξυπνητ.", στη συνέχεια πιέστε () για να επιλέξετε.
- 11.Πιέστε ) ή ) για να μαρκάρετε το "Ενεργό", στη συνέχεια πιέστε ) για να επιλέξετε.
- 12.Πιέστε 🖗 [Αποθήκ.].

Για να αλλάξετε τον Τύπο του Ήχου Ξυπνητηριού

- Εκτελέστε τα βήματα 1 έως 5 της παραγράφου "Ρύθμιση Ξυπνητηριού" στη σελίδα 116.
- Πιέστε ) ή για να μαρκάρετε "Τόνος Ξυπνητ.", στη συνέχεια πιέστε ) για να επιλέξετε.
- Πιέστε (
   ή (
   για να μαρκάρετε "Τόνος", στη συνέχεια πιέστε
   για να επιλέξετε.
- Πιέστε () ή () για να μαρκάρετε "Προκαθ. Μελωδία" ή "Οι Ήχοι Μου", στη συνέχεια πιέστε ) για να επιλέξετε.

[Αναπαρ.].

Για να σταματήσετε την αναπαραγωγή, πιέστε 🖓 [Διακοπή].

6. Όταν ολοκληρώσετε την επιλογή σας, πιέστε 🔘

Για να Αλλάξετε τη Δόνηση του Ξυπνητηριού

- Εκτελέστε τα βήματα 1 έως 5 της παραγράφου "Ρύθμιση Ξυπνητηριού" στη σελίδα 116.
- Πιέστε () ή () για να μαρκάρετε "Τόνος Ξυπνητ.", στη συνέχεια πιέστε () για να επιλέξετε.
- Πιέστε (
   ή (
   για να μαρκάρετε "Δόνηση", στη συνέχεια πιέστε (
   για να επιλέξετε.
- Πιέστε () ή () για να μαρκάρετε "Ενεργοποίηση", "Απενεργοποίηση" ή "Σύνδεση με Ήχο", στη συνέχεια πιέστε () για να επιλέζετε.

### Για να Αλλάξετε τη Διάρκεια του Ξυπνητηριού

- Εκτελέστε τα βήματα 1 έως 5 της παραγράφου "Ρύθμιση Ξυπνητηριού" στη σελίδα 116.
- Πιέστε ) ή () για να μαρκάρετε "Τόνος Ξυπνητ.", στη συνέχεια πιέστε ) για να επιλέζετε.
- 4. Εισάγετε τη διάρκεια του τόνου ζυπνητηριού με δύο ψηφία (από 02 έως 59 δευτερόλεπτα) χρησιμοποιώντας τα αριθμητικά πλήκτρα και, στη συνέχεια, πιέστε .

### Αλλαγή των Ρυθμίσεων Ξυπνητηριού

- Εκτελέστε τα βήματα 1 έως 4 της παραγράφου "Ρύθμιση Ξυπνητηριού" στη σελίδα 116.
- Πιέστε (
   ή (
   για να μαρκάρετε τον αριθμό που θέλετε να επεξεργαστείτε, στη συνέχεια πιέστε (
   για να επιλέξετε.
- Αλλαγή Ρυθμίσεων Ξυπνητηριού. Για περισσότερες λεπτομέρειες σχετικά με την αλλαγή των Ρυθμίσεων Ξυπνητηριού δείτε "Ρύθμιση Ξυπνητηριού" στη σελίδα 116.

### Απενεργοποίηση Λειτουργίας Ξυπνητηριού

- Εκτελέστε τα βήματα 1 έως 5 της παραγράφου "Ρύθμιση Ξυπνητηριού" στη σελίδα 116.
- Πιέστε (A) ή ( για να μαρκάρετε "Κατάστ. Ξυπνητ.", στη συνέχεια πιέστε ( για να επιλέξετε.
- Πιέστε () ή () για να μαρκάρετε το "Μη ενεργό", στη συνέχεια πιέστε () για να επιλέξετε.
- 4. Πιέστε 🖗 [Αποθήκ.].

### Επαναφορά Ρύθμισης Ξυπνητηριού

- Εκτελέστε τα βήματα 1 έως 4 της παραγράφου "Ρύθμιση Ξυπνητηριού" στη σελίδα 116.
- Πιέστε 
   ή 
   για να μαρκάρετε τον αριθμό που θέλετε να επαναφέρετε, στη συνέχεια πιέστε
   για να επιλέζετε.
- Πιέστε 
   ή 
   για να μαρκάρετε "Επαναφ. Ξυπνητ.", στη συνέχεια πιέστε 
   για να επιλέξετε.
- Πιέστε β [Ναι]. Για να ακυρώσετε την επαναφορά, πιέστε β [Όχι] στο βήμα 4.

### Επαναφορά Όλων των Ρυθμίσεων του Ξυπνητηριού

- Εκτελέστε τα βήματα 1 έως 3 της παραγράφου "Ρύθμιση Ξυπνητηριού" στη σελίδα 116.
- Πιέστε () ή () για να μαρκάρετε "Διαγραφή Όλων", στη συνέχεια πιέστε () για να επιλέξετε.
- Πιέστε Θ [Ναι]. Για να ακυρώσετε την επαναφορά, πιέστε Θ [Οχι] στο βήμα 3.

# Αριθμομηχανή (Μ 3-4)

Με την αριθμομηχανή μπορείτε να πραγματοποιήσετε τις 4 αριθμητικές πράξεις χρησιμοποιώντας έως και 12 ψηφία.

- 1. Πιέστε 🔘 για να εμφανίσετε το Κύριο μενού.
- Πιέστε (), (), () ή () για να μαρκάρετε "Εφαρμογές", στη συνέχεια πιέστε () για να επιλέξετε.
- Πιέστε () ή () για να μαρκάρετε "Αριθμομηχανή", στη συνέχεια πιέστε ) για να επιλέζετε.
- 5. Οι λειτουργίες των πλήκτρων για τις αριθμητικές πράξεις έχουν ως εξής.

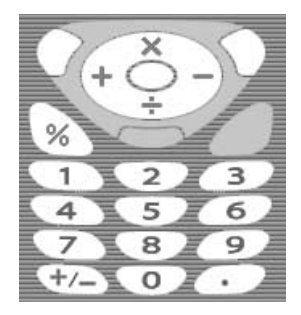

Για να εισάγετε υποδιαστολή, πιέστε 📼.

Για να διαγράψετε έναν αριθμό ή ένα σύμβολο πράξης που έχετε εισάγει, πιέστε  $\varTheta$  [Διαγρ.].

Για να εκτελέσετε τις αριθμητικές πράξεις, πιέστε 🔘 .

 Εάν θέλετε να ξεκινήσετε μία νέα αριθμητική πράξη, πιέστε [Διαγρ.].

### Μετατροπή Νομισμάτων

Μπορείτε, επίσης, να χρησιμοποιήσετε την αριθμομηχανή ως μετατροπέα νομισμάτων χρησιμοποιώντας μία ισοτιμία που εισάγετε.

#### Για να Ορίσετε Μία Ισοτιμία Νομίσματος

- Εκτελέστε τα βήματα 1 έως 3 της παραγράφου "Αριθμομηχανή" στη σελίδα 119.
- Πιέστε ( ) ή ( ) για να μαρκάρετε "Ισοτιμία", στη συνέχεια πιέστε ) για να επιλέξετε.
- Πιέστε (▲) ή (♥) για να μαρκάρετε "Ξένο → Τοπικό" ή "Τοπικό → Ξένο", στη συνέχεια πιέστε Ο για να επιλέζετε.
- **4.** Εισάγετε την ισοτιμία νομίσματος, στη συνέχεια πιέστε

Για να διαγράψετε όλα τα ψηφία, πιέστε  $\varTheta$  [Διαγρ.].

Για να Μετατρέψετε μία Τιμή

- Εκτελέστε τα βήματα 1 έως 4 της παραγράφου "Αριθμομηχανή" στη σελίδα 119.
- Εισάγετε την τιμή που θέλετε να μετατρέψετε, στη συνέχεια πιέστε (7 [Επίλ.]. Εμφανίζεται το Μενού Επιλογών.

Εμφανίζεται το αποτέλεσμα.

Εάν επιλέξετε "Ισοτιμία" στο βήμα 3, μπορείτε να ορίσετε μία ισοτιμία μετατροπής.

#### Σημείωση

 Δεν μπορείτε να εκτελέσετε το βήμα 2 εάν εμφανιστεί ένα αριθμητικό σύμβολο (+, -, × ή ÷).

### Φωνητική Υπενθύμιση (Μ 3-5)

Αυτή η λειτουργία σάς επιτρέπει να ηχογραφήσετε ένα φωνητικό μήνυμα διάρκειας έως 10 δευτερολέπτων, το οποίο μπορείτε να το χρησιμοποιήσετε ως υπενθύμιση για καταχωρήσεις του χρονοδιαγράμματος ή για να το αποστείλετε με ένα μήνυμα πολυμέσων (MMS). Το ηχογραφημένο φωνητικό μήνυμα καταχωρείται στους "Αποθ. Ήχους".

### Ηχογράφηση μίας Φωνητικής Υπενθύμισης

- 1. Πιέστε 🔘 για να εμφανίσετε το Κύριο μενού.
- Πιέστε , , , , ή για να μαρκάρετε "Εφαρμογές", στη συνέχεια πιέστε για να επιλέξετε.
- Πιέστε () ή () για να μαρκάρετε "Φωνητ. Υπενθ.", στη συνέχεια πιέστε () για να επιλέξετε.
- Πιέστε (
   ή (
   για να μαρκάρετε "Αποθήκευση" και να αποθηκεύσετε τη φωνητική υπενθύμιση, στη συνέχεια πιέστε 
   για να επιλέζετε.

### Συμβουλή

- Μπορείτε επίσης να ηχογραφήσετε μία φωνητική υπενθύμιση πιέζοντας στην αναμονή, στη συνέχεια πιέστε σενώ εμφανίζεται το Κύριο μενού, αντί να εκτελέσετε τα βήματα 1 έως 3.
- Εάν θέλετε να ηχογραφήσετε πάλι μία φωνητική υπενθύμιση, πιέστε [ (Ακύρωση] στο βήμα 5. Η οθόνη θα επιστρέψει στο βήμα 4.

#### Για να Αναπαράγετε μία Αποθηκευμένη Φωνητική Υπενθύμιση

- Εκτελέστε τα βήματα 1 έως 4 της παραγράφου "Ηχογράφηση μίας Φωνητικής Υπενθύμισης".
- Πιέστε

Το ηχογραφημένο φωνητικό μήνυμα αναπαράγεται. Για να διακόψετε την αναπαραγωγή, πιέστε .

### PC Link (M 3-6)

Μπορείτε να συνδέσετε το τηλέφωνό σας σε έναν υπολογιστή, είτε μέσω της θύρας υπέρυθρων είτε μέσω καλωδίου. Για τη σύνδεση με τον υπολογιστή απαιτείται το λογισμικό PC Link. Για περισσότερες λεπτομέρειες σχετικά με την απόκτηση του λογισμικού σύνδεσης και τις λειτουργίες, δείτε σελίδα 167.

- Πιέστε για να εμφανίσετε το Κύριο μενού.
- Πιέστε , , , , , ή για να μαρκάρετε "Εφαρμογές", στη συνέχεια πιέστε για να επιλέξετε.
- 3. Πιέστε 🏈 ή 💬 για να μαρκάρετε το "PC Link", στη συνέχεια πιέστε 🔵 για να επιλέζετε.

### Βοήθεια Τηλεφώνου (Μ 3-7)

Μπορείτε να προβάλλετε τη λίστα βοήθειας και να τη χρησιμοποιήσετε ως οδηγό για τις λειτουργίες του τηλεφώνου.

- Πιέστε Ο για να εμφανίσετε το Κύριο μενού.
- Πιέστε , , , , , , ή για να μαρκάρετε "Εφαρμογές", στη συνέχεια πιέστε για να επιλέξετε.
- Πιέστε 
   ή 
   για να μαρκάρετε τη "Βοήθεια Τηλεφώνου", στη συνέχεια πιέστε 
   για να επιλέξετε.

Εμφανίζεται η Βοήθεια Τηλεφώνου.

- Πιέστε () ή () για να μαρκάρετε τη λειτουργία που επιθυμείτε.
- 5. Όταν τελειώσετε, πιέστε 🖗 [Πίσω].

# <u>Προφίλ</u> (Μ 7)

Μπορείτε να προσαρμόσετε με εύκολο τρόπο τον ήχο του τηλεφώνου σας (π.χ. ένταση κουδουνιού, ήχοι πληκτρολογίου, κλπ.) ανάλογα με το περιβάλλον όπου βρίσκεστε.

Σε κάθε προφίλ μπορείτε να διαμορφώσετε ανάλογα με τις προσωπικές σας ανάγκες τους ήχους και τη δόνηση. Προσφέρονται 5 προκαθορισμένα προφίλ και ένα προσωπικό προφίλ που ορίζεται από το χρήστη:

- Κανονικό
- Συνάντηση
- Δραστηριότητα
- Αυτοκίνητο
- Σιωπηλό

### Ενεργοποίηση ενός Προφίλ

- 1. Πιέστε 🔘 για να εμφανίσετε το Κύριο μενού.
- Πιέστε , , , , , ή , για να μαρκάρετε "Προφίλ", στη συνέχεια πιέστε , για να επιλέξετε. Εμφανίζεται η οθόνη των προφίλ.
- Πιέστε 
   ή 
   για να μαρκάρετε το προφίλ που θέλετε να ενεργοποιήσετε, στη συνέχεια πιέστε
   για να επιλέζετε.

#### Σημείωση

- Όταν οριστεί κάποιο από τα προφίλ, τότε το εικονίδιο που αντιστοιχεί στο όνομα του προφίλ εμφανίζεται στην οθόνη, στην κατάστασης αναμονής:
  - Κανονικό: Είναι η προεπιλεγμένη ρύθμιση. (δεν εμφανίζεται στην οθόνη της κατάστασης αναμονής)
     Συνάντηση: Για χρήση στις περιπτώσεις που
  - απαιτείται διακριτικότητα. Ω Δραστηριότητα: Για χρήση σε περιβάλλοντα με
  - κυτοκίνητο: Για χρήση μέσα στο αυτοκίνητο. (με το τηλέφωνο συνδεδεμένο με ένα κιτ φορητών ακουστικών)
     Σιωπηλό: Για χρήση σε περιπτώσεις όπου απαιτείται ησυχία.
     Ολοι οι ήχοι απενεργοποιούνται ενώ ειδοποιήστε για τις κλήσεις με τη δόνηση.

#### Συμβουλή

 Αντί να εκτελέσετε τα βήματα 1 και 2 μπορείτε να πιέσετε και να κρατήσετε πιεσμένο το 

 για 2 δευτερόλεπτα περίπου για να εμφανίσετε την οθόνη Προφίλ στην κατάσταση αναμονής.

### Προσαρμογή των Προφίλ

- 1. Πιέστε 🔘 για να εμφανίσετε το Κύριο μενού.
- Πιέστε (
   ή (
   για να μαρκάρετε το προφίλ που θέλετε να προσαρμόσετε, στη συνέχεια πιέστε (
   [Επιλ.].
- Πιέστε () ή () για να μαρκάρετε "Προσαρμογή", στη συνέχεια πιέστε () ή () [Επιλογή] για να επιλέξετε.
- Πιέστε (
   ή (
   για να μαρκάρετε τη ρύθμιση που θέλετε να προσαρμόσετε, στη συνέχεια πιέστε (
   για να επιλέξετε.
- Αλλαγή των επιθυμητών ρυθμίσεων. Για περισσότερες λεπτομέρειες σχετικά με τις ρυθμίσεις, δείτε τις σελίδες 125 έως 129.
- Οταν τελειώσετε πιέστε 🖗 [Αποθήκ.] για να αποθηκεύσετε τις αλλαγές.

# Επαναφορά Ρυθμίσεων των Προφίλ

- Εκτελέστε τα βήματα 1 και 2 της παραγράφου "Προσαρμογή των Προφίλ".
- Πιέστε 
   ή 
   για να μαρκάρετε το προφίλ που θέλετε να επαναφέρετε, στη συνέχεια πιέστε 
   [Επιλ.].
- Πιέστε () ή ( ) για να μαρκάρετε "Ρυθμ. ως Προεπ.", στη συνέχεια πιέστε ( ή ) [Επιλογή] για να επιλέξετε.
- **4.** Εισάγετε τον κωδικό συσκευής, στη συνέχεια πιέστε
- Πιέστε 🖗 [Ναι].

Gia na akuráste thn epanagorá, piéste  $\varTheta$  [Oci] sto býma 5.

### Σημείωση

 Εάν πληκτρολογήσετε έναν λανθασμένο κωδικό συσκευής στο βήμα 4, η οθόνη επιστρέφει αυτόματα στο βήμα 3.

### Ένταση Κουδουνιού

Μπορείτε να ρυθμίσετε την ένταση του κουδουνιού σε ένα από τα 6 διαθέσιμα επίπεδα ή να επιλέζετε έναν βαθμιαίο τόνο.

Όταν επιλεχθεί το "Σιωπηλό", η ένταση των εφαρμογών απενεργοποιείται.

- Εκτελέστε τα βήματα 1 έως 4 της παραγράφου "Προσαρμογή των Προφίλ" στη σελίδα 124.
- Πιέστε (Α) για να αυξήσετε την ένταση του κουδουνιού ή αντίστοιχα πιέστε (Ο) για να τη μειώσετε και, στη συνέχεια, πιέστε (Ο). Για να επιλέξετε "Βαθμ. Τόνος", πιέστε (Α) στο επίπεδο 5

Για να επιλέξετε "Σιωπηλό", πιέστε 🛞 στο επίπεδο 1.

# Αντιστοίχιση μελωδίας

Για το κουδούνισμα, μπορείτε να επιλέξετε έναν από τους 28 ήχους, οι οποίοι περιλαμβάνουν 5 μοτίβα, 13 ηχητικά εφφέ και 10 μελωδίες. Μπορείτε επίσης να επιλέξετε έναν ήχο από τους Αποθηκευμένους Ήχους ως προεπιλεγμένο ήχο κουδουνίσματος, εκτός από τους ήχους με φορμά AMR/WAVE.

- Εκτελέστε τα βήματα 1 έως 4 της παραγράφου "Προσαρμογή των Προφίλ" στη σελίδα 124.
- Πιέστε () ή () για να μαρκάρετε "Αντιστ. Μελωδ.", στη συνέχεια πιέστε () για να επιλέξετε.
- Πιέστε (
   ή (
   για να μαρκάρετε "Προκαθ. Μελωδία" ή "Οι Ήχοι Μου", στη συνέχεια πιέστε (
   για να επιλέξετε.
- 4. Πιέστε () ή () για να μαρκάρετε τον ήχο κουδουνίσματος που θέλετε να χρησιμοποιήσετε. Εάν θέλετε να ακούσετε το δείγμα, πιέστε () [Αναπαρ.].

Για να σταματήσετε την αναπαραγωγή, πιέστε 🖓 [Διακοπή].

5. Όταν ολοκληρώσετε την επιλογή σας, πιέστε 🔘.

### Σημείωση

 Εάν διαγράψετε ένα κουδούνισμα που χρησιμοποιεί έναν ήχο από τους Αποθ. Ηχους, θα οριστεί πάλι ο προεπιλεγμένος ήχος.

### Δόνηση

Όταν η δόνηση είναι ενεργοποιημένη, το τηλέφωνο θα σας ειδοποιεί για εισερχόμενες κλήσεις με τη δόνηση, άσχετα από την ένταση του κουδουνιού και τις ρυθμίσεις ήχου.

- Εκτελέστε τα βήματα 1 έως 4 της παραγράφου "Προσαρμογή των Προφίλ" στη σελίδα 124.
- Πιέστε (\*) ή (\*) για να μαρκάρετε "Δόνηση", στη συνέχεια πιέστε (\*) για να επιλέξετε.

#### Συμβουλή

- Όταν επιλεχθεί η "Σύνδεση με Ηχο" στο βήμα 3, οι μελωδίες συγχρονίζονται με τη δόνηση. Ωστόσο, σε ορισμένες περιπτώσεις, αυτή η λειτουργία ενδέχεται να μην είναι διαθέσιμη ανάλογα με τα δεδομένα.
- Όταν επιλέγετε "Ενεργοποίηση" ή "Σύνδεση με Ηχο" στο βήμα 3, στην οθόνη της κατάστασης αναμονής εμφανίζεται το "{u}."

### Τόνοι Πληκτρολογίου

Όταν ενεργοποιηθούν οι τόνοι πληκτρολογίου, θα ακούτε έναν ήχο επιβεβαίωσης κάθε φορά που θα πιέζετε ένα αριθμητικό πλήκτρο.

- Εκτελέστε τα βήματα 1 έως 4 της παραγράφου "Προσαρμογή των Προφίλ" στη σελίδα 124.
- Πιέστε () ή () για να μαρκάρετε "Τόνοι Πληκτρ.", στη συνέχεια πιέστε () για να επιλέξετε.
- 3. Πιέστε (\*) ή (\*) για να μαρκάρετε το "Ενεργό", ή "Μη ενεργό", στη συνέχεια πιέστε (\*) για να επιλέξετε. Εάν επιλέξετε "Μη ενεργό", τότε η οθόνη επιστρέφει στο βήμα 1.
- Πιέστε () ή () για να μαρκάρετε την "Ένταση", στη συνέχεια πιέστε () για να επιλέζετε.
- Πιέστε () για να αυζήσετε την ένταση ή αντίστοιχα πιέστε () για να τη μειώσετε, στη συνέχεια πιέστε
   .
- Πιέστε () ή () για να μαρκάρετε "Τόνος", στη συνέχεια πιέστε () για να επιλέζετε.
- Πιέστε () ή () για να μαρκάρετε "Προκαθ. Μελωδία", "Οι Ήχοι Μου" ή "Προεπιλ. Τόνος", στη συνέχεια πιέστε () για να επιλέζετε.

Όταν επιλέξετε "Προκαθ. Μελωδία" ή "Οι Ήχοι Μου" στο βήμα 7, εκτελέστε τα ακόλουθα, αλλιώς πηγαίνετε στο βήμα 9.

- Επιλέξτε τον τόνο πληκτρολογίου. Για περισσότερες λεπτομέρειες σχετικά με την επιλογή κουδουνίσματος, δείτε "Αντιστοίχιση μελωδίας" στη σελίδα 125.
- 10.Πιέστε () ή () για να μαρκάρετε τη διάρκεια που θέλετε, στη συνέχεια πιέστε ) για να επιλέξετε.

### Τόνος Προειδοποίησης

Αυτή η λειτουργία ενεργοποιεί τη δυνατότητα του τηλεφώνου σας να αναπαράγει έναν τόνο προειδοποίησης όταν παρουσιαστεί κάποιο σφάλμα.

- Εκτελέστε τα βήματα 1 έως 4 της παραγράφου "Προσαρμογή των Προφίλ" στη σελίδα 124.
- Πιέστε () ή () για να μαρκάρετε "Τόνος Προειδοπ.", στη συνέχεια πιέστε () για να επιλέξετε.
- 3. Πιέστε (\*) ή (\*) για να μαρκάρετε το "Ενεργό" ή "Μη ενεργό", στη συνέχεια πιέστε (\*) για να επιλέξετε. Εάν επιλέξετε "Μη ενεργό", τότε η οθόνη επιστρέφει στο βήμα 1.
- Πιέστε () ή () για να μαρκάρετε την "Ένταση", στη συνέχεια πιέστε () για να επιλέξετε.
- Πιέστε για να αυξήσετε την ένταση ή αντίστοιχα πιέστε για να τη μειώσετε, στη συνέχεια πιέστε
   .

- Πιέστε () ή () για να μαρκάρετε "Τόνος", στη συνέχεια πιέστε ) για να επιλέξετε.
- Πιέστε () ή () για να μαρκάρετε "Προκαθ. Μελωδία" ή "Οι Ήχοι Μου", στη συνέχεια πιέστε () για να επιλέξετε.
- Επιλέξτε τον τόνο προειδοποίησης. Για περισσότερες λεπτομέρειες σχετικά με την επιλογή κουδουνίσματος, δείτε "Αντιστοίχιση μελωδίας" στη σελίδα 125.
- Πιέστε ή το για να μαρκάρετε "Διάρκεια", στη συνέχεια πιέστε για να επιλέξετε.
- 10.Πιέστε () ή () για να μαρκάρετε τη διάρκεια, στη συνέχεια πιέστε ) για να επιλέξετε.

### Ήχος Ενεργοποίησης/Απενεργοποίησης

Το τηλέφωνο μπορεί να ρυθμιστεί ώστε να αναπαράγει έναν ήχο όταν τίθεται εντός ή εκτός λειτουργίας. Μπορείτε να επιλέξετε την ένταση, τη διάρκεια και τη μελωδία για αυτή τη λειτουργία.

- Εκτελέστε τα βήματα 1 έως 4 της παραγράφου "Προσαρμογή των Προφίλ" στη σελίδα 124.
- Πιέστε () ή () για να μαρκάρετε "Ήχος Ενεργοπ." ή "Ήχος Απενεργοπ.", στη συνέχεια πιέστε .
- 3. Πιέστε (\*) ή (\*) για να μαρκάρετε "Ενεργό" ή "Μη ενεργό", στη συνέχεια πιέστε (\*) για να επιλέξετε. Εάν επιλέξετε "Μη ενεργό", τότε η οθόνη επιστρέφει στο βήμα 1.
- Πιέστε () ή () για να μαρκάρετε την "Ένταση", στη συνέχεια πιέστε ) για να επιλέξετε.
- 5. Πιέστε 🔄 για να αυξήσετε την ένταση ή αντίστοιχα πιέστε 🕥 για να τη μειώσετε, στη συνέχεια πιέστε
- Πιέστε () ή () για να μαρκάρετε "Μελωδία", στη συνέχεια πιέστε ) για να επιλέζετε.
- Πιέστε () ή () για να μαρκάρετε "Προκαθ. Μελωδία" ή "Οι Ήχοι Μου", στη συνέχεια πιέστε () για να επιλέξετε.
- Επιλέξτε τον ήχο κουδουνίσματος. Για περισσότερες λεπτομέρειες σχετικά με την επιλογή κουδουνίσματος, δείτε "Αντιστοίχιση μελωδίας" στη σελίδα 125.

- Πιέστε () ή () για να μαρκάρετε "Διάρκεια", στη συνέχεια πιέστε ) για να επιλέζετε.
- 10. Εισάγετε τη διάρκεια του ήχου κουδουνίσματος με δύο ψηφία (από 01 έως 10 δευτερόλεπτα) χρησιμοποιώντας τα αριθμητικά πλήκτρα, στη συνέχεια πιέστε .

### Ειδοποίηση Μηνύματος

Μπορείτε να ορίσετε έναν ειδικό ήχο κουδουνίσματος όταν λαμβάνετε νέα μηνύματα.

- Εκτελέστε τα βήματα 1 έως 4 της παραγράφου "Προσαρμογή των Προφίλ" στη σελίδα 124.
- Πιέστε () ή () για να μαρκάρετε "Ειδοπ. Μηνυμ.", στη συνέχεια πιέστε () για να επιλέξετε.
- Πιέστε ( ) ή ( ) για να μαρκάρετε το "MMS" ή "SMS" ή "WAP", στη συνέχεια πιέστε ) για να επιλέξετε.
- Πιέστε () ή () για να μαρκάρετε την "Ένταση", στη συνέχεια πιέστε ) για να επιλέζετε.
- 5. Πιέστε () για να αυξήσετε την ένταση ή αντίστοιχα πιέστε () για να τη μειώσετε, στη συνέχεια πιέστε
- Πιέστε 
   ή 
   για να μαρκάρετε "Μελωδία", στη συνέχεια πιέστε
   για να επιλέζετε.
- Πιέστε () ή () για να μαρκάρετε "Προκαθ. Μελωδία" ή "Οι Ήχοι Μου", στη συνέχεια πιέστε () για να επιλέξετε.

- 8. Επιλέξτε τον ήχο κουδουνίσματος. Για περισσότερες λεπτομέρειες σχετικά με την επιλογή κουδουνίσματος, δείτε "Αντιστοίχιση μελωδίας" στη σελίδα 125.
- Πιέστε () ή () για να μαρκάρετε "Δόνηση", στη συνέχεια πιέστε ) για να επιλέζετε.
- 10.Πιέστε () ή () για να επιλέζετε "Ενεργοποίηση", "Απενεργοποίηση" ή "Σύνδεση με Ήχο", στη συνέχεια πιέστε () για να επιλέζετε.
- Πιέστε ( ) ή ( ) για να μαρκάρετε "Διάρκεια", στη συνέχεια πιέστε ) για να επιλέξετε.
- 12. Εισάγετε τη διάρκεια του ήχου κουδουνίσματος με δύο ψηφία (από 01 έως 15 δευτερόλεπτα) χρησιμοποιώντας τα αριθμητικά πλήκτρα, στη συνέχεια πιέστε .

### Προειδοποίηση Μπαταρίας

Ρυθμίστε την ένταση του ήχου προειδοποίησης για την αποφόρτιση της μπαταρίας.

- Εκτελέστε τα βήματα 1 έως 4 της παραγράφου "Προσαρμογή των Προφίλ" στη σελίδα 124.
- Πιέστε () ή () για να μαρκάρετε "Προειδ. Μπαταρίας", στη συνέχεια πιέστε () για να επιλέξετε.
- Πιέστε () για να αυξήσετε την ένταση ή αντίστοιχα πιέστε () για να τη μειώσετε, στη συνέχεια πιέστε
   .

### Απάντηση με Κάθε Πλήκτρο

Μπορείτε επίσης να απαντήσετε σε μία κλήση πιέζοντας οποιοδήποτε πλήκτρο εκτός από τα β, β [Απασχολ.], ⓒ και ⓒ. Για περισσότερες λεπτομέρειες, δείτε τη σελίδα 23.

- Εκτελέστε τα βήματα 1 έως 4 της παραγράφου "Προσαρμογή των Προφίλ" στη σελίδα 124.
- Πιέστε 
   ή 
   για να μαρκάρετε "Απ. με κάθε πλήκ.", στη συνέχεια πιέστε 
   για να επιλέξετε.
- Πιέστε ) ή ) για να μαρκάρετε το "Ενεργό" ή "Μη ενεργό", στη συνέχεια πιέστε ) για να επιλέξετε.

# <u>Επαφές</u> (Μ 8) Αρχείο Κλήσεων (Μ 8-2)

Το τηλέφωνο καταγράφει τις τελευταίες 10 αναπάντητες κλήσεις, τις κλήσεις που απαντήθηκαν και τους αριθμούς που κλήθηκαν.

### Προβολή του Αρχείου Κλήσεων

- 1. Πιέστε 🔘 για να εμφανίσετε το Κύριο μενού.
- Πιέστε (), (), () ή () για να μαρκάρετε τη "Επαφές", στη συνέχεια πιέστε () για να επιλέξετε.
- Πιέστε () ή () για να μαρκάρετε "Αρχείο κλήσεων", στη συνέχεια πιέστε () για να επιλέξετε.
- 4. Πιέστε (
  ή (
  για να μαρκάρετε "Αναπάντ.
  Κλήσεις", "Εισερχόμενες" ή "Κληθέντες Αριθμοί", στη συνέχεια, πιέστε (
  για να επιλέξετε.
  Το επιλεγμένο αρχείο κλήσεων εμφανίζεται.
- Πιέστε () ή ( για να μαρκάρετε τον αριθμό που θέλετε να προβάλλετε.
- **6.** Πιέστε 🔘

Το αρχείο κλήσης "1" είναι το πιο πρόσφατο. Εάν πιέσετε 💮, εμφανίζεται το αρχείο κλήσης "2". Εάν θέλετε να καλέσετε τον αριθμό, πιέστε 🕤.  Όταν τελειώσετε, πιέστε [Πίσω] για να επιστρέψετε στο βήμα 4.

#### Συμβουλή

- Μπορείτε επίσης να επιβεβαιώσετε τα αρχεία κλήσεων πιέζοντας S στην κατάσταση αναμονής.
- Μπορείτε να εναλλάσσεστε μεταξύ των ιστορικών πιέζοντας () ή () στο βήμα 5 μόνον εάν εισάγετε στην κατάσταση αναμονής.

### Αποστολή Μηνυμάτων

- Εκτελέστε τα βήματα 1 έως 5 της παραγράφου "Προβολή του Αρχείου Κλήσεων".
- Πιέστε (
   ή (
   για να μαρκάρετε το αρχείο κλήσης που θέλετε να στείλετε, στη συνέχεια πιέστε (
   για να επιλέξετε.

Εμφανίζεται η επιλεγμένη καταγραφή κλήσης με λεπτομέρειες.

- Πιέστε ( Επιλ.) για να εμφανίσετε το μενού επιλογών.
- Πιέστε () ή () για να μαρκάρετε "Αποστ. Μηνύμ.", στη συνέχεια πιέστε () ή () [Επιλογή] για να επιλέξετε.
- 5. Πιέστε 🏈 ή 💬 για να μαρκάρετε "MMS" ή "SMS", στη συνέχεια πιέστε 🔘 για να επιλέξετε.

6. Εισάγετε το μήνυμά σας.

Για περισσότερες λεπτομέρειες σχετικά με τη δημιουργία μηνυμάτων, δείτε "Δημιουργία ενός Νέου Μηνύματος MMS" στη σελίδα 59 ή "Δημιουργία ενός Νέου SMS" στη σελίδα 70.

### Διαγραφή Αρχείου Κλήσης

### Για τη Διαγραφή Μεμονωμένου Αρχείου Κλήσης

- Εκτελέστε τα βήματα 1 έως 5 της παραγράφου "Προβολή του Αρχείου Κλήσεων" στη σελίδα 130.
- Πιέστε () ή () για να μαρκάρετε το αρχείο κλήσης που θέλετε να διαγράψετε, στη συνέχεια πιέστε () για να επιλέζετε.

Εμφανίζεται το επιλεγμένο αρχείο κλήσης με λεπτομέρειες.

- Πιέστε ( Επιλ.) για να εμφανίσετε το μενού επιλογών.
- Πιέστε () ή () για να μαρκάρετε "Διαγραφή", στη συνέχεια πιέστε () ή () [Επιλογή] για να επιλέξετε.
- Πιέστε 🖓 [Ναι].

Το επιλεγμένο αρχείο κλήσης διαγράφεται. Για να ακυρώσετε τη διαγραφή, πιέστε  $\varTheta$  [Οχι] στο βήμα 5.

### Μετρητές Κλήσεων (Μ 8-2-4)

Αυτή η λειτουργία σας επιτρέπει να ελέγξετε τη διάρκεια των κλήσεων.

### Έλεγχος Διάρκειας της Τελευταίας Κλήσης

- Πιέστε για να εμφανίσετε το Κύριο μενού.
- Πιέστε (), (), () ή () για να μαρκάρετε τη "Επαφές", στη συνέχεια πιέστε ) για να επιλέξετε.
- Πιέστε () ή () για να μαρκάρετε "Αρχείο κλήσεων", στη συνέχεια πιέστε () για να επιλέξετε.
- Πιέστε () ή () για να μαρκάρετε "Μετρητές Κλήσ.", στη συνέχεια πιέστε () για να επιλέξετε.
- Πιέστε (
   ή (
   για να μαρκάρετε "Τελευτ. Κλήση", στη συνέχεια πιέστε (
   για να επιλέζετε. Εμφανίζεται η διάρκεια της τελευταίας κλήσης.
- Οταν τελειώσετε, πιέστε 9 [Πίσω] για να επιστρέψετε στο μενού των μετρητών κλήσης.

### Έλεγχος Συνολικής Διάρκειας Κλήσης

- Πιέστε (
   ή (
   για να μαρκάρετε "Ολες οι Κλήσεις", στη συνέχεια, για να επιλέξετε, πιέστε (
   στο βήμα 5 της παραγράφου "Ελεγχος Διάρκειας της Τελευταίας Κλήσης".
- 2. Όταν τελειώσετε, πιέστε 🖗 [Πίσω].

### Μηδενισμός Όλων των Μετρητών Κλήσης

- Εκτελέστε τα βήματα 1 έως 4 της παραγράφου "Ελεγχος Διάρκειας της Τελευταίας Κλήσης" στη σελίδα 131.
- Πιέστε () ή () για να μαρκάρετε "Μηδεν. Μετρητών", στη συνέχεια πιέστε () για να επιλέξετε.
- 3. Εισάγετε τον κωδικό συσκευής, στη συνέχεια πιέστε
- Πιέστε 🖓 [Ναι].

Οι Μετρητές Κλήσης μηδενίζονται.

Για να ακυρώσετε το μηδενισμό, πιέστε  $\varTheta$  [Οχι] στο βήμα 4.

### Κόστος Κλήσεων (Μ 8-2-5)

Αυτή η λειτουργία σάς επιτρέπει να ελέγξετε τις χρεώσεις των κλήσεων. Η Υπηρεσία Χρεώσεων δεν υποστηρίζεται σε όλα τα δίκτυα. Παρακαλούμε, επικοινωνήστε με τον παροχέα υπηρεσιών για να ελέγζετε εάν είναι διαθέσιμη η υπηρεσία.

### Έλεγχος Χρέωσης της Τελευταίας Κλήσης

- Πιέστε για να εμφανίσετε το Κύριο μενού.
- Πιέστε () ή () για να μαρκάρετε "Αρχείο κλήσεων", στη συνέχεια πιέστε () για να επιλέξετε.
- Πιέστε (▲) ή (♥) για να μαρκάρετε "Κόστος Κλήσεων", στη συνέχεια πιέστε (●) για να επιλέξετε.
- Πιέστε (
   ή (
   για να μαρκάρετε "Τελευτ. Κλήση", στη συνέχεια πιέστε (
   για να επιλέξετε. Εμφανίζεται η χρέωση της τελευταίας κλήσης.
- 6. Οταν τελειώσετε, πιέστε 🖗 [Πίσω] για να επιστρέψετε στο μενού του κόστους κλήσης.

### Έλεγχος Συνολικής Χρέωσης Κλήσεων

- Πιέστε (
   ή (
   για να μαρκάρετε "Όλες οι Κλήσεις" στο βήμα 5 στην παράγραφο "Ελεγχος Χρέωσης της Τελευταίας Κλήσης" στη σελίδα 132, στη συνέχεια πιέστε (
   για να επιλέζετε.
- 2. Όταν τελειώσετε, πιέστε 🖗 [Πίσω].

### Ρύθμιση της Χρέωσης

Ρυθμίστε τη χρέωση για να υπολογίσετε το κόστος κλήσης και ορίστε το ανώτατο όριο του κόστους κλήσης.

- Εκτελέστε τα βήματα 1 έως 4 της παραγράφου "Ελεγχος Χρέωσης της Τελευταίας Κλήσης" στη σελίδα 132.
- Πιέστε () ή () για να μαρκάρετε "Μονάδες Κόστους", στη συνέχεια πιέστε () για να επιλέξετε.
- Πιέστε () ή () για να μαρκάρετε "Ρύθμιση Μονάδων", στη συνέχεια πιέστε () για να επιλέξετε.
- 4. Εισάγετε τον κωδικό PIN2, στη συνέχεια πιέστε 🔘.
- 5. Εισάγετε το κόστος ανά μονάδα, στη συνέχεια πιέστε

Για να εισάγετε υποδιαστολή, πιέστε 📼.

 Εισάγετε μία μονάδα νομίσματος (έως 3 χαρακτήρες), στη συνέχεια πιέστε .

### Έλεγχος της Χρέωσης

- Πιέστε (
   ή (
   για να μαρκάρετε "Ανάγν. Μονάδων", στη συνέχεια, για να επιλέξετε, πιέστε (
   στο βήμα 3 της παραγράφου "Ρύθμιση της Χρέωσης". Εμφανίζεται τώρα η χρέωση.
- 2. Όταν τελειώσετε, πιέστε 🖗 [Πίσω].

### Ρύθμιση του Ορίου Χρέωσης

Αυτή η λειτουργία αποδεικνύεται χρήσιμη εάν θέλετε να βεβαιωθείτε ότι δεν έχετε υπερβεί ένα συγκεκριμένο όριο χρέωσης.

- Εκτελέστε τα βήματα 1 έως 4 της παραγράφου "Ελεγχος Χρέωσης της Τελευταίας Κλήσης" στη σελίδα 132.
- Πιέστε ) ή ) για να μαρκάρετε "Μεγ. Κόστος", στη συνέχεια πιέστε ) για να επιλέξετε.
- Πιέστε ) ή για να μαρκάρετε "Ρύθμιση ορίου", στη συνέχεια πιέστε ) για να επιλέξετε.
- 4. Εισάγετε τον κωδικό PIN2, στη συνέχεια πιέστε 🔘 .
- Εισάγετε μία τιμή, στη συνέχεια πιέστε .
   Για να εισάγετε υποδιαστολή, πιέστε .

### Έλεγχος του Ορίου Χρέωσης

 Πιέστε (
 ή (
 για να μαρκάρετε "Όριο Αναγν.", στη συνέχεια, για να επιλέξετε, πιέστε (
 στο βήμα 3 της παραγράφου "Ρύθμιση του Ορίου Χρέωσης" στη σελίδα 133.

Τώρα εμφανίζεται η τιμή του ορίου χρέωσης.

2. Όταν τελειώσετε, πιέστε 🖗 [Πίσω].

### Μηδενισμός του Κόστους Όλων των Κλήσεων

- Εκτελέστε τα βήματα 1 έως 4 της παραγράφου "Ελεγχος Χρέωσης της Τελευταίας Κλήσης" στη σελίδα 132.
- Πιέστε () ή () για να μαρκάρετε "Διαγρ. Κόστους", στη συνέχεια πιέστε () για να επιλέξετε.
- **3.** Εισάγετε τον κωδικό σας PIN2, στη συνέχεια πιέστε
- Πιέστε 🖓 [Ναι].

Το κόστος κλήσεων μηδενίζεται.

Για να ακυρώσετε το μηδενισμό, πιέστε  $\varTheta$  [Οχι] στο βήμα 4.

### Έλεγχος Υπόλοιπου Πιστωτικού Ορίου

- Εκτελέστε τα βήματα 1 έως 4 της παραγράφου "Ελεγχος Χρέωσης της Τελευταίας Κλήσης" στη σελίδα 132.
- Πιέστε () ή () για να μαρκάρετε το "Υπολ Πιστ Ορίου", στη συνέχεια πιέστε () για να επιλέξετε.
- 3. Όταν τελειώσετε, πιέστε 🖗 [Πίσω].

### Μετρητής Δεδομένων (Μ 8-2-6)

Μπορείτε να επιβεβαιώσετε τα bytes που χρησιμοποιήθηκαν σε μία μεταφορά GPRS.

- 1. Πιέστε 🔘 για να εμφανίσετε το Κύριο μενού.
- Πιέστε (), (), () ή () για να μαρκάρετε "Επαφές", στη συνέχεια πιέστε () για να επιλέξετε.
- Πιέστε () ή () για να μαρκάρετε "Αρχείο κλήσεων", στη συνέχεια πιέστε () για να επιλέξετε.
- Πιέστε () ή () για να μαρκάρετε "Μετρητής Δεδομ.", στη συνέχεια πιέστε () για να επιλέξετε.
- Πιέστε (
   ή (
   για να μαρκάρετε "Τελευτ. Δεδομένα" ή "Όλα τα Δεδομ.", στη συνέχεια πιέστε (
   για να επιλέζετε. Τώρα, μπορείτε να ελέγζετε το σύνολο των bytes.
- 6. Όταν τελειώσετε, πιέστε 🖗 [Πίσω].

### Μηδενισμός Όλων των Μετρητών Δεδομένων

- Εκτελέστε τα βήματα 1 έως 4 της παραγράφου "Μετρητής Δεδομένων".
- Πιέστε 

   ή 

   για να μαρκάρετε "Μηδενισμ.
   Μετρητή", στη συνέχεια πιέστε
- Πιέστε & [Ναι].
   Ο Μετρητής Δεδομένων μηδενίστηκε.
   Για να ακυρώσετε το μηδενισμό, πιέστε 
   βήμα 3.

# Λίστα Ταχείας Κλήσης (Μ 8-3)

Μπορείτε να προβάλετε, ή να εκτελέσετε άλλες ενέργειες, για τους αριθμούς τηλεφώνου που είναι καταχωρημένοι στη Λίστα Ταχείας Κλήσης.

- 1. Πιέστε 🔘 για να εμφανίσετε το Κύριο μενού.
- Πιέστε (), (), () ή () για να μαρκάρετε "Επαφές", στη συνέχεια πιέστε () για να επιλέξετε.
- 3. Πιέστε (\*) ή (\*) για να μαρκάρετε τη "Λίστα Ταχ. Κλήσ", στη συνέχεια πιέστε (\*) για να επιλέξετε. Τα αποθηκευμένα ονόματα και οι αριθμοί τηλεφώνου στη Λίστα Ταχείας Κλήσης εμφανίζονται με τη σειρά.

#### Καταχώρηση των Τηλεφωνικών Αριθμών στη Λίστα Ταχείας Κλήσης

- Εκτελέστε τα βήματα 1 έως 3 της παραγράφου "Λίστα Ταχείας Κλήσης".
- Πιέστε 

   ή 

   για να μαρκάρετε τον αριθμό του τηλεφώνου που θέλετε να καταχωρήσετε στη Λίστα Ταχείας Κλήσης.
- Πιέστε 🖗 [Επιλ.] για να εμφανίσετε το μενού Επιλογών.
- 4. Πιέστε (\*) ή (\*) για να μαρκάρετε "Αντιστοίχηση" (ή Επαναντιστοίχηση), στη συνέχεια πιέστε (\*) ή (\*) [Επιλογή] για να επιλέξετε.
- Πιέστε (
   ή (
   για να μαρκάρετε το όνομα που θέλετε να καταχωρήσετε στη Λίστα Ταχείας Κλήσης, στη συνέχεια πιέστε .

### Συμβουλή

Μπορείτε να κάνετε άλλες επιλογές στο βήμα 4:
 "Διαγραφή": Διαγράφει τη μαρκαρισμένη καταχώρηση.

"Διαγραφή όλων": Διαγράφει όλες τις καταχωρήσεις.

### Οι Αριθμοί Μου (Μ 8-4)

Μπορείτε να ελέγξετε τους αριθμούς τηλεφώνου σας για τις κλήσεις ομιλίας, δεδομένων και φαξ.

- 1. Πιέστε 🔘 για να εμφανίσετε το Κύριο μενού.
- Πιέστε (), (), () ή () για να μαρκάρετε "Επαφές", στη συνέχεια πιέστε () για να επιλέζετε.
- Πιέστε () ή () για να μαρκάρετε "Οι αριθμοί μου", στη συνέχεια πιέστε () για να επιλέξετε.

#### Σημείωση

 Ενδεχομένως να μην εμφανίζονται οι επιλογές "Δεδομένα" ή "Fax", ανάλογα με την κάρτα SIM.
# <u>Ρυθμίσεις</u> (Μ 9) Ρυθμίσεις Τηλεφώνου (Μ 9-1)

### Αλλαγή της Γλώσσας (Μ 9-1-1)

Μπορείτε να αλλάξετε τη γλώσσα που χρησιμοποιείται από το τηλέφωνο για τα μηνύματα οθόνης.

- 1. Πιέστε 🔘 για να εμφανίσετε το Κύριο μενού.
- Πιέστε , , , , ή β για να μαρκάρετε "Ρυθμίσεις", στη συνέχεια πιέστε για να επιλέξετε.
- Πιέστε () ή () για να μαρκάρετε "Ρυθμ. Τηλεφώνου" και στη συνέχεια πιέστε () για να επιλέζετε.
- Πιέστε () ή () για να μαρκάρετε "Γλώσσα", στη συνέχεια πιέστε ) για να επιλέζετε.
- Πιέστε () ή () για να μαρκάρετε τη γλώσσα που θέλετε, στη συνέχεια πιέστε () για να επιλέξετε.

#### Συμβουλή

 Μπορείτε ακόμη να αλλάξετε τη γλώσσα εισαγωγής στην οθόνη εισαγωγής κειμένου. (σελ. 30)

#### Σημείωση

 Εάν επιλέζετε "Αυτόματο" στο βήμα 5, επιλέγετε την προρυθμισμένη γλώσσα της κάρτας SIM.  Εάν δεν υποστηρίζεται η προρυθμισμένη γλώσσα της κάρτας SIM, τότε επιλέγεται η προεπιλεγμένη γλώσσα του τηλεφώνου.

# Ρύθμιση της Κύριας Οθόνης (Μ 9-1-2)

Μπορείτε να αλλάξετε τις ρυθμίσεις της Κύριας Οθόνης.

#### Φόντο για την Κύρια Οθόνη

Για την κατάσταση αναμονής της κύριας οθόνης παρέχονται ένα κινούμενο γραφικό και 3 απεικονίσεις. Για το φόντο μπορούν να χρησιμοποιηθούν και φωτογραφιες που έχετε βγάλει με την ψηφιακή φωτογραφική μηχανή ή εικόνες που λήφθηκαν από κάποια σελίδα WAP.

#### Καθορισμός Προεγκατεστημένων Κινούμενων Γραφικών ή Φωτογραφιών για την Κύρια Οθόνη

- 1. Πιέστε 🔘 για να εμφανίσετε το Κύριο μενού.
- Πιέστε , , , , , , , ή ) για να μαρκάρετε "Ρυθμίσεις", στη συνέχεια πιέστε ) για να επιλέξετε.
- Πιέστε 

   ή 

   για να μαρκάρετε "Ρυθμ.
   Τηλεφώνου" και στη συνέχεια πιέστε 

   τηλέξετε.
- Πιέστε () ή () για να μαρκάρετε την "Κύρια Οθόνη", στη συνέχεια πιέστε () για να επιλέζετε.
- Πιέστε ) ή για να μαρκάρετε το "Φόντο", στη συνέχεια πιέστε για να επιλέζετε.

- Πιέστε () ή () για να μαρκάρετε "Προκαθ. Φωτογρ.", στη συνέχεια πιέστε () για να επιλέζετε.

Το επιλεγμένο κινούμενο γραφικό ή η φωτογραφία εμφανίζονται στην οθόνη.

#### Σημείωση

 Στην οθόνη αναμονής θα εμφανίζεται μία στατική φωτογραφία, ακόμη και εάν έχετε επιλέξει ένα κινούμενο γραφικό, εάν το τηλέφωνο δε χρησιμοποιηθεί για 30 δευτερόλεπτα (διαφέρει ανάλογα με τα επιλεγμένα δεδομένα).

# Συμβουλή

 Για να ακυρώσετε την ενεργοποίηση του Φόντου, επιλέζτε "Μη ενεργό" στο βήμα 6.

# Ρύθμιση για τις Φωτογραφίες στην Κύρια Οθόνη

- Εκτελέστε τα βήματα 1 έως 5 της παραγράφου "Καθορισμός Προεγκατεστημένων Κινούμενων Γραφικών ή Φωτογραφιών για την Κύρια Οθόνη" στη σελίδα 136.
- Πιέστε () ή () για να μαρκάρετε "Οι Φωτογρ. Μου", στη συνέχεια πιέστε () για να επιλέξετε. Εμφανίζονται τα ονόματα αρχείου των φωτογραφιών που έχουν καταχωρηθεί στις Αποθηκευμένες Φωτογραφίες.
- Πιέστε 

   ή 

   για να μαρκάρετε τη διάρκεια, στη συνέχεια πιέστε
   για να επιλέξετε.
   Η επιλεγμένη φωτογραφία εμφανίζεται στην οθόνη.
- 4. Πιέστε (), (), () ή () για να ορίσετε την περιοχή που θέλετε να προβάλλετε στην οθόνη, στη συνέχεια πιέστε ().

Η επιλεγμένη φωτογραφία εμφανίζεται στην οθόνη αναμονής.

# Σημείωση

 Ορισμένες φωτογραφίες δεν μπορούν να χρησιμοποιηθούν, εξαιτίας του τύπου τους και του τύπου δεδομένων τους.

#### Φωτισμός

Μπορείτε να ενεργοποιήσετε ή να απενεργοποιήσετε το φωτισμό της κύριας οθόνης όταν πιέζετε κάποιο πλήκτρο ή όταν το τηλέφωνο συνδέεται με τον προαιρετικό φορτιστή αυτοκινήτου.

Μπορείτε να αλλάζετε ή να ορίσετε για πόσο χρονικό διάστημα θα παραμένει ενεργός ο φωτισμός, πράγμα που συμβάλλει στην διατήρηση της διάρκειας ζωής της μπαταρίας.

#### Για να Ενεργοποιήσετε/Απενεργοποιήσετε το Φωτισμό

- 1. Πιέστε 🔘 για να εμφανίσετε το Κύριο μενού.
- Πιέστε 
   ή 
   για να μαρκάρετε "Ρυθμ. Τηλεφώνου" και στη συνέχεια πιέστε 
   για να επιλέξετε.
- Πιέστε (
   ή (
   για να μαρκάρετε την "Κύρια Οθόνη", στη συνέχεια πιέστε (
   για να επιλέξετε.
- Πιέστε ή Υια να μαρκάρετε "Φωτισμός", στη συνέχεια πιέστε για να επιλέξετε.
- Πιέστε () ή () για να μαρκάρετε "Ενεργ./Μη ενεργ.", στη συνέχεια πιέστε () για να επιλέξετε.
- Πιέστε 

   ή 

   για να μαρκάρετε "Ενεργό" ή "Μη ενεργό" για να ενεργοποιήσετε ή αντίστοιχα να απενεργοποιήσετε το φωτισμό, στη συνέχεια πιέστε
   για να επιλέζετε.

Εάν επιλέξετε "Ενεργό" στο βήμα 7:

8. Εισάγετε τη διάρκεια του φωτισμού χρησιμοποιώντας 2 ψηφία και, στη συνέχεια πιέστε .

#### Για να Ενεργοποιήσετε/Απενεργοποιήσετε το Φωτισμό κατά τη Διάρκεια Φόρτισης της Μπαταρίας με το Φορτιστή Αυτοκινήτου

Με τη ρύθμιση Ενεργό, ο φωτισμός του τηλεφώνου ενεργοποιείται όταν συνδέσετε το φορτιστή αυτοκινήτου. (ο φωτισμός της εξωτερικής οθόνης είναι ενεργός, όταν το τηλέφωνο είναι κλειστό.)

- Εκτελέστε τα βήματα 1 έως 5 στο "Για να Ενεργοποιήσετε/Απενεργοποιήσετε το Φωτισμό".
- Πιέστε ( ) ή ( ) για να μαρκάρετε "Στο Αυτοκίνητο", στη συνέχεια πιέστε ) για να επιλέξετε.
- Πιέστε () ή () για να μαρκάρετε "Ενεργό" για να ενεργοποιήσετε το φωτισμό ή αντίστοιχα "Μη ενεργό" για να τον απενεργοποιήσετε, στη συνέχεια πιέστε .

# Ρύθμιση της Φωτεινότητας

Μπορείτε να ρυθμίσετε την ένταση του φωτισμού της κύριας οθόνης σε 4 επίπεδα.

- Εκτελέστε τα βήματα 1 έως 4 της παραγράφου "Καθορισμός Προεγκατεστημένων Κινούμενων Γραφικών ή Φωτογραφιών για την Κύρια Οθόνη" στη σελίδα 136.
- Πιέστε () ή () για να μαρκάρετε "Φωτεινότητα", στη συνέχεια πιέστε () για να επιλέξετε.
- Πιέστε (Δ) (Φωτ.) ή (Ξ) (Σκούρο) για να ρυθμίσετε τη φωτεινότητα για τη βέλτιστη ευκρίνεια.
- **4.** Πιέστε .

#### Σημείωση

 Η φωτεινότητα της κύριας οθόνης δεν επηρεάζει τη φωτεινότητα της εζωτερικής οθόνης.

### Ρύθμιση της Προστασίας Οθόνης

Η οθόνη αυτού του τηλεφώνου σβήνει αυτόματα μετά από ένα καθορισμένο χρονικό διάστημα, εάν το τηλέφωνο παραμείνει ανοικτό. Αυτό γίνεται για να διατηρηθεί η διάρκεια ζωής της μπαταρίας.

Μπορείτε να επιλέξετε το χρόνο μετά τον οποίο η οθόνη θα περνά σε λειτουργία Προφύλαξης, μεταξύ 2 και 20 λεπτών.

#### Συμβουλή

- Στο τηλέφωνο αυτό, η Προστασία Οθόνης έχει οριστεί από το εργοστάσιο να ενεργοποιείται μετά από 10 λεπτά.
- Εκτελέστε τα βήματα 1 έως 4 της παραγράφου "Καθορισμός Προεγκατεστημένων Κινούμενων Γραφικών ή Φωτογραφιών για την Κύρια Οθόνη" στη σελίδα 136.
- Πιέστε ) ή () για να μαρκάρετε την "Προστασία Οθόνης", στη συνέχεια πιέστε ) για να επιλέξετε.
- Εισάγετε το χρόνο μέχρι να ενεργοποιηθεί η Προστασία Οθόνης με δύο ψηφία (από 02 έως 20 λεπτά) χρησιμοποιώντας τα αριθμητικά πλήκτρα, στη συνέχεια πιέστε .

#### Σημείωση

 Η Προστασία Οθόνης δεν λειτουργεί όταν πραγματοποιείτε κλήσεις, χρησιμοποιείτε το WAP ή εκτελείτε μία εφαρμογή. Για να Ακυρώσετε τη Λειτουργία Προστασίας Οθόνης Η προστασία οθόνης παραμένει ενεργή μέχρι να πιέσετε κάποιο πλήκτρο ή να δεχθείτε μία εισερχόμενη ειδοποίηση. Πιέζοντας ένα πλήκτρο για πρώτη φορά, απλώς ακυρώνετε την προστασία οθόνης. Θα πρέπει να πιέσετε ένα άλλο πλήκτρο για να εισάγετε ένα αριθμητικό ψηφίο ή έναν χαρακτήρα.

#### Καθορισμός του Μηνύματος Χαιρετισμού

Μπορείτε να ορίσετε το μήνυμα που θα εμφανίζεται στην οθόνη όταν ενεργοποιείτε το τηλέφωνο.

- Εκτελέστε τα βήματα 1 έως 4 της παραγράφου "Καθορισμός Προεγκατεστημένων Κινούμενων Γραφικών ή Φωτογραφιών για την Κύρια Οθόνη" στη σελίδα 136.
- Πιέστε (▲) ή (➡) για να μαρκάρετε τα "Μήνυμ. Χαιρετισμού", στη συνέχεια πιέστε → για να επιλέξετε.
- Πιέστε ) ή για να μαρκάρετε το "Ενεργό", στη συνέχεια πιέστε ) για να επιλέξετε.
- Εισάγετε το μήνυμα, στη συνέχεια πιέστε .
   Μπορείτε να εισάγετε έως και 16 χαρακτήρες για το μήνυμα.

Για περισσότερες λεπτομέρειες σχετικά με την εισαγωγή χαρακτήρων, δείτε "Εισαγωγή Χαρακτήρων" στη σελίδα 29.

#### Συμβουλή

 Για να ακυρώσετε το Μήνυμα Χαιρετισμού, επιλέζτε "Μη ενεργό" στο βήμα 3.

#### Αντιστοίχηση Φωτογραφιών

Το τηλέφωνο μπορεί να εμφανίζει φωτογραφίες κατά την ενεργοποίηση/ απενεργοποίησή του, όταν δέχεστε μία εισερχόμενη κλήση ή όταν ενεργοποιείται το ζυπνητήρι. Μπορούν να χρησιμοποιηθούν και φωτογραφίες που έχετε βγάλει από την ψηφιακή φωτογραφική μηχανή ή εικόνες που λήφθηκαν από κάποια σελίδα WAP.

Καθορισμός Εικόνας από τις Προ-εγκατεστημένες Φωτογραφίες

- Εκτελέστε τα βήματα 1 έως 4 της παραγράφου "Καθορισμός Προεγκατεστημένων Κινούμενων Γραφικών ή Φωτογραφιών για την Κύρια Οθόνη" στη σελίδα 136.
- Πιέστε () ή () για να μαρκάρετε "Αντιστ. Φωτογρ.", στη συνέχεια πιέστε ) για να επιλέξετε.
- Πιέστε (
   ή (
   για να μαρκάρετε την οθόνη επιλογής της φωτογραφίας, στη συνέχεια πιέστε (
   για να επιλέζετε.
- 4. Πιέστε (h) (i) για να μαρκάρετε "Κίνηση 1" ή "Κίνηση 2", στη συνέχεια πιέστε (i) [Προβολή]. Η πιέστε (ii) ή (iii) για να μαρκάρετε "Σχέδιο 1" ή "Σχέδιο 2", στη συνέχεια πιέστε (ii) [Προβολή] όταν μαρκάρετε "Εισερχόμενη" ή "Ξυπνητήρι" στο βήμα 3. Το επιλεγμένο κινούμενο γραφικό ή η φωτογραφία εμφανίζονται στην οθόνη.
- 5. Πιέστε 🔵 για να ρυθμίσετε.

### Συμβουλή

 Για να ακυρώσετε την επιλογή φωτογραφίας επιλέζτε "Προεπιλογή", στη συνέχεια πιέστε στο βήμα 4. Καθορισμός Εικόνας από τις "Φωτογραφίες"

- Εκτελέστε τα βήματα 1 έως 4 της παραγράφου "Καθορισμός Προεγκατεστημένων Κινούμενων Γραφικών ή Φωτογραφιών για την Κύρια Οθόνη" στη σελίδα 136.
- Πιέστε ) ή ) για να μαρκάρετε "Αντιστ. Φωτογρ.", στη συνέχεια πιέστε ) για να επιλέζετε.
- Πιέστε 
   ή 
   για να μαρκάρετε την οθόνη επιλογής της φωτογραφίας, στη συνέχεια πιέστε
   για να επιλέξετε.
- 4. Πιέστε ④ ή ⑦ για να μαρκάρετε "Οι Φωτογρ. Μου", στη συνέχεια πιέστε ◎ για να επιλέξετε. Εμφανίζονται τα ονόματα αρχείου των φωτογραφιών που έχουν καταχωρηθεί στις Αποθηκευμένες Φωτογραφίες.
- 6. Πιέστε (), (), () ή () για να ορίσετε την περιοχή που θέλετε να προβάλλετε στην οθόνη, στη συνέχεια πιέστε ().

### Σημείωση

 Ορισμένες φωτογραφίες δεν μπορούν να χρησιμοποιηθούν, εξαιτίας του τύπου τους και του τύπου δεδομένων τους.

#### Για να Ρυθμίσετε την Εξωτερική Οθόνη (Μ 9-1-3)

Μπορείτε να αλλάξετε τις ρυθμίσεις της εξωτερικής οθόνης.

#### Για να Ενεργοποιήσετε/ Απενεργοποιήσετε την Εξωτερική Οθόνη

Μπορείτε να ενεργοποιήσετε ή να απενεργοποιήσετε την εξωτερική οθόνη όταν το τηλέφωνο είναι κλειστό.

- 1. Πιέστε 🔘 για να εμφανίσετε το Κύριο μενού.
- Πιέστε , , , , , , , ή ) για να μαρκάρετε "Ρυθμίσεις", στη συνέχεια πιέστε ) για να επιλέξετε.
- Πιέστε () ή () για να μαρκάρετε "Ρυθμ. Τηλεφώνου" και στη συνέχεια πιέστε () για να επιλέζετε.
- Πιέστε () ή () για να μαρκάρετε "Εξωτερική Οθόνη", στη συνέχεια πιέστε () για να επιλέξετε.
- Πιέστε () ή () για να μαρκάρετε "LCD Ενεργ./ Ανεν.", στη συνέχεια πιέστε () για να επιλέξετε.
- 6. Πιέστε (\*) ή (\*) για να μαρκάρετε "Ενεργό" ή "Μη ενεργό" για να ενεργοποιήσετε ή αντίστοιχα να απενεργοποιήσετε την εξωτερική οθόνη, στη συνέχεια πιέστε (\*) για να επιλέξετε.

# Φόντο για την Εξωτερική Οθόνη

Για την κατάσταση αναμονής της εξωτερικής οθόνης παρέχονται ένα κινούμενο γραφικό και 3 απεικονίσεις. Για το φόντο μπορούν να χρησιμοποιηθούν και φωτογραφίες που έχετε βγάλει με την ψηφιακή φωτογραφική μηχανή ή εικόνες που λήφθηκαν από κάποια σελίδα WAP.

#### Καθορισμός Προεγκατεστημένων Κινούμενων Γραφικών ή Φωτογραφιών για την Εξωτερική Οθόνη

- 1. Πιέστε 🔘 για να εμφανίσετε το Κύριο μενού.
- Πιέστε , , , , , , , η ) για να μαρκάρετε "Ρυθμίσεις", στη συνέχεια πιέστε ) για να επιλέξετε.
- Πιέστε () ή () για να μαρκάρετε "Ρυθμ. Τηλεφώνου" και στη συνέχεια πιέστε () για να επιλέξετε.
- Πιέστε () ή () για να μαρκάρετε την "Εξωτερική Οθόνη", στη συνέχεια πιέστε () για να επιλέξετε.
- Πιέστε ή 🤅 για να μαρκάρετε το "Φόντο", στη συνέχεια πιέστε 🧼 για να επιλέξετε.
- Πιέστε () ή () για να μαρκάρετε "Προκαθ. Φωτογρ.", στη συνέχεια πιέστε () για να επιλέξετε.
- Πιέστε () ή () για να μαρκάρετε το κινούμενο γραφικό ή τη φωτογραφία που θέλετε, στη συνέχεια πιέστε () [Προβολή].

Το επιλεγμένο κινούμενο γραφικό ή η φωτογραφία εμφανίζονται στην οθόνη.

#### Σημείωση

- Στην οθόνη της κατάστασης αναμονής εμφανίζεται μία στατική φωτογραφία όταν δεν χρησιμοποιείτε το τηλέφωνο για 2 λεπτά περίπου, ακόμη και εάν έχετε επιλέζει ένα κινούμενο γραφικό.
- Εάν ορίσετε ένα κινούμενο γραφικό ως φόντο για την εζωτερική οθόνη, αυζάνεται σημαντικά η κατανάλωση της μπαταρίας και μειώνεται ο χρόνος αναμονής. Για να χρησιμοποιήσετε τη μπαταρία για μεγάλο χρονικό διάστημα, επιλέζτε μία στατική φωτογραφία ως φόντο για την εζωτερική οθόνη ή απενεργοποιήσετε το φόντο της εζωτερικής οθόνης.

#### Συμβουλή

 Για να ακυρώσετε την ενεργοποίηση του Φόντου, επιλέξτε "Μη ενεργό" στο βήμα 6. Ρύθμιση για τις Φωτογραφίες στην Εξωτερική Οθόνη

- Εκτελέστε τα βήματα 1 έως 5 της παραγράφου "Καθορισμός Προεγκατεστημένων Κινούμενων Γραφικών ή Φωτογραφιών για την Εξωτερική Οθόνη" στη σελίδα 141.
- Πιέστε () ή () για να μαρκάρετε "Οι Φωτογρ. Μου", στη συνέχεια πιέστε () για να επιλέξετε. Εμφανίζονται τα ονόματα αρχείου των φωτογραφιών που έχουν καταχωρηθεί στις Αποθηκευμένες Φωτογραφίες.
- Πιέστε (), (), () ή () για να ορίσετε την περιοχή που θέλετε να προβάλλετε στην οθόνη, στη συνέχεια πιέστε ().

Η επιλεγμένη φωτογραφία ρυθμίστηκε.

#### Σημείωση

 Ορισμένες φωτογραφίες δεν μπορούν να χρησιμοποιηθούν, εζαιτίας του τύπου τους και του τύπου δεδομένων τους.

#### Για να Ενεργοποιήσετε/ Απενεργοποιήσετε το Φωτισμό της Εξωτερικής Οθόνης

Μπορείτε να ενεργοποιήσετε ή να απενεργοποιήσετε το φωτισμό της εξωτερικής οθόνης όταν το τηλέφωνο είναι κλειστό.

Μπορείτε ακόμη να αλλάξετε ή να ορίσετε τη διάρκεια φωτισμού της εξωτερικής οθόνης.

- Πραγματοποιήστε τα βήματα 1 έως 4 στην παράγραφο "Για να Ενεργοποιήσετε/ Απενεργοποιήσετε την Εξωτερική Οθόγη" στη σελίδα 141.
- Πιέστε ) ή ) για να μαρκάρετε "Φωτισμός", στη συνέχεια πιέστε ) για να επιλέξετε.
- Πιέστε 

   ή 

   για να μαρκάρετε "Ενεργό" ή "Μη ενεργό" για να ενεργοποιήσετε ή αντίστοιχα να απενεργοποιήσετε το φωτισμό, στη συνέχεια πιέστε
   για να επιλέξετε.

Εάν επιλέξετε "Ενεργό" στο βήμα 3:

Εισάγετε τη διάρκεια του φωτισμού χρησιμοποιώντας
 2 ψηφία, στη συνέχεια πιέστε .

#### Για να Ρυθμίσετε την Αντίθεση της Εξωτερικής Οθόνης Υγρών Κρυστάλλων (LCD)

Μπορείτε να ρυθμίσετε την αντίθεση της εξωτερικής οθόνης υγρών κρυστάλλων (LCD) για να την προσαρμόσετε στις εκάστοτε συνθήκες φωτισμού.

- Πραγματοποιήστε τα βήματα 1 έως 4 στην παράγραφο "Για να Ενεργοποιήσετε/ Απενεργοποιήσετε την Εξωτερική Οθόνη" στη σελίδα 141.
- Πιέστε () ή () για να μαρκάρετε την "Αντίθεση LCD", στη συνέχεια πιέστε () για να επιλέξετε.
- Πιέστε () (Χαμηλή) ή () (Υψηλή) για να ρυθμίσετε την αντίθεση εξασφαλίζοντας τη βέλτιστη ευκρίνεια. Η αντίθεση LCD μπορεί να ρυθμιστεί σε 9 επίπεδα.
- **4.** Πιέστε .

Για να Ρυθμίσετε την Ένδειξη Εισερχόμενης Κλήσης Μπορείτε να ρυθμίσετε να εμφανίζονται απεικονίσεις στην εξωτερική οθόνη όταν δέχεστε εισερχόμενες κλήσεις.

- Πραγματοποιήστε τα βήματα 1 έως 4 στην παράγραφο "Για να Ενεργοποιήσετε/ Απενεργοποιήσετε την Εξωτερική Οθόνη" στη σελίδα 141.
- Πιέστε () ή () για να μαρκάρετε "Ένδειξη Εισερχ.", στη συνέχεια πιέστε () για να επιλέξετε.
- Πιέστε () ή () για να μαρκάρετε μία απεικόνιση από "Απεικόνιση 1" ή "Απεικόνιση 4", στη συνέχεια πιέστε για να επιλέξετε.

#### Συμβουλή

 Μπορείτε να κάνετε προεπισκόπηση της επιλεγμένης απεικόνισης πιέζοντας (γ [Προβολή].

Για να Εμφανίσετε το Ρολόι στην Εξωτερική Οθόνη Μπορείτε να επιλέζετε να εμφανίζεται το αναλογικό/ ψηφιακό ρολόι στην εξωτερική οθόνη.

- Πραγματοποιήστε τα βήματα 1 έως 4 στην παράγραφο "Για να Ενεργοποιήσετε/ Απενεργοποιήσετε την Εξωτερική Οθόνη" στη σελίδα 141.
- 3. Πιέστε () ή () για να μαρκάρετε "Ψηφιακό Ρολόι 1" έως "Ψηφιακό Ρολόι 3" ή "Αναλογ. Ρολόι 1" έως "Αναλογ. Ρολόι 3", στη συνέχεια πιέστε () για να επιλέζετε.

# Συμβουλή

- Μπορείτε να κάνετε προεπισκόπηση του επιλεγμένου ρολογιού πιέζοντας 9 [Προβολή].
- Για να ακυρώσετε την εμφάνιση του ρολογιού, επιλέξτε "Μη ενεργό" στο βήμα 3.
- Εάν έχετε ενεργοποιήσει το φόντο, και οι δύο δείκτες του αναλογικού ρολογιού θα εμφανίζονται στο φόντο, η ψηφιακή φωτογραφία δεν εμφανίζεται.

Για να Εμφανίσετε Εικονίδια στην Εξωτερική Οθόνη Μπορείτε να ρυθμίσετε να εμφανίζονται εικονίδια στο φόντο της εξωτερικής οθόνης.

- Εκτελέστε τα βήματα 1 έως 4 της παραγράφου "Για να Ενεργοποιήσετε/ Απενεργοποιήσετε την Εξωτερική Οθόνη" στη σελίδα 141.
- Πιέστε (
   ή (
   για να μαρκάρετε ένα ρολόι από "Εμφάνιση Εικονιδ.", στη συνέχεια πιέστε 
   για να επιλέξετε.
- 3. Πιέστε (\*) ή (\*) για να μαρκάρετε "Ενεργό" ή "Μη ενεργό" για να ενεργοποιήσετε ή αντίστοιχα να απενεργοποιήσετε την εμφάνιση εικονιδίων, στη συνέχεια πιέστε (\*) για να επιλέζετε.

#### Επαναφορά Ρυθμίσεων Τηλεφώνου (Μ 9-1-4)

Μπορείτε να επαναφέρετε τις αρχικές ρυθμίσεις του τηλεφώνου.

- Εκτελέστε τα βήματα 1 έως 3 της παραγράφου "Αλλαγή της Γλώσσας" στη σελίδα 136.
- Πιέστε () ή () για να μαρκάρετε "Ρυθμ. ως Προεπ.", στη συνέχεια πιέστε ) για να επιλέξετε.
- **3.** Εισάγετε τον κωδικό συσκευής, στη συνέχεια πιέστε

# Πιέστε 🖗 [Ναι].

Για να ακυρώσετε την επαναφορά, πιέστε  $\varTheta$  [Όχι] στο βήμα 4.

# Σημείωση

 Εάν πληκτρολογήσετε έναν λανθασμένο κωδικό συσκευής στο βήμα 3, η διαδικασία ακυρώνεται.

# Ρυθμίσεις Κλήσεων (Μ 9-2)

Ρύθμιση διαφόρων τύπων λειτουργιών και υπηρεσιών.

# Αναμονή Κλήσης (Μ 9-2-1)

Εάν θέλετε να δέχεστε μία δεύτερη εισερχόμενη κλήση ενώ έχετε ήδη σε εξέλιξη μία άλλη κλήση, θα πρέπει να ενεργοποιήσετε την υπηρεσία Αναμονής Κλήσης.

- Πιέστε ) για να εμφανίσετε το Κύριο μενού.
- Πιέστε (), (), () ή () για να μαρκάρετε "Ρυθμίσεις", στη συνέχεια πιέστε () για να επιλέζετε.
- Πιέστε () ή () για να μαρκάρετε "Ρυθμ. Κλήσεων" και στη συνέχεια πιέστε () για να επιλέξετε.
- Πιέστε () ή () για να μαρκάρετε "Αναμονή Κλήσ.", στη συνέχεια πιέστε () για να επιλέξετε.
- 5. Πιέστε (\*) ή (\*) για να μαρκάρετε "Ενεργό" ή "Μη ενεργό" για να ενεργοποιήσετε ή αντίστοιχα να απενεργοποιήσετε την υπηρεσία Αναμονής Κλήσης, στη συνέχεια πιέστε (\*) για να επιλέξετε.
- 6. Πιέστε 🦳

# Σημείωση

 Η υπηρεσία Αναμονής Κλήσης ενδέχεται να μην είναι διαθέσιμη σε όλα τα δίκτυα. Για περισσότερες πληροφορίες, επικοινωνήστε με τον παροχέα δικτύου.

#### Έλεγχος της Κατάστασης Υπηρεσίας Αναμονής Κλήσης

- Εκτελέστε τα βήματα 1 έως 4 της παραγράφου "Αναμονή Κλήσης" στη σελίδα 145.
- Πιέστε (
   ή (
   για να μαρκάρετε την "Κατάσταση", στη συνέχεια πιέστε (
   για να επιλέξετε. Τώρα, μπορείτε να ελέγξετε την κατάσταση της υπηρεσίας Αναμονής Κλήσης.
- 3. Πιέστε 🖗 [Πίσω].

### Εμφάνιση Μετρητών Κλήσεων (Μ 9-2-2)

- Εκτελέστε τα βήματα 1 έως 3 της παραγράφου "Αναμονή Κλήσης" στη σελίδα 145.
- Πιέστε () ή () για να μαρκάρετε "Εμφάν. Μετρ. Κλήσεων", στη συνέχεια πιέστε () για να επιλέξετε.
- Πιέστε A ή P για να μαρκάρετε το "Ενεργό" ή "Μη ενεργό", στη συνέχεια πιέστε για να επιλέξετε.

#### Εμφάνιση του Αριθμού Τηλεφώνου Σας (Μ 9-2-3)

Αυτή η λειτουργία σάς επιτρέπει να εμφανίζετε ή όχι τον αριθμό τηλεφώνου σας όταν καλείτε άλλα άτομα. Ορισμένα δίκτυα δεν υποστηρίζουν αυτή την υπηρεσία. Παρακαλούμε, επικοινωνήστε με τον παροχέα υπηρεσιών για να ελέγξετε εάν είναι διαθέσιμη η υπηρεσία.

- Εκτελέστε τα βήματα 1 έως 3 της παραγράφου "Αναμονή Κλήσης" στη σελίδα 145.
- Πιέστε ( ή ) για να μαρκάρετε "Εμφ. Αριθμού σας", στη συνέχεια πιέστε ) για να επιλέξετε.

 Πιέστε ) ή ) για να μαρκάρετε "Ενεργό" ή "Μη ενεργό" για να εμφανίζεται ή αντίστοιχα να αποκρύπτεται ο αριθμός του τηλεφώνου σας, στη συνέχεια πιέστε ) για να επιλέξετε.

# Για να Ελέγξετε την Κατάσταση Εμφάνισης του Αριθμού Σας

- Εκτελέστε τα βήματα 1 έως 2 στην "Εμφάνιση του Αριθμού Τηλεφώνου Σας".
- Πιέστε (
   ή (
   για να μαρκάρετε την "Κατάσταση", στη συνέχεια πιέστε (
   για να επιλέξετε.
   Τώρα μπορείτε να ελέγξετε την κατάσταση της "Εμφ.
   Αριθμού σας".
- Πιέστε .

# Ρύθμιση της Έντασης του Ακουστικού (Μ 9-2-4)

Μπορείτε να ρυθμίσετε την ένταση του ακουστικού.

- Εκτελέστε τα βήματα 1 έως 3 της παραγράφου "Αναμονή Κλήσης" στη σελίδα 145.
- Πιέστε ) ή Τ για να μαρκάρετε την "Ένταση Ακουστ.", στη συνέχεια πιέστε ) για να επιλέξετε.
- Πιέστε () για να αυξήσετε την ένταση του ακουστικού ή αντίστοιχα πιέστε () για να τη μειώσετε, στη συνέχεια πιέστε ).

#### Κλήση Με Φωτογραφία (Μ 9-2-5)

Η εικόνα που έχετε αντιστοιχίσει στη Λίστα Επαφών για τον καλούντα εμφανίζεται όταν δεχθείτε μία εισερχόμενη κλήση από αυτόν.

- Εκτελέστε τα βήματα 1 έως 3 της παραγράφου "Αναμονή Κλήσης" στη σελίδα 145.
- Πιέστε () ή () για να μαρκάρετε "Κλήση με Φωτογρ.", στη συνέχεια πιέστε () για να επιλέξετε.
- Πιέστε ) ή () για να μαρκάρετε "Ενεργό" ή "Μη ενεργό", στη συνέχεια πιέστε ) για να επιλέξετε

### Αυτόματη Επανάκληση (Μ 9-2-6)

Δείτε "Αυτόματη Επανάκληση" στη σελίδα 22 σχετικά με αυτήν τη λειτουργία.

#### Υπενθύμιση Λεπτών (Μ 9-2-7)

Η λειτουργία Υπενθύμισης Λεπτών σάς ενημερώνει για το χρόνο συνομιλίας με έναν ήχο κάθε λεπτό.

- Εκτελέστε τα βήματα 1 έως 3 της παραγράφου "Αναμονή Κλήσης" στη σελίδα 145.
- Πιέστε ( ) ή ( ) για να μαρκάρετε "Υπενθ. Λεπτών", στη συνέχεια πιέστε ( ) για να επιλέξετε.

#### Επαναφορά Ρυθμίσεων Κλήσης (Μ 9-2-8)

Μπορείτε να επαναφέρετε τις αρχικές ρυθμίσεις κλήσεων.

- Εκτελέστε τα βήματα 1 έως 3 της παραγράφου "Αναμονή Κλήσης" στη σελίδα 145.
- Πιέστε () ή () για να μαρκάρετε "Ρυθμ. ως Προεπ.", στη συνέχεια πιέστε () για να επιλέξετε.
- **3.** Εισάγετε τον κωδικό συσκευής, στη συνέχεια πιέστε
- Πιέστε & [Ναι]. Για να ακυρώσετε την επαναφορά, πιέστε & [Όχι] στο βήμα 4.

#### Σημείωση

 Εάν πληκτρολογήσετε έναν λανθασμένο κωδικό συσκευής στο βήμα 3, η ενέργεια ακυρώνεται και η οθόνη επιστρέφει αυτόματα στο βήμα 3 στην "Αναμονή Κλήσης" στη σελίδα 145.

# **Εκτροπές (M 9-3)**

Αυτή η υπηρεσία χρησιμοποιείται για την εκτροπή των εισεργόμενων κλήσεων προς το σύστημα τηλεφωνητή ή προς έναν άλλο αριθμό λόγω συγκεκριμένων συνθηκών που δεν σας επιτρέπουν να απαντήσετε στην κλήση.

### Εκτροπή Κλήσεων

- Πιέστε () για να εμφανίσετε το Κύριο μενού.
- Πιέστε , , , , ή ) για να μαρκάρετε "Ρυθμίσεις", στη συνέχεια πιέστε ) για να επιλέξετε.
- Πιέστε (▲) ή (♥) για να μαρκάρετε "Εκτροπές", στη συνέχεια πιέστε 🔘 για να επιλέξετε.
- 4. Πιέστε 🏟 ή 😨 για να μαρκάρετε μία από τις επιλογές εκτροπής, στη συνέγεια πιέστε 🔘 για να επιλέξετε.

Οι διαθέσιμες επιλογές εκτροπής είναι:

- "Όλες οι Κλήσεις": Εκτρέπει όλες τις φωνητικές κλήσεις γωρίς κουδούνισμα.
- "Όταν είναι κατ.": Εκτρέπει τις εισερχόμενες κλήσεις όταν έχετε σε εξέλιξη μία άλλη κλήση.
- "Δεν Απαντά":

Εκτρέπει μία εισεργόμενη κλήση εάν δεν απαντήσετε σε αυτή εντός ενός συγκεκριμένου γρονικού διαστήματος.

 "Εκτός Δικτύου": Εκτρέπει τις εισερχόμενες κλήσεις όταν το τηλέφωνό σας βρίσκεται εκτός της περιοχής κάλυψης του δικτύου ή όταν το τηλέφωνό σας είναι απενεργοποιημένο.

- 5. Πιέστε 🍥 ή 💮 για να μαρκάρετε το "Ενεργό", στη συνέγεια πιέστε 🔘 για να επιλέξετε.
- 6. Εάν θέλετε να κάνετε εκτροπή των κλήσεων σε έναν άλλο αριθμό που υπάργει στη Λίστα Επαφών, αναζητήστε την καταγώρηση Λίστας Επαφών που θέλετε.

Πιέστε 🖓 [Επιλ.] και στη συνέχεια πιέστε 🍥 ή 🐑 για να μαρκάρετε "Προσθ. Παραλήπτη" για να αναζητήσετε τον αριθμό βάσει του ονόματος ή πιέστε (▲) ή (Ψ) για να αναζητήσετε με αλφαβητική σειρά, στη συνέχεια πιέστε 🔘 . Για περισσότερες λεπτομέρειες σχετικά με την αναζήτηση καταγωρήσεων Λίστας Επαφών, δείτε "Εύρεση Ονόματος και Αριθμού" στη σελίδα 40.

- Εάν επιθυμείτε να εκτρέψετε τις κλήσεις σε έναν άλλο αριθμό που θέλετε να εισάγετε γειροκίνητα, πληκτρολογήστε τον αριθμό.
- 8. Πιέστε 🦳

Εάν επιλέξετε "Δεν Απαντά" στο βήμα 4:

9. Πέστε 🍙 ή 🕞 για να μαρκάρετε ένα από τα 6 επίπεδα της χρονικής περιόδου (05 έως 30 δευτερόλεπτα), στη συνέγεια πιέστε για να επιλέξετε.

#### Σημείωση

 Εάν η εκτροπή έχει οριστεί σε "Όλες οι Κλήσεις", εμφανίζεται το εικονίδιο "[]\*" στην κατάσταση αναμονής.

#### Συμβουλή

 Εάν επιλέζετε "Ανά Υπηρεσία" στο βήμα 5, μπορείτε να επιλέζετε τη λειτουργία εκτροπής στο βήμα 4.

### Έλεγχος Κατάστασης Εκτροπών

- Εκτελέστε τα βήματα 1 έως 3 της παραγράφου "Εκτροπή Κλήσεων" στη σελίδα 148.
- Πιέστε (
   ή (
   για να μαρκάρετε την επιλογή εκτροπής που θέλετε να ελέγζετε, στη συνέχεια πιέστε
   για να επιλέζετε.
- Πιέστε ( ) ή ( ) για να μαρκάρετε την "Κατάσταση", στη συνέχεια πιέστε ( ) για να επιλέξετε. Τώρα μπορείτε να ελέγξετε την κατάσταση των επιλεγμένων λειτουργιών εκτροπής.
- 4. Όταν τελειώσετε, πιέστε 🖗 [Πίσω].

#### Ακύρωση Όλων των Ρυθμίσεων Εκτροπής

- Εκτελέστε τα βήματα 1 έως 3 της παραγράφου "Εκτροπή Κλήσεων" στη σελίδα 148.
- Πιέστε (
   ή (
   για να μαρκάρετε "Ακύρωση Όλων", στη συνέχεια πιέστε 
   για να επιλέξετε.
- Πιέστε 9 [Ναι]. Για να ακυρώσετε την επαναφορά, πιέστε 9 [Οχι] στο βήμα 3.

# 4. Πιέστε 🔘

Όλες οι ρυθμίσεις εκτροπής ακυρώνονται.

### Για να Ακυρώσετε τις Ρυθμίσεις Εκτροπής Επιλεκτικά

- Εκτελέστε τα βήματα 1 έως 3 της παραγράφου "Εκτροπή Κλήσεων" στη σελίδα 148.
- Πιέστε (
   ή (
   για να μαρκάρετε την επιλογή εκτροπής που θέλετε να ακυρώσετε, στη συνέχεια πιέστε 
   για να επιλέξετε.
- Πιέστε (\*) ή (\*) για να μαρκάρετε "Μη ενεργό", στη συνέχεια πιέστε (\*) για να επιλέξετε.
- Πιέστε . Η επιλεγμένη εκτροπή ακυρώθηκε.

# Ημ/νια & Ώρα (M 9-4)

Θα χρειαστεί να ρυθμίσετε τη σωστή ώρα και ημερομηνία για να εξασφαλιστεί η σωστή λειτουργία ορισμένων λειτουργιών που βασίζονται στην ώρα.

- Πιέστε () για να εμφανίσετε το Κύριο μενού.
- Πιέστε , , , , ή ) για να μαρκάρετε "Ρυθμίσεις", στη συνέχεια πιέστε ) για να επιλέξετε.
- Πιέστε ) ή για να μαρκάρετε "Ημ/νια & Ωρα", στη συνέχεια πιέστε ) για να επιλέξετε.
- Πιέστε () ή () για να μαρκάρετε "Ρυθμ. Ημερ./ Ωρας", στη συνέχεια πιέστε () για να επιλέξετε.
- Εισάγετε την ημέρα, το μήνα, το χρόνο και την ώρα χρησιμοποιώντας τα αριθμητικά πλήκτρα, στη συνέχεια πιέστε .

Όταν εισάγετε την ώρα υπό τη μορφή 12ωρης ένδειξης, πιέστε 🖘 και αλλάξτε μεταξύ πμ και μμ.

Η σειρά με την οποία θα εμφανίζεται η ημερομηνία και η ώρα είναι ανάλογη με τις ρυθμίσεις της μορφής προβολής. Δείτε "Για να Επιλέξετε τη Μορφή Ημερομηνίας".

# Για να Επιλέξετε το Σύστημα Ώρας

- Εκτελέστε τα βήματα 1 έως 3 της παραγράφου "Ημ/νια & Ώρα".
- Πιέστε () ή () για να μαρκάρετε "Ρυθμ. Ρολογιού", στη συνέχεια πιέστε () για να επιλέξετε.
- Πιέστε ( ή ) για να μαρκάρετε "Μορφή Ωρας", στη συνέχεια πιέστε ) για να επιλέξετε.

 Πιέστε () ή () για να μαρκάρετε "12 ώρες" ή "24 ώρες", στη συνέχεια πιέστε ) για να επιλέξετε.

### Για να Επιλέξετε τη Μορφή Ημερομηνίας

Μπορείτε να επιλέζετε μία μορφή ημερομηνίας μεταζύ "Ημέρα.Μήνας:Έτος", "Μήνας-Ημέρα-Έτος" και "Έτος/ Μήνας/Ημέρα".

- Εκτελέστε τα βήματα 1 έως 3 της παραγράφου "Ημ/νια & Ώρα".
- Πιέστε () ή () για να μαρκάρετε "Ρυθμ. Ρολογιού", στη συνέχεια πιέστε () για να επιλέξετε.
- Πιέστε () ή () για να μαρκάρετε "Μορφή Ημερ.", στη συνέχεια πιέστε () για να επιλέζετε.

# Για να Ρυθμίσετε την Εμφάνιση Ρολογιού

- 1. Εκτελέστε τα βήματα 1 έως 3 "Ημ/νια & Ώρα".
- Πιέστε () ή () για να μαρκάρετε "Ρυθμ. Ρολογιού", στη συνέχεια πιέστε () για να επιλέξετε.
- Πιέστε ) ή ) για να μαρκάρετε "Μορφή Εμφαν.", στη συνέχεια πιέστε ) για να επιλέξετε.
- Πιέστε ④ ή ⊙για να επιλέζετε "Μόνο Ωρα", "Μόνο Ημ/νια" ή "Ημ/νια & Ωρα" στη συνέχεια πιέστε ○ για να επιλέζετε.

Για να ρυθμίσετε την απόκρυψη του ρολογιού επιλέζτε "Μη ενεργό" στο βήμα 4, στη συνέχεια πιέστε  $\bigcirc$ .

#### Σημείωση

 Η παραπάνω ρύθμιση δεν επηρεάζει την εμφάνιση του ρολογιού στην εζωτερική οθόνη.

# Για να Ρυθμίσετε τη Θερινή Ώρα

Μπορείτε να αλλάξετε σε θερινή ώρα χωρίς να χρειαστεί να ρυθμίσετε την ώρα του ρολογιού.

- 1. Εκτελέστε τα βήματα 1 έως 3 της παραγράφου "Ημ/νια & Ώρα" στη σελίδα 150.
- Πιέστε () ή () για να μαρκάρετε "Ρυθμ. Ρολογιού", στη συνέχεια πιέστε () για να επιλέξετε.
- Πιέστε () ή () για να μαρκάρετε "Θερινή Ώρα", στη συνέχεια πιέστε ) για να επιλέξετε.
- Πιέστε ( ) ή ( ) για να μαρκάρετε το "Ενεργό", στη συνέχεια πιέστε ) για να επιλέξετε.

Για να Ρυθμίσετε τη Ζώνη Ώρας

- Εκτελέστε τα βήματα 1 έως 3 της παραγράφου "Ημ/νια & Ώρα" στη σελίδα 150.
- Πιέστε () ή () για να μαρκάρετε "Ρύθμ. Ζώνης Ωρας", στη συνέχεια πιέστε () για να επιλέξετε.
- Πιέστε () ή () για να μαρκάρετε "Αλλαγή Ζώνης", στη συνέχεια πιέστε () για να επιλέξετε.
- Πιέστε () ή () για να επιλέξετε την πόλη σας, στη συνέχεια πιέστε .

### Προσαρμογή της Ζώνης Ώρας

- Εκτελέστε τα βήματα 1 έως 3 της παραγράφου "Ημ/νια & Ώρα" στη σελίδα 150.
- Πιέστε () ή () για να μαρκάρετε "Ρυθμ. Ρολογιού", στη συνέχεια πιέστε () για να επιλέζετε.
- Πιέστε (
   ή (
   για να μαρκάρετε "Ρυθμ. Ζώνης", στη συνέχεια πιέστε (
   για να επιλέξετε.
- Εισάγετε την ώρα χρησιμοποιώντας τα αριθμητικά πλήκτρα, στη συνέχεια πιέστε .
   Με κάθε πίεση του πραγματοποιείται αλλαγή μεταξύ – και +.

# Ρυθμίσεις Δικτύου (Μ 9-5)

# Αυτόματη Επιλογή Δικτύου (Μ 9-5-1)

Κάθε φορά που ενεργοποιείτε το τηλέφωνο, αυτό θα προσπαθήσει να συνδεθεί στο προτιμώμενο δίκτυο.

Εάν το τηλέφωνό σας δε συνδεθεί με το δίκτυο, μπορείτε άμεσα να πραγματοποιήσετε τα ακόλουθα για να συνδεθείτε με το δίκτυο που θέλετε.

- 1. Πιέστε 🔘 για να εμφανίσετε το Κύριο μενού.
- Πιέστε , , , , ή β για να μαρκάρετε "Ρυθμίσεις", στη συνέχεια πιέστε για να επιλέξετε.
- Πιέστε ) ή () για να μαρκάρετε "Ρυθμ. Δικτύου", στη συνέχεια πιέστε ) για να επιλέζετε.
- Πιέστε ) ή ) για να μαρκάρετε "Επιλογή Δικτύου", στη συνέχεια πιέστε ) για να επιλέξετε.

#### Για να Επιλέξετε Χειροκίνητα το Δίκτυο

Πραγματοποιήστε τα ακόλουθα εάν θέλετε να συνδεθείτε με δίκτυα διαφορετικά από το προτιμώμενο δίκτυο με το οποίο συνδέεστε αυτόματα.

- Εκτελέστε τα βήματα 1 έως 4 της παραγράφου "Αυτόματη Επιλογή Δικτύου".
- Πιέστε ) ή ) για να μαρκάρετε το "Χειροκίνητο", στη συνέχεια πιέστε ) για να επιλέξετε.

## Προσθήκη Δικτύου

- Εκτελέστε τα βήματα 1 έως 4 της παραγράφου "Αυτόματη Επιλογή Δικτύου".
- Πιέστε () ή () για να μαρκάρετε "Προσθήκη Δικτ.", στη συνέχεια πιέστε () για να επιλέξετε.
- Πιέστε () ή () για να μαρκάρετε την "Προσθήκη", στη συνέχεια πιέστε () για να επιλέξετε.
- 4. Εισάγετε τον κωδικό χώρας.
- Πιέστε .
- 6. Εισάγετε τον κωδικό δικτύου.
- Πιέστε .
- 8. Εισάγετε ένα νέο όνομα δικτύου.
- Πιέστε .

### Επεξεργασία της Λίστας Προτιμώμενων

Για να Αλλάξετε τη Θέση ενός Δικτύου στη Λίστα Προτιμώμενων

- Εκτελέστε τα βήματα 1 έως 4 της παραγράφου "Αυτόματη Επιλογή Δικτύου" στη σελίδα 152.
- Πιέστε () ή () για να μαρκάρετε "Ρυθ. Προτιμ.", στη συνέχεια πιέστε () για να επιλέξετε.
- Πιέστε (
   ή (
   για να μαρκάρετε το όνομα δικτύου, στο οποίο θέλετε να αλλάξετε τη θέση του στη λίστα, στη συνέχεια πιέστε (
   για να επιλέξετε.
- Πιέστε 

   ή 

   για να μαρκάρετε "Εισαγωγή" ή "Προσθ στο τέλος", στη συνέχεια πιέστε
   για να επιλέξετε.

#### Για να Διαγράψετε ένα Δίκτυο από τη Λίστα Προτιμώμενων.

- Εκτελέστε τα βήματα 1 έως 3 της παραγράφου "Για να Αλλάξετε τη Θέση ενός Δικτύου στη Λίστα Προτιμώμενων".
- Πιέστε () ή () για να μαρκάρετε "Διαγραφή", στη συνέχεια πιέστε ) για να επιλέξετε.

### Αλλαγή του Κωδικού Δικτύου (Μ 9-5-2)

- Εκτελέστε τα βήματα 1 έως 3 στην "Αυτόματη Επιλογή Δικτύου" στη σελίδα 152.
- Πιέστε () ή () για να μαρκάρετε "Αλλ. Κωδ. Πρόσβ.", στη συνέχεια πιέστε () για να επιλέξετε.
- 3. Εισάγετε τον παλιό κωδικό, στη συνέχεια πιέστε 🔘 .

- 4. Εισάγετε το νέο κωδικό, στη συνέχεια πιέστε 🔘.
- 5. Εισάγετε ζανά το νέο κωδικό, στη συνέχεια πιέστε .
  Εάν εισάγετε έναν λανθασμένο κωδικό στο βήμα 5, η οθόνη θα επιστρέψει στο βήμα 4 και θα σας ζητηθεί να εισάγετε ζανά τον κωδικό.
- 6. Πιέστε 🔘

# Επιλογή μίας Ζώνης Ισχύος (Μ 9-5-3)

Το τηλέφωνό σας προσπαθεί να επιλέξει μία εφαρμοζόμενη ζώνη αυτόματα κατά την εκκίνηση. Μπορείτε επίσης να την επιλέξετε ανάλογα με την περιοχή. Για την Αμερική:

- Εκτελέστε τα βήματα 1 έως 3 της παραγράφου "Αυτόματη Επιλογή Δικτύου" στη σελίδα 152.
- Πιέστε () ή () για να μαρκάρετε "Επιλογή Ζώνης", στη συνέχεια πιέστε () για να επιλέξετε.
- Πιέστε (
   ή (
   για να μαρκάρετε "Αμερική", στη συνέχεια πιέστε (
   για να επιλέξετε.
   Για άλλες χώρες, μαρκάρετε "Ευρώπη, Ασία κτλ.", στη συνέχεια πιέστε (
   για να επιλέξετε.

# Ρυθμίσεις internet (Μ 9-6)

## Ρυθμίσεις WAP/MMS

Στις ρυθμίσεις WAP και στις ρυθμίσεις MMS μπορούν να πραγματοποιηθούν αντίστοιχα οι παρακάτω επιλογές. Για την κανονική λειτουργία, δεν χρειάζεται να τροποποιήσετε αυτές τις ρυθμίσεις.

Ρυθμίσεις WAP (M 9-6-1)

| Στοιχείο                    | Περιγραφή                               | Λειτουργία                                                                                                    |
|-----------------------------|-----------------------------------------|----------------------------------------------------------------------------------------------------|
| Όνομα Προφίλ*               | Όνομα Προφίλ<br>WAP (Μοναδικό<br>Όνομα) | Πιέστε () ή () για να<br>μαρκάρετε το "Όνομα Προφίλ"<br>και πιέστε () για να<br>επιλέξετε.<br>Εισάγετε τους χαρακτήρες<br>που θέλετε και πιέστε ).                        |
| Διεύθυνση IP*               | Διεύθυνση ΙΡ                            | Πιέστε (Α) ή (Ο) για να<br>μαρκάρετε "Διεύθυνση ΙΡ" και<br>πιέστε (Ο) για να επιλέξετε.<br>Εισάγετε τη διεύθυνση ΙΡ για<br>το WAP και πιέστε (Ο).                         |
| Αρχική Σελίδα Αρχική Σελίδα |                                         | Πιέστε () ή () για να<br>μαρκάρετε την "Άρχική<br>Σελίδα" και πιέστε () για να<br>επιλέξετε.<br>Εισάγετε τη URL της Αρχικής<br>Σελίδας, εάν χρειάζεται, και<br>πιέστε (). |

| Στοιχείο          | Περιγραφή               | Λειτουργία                                                                                                    |
|-------------------|-------------------------|----------------------------------------------------------------------------------------------------|
| Αριθμός θύρας*    | Επιλογή<br>Ασφαλείας    | Πιέστε ( ) ή ( ) για να<br>μαρκάρετε "Αριθμός θύρας"<br>και πιέστε ( ) για να<br>επιλέξετε.<br>Εισάγετε τον Αριθμό Θύρας<br>(1024-65535) και πιέστε (.                                                    |
| Протр кикλ        | Προτροπή<br>κυκλώματος  | Πιέστε () ή () για να<br>μαρκάρετε "Προτρ κυκλ" και<br>πιέστε () για να επιλέξετε.<br>Πιέστε () ή () για να<br>μαρκάρετε την<br>"Ένεργοποίηση" και πιέστε<br>() για να επιλέξετε.                         |
| Τύπος<br>σύνδεσης | Τύπος Φορέα<br>Σύνδεσης | Πιέστε () ή () για να<br>μαρκάρετε "Τύπος σύνδεσης"<br>και πιέστε () για να<br>επιλέξετε.<br>Πιέστε () ή () για να<br>μαρκάρετε "OPRS και Μετά<br>CSD", "GPRS" ή "CSD" και<br>πιέστε () για να επιλέξετε. |

| Στοιχείο                    | Περιγραφή                                                                           | Λειτουργία                                                                                                    |    | Στοιχείο             | Περιγραφή                                                         | Λειτουργία                                                                                                    |
|-----------------------------|-------------------------------------------------------------------------------------|----------------------------------------------------------------------------------------------------|----|----------------------|-------------------------------------------------------------------|----------------------------------------------------------------------------------------------------|
| Ρυθμίσεις GPRS              | δ (Εάν επιλεγεί το                                                                  | "GPRS και Μετά CSD" ή το                                                                                                    | P  | υθμίσεις CSD (       | Εάν επιλεγεί το "                                                 | 3PRS και Μετά CSD" ή το                                                                                                    |
| ορκό ως τυτιά<br>ρυθμίσεις) | ος ουνοεοής, θα π                                                                   | ρεπεί να πραγματοποίηθουν οι                                                                                                    | ρι | νομίσεις)            | ουνοεοής, θα τη                                                   | επει να πραγματοποιηθούν οι                                                                                                    |
| APN*                        | Όνομα Σημείου<br>Πρόσβασης                                                          | Πιέστε () ή () για να<br>μαρκάρετε το "ÀPN" και<br>πιέστε ) για να επιλέξετε.<br>Εισάγετε το Όνομα Σημείου<br>Πρόσβασης και πιέστε ).      |    | Αριθμ.<br>τηλεφώνου* | Αριθμός<br>Σημείου<br>Πρόσβασης                                   | Πιέστε (▲) ή (•) για να<br>μαρκάρετε "Αριθμ.<br>Τηλεφώνου" και στη συνέχεια<br>πιέστε (•) για να επιλέξετε.<br>Εισάγετε τον Αριθμό Σημείου<br>Πρόσβασης και πιέστε (•). |
| Όνομα<br>Χρήστη             | Όνομα Χρήστη                                                                        | Ι Ιιέστε (▲) ή (♥) για να<br>μαρκάρετε το "Όνομα<br>Χρήστη" και πιέστε Ο για να<br>επιλέξετε.<br>Εισάγετε το Όνομα Χρήστη και<br>πιέστε Ο. |    | Τύπος<br>γραμμής     | ISDN ή<br>Αναλογικό                                               | Πιέστε () ή () για να<br>μαρκάρετε "Τύπος γραμμής",<br>στη συνέχεια πιέστε () για<br>να επιλέξετε.<br>Πιέστε () ή () για να                                             |
| Κωδ.                        | Πιέστε )ή (-) για να<br>μαρκάρετε "Κωδ. Πρόσβασης'<br>Κωδ. Κωδ. και πιέστε ) για να |                                                                                                    |    |                      | μαρκάρετε "ISDN" ή<br>"Αναλογικό" και πιέστε<br>για να επιλέξετε. |                                                                                                    |
| Πρόσβασης                   | Πρόσβασης                                                                           | επιλέξετε.<br>Εισάγετε τον Κωδικό<br>Πρόσβασης και πιέστε .                                                                                |    | Όνομα                | Ωνουα Χρήστρ                                                      | Πιέστε (▲) ή (❤) για να<br>μαρκάρετε το "Ονομα<br>Χρήστη" και πιέστε ─ για να                                                                                           |
| Yaáyas                      | Vadvac                                                                              | Πιέστε 🏠 ή 🏈 για να<br>μαρκάρετε "Χρόνος<br>υστέρησης" και πιέστε 🦳 για                                                                    |    | Χρήστη               |                                                                   | επιλέξετε.<br>Εισάγετε το Όνομα Χρήστη και<br>πιέστε .                                                                                                    |
| υστέρησης                   | Υστέρησης                                                                           | να επιλέξετε.<br>Εισάγετε το χρόνο σε<br>δευτερόλεπτα (0-99999) και<br>πιέστε .                                                            |    |                      |                                                                   |                                                                                                    |

|   | Στοιχείο            | Περιγραφή           | Λειτουργία                                                                                                    |
|---|---------------------|---------------------|----------------------------------------------------------------------------------------------------|
| ł | <ωδ.<br>Πρόσβασης   | Κωδ.<br>Πρόσβασης   | Πιέστε () ή () για να<br>μαρκάρετε "Κωδ. Πρόσβασης"<br>και πιέστε () για να<br>επιλέξετε.<br>Εισάγετε τον Κωδικό<br>Πρόσβασης και πιέστε ().                    |
| ) | Κρόνος<br>υστέρησης | Χρόνος<br>Υστέρησης | Πιέστε () ή () για να<br>μαρκάρετε "Χρόνος<br>υστέρησης" και πιέστε () για<br>να επιλέξετε.<br>Εισάγετε το χρόνο σε<br>δευτερόλεπτα (0-99999) και<br>πιέστε (). |

\*: Στοιχείο που θα οριστεί ως υποχρεωτικό.

Ρυθμίσεις MMS (M 9-6-2)

| Στοιχείο                  | Περιγραφή                               | Λειτουργία                                                                                                    |
|---------------------------|-----------------------------------------|----------------------------------------------------------------------------------------------------|
| Όνομα προφίλ <sup>*</sup> | Όνομα Προφίλ<br>MMS (Μοναδικό<br>Όνομα) | Πιέστε () ή () για να<br>μαρκάρετε το "Όνομα<br>Προφίλ" και πιέστε () για να<br>επιλέξετε.<br>Εισάγετε τους χαρακτήρες<br>που θέλετε και πιέστε ().      |
| Διεύθυνση IP*             | Διεύθυνση IP                            | Πιέστε () ή () για να<br>μαρκάρετε τη "Διεύθυνση ΙΡ"<br>και πιέστε () για να<br>επιλέξετε.<br>Εισάγετε τη διεύθυνση ΙΡ για<br>το MMS και πιέστε ().      |
| URL εφεδρ<br>server*      | Εφεδρικός<br>Server MMS                 | Πιέστε () ή () για να<br>μαρκάρετε "URL εφεδρ<br>server" και πιέστε () για να<br>επιλέξετε.<br>Εισάγετε τη URL του<br>Εφεδρικού Server και πιέστε<br>(). |
| Αριθμός θύρας*            | Επιλογή<br>Ασφαλείας                    | Πιέστε () ή () για να<br>μαρκάρετε "Αριθμός θύρας"<br>και πιέστε () για να<br>επιλέξετε.<br>Εισάγετε τον Αριθμό Θύρας<br>(1024-65535) και πιέστε ().     |

| Στοιχείο                                                                                                    | Περιγραφή               | Λειτουργία                                                                                                    |                |                                            | Στοιχείο                              | Περιγραφή                                                            | Λειτουργία                                                                                                    |
|----------------------------------------------------------------------------------------------------|-------------------------|----------------------------------------------------------------------------------------------------|----------------|--------------------------------------------|---------------------------------------|----------------------------------------------------------------------|----------------------------------------------------------------------------------------------------|
| Τύπος<br>σύνδεσης                                                                                                    | Τύπος Φορέα<br>Σύνδεσης | Πιέστε (▲) ή (❤) για να<br>μαρκάρετε το "Τύπος<br>σύνδεσης" και πιέστε Ο για<br>να επιλέξετε.<br>Πιέστε (▲) ή (❤) για να<br>μαρκάρετε "GPRS και Μετά |                |                                            | Κωδ.<br>Πρόσβασης                     | Κωδικός<br>Πρόσβασης                                                 | Πιέστε ( ή ) για να<br>μαρκάρετε "Κωδ.<br>Πρόσβασης" και πιέστε<br>για να επιλέξετε.<br>Εισάγετε τον Κωδικό<br>Πρόσβασης και πιέστε .             |
|                                                                                                    |                         | CSD", "GPRS" ή "CSD" και<br>πιέστε 🦳 για να επιλέξετε.                                                                                               |                |                                            |                                       |                                                                      | Πιέστε 🎑 ή 使 για να<br>μαρκάρετε "Χρόνος                                                                                                    |
| Ρυθμίσεις GPRS (Εάν επιλεγεί το "GPRS και Μετά CSD" ή το<br>"GPRS" ως τύπος σύνδεσης, θα πρέπει να πραγματοποιηθούν οι<br>ρυθμίσεις)                                   |                         |                                                                                                    |                | Χρόνος<br>υστέρησης                        | Χρόνος<br>Υστέρησης                   | υστέρησης" και πιέστε 🦳<br>για να επιλέξετε.<br>Εισάγετε το χρόνο σε |                                                                                                    |
| APN* Όνομα Σημείου<br>Πρόσβασης Πιέστε (▲) ή (▼) για να<br>μαρκάρετε το "APN" και<br>πίστε Ο για να επιλέξετε.<br>Εισάγετε το Όνομα Σημείου<br>Πρόσβασης και πιέστε Ο. |                         | Πιέστε 🍙 ή 🐨 για να<br>μαρκάρετε το "APN" και                                                                                                    |                |                                            |                                       |                                                                      | δευτερόλεπτα (0-99999) και<br>πιέστε .                                                                                                    |
|                                                                                                    |                         |                                                                                                    | Ρυ<br>"C<br>ρυ | ιθμίσεις CSD (<br>SD" ως τύπος<br>θμίσεις) | Εάν επιλεγεί το "Ο<br>σύνδεσης, θα πρ | SPRS και Μετά CSD" ή το<br>έπει να πραγματοποιηθούν οι               |                                                                                                    |
| Όνομα<br>Χρήστη                                                                                                    | Όνομα Χρήστη            | Πιέστε () ή () για να<br>μαρκάρετε το "Όνομα<br>Χρήστη" και πιέστε () για<br>να επιλέξετε.<br>Εισάγετε το Όνομα Χρήστη<br>και πιέστε ().             |                |                                            | Αριθμ.<br>τηλεφώνου*                  | Αριθμός<br>Σημείου<br>Πρόσβασης                                      | Πιέστε ( ή ) για να<br>μαρκάρετε "Αριθμ.<br>Τηλεφώνου" και πιέστε<br>για να επιλέξετε.<br>Εισάγετε τον Αριθμό Σημείου<br>Πρόσβασης και πιέστε ( . |

| Στοιχείο Περιγραφή |                      | Λειτουργία                                                                                                    |
|--------------------|----------------------|----------------------------------------------------------------------------------------------------|
| Τύπος<br>γραμμής   | ISDN ή<br>Αναλογικό  | Πιέστε (ἐ) ἡ (ἐ) για να<br>μαρκάρετε "Τύπος γραμμής"<br>και πιέστε για να<br>επιλέξετε.<br>Πιέστε (ἐ) ἡ (ἐ) για να<br>μαρκάρετε "ISDN" ἡ<br>"Αναλογικό" και πιέστε για να επιλέξετε. |
| Όνομα<br>Χρήστη    | Όνομα Χρήστη         | Πιέστε () ή () για να<br>μαρκάρετε το "Όνομα<br>Χρήστη" και πιέστε ) για<br>να επιλέξετε.<br>Εισάγετε το Όνομα Χρήστη<br>και πιέστε ).                                               |
| Κωδ.<br>Πρόσβασης  | Κωδικός<br>Πρόσβασης | Πιέστε (ἐ) ἡ (ἐ) για να<br>μαρκάρετε "Κωὄ.<br>Πρόσβασης" και πιέστε<br>για να επιλέξετε.<br>Εισάγετε τον Κωδικό<br>Πρόσβασης και πιέστε .                                            |

| Στοιχείο            | Περιγραφή           | Λειτουργία                                                                                                    |
|---------------------|---------------------|----------------------------------------------------------------------------------------------------|
| Χρόνος<br>υστέρησης | Χρόνος<br>Υστέρησης | Πιέστε (ἐ) ἡ (ἐ) για να<br>μαρκάρετε "Χρόνος<br>υστέρησης" και πιέστε<br>για να επιλέξετε.<br>Εισάγετε το χρόνο σε<br>δευτερόλεττα (0-99999) και<br>πιέστε ). |

\*: Στοιχείο που θα οριστεί ως υποχρεωτικό.

Για να Ρυθμίσετε τις Πληροφορίες Λογαριασμού Αυτές οι πληροφορίες παρέχονται από τον παροχέα υπηρεσιών Internet.

- 1. Πιέστε 🔘 για να εμφανίσετε το Κύριο μενού.
- Πιέστε , , , ), ) ή ) για να μαρκάρετε "Ρυθμίσεις", στη συνέχεια πιέστε ) για να επιλέξετε.
- Πιέστε ( ) ή ( ) για να μαρκάρετε "Ρυθμ. Internet", στη συνέχεια πιέστε ( ) για να επιλέξετε.
- Πιέστε (▲) ή (♥) για να μαρκάρετε "Ρυθμίσεις WAP" ή "Ρυθμίσεις MMS", στη συνέχεια πιέστε ○ για να επιλέξετε.

- 8. Επεξεργαστείτε κάθε στοιχείο.
- Οταν ολοκληρώσετε την επεξεργασία, πιέστε [Αποθήκ.].

#### Για να Επιλέξετε το Προφίλ Σύνδεσης Δικτύου

- Εκτελέστε τα βήματα 1 έως 4 της παραγράφου "Για να Ρυθμίσετε τις Πληροφορίες Λογαριασμού".
- Πιέστε (
   ή (
   για να μαρκάρετε το όνομα του προφίλ που θέλετε να χρησιμοποιήσετε, στη συνέχεια πιέστε (
   για να επιλέξετε.

# Υπέρυθρες (Μ 9-7)

Μπορείτε να χρησιμοποιήσετε το ενσωματωμένο modem υπέρυθρων για να πραγματοποιήσετε σύνδεση μεταξύ του τηλεφώνου σας και ενός υπολογιστή που διαθέτει θύρα υπέρυθρων.

- Πιέστε ) για να εμφανίσετε το Κύριο μενού.
- Πιέστε (), (), () ή () για να μαρκάρετε "Ρυθμίσεις", στη συνέχεια πιέστε ) για να επιλέξετε.
- Πιέστε () ή () για να μαρκάρετε "Υπέρυθρες", στη συνέχεια πιέστε ) για να επιλέξετε.
- Πιέστε

# Ασφάλεια (Μ 9-8)

#### Ενεργοποίηση/ Απενεργοποίηση του Κωδικού PIN (Μ 9-8-1)

Εάν έχετε ενεργοποιήσει τον κωδικό PIN, θα σας ζητηθεί να τον εισάγετε κάθε φορά που θέτετε το τηλέφωνο σε λειτουργία. Ο κωδικός PIN είναι αποθηκευμένος στην κάρτα SIM και τον μαθαίνετε κατά την απόκτηση της κάρτας σας SIM. Για περισσότερες λεπτομέρειες, επικοινωνήστε με τον παροχέα υπηρεσιών σας.

- 1. Πιέστε 🔘 για να εμφανίσετε το Κύριο μενού.
- Πιέστε , , , , , , , ή ) για να μαρκάρετε "Ρυθμίσεις", στη συνέχεια πιέστε ) για να επιλέξετε.
- Πιέστε () ή () για να μαρκάρετε "Ασφάλεια", στη συνέχεια πιέστε () για να επιλέξετε.
- Πιέστε () ή () για να μαρκάρετε "Εισαγωγή PIN", στη συνέχεια πιέστε () για να επιλέζετε.
- Πιέστε () ή () για να μαρκάρετε το "Ενεργό" ή "Μη ενεργό", στη συνέχεια πιέστε () για να επιλέξετε.
- **6.** Εισάγετε τον κωδικό PIN, στη συνέχεια πιέστε 🔘 .
- Πιέστε .

### Σημείωση

 Εάν πληκτρολογήσετε τρεις φορές έναν λανθασμένο κωδικό PIN στο βήμα 6, η κάρτα SIM κλειδώνεται.
 Επικοινωνήστε με τον παροχέα υπηρεσιών/ κάρτας SIM, για να ζεκλειδώσετε την κάρτα.

υπέρυθρων.

#### Αλλαγή Κωδικού ΡΙΝ

Μπορείτε να αλλάξετε τον κωδικό PIN που έχει αποθηκευτεί στην κάρτα SIM.

- Εκτελέστε τα βήματα 1 έως 3 της παραγράφου "Ενεργοποίηση/ Απενεργοποίηση του Κωδικού PIN" στη σελίδα 160.
- Πιέστε () ή () για να μαρκάρετε "Εισαγωγή PIN", στη συνέχεια πιέστε () για να επιλέζετε.
- Πιέστε 🏝 ή 🐑 για να μαρκάρετε "Αλλαγή PIN", στη συνέχεια πιέστε 🔘 για να επιλέξετε.
- 4. Εισάγετε τον τρέχοντα κωδικό PIN, στη συνέχεια πιέστε .
- 5. Εισάγετε το νέο κωδικό PIN, στη συνέχεια πιέστε 🔘.
- 6. Eiságete zaná to néo kwdikó PIN, sth sunéctia pléste  $\bigcirc$ .

Εάν πληκτρολογήσετε διαφορετικό κωδικό από αυτόν που πληκτρολογήσατε στο βήμα 6, η οθόνη επιστρέφει αυτόματα στο βήμα 5. Εισάγετε ξανά το σωστό κωδικό.

Πιέστε .

### Κλείδωμα Συσκευής (Μ 9-8-2)

Το Κλείδωμα Συσκευής είναι μια πρόσθετη λειτουργία ασφαλείας που αποτρέπει τη μη εξουσιοδοτημένη χρήση της συσκευής ή ορισμένων λειτουργιών της. Ο προεπιλεγμένος κωδικός κλειδώματος της συσκευής είναι "0000".

- Εκτελέστε τα βήματα 1 έως 3 της παραγράφου "Ενεργοποίηση/ Απενεργοποίηση του Κωδικού PIN" στη σελίδα 160.
- Πιέστε () ή () για να μαρκάρετε το "Κλείδωμα Συσκ.", στη συνέχεια πιέστε () για να επιλέξετε.
- Πιέστε ) ή ) για να μαρκάρετε το "Ενεργό" ή "Μη ενεργό", στη συνέχεια πιέστε ) για να επιλέξετε.
- **4.** Εισάγετε τον κωδικό συσκευής, στη συνέχεια πιέστε .

Εάν πληκτρολογήσετε έναν λανθασμένο κωδικό συσκευής, θα διαγραφεί η ένδειξη της οθόνης και θα σας ζητηθεί να εισάγετε ξανά τον κωδικό.

#### Αλλαγή Κωδικού Συσκευής

Ο προεπιλεγμένος κωδικός συσκευής είναι "0000".

- Εκτελέστε τα βήματα 1 έως 2 της παραγράφου "Κλείδωμα Συσκευής".
- Πιέστε ) ή για να μαρκάρετε "Αλλαγή Κωδικού", στη συνέχεια πιέστε ) για να επιλέξετε.
- Εισάγετε τον παλιό κωδικό συσκευής, στη συνέχεια πιέστε .
- **4.** Εισάγετε το νέο κωδικό συσκευής, στη συνέχεια πιέστε .

 Εισάνετε čανά το νέο κωδικό συσκευής, στη συνέγεια πιέστε 🦳

Εάν πληκτρολογήσετε διαφορετικό κωδικό από αυτόν που πληκτρολογήσατε στο βήμα 5, η οθόνη επιστρέφει αυτόματα στο βήμα 4. Εισάγετε ξανά το σωστό κωδικό

### Αλλανή Κωδικού ΡΙΝ2 (Μ 9-8-3)

Ο κωδικός PIN2 χρησιμοποιείται για την προστασία συγκεκριμένων λειτουργιών του τηλεφώνου όπως π.χ. είναι οι Αριθμοί Σταθερών Κλήσεων ή το Όριο Κόστους Κλήσεων. Παρακάτω, παρουσιάζεται ο τρόπος αλλαγής του κωδικού ΡΙΝ2

- 1. Εκτελέστε τα βήματα 1 έως 3 της παραγράφου "Ενεργοποίηση/ Απενεργοποίηση του Κωδικού PIN" στη σελίδα 160.
- 2. Πιέστε 🏟 ή 🐑 για να μαρκάρετε "Αλλαγή PIN2", στη συνέχεια πιέστε 🔘 για να επιλέξετε.
- Εισάγετε τον τρέγοντα κωδικό PIN2, στη συνέγεια πιέστε 🦳
- Εισάγετε το νέο κωδικό PIN2, στη συνέγεια πιέστε
- Εισάγετε ξανά το νέο κωδικό PIN2, στη συνέγεια πιέστε 🦳

Εάν πληκτρολογήσετε έναν διαφορετικό κωδικό από αυτόν που πληκτρολογήσατε στο βήμα 5, η οθόνη επιστρέφει αυτόματα στο βήμα 4. Εισάνετε πάλι το σωστό κωδικό.

# Φρανή Κλήσεων (Μ 9-8-4)

Αυτή η λειτουργία σάς επιτρέπει να ορίσετε περιορισμούς για τις εισερχόμενες και εξερχόμενες κλήσεις. Για να ενεργοποιήσετε τη Φραγή Κλήσεων θα χρειαστείτε τον κωδικό φραγής κλήσεων, τον οποίο σας δίνει ο παρογέας υπηρεσιών.

- Πιέστε () για να εμφανίσετε το Κύριο μενού.
- 2. Πιέστε  $\langle \widehat{\bullet} \rangle$ ,  $\langle \widehat{\bullet} \rangle$ ,  $\langle \widehat{\bullet} \rangle$  ή  $\langle \widehat{\bullet} \rangle$  για να μαρκάρετε "Ρυθμίσεις", στη συνέχεια πιέστε 🔵 για να επιλέξετε.
- 3. Πιέστε 🏟 ή 🐨 για να μαρκάρετε "Ασφάλεια", στη συνέγεια πιέστε 🔘 για να επιλέξετε.
- 4. Πιέστε 🏟 ή 🐨 για να μαρκάρετε "Φραγή Κλήσεων", στη συνέχεια πιέστε 🔘 για να επιλέξετε.
- 5. Πιέστε 🌔 ή 💌 για να μαρκάρετε την επιλογή φραγής κλήσεων, στη συνέγεια πιέστε 🔘 για να επιλέξετε.

Οι διαθέσιμες λειτουργίες φραγής κλήσεων είναι:

- "Φρ. Κλ. από Εξωτ.": Απαγορεύει όλες τις
- "Τοπικό&σπίτι".
- "Φρανή Εισεργ.":
- εξεργόμενες διεθνείς κλήσεις. Απαγορεύει όλες τις εξεργόμενες διεθνείς κλήσεις εκτός αυτές προς τη χώρα σας. Απαγορεύει όλες τις εισεργόμενες κλήσεις.

Πιέστε .

- "Φρ. Εισ. στο Εξωτ.": Απανορεύει όλες τις εισεργόμενες κλήσεις όταν βρίσκεστε εκτός περιοχής κάλυψης του οικείου δικτύου σας.
- "Φραγή Εξερχ.": Απαγορεύει όλες τις εξερχόμενες κλήσεις εκτός από τις κλήσεις έκτακτης ανάγκης.

φωνητικές κλήσεις.

Απαγορεύει όλες τις

Απαγορεύει όλες τις

υπηρεσίες μηνυμάτων.

υπηρεσίες εκτός από τα

δεδομένων.

μηνύματα.

fax.

Απαγορεύει όλες τις κλήσεις

Απαγορεύει όλες τις κλήσεις

6. Πιέστε 🏵 ή 🐑 για να μαρκάρετε μία από τις επιλογές φραγής κλήσεων, στη συνέγεια πιέστε 🥥 για να επιλέξετε.

Οι διαθέσιμες επιλογές φραγής κλήσεων είναι:

- "Όλες οι Υπηρ.": Απαγορεύει όλες τις υπηρεσίες. Απαγορεύει όλες τις
- "Φωνητ. Κλήσεις":
- "Δεδομένα":
- "Fax":
- "Μηνύματα":
- "Όλα εκτός Μην.":

- 7. Πιέστε 🍥 ή 🐑 για να μαρκάρετε το "Ενεργό", στη συνέγεια πιέστε 🔘 για να επιλέξετε. Εάν επιλέξετε "Μη ενεργό", τότε η επιλεγμένη ρύθμιση φραγής κλήσης ακυρώνεται.
- 8. Εισάγετε τον κωδικό πρόσβασης δικτύου, στη συνέχεια πιέστε 🔘 Για να αλλάξετε τον κωδικό πρόσβασης δικτύου, δείτε "Αλλαγή του Κωδικού Δικτύου" στη σελίδα 153.
- Πιέστε

Η επιλεγμένη λειτουργία φραγής κλήσεων ενεργοποιείται.

Εάν πληκτρολογήσετε έναν λανθασμένο κωδικό πρόσβασης δικτύου, διαγράφεται ο κωδικός που πληκτρολογήσατε. Εισάγετε το σωστό κωδικό πρόσβασης.

# Έλεγχος Κατάστασης Φραγής Κλήσεων

- Εκτελέστε τα βήματα 1 έως 6 της παραγράφου "Φραγή Κλήσεων" στη σελίδα 162.
- στη συνέχεια πιέστε 🔵 για να επιλέξετε. Τώρα, μπορείτε να ελέγξετε την κατάσταση της επιλεγμένης λειτουργίας φραγής κλήσεων.
- 3. Όταν ολοκληρώσετε την επιβεβαίωση, πιέστε 🖓 [Πίσω].

#### Ακύρωση όλων των Ρυθμίσεων Φραγής Κλήσεων

- Εκτελέστε τα βήματα 1 έως 4 της παραγράφου "Φραγή Κλήσεων" στη σελίδα 162.
- Πιέστε () ή () για να μαρκάρετε "Ακύρωση Όλων", στη συνέχεια πιέστε () για να επιλέξετε.
- Εισάγετε τον κωδικό πρόσβασης δικτύου, στη συνέχεια πιέστε .
- Πιέστε .
   Ολες οι ρυθμίσεις Φραγής Κλήσεων ακυρώνονται.

#### Για να Ακυρώσετε τις Ρυθμίσεις Φραγής Κλήσεων Επιλεκτικά

- Εκτελέστε τα βήματα 1 έως 5 της παραγράφου "Φραγή Κλήσεων" στη σελίδα 162.
- Πιέστε 

   ή 
   για να μαρκάρετε την επιλογή φραγής κλήσεων που θέλετε να ακυρώσετε, στη συνέχεια πιέστε
   για να επιλέζετε.
- Πιέστε 
   ή 
   για να μαρκάρετε το "Μη ενεργό", στη συνέχεια πιέστε
   για να επιλέξετε.
- Εισάγετε τον Κωδικό φραγής, στη συνέχεια πιέστε .
   Η επιλεγμένη ρύθμιση φραγής κλήσης ακυρώνεται.

# Αριθμοί Σταθερής Κλήσης (Μ 9-8-5)

Όταν ενεργοποιηθεί η λειτουργία Αριθμών Σταθερής Κλήσης, μπορείτε να καλέσετε μόνον προεπιλεγμένους αριθμούς.

### Ενεργοποίηση Αριθμών Σταθερής Κλήσης

- 1. Πιέστε 🔘 για να εμφανίσετε το Κύριο μενού.
- Πιέστε , , , , ή ) για να μαρκάρετε "Ρυθμίσεις", στη συνέχεια πιέστε ) για να επιλέξετε.
- Πιέστε () ή () για να μαρκάρετε "Ασφάλεια", στη συνέχεια πιέστε () για να επιλέξετε.
- Πιέστε ( ) ή ( ) για να μαρκάρετε "Αριθ. Σταθ. Κλ.", στη συνέχεια πιέστε για να επιλέξετε.
- 5. Εισάγετε τον κωδικό ΡΙΝ2, στη συνέχεια πιέστε 🔵.
- Πιέστε 🤄 ή 💬 για να μαρκάρετε "Ρυθμίσεις", στη συνέχεια πιέστε 🔵 για να επιλέξετε.
- 7. Πιέστε ( ) ή ( ) για να μαρκάρετε το "Ενεργό", στη συνέχεια πιέστε για να επιλέξετε. Εάν επιλέξετε "Μη ενεργό", τότε η λειτουργία Αριθμών Σταθερής Κλήσης απενεργοποιείται.

#### Προσθήκη Νέου Ονόματος

- Εκτελέστε τα βήματα 1 έως 5 της παραγράφου "Ενεργοποίηση Αριθμών Σταθερής Κλήσης" στη σελίδα 164.
- Πιέστε () ή () για να μαρκάρετε "Επεξ. Λίστ. Κλήσεων", στη συνέχεια πιέστε () για να επιλέξετε.
- Πιέστε () [Επιλ.] για να εμφανίσετε το μενού επιλογών.
- Πιέστε (▲) ή (●) για να μαρκάρετε "Προσθ. Νέας επαφής", στη συνέχεια πιέστε ● ή (>) [Επιλογή] για να επιλέξετε.
- 5. Προσθέστε ένα όνομα και έναν αριθμό τηλεφώνου. Για λεπτομέρειες σχετικά με την προσθήκη ενός ονόματος και ενός αριθμού τηλεφώνου, δείτε "Δημιουργία μίας Νέας Καταχώρησης" στη σελίδα 36.
- 6. Πιέστε 🖗 [Αποθήκ.] για να αποθηκεύσετε.

#### Αναζήτηση Καταχωρημένου Ονόματος

- Εκτελέστε τα βήματα 1 έως 3 της παραγράφου "Προσθήκη Νέου Ονόματος".
- Πιέστε () ή () για να μαρκάρετε "Αναζήτηση", στη συνέχεια πιέστε ) για να επιλέξετε.
- Αναζητήστε το όνομα που θέλετε. Για περισσότερες λεπτομέρειες σχετικά με την αναζήτηση ενός ονόματος, δείτε "Εύρεση Ονόματος και Αριθμού" στη σελίδα 40.

#### Αναζήτηση Καταχωρημένου Ονόματος

- Εκτελέστε τα βήματα 1 και 2 της παραγράφου "Προσθήκη Νέου Ονόματος".

- 4. Επεξεργαστείτε το επιλεγμένο όνομα. Για περισσότερες λεπτομέρειες σχετικά με την επεξεργασία ενός ονόματος, δείτε "Επεξεργασία Καταχωρήσεων Λίστας Επαφών" στη σελίδα 41.

#### Διαγραφή Καταχωρημένου Ονόματος

- Εκτελέστε τα βήματα 1 και 2 της παραγράφου "Προσθήκη Νέου Ονόματος" στη σελίδα 165.
- Πιέστε 

   ή 

   για να μαρκάρετε "Διαγραφή", στη συνέχεια πιέστε
   ή
- Πιέστε 🖗 [Ναι].

Η επιλεγμένη καταχώρηση διαγράφεται.

Για να ακυρώσετε τη διαγραφή, πιέστε 🖗 [Οχι] στο βήμα 4.

# Επαναφορά Ρυθμίσεων (Μ 9-9)

Μπορείτε να επαναφέρετε τις αρχικές ρυθμίσεις του τηλεφώνου.

- 1. Πιέστε 🔘 για να εμφανίσετε το Κύριο μενού.
- Πιέστε ( ) ή ( ) για να μαρκάρετε "Επαναφ. Ρυθμ.", στη συνέχεια πιέστε ( ) για να επιλέξετε.
- 4. Εισάγετε τον κωδικό συσκευής, στη συνέχεια πιέστε
- Πιέστε 🖓 [Ναι].

Για να ακυρώσετε την επαναφορά, πιέστε  $\mathcal{D}$  [Όχι] στο βήμα 5.

Όλες οι ρυθμίσεις επαναφέρονται.

#### Σημείωση

 Εάν πληκτρολογήσετε έναν λανθασμένο κωδικό συσκευής στο βήμα 4, η διαδικασία ακυρώνεται.

# Σύνδεση του GX20 με τον υπολογιστή σας

Μπορείτε να χρησιμοποιήσετε τις παρακάτω λειτουργίες συνδέοντας το GX20 με τον υπολογιστή σας μέσω θύρας υπέρυθρων ή μέσω θύρας RS232C\*:

- GSM/GPRS modem
- Διαχειριστής Συσκευής για το GX20
- \* Απαιτείται ένα προαιρετικό καλώδιο δεδομένων XN-1DC10 για σύνδεση μέσω θύρας RS232C (COM).

# Απαιτήσεις Συστήματος

Λειτουργικό Σύστημα: Windows<sup>®</sup> 98\*, Windows<sup>®</sup> Me, Windows<sup>®</sup> 2000\*\*, Windows<sup>®</sup> XP

 \* Windows<sup>®</sup> 98 Second Edition, Windows<sup>®</sup> 98 με Internet Explorer 5.01 ή μεταγενέστερη έκδοση

\*\*Service Pack 3

Διασύνδεση: Θύρα υπέρυθρων ή θύρα RS232C Μονάδα δίσκου CD-ROM

# GSM/GPRS modem

Μπορείτε να χρησιμοποιήσετε το GX20  $ω_{\varsigma}$  GSM/GPRS modem για να έχετε πρόσβαση στο Internet από τον υπολογιστή σας.

Για περισσότερες λεπτομέρειες σχετικά με την υποστήριξη λογισμικού, ανατρέξτε στην ακόλουθη σελίδα:

http://www.sharp-mobile.com

# Διαχειριστής Συσκευής

Μπορείτε να μεταφέρετε φωτογραφίες, ήχους, video clip και καταχωρήσεις Λίστας Επαφών μεταξύ του τηλεφώνου και του υπολογιστή σας. Μπορείτε ακόμη να χρησιμοποιήσετε τις καταχωρήσεις της Λίστας Επαφών στον υπολογιστή σας.

Για περισσότερες λεπτομέρειες σχετικά με την υποστήριξη λογισμικού, ανατρέξτε στην ακόλουθη σελίδα:

http://www.sharp-mobile.com

# Software Installation

1. Εισάγετε το παρεχόμενο CD-ROM στη μονάδα δίσκου CD-ROM.

Εμφανίζεται η οθόνη του GX20 CD-ROM. Εάν δεν εμφανιστεί η οθόνη του GX20 CD-ROM, κάντε διπλό κλικ στο [Launcher.exe] στο CD-ROM σας.

- Πιέστε το κουμπί που θέλετε. Η εγκατάσταση ξεκινά.
- Ακολουθήστε τις οδηγίες στην οθόνη για να ολοκληρώσετε την εγκατάσταση.

# Σημείωση

#### Υπέρυθρη επικοινωνία

 Οι θύρες υπέρυθρων πρέπει να είναι ευθυγραμμισμένες μεταξύ τους.

#### Θύρα υπέρυθρων

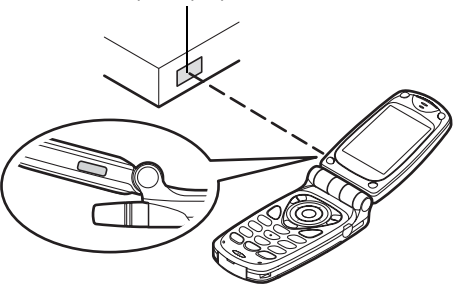

- Οι θύρες υπέρυθρων πρέπει να είναι τοποθετημένες σε μία απόσταση μεταξύ τους μέχρι 20 cm και σε γωνία μέχρι 30°.
- Προτείνεται να αποφεύγετε να πραγματοποιείτε ή να απαντάτε σε κλήσεις κατά τη διάρκεια της μεταφοράς δεδομένων. Μπορεί να δημιουργηθούν προβλήματα στη διαδικασία μεταφοράς.

#### GSM/GPRS modem

- Προτείνεται να αποφεύγετε να πραγματοποιείτε ή να απαντάτε σε κλήσεις ενώ χρησιμοποιείτε το GX20 ως GSM/GPRS modem. Η λειτουργία μπορεί να διακοπεί.
- Όταν μεταφέρετε δεδομένα μέσω υπέρυθρων, θα πρέπει να έχετε ρυθμίσει τη θύρα υπέρυθρων στο "Ενεργό". (σελ. 160)

#### Διαχειριστής Συσκευής

- Μερικά μεγάλα αρχεία μπορεί να μην είναι δυνατό να μεταφερθούν από τον υπολογιστή στο τηλέφωνο.
- Οταν συνδέετε το τηλέφωνό σας σε έναν υπολογιστή, θα χρειαστεί να επιλέζετε τον τύπο σύνδεσης για το PC Link. (σελ. 122)

# Αντιμετώπιση Προβλημάτων

| Πρόβλημα                                 | Λύση                                                                                                    |
|------------------------------------------|----------------------------------------------------------------------------------------------------|
| Το τηλέφωνο δεν<br>ενεργοποιείται.       | <ul> <li>Βεβαιωθείτε ότι η μπαταρία έχει<br/>τοποθετηθεί σωστά και ότι έχει<br/>φορτιστεί.</li> </ul>                                                                                                    |
| Οι κωδικοί ΡΙΝ ή ΡΙΝ2<br>απορρίπτονται.  | <ul> <li>Βεβαιωθείτε ότι πληκτρολογήσατε το<br/>σωστό κωδικό (4 έως 8 ψηφίων).</li> <li>Η κάρτα SIM/ Οι προστατευόμενες<br/>λειτουργίες σας θα κλειδωθούν μετά<br/>από 3 ανεπιτυχείς προσπάθειες.</li> <li>Επικοινωνήστε με τον παροχέα της<br/>κάρτας SIM εάν δεν διαθέτετε το<br/>σωστό PIN.</li> </ul>                                     |
| Η κάρτα SIM έχει<br>κλειδωθεί.           | <ul> <li>Εισάγετε τον κωδικό PUK (8 ψηφία)<br/>που σας έχει δώσει ο παροχέας<br/>υπηρεσιών (εάν υποστηρίζεται).</li> <li>Εάν η προστάθεια ήταν επιτυχής,<br/>εισάγετε το νέο κωδικό PIN και<br/>επιβεβαιώστε ότι το τηλέφωνό σας<br/>λειτουργεί πάλι. Σε διαφορετική<br/>περίπτωση, επικοινωνήστε με τον<br/>εμπορικό αντιπρόσωπο.</li> </ul> |
| Δυσκολία στην<br>ανάγνωση της<br>οθόνης. | <ul> <li>Ρυθμίστε τη φωτεινότητα της κύριας<br/>οθόνης, και ρυθμίστε την αντίθεση<br/>LCD της εξωτερικής οθόνης.</li> </ul>                                                                                                    |

| Πρόβλημα                                                                                             | Λύση                                                                                                    |
|----------------------------------------------------------------------------------------------------|----------------------------------------------------------------------------------------------------|
| Οι λειτουργίες του<br>τηλεφώνου δεν<br>μπορούν να<br>χρησιμοποιηθούν<br>όταν αυτό<br>ενεργοποιείται. | <ul> <li>Ελέγξτε την ισχύ του σήματος λήψης,<br/>καθώς ενδέχεται να βρίσκεστε εκτός<br/>εμβέλειας του δικτύου.</li> <li>Ελέγξτε εάν εμφανίζεται στην οθόνη<br/>κάποιο μήνυμα σφάλματος όταν<br/>ενεργοποιείτε το τηλέφωνο. Εάν<br/>συμβαίνει αυτό, επικοινωνήστε με<br/>τον εμπορικό σας αντιπρόσωπο.</li> <li>Βεβαιωθείτε ότη ι κάρτα SIM έχει<br/>τοποθετηθεί σωστά.</li> </ul>                                                                                                    |
| Δεν μπορείτε να<br>πραγματοποιήσετε ή<br>να δεχθείτε κλήσεις.                                        | <ul> <li>Εάν εμφανιστεί το μήνυμα "Σφάλμα κάρτας SIM" κατά την ενεργοποίηση, τότε δεν μπορείτε να χρησιμοποιήσετε τη συγκεκριμένη κάρτα SIM ή η κάρτα SIM έχει υποστεί ζημιά. Επικοινωνήστε με τον εμπορικό αντιπρόσωπο ή τον παροχέα δικτύου.</li> <li>Ελέγξετ εις φραγές κλήσεων, τις ρυθμίσεις αριθμών σταθερής κλήσης, την υπολειπόμενη φόρτιση της μπατορίας και τις ρυθμίσεις προώθησης κλήσης.</li> <li>Ελέγξτε εάν το τηλέφωνό σας πραγματοποιεί αυτή τη στιγμή μεταφορά δεδομένων μέσω υπέρυθρων (IDA) ή μέσω καλωδίου δεδομένων.</li> <li>Ελέγξτε το διαθέσιμο υπόλοιπο εάν χρησιμοποιείε μία προπληρωμένη κάστα SIM</li> </ul> |

| Πρόβλημα                                                                             | Λύση                                                                                                    |
|--------------------------------------------------------------------------------------|----------------------------------------------------------------------------------------------------|
| Η ποιότητα<br>συνομιλίας είναι<br>χαμηλή.                                            | <ul> <li>Η τοποθεσία που βρίσκεστε αυτή τη<br/>στιγμή δεν προσφέρει καλή ποιότητα<br/>συνομιλίας (π.χ. μέσα σε αυτοκίνητο<br/>ή τρένο). Μετακινηθείτε σε ένα<br/>σημείο όπου το σήμα λήψης είναι<br/>ισχυρότερο.</li> </ul>                                                                                                    |
| Δεν μπορείτε να<br>αποκτήσετε<br>πρόσβαση στις<br>υπηρεσίες δικτύου.                 | <ul> <li>Ελέγξτε εάν ο λογαριασμός<br/>σύνδεσής σας έχει εγγραφεί για τις<br/>υπηρεσίες και εάν αυτές είναι<br/>διαθέσιμες.</li> </ul>                                                                                                    |
| Δεν μπορείτε να<br>στείλετε ή να λάβετε<br>Γραπτά Μηνύματα.                          | <ul> <li>Βεβαιωθείτε ότι έχετε εγγραφεί<br/>σωστά στην υπηρεσία SMS, ότι το<br/>δίκτυό σας υποστηρίζει αυτή την<br/>υπηρεσία και ότι έχετε καταχωρήσει<br/>το σωστό αρίθμό του κέντρου<br/>υπηρεσιών. Εάν όχι, επικοινωνήστε<br/>με τον παροχέα δικτύου.</li> </ul>                                                                                         |
| Δεν μπορείτε να<br>συνδεθείτε με τον<br>παροχέα υπηρεσιών<br>Μηνυμάτων<br>Πολυμέσων. | <ul> <li>Οι ρυθμίσεις και η διαμόρφωση MMS<br/>μπορεί να μην είναι εγκατεστημένες ή<br/>να είναι εσφαλμένες ή η υπηρεσία να<br/>μην υποστηρίζεται από το δίκτυο.</li> <li>Ελέγξτε τον αριθμό σημείου<br/>πρόσβασης του παροχέα<br/>υπηρεσιών.</li> <li>Επικοινωνήστε με τον παροχέα<br/>υπηρεσιών για να επιβεβαιώσετε τις<br/>σωστές ρυθμίσεις.</li> </ul> |

| Πρόβλημα                                                | Λύση                                                                                                    |
|---------------------------------------------------------|----------------------------------------------------------------------------------------------------|
| Περιορισμένη<br>διαθέσιμη μνήμη.                        | <ul> <li>Διαγράψτε δεδομένα που δεν<br/>χρειάζεστε πλέον.</li> </ul>                                                                                                    |
| Η κλήση τερματίζεται<br>απρόσμενα.                      | <ul> <li>Μαγνητισμένα αντικείμενα όπως<br/>θεραπευτικά περιλαίμια που<br/>βρίσκονται κοντά στο τηλέφωνο<br/>ενδέχεται να έχουν ως συνέπεια τον<br/>τερματισμό της κλήσης. Φυλάξτε το<br/>τηλέφωνο μακριά από τέτοια<br/>αντικείμενα.</li> </ul>                                       |
| Καμία καταχώρηση<br>δεν εμφανίζεται στη<br>Λίστα Επαφών | <ul> <li>Επιβεβαιώστε ότι η ρύθμιση πηγής<br/>(Συσκευής ή SIM) και η ρύθμιση<br/>Προβολής Ομάδων έχουν γίνει<br/>σωστά.</li> </ul>                                                                                                    |
| Αποτυχία μετάδοσης<br>fax                               | <ul> <li>Πριν τη μετάδοση δεδομένων fax,<br/>ρυθμίστε το λογισμικό fax έτσι ώστε<br/>να χρησιμοποιείται ο έλεγχος ροής<br/>από το λογισμικό.</li> <li>Προτείνεται να χρησιμοποιήσετε το<br/>προαιρετικό καλώδιο μεταφοράς<br/>δεδομένων για τη μετάδοση<br/>δεδομένων fax.</li> </ul> |

# Υποδείξεις ασφαλείας και Όροι Χρήσης

Το τηλέφωνό σας πληροί τους διεθνείς κανονισμούς εφ' όσον χρησιμοποιείται υπό φυσιολογικές συνθήκες και σύμφωνα με τις οδηγίες που ακολουθούν.

# ΟΡΟΙ ΧΡΗΣΗΣ

# Ηλεκτρομαγνητική ακτινοβολία

- Μην ενεργοποιείτε το τηλέφωνό σας όταν βρίσκεστε μέσα σε αεροπλάνο (το τηλέφωνό σας ενδέχεται να δημιουργήσει παρεμβολές στα ηλεκτρονικά συστήματα του αεροσκάφους). Η ισχύουσα νομοθεσία απαγορεύει αυτή τη χρήση και κάθε παράβαση διώκεται ποινικά.
- Μην ενεργοποιείτε το τηλέφωνό σας μέσα σε νοσοκομεία.
   Εξαιρούνται οι χώροι που έχουν σημανθεί κατάλληλα.
- Η χρήση του τηλεφώνου μπορεί να επηρεάσει τη λειτουργία ηλεκτρονικών ιατρικών μηχανημάτων (βηματοδότες, ακουστικά βαρηκοΐας, αντλίες ινσουλίνης κλπ.). Όταν το τηλέφωνο είναι ενεργοποιημένο, μην πλησιάζετε κοντά σε ιατρικό εξοπλισμό ή σε περιοχές που χρησιμοποιείται ιατρικός εξοπλισμός. Εάν χρησιμοποιείται ιατρικός εξοπλισμός. Εάν χρησιμοποιείτε ακουστικό βαρηκοΐας ή βηματοδότη, χρησιμοποιείτε το τηλέφωνο στην άλλη πλευρά του σώματός σας από αυτή που υπάρχει το αντίστοιχο ιατρικό βοήθημα. Το τηλέφωνο θα πρέπει να παραμένει σε απόσταση τουλάχιστον 15,24 cm από το βηματοδότη ΠΑΝΤΟΤΕ όταν το τηλέφωνο είναι ενεργοποιημένο.

- Μην ενεργοποιείτε το τηλέφωνό σας κοντά σε αέρια ή εύφλεκτα υλικά.
- Τηρείτε τους κανονισμούς για τη χρήση κινητών τηλεφώνων σε πρατήρια καυσίμων, χημικά εργοστάσια και σε όλες τις περιοχές με αυξημένο κίνδυνο εκρήξεων.

# Φροντίδα του τηλεφώνου σας

- Μην επιτρέπετε στα παιδιά να χρησιμοποιούν το τηλέφωνό σας χωρίς εποπτεία.
- Μην ανοίγετε και μην προσπαθείτε να επισκευάσετε μόνοι σας το τηλέφωνο. Το προϊόν μπορεί να επισκευαστεί μόνον από εξουσιοδοτημένο προσωπικό σέρβις.
- Μην αφήνετε το τηλέφωνο να πέσει κάτω και μην το υποβάλετε σε ισχυρά χτυπήματα. Το πάτημα της οθόνης ή των πλήκτρων με μεγάλη δύναμη και η κάμψη του περιβλήματος μπορεί να προκαλέσουν σημαντικές βλάβες στο τηλέφωνο.
- Μη χρησιμοποιείτε διαλυτικά για να καθαρίσετε το τηλέφωνό σας. Χρησιμοποιήστε μόνον ένα μαλακό, στεγνό πανί.
- Μη μεταφέρετε το τηλέφωνό σας στην πίσω τσέπη του παντελονιού, καθώς αυτό μπορεί να υποστεί ζημιές εάν καθίσετε. Η οθόνη είναι κατασκευασμένη από γυαλί και είναι ιδιαίτερα εύθραυστη.
- Αποφύγετε την επαφή με την εξωτερική υποδοχή σύνδεσης στο κάτω μέρος του τηλεφώνου, καθώς υπάρχει πιθανότητα να προκαλέσετε ζημιά στα ευαίσθητα εσωτερικά εξαρτήματα λόγω στατικού ηλεκτρισμού.
#### Μπαταρία

- Χρησιμοποιείτε το τηλέφωνό σας μόνον με τις μπαταρίες, τους φορτιστές και τα αξεσουάρ που προτείνει ο κατασκευαστής. Ο κατασκευαστής δε φέρει καμία ευθύνη για φθορές ή βλάβες που θα προκληθούν από τη χρήση άλλων φορτιστών, μπαταριών ή αξεσουάρ.
- Η διαμόρφωση του δικτύου και η συχνότητα χρήσης του τηλεφώνου επηρεάζουν το χρόνο ομιλίας και το χρόνο αναμονής.

Η χρήση των παιχνιδιών ή της φωτογραφικής μηχανής αυξάνει σημαντικά την κατανάλωση της μπαταρίας.

- Φορτίστε την μπαταρία το συντομότερο δυνατόν, όταν εμφανιστεί στην οθόνη η προειδοποίηση φόρτισης της μπαταρίας. Εάν συνεχίσετε να το χρησιμοποιείτε αγνοώντας τη σχετική προειδοποίηση, το τηλέφωνο ανά πάσα στιγμή μπορεί να σταματήσει να λειτουργεί και να χαθούν όλα τα δεδομένα ή οι ρυθμίσεις που έχετε αποθηκεύσει σε αυτό.
- Πριν αφαιρέσετε την μπαταρία από το τηλέφωνο, βεβαιωθείτε ότι το έχετε απενεργοποιήσει.
- Αντικαταστήστε και φορτίστε τη νέα μπαταρία το συντομότερο δυνατόν μετά την αφαίρεση της παλιάς μπαταρίας.
- Μην ακουμπάτε τους ακροδέκτες της μπαταρίας. Οι μπαταρίες μπορεί να προκαλέσουν υλικές ζημιές, τραυματισμό ή εγκαύματα, εάν κάποιο αγώγιμο υλικό έρθει σε επαφή με τους ακροδέκτες. Όταν η μπαταρία αφαιρεθεί από το τηλέφωνο, χρησιμοποιήστε ένα κάλυμμα από μη αγώγιμο υλικό για να τη φυλάζετε ή να τη μεταφέρετε με ασφάλεια.

- Η συνιστώμενη θερμοκρασία για τη χρήση και τη φύλαξη των μπαταριών είναι περίπου 20°C.
- Η απόδοση των μπαταριών περιορίζεται στις χαμηλές θερμοκρασίες, ιδιαίτερα κάτω του 0°C, και το τηλέφωνο μπορεί να μη λειτουργήσει προσωρινά, ανεξάρτητα από την υπολειπόμενη ενέργεια της μπαταρίας.
- Η έκθεση του τηλεφώνου σε ακραίες θερμοκρασίες μειώνει τη διάρκεια ζωής της μπαταρίας.
- Η μπαταρία μπορεί να εκφορτιστεί και να επαναφορτιστεί εκατοντάδες φορές αλλά αυτό έχει ως συνέπεια τη σταδιακή μείωση της απόδοσής της. Όταν ο χρόνος χρήσης της μπαταρίας (χρόνος ομιλίας και χρόνος αναμονής) μειωθεί αισθητά θα χρειαστεί να αγοράσετε μία νέα μπαταρία.

#### ΠΡΟΣΟΧΗ

ΚΙΝΔΥΝΟΣ ΕΚΡΗΞΗΣ ΣΕ ΠΕΡΙΠΤΩΣΗ ΑΝΤΙΚΑΤΑΣΤΑΣΗΣ ΤΗΣ ΜΠΑΤΑΡΙΑΣ ΜΕ ΕΝΑΝ ΛΑΝΘΑΣΜΕΝΟ ΤΥΠΟ, ΑΠΟΡΡΙΨΤΕ ΤΙΣ ΧΡΗΣΙΜΟΠΟΙΗΜΕΝΕΣ ΜΠΑΤΑΡΙΕΣ ΣΥΜΦΩΝΑ ΜΕ ΤΙΣ ΟΔΗΓΙΕΣ

Δείτε "Απόρριψη της Μπαταρίας" στη σελίδα 14.

# Φροντίδα Κεραίας

 Μην έρχεστε χωρίς λόγο σε επαφή με την κεραία όταν χρησιμοποιείτε το κινητό τηλέφωνο. Η ποιότητα συνομιλίας ενδέχεται να περιοριστεί δραστικά εάν ακουμπάτε την κεραία. Αυτό οδηγεί εξάλλου και σε μειωμένους χρόνους ομιλίας και αναμονής επειδή το κινητό τηλέφωνο ενδεχομένως να χρειαστεί να λειτουργήσει με περισσότερη ισχύ από την απαιτούμενη.

- Χρησιμοποιήστε μόνον την κεραία που παραδίδεται με τη συσκευή ή μία κεραία εγκεκριμένη από τη Sharp για τη χρήση με το κινητό σας τηλέφωνο. Η χρήση τροποποιημένων ή μη εγκεκριμένων κεραιών μπορεί να προκαλέσει βλάβες στο κινητό σας τηλέφωνο.
  Επιπρόσθετα, ενδέχεται να παραβιαστούν οι ισχύοντες κανονισμοί, να μειωθεί η απόδοση του κινητού τηλεφώνου ή αυτό να υπερβεί τις οριακές τιμές SAR.
- Για να αποφύγετε τη μειωμένη απόδοση, μην προκαλείτε ζημιές στην κεραία του κινητού σας τηλεφώνου.
- Όταν μιλάτε απευθείας στο μικρόφωνο, κρατήστε το κινητό τηλέφωνο έτσι ώστε η κεραία να έχει κατεύθυνση επάνω από τον ώμο σας.
- Για να αποφύγετε τυχόν παρεμβολές σε χώρους όπου πραγματοποιούνται χειρισμοί εκρηκτικών ή σε περιοχές όπου υπάρχει σήμανση "υποχρεωτικής απενεργοποίησης πομποδεκτών" παρακαλούμε απενεργοποιήστε το κινητό σας τηλέφωνο.

## Λειτουργία Φωτογραφικής Μηχανής

 Μάθετε για την ποιότητα των φωτογραφιών, τα φορμά αρχείων κλπ.

Η οθόνη υποστηρίζει έως και 65.536 χρώματα. Οι φωτογραφίες που λήφθηκαν μπορούν να αποθηκευτούν σε φορμά JPEG (JPEG high-colour).

• Κρατήστε σταθερό το χέρι σας όταν φωτογραφίζετε.

Εάν το τηλέφωνο κουνηθεί κατά τη διάρκεια της φωτογράφησης, η φωτογραφία θα είναι θολή. Όταν φωτογραφίζετε, κρατήστε σταθερά το τηλέφωνο ή χρησιμοποιήστε το χρονοδιακόπτη καθυστέρησης.

 Καθαρίστε το κάλυμμα του φακού πριν τραβήξετε μία φωτογραφία.

Τα δακτυλικά αποτυπώματα, οι λιπαροί λεκέδες κλπ. επάνω στο κάλυμμα του φακού εμποδίζουν τη σωστή εστίαση. Καθαρίστε το κάλυμμα του φακού με ένα μαλακό πανί πριν τραβήξετε μία φωτογραφία.

#### Διάφορα

- Όπως συμβαίνει και σε κάθε ηλεκτρονική συσκευή αποθήκευσης δεδομένων έτσι και εδώ, υπάρχει περίπτωση να χαθούν ή να καταστραφούν δεδομένα υπό ορισμένες συνθήκες.
- Πριν συνδέσετε το τηλέφωνο με έναν υπολογιστή ή μία περιφερειακή μονάδα, διαβάστε τις οδηγίες λειτουργίας της άλλης συσκευής.
- Εάν η μπαταρία αφαιρέθηκε από το τηλέφωνο για αρκετό χρονικό διάστημα, ή εάν πραγματοποιήθηκε επαναφορά των ρυθμίσεων του τηλεφώνου πιθανόν να απαιτείται επαναρρύθμιση του ρολογιού και του ημερολογίου. Σε αυτή την περίπτωση, θα πρέπει να ανανεωθεί η ημερομηνία και η ώρα.

- Χρησιμοποιήστε μόνον το κιτ φορητών ακουστικών που συνοδεύει τη συσκευή. Ορισμένες λειτουργίες του τηλεφώνου ενδέχεται να μην είναι διαθέσιμες εάν χρησιμοποιηθούν μη εγκεκριμένα κιτ φορητών ακουστικών.
- Για να αναγνωρίζεται πότε το τηλέφωνο είναι κλειστό, χρησιμοποιείται ένας μαγνήτης. Μην τοποθετείτε μαγνητικές κάρτες κοντά στο τηλέφωνο ή μέσα σε αυτό γιατί ενδέχεται να καταστραφούν τα δεδομένα που έχουν αποθηκευτεί επάνω στην κάρτα.
- Μη στρέφετε τη λυχνία κινητού στα μάτια, κάτι τέτοιο μπορεί να οδηγήσει σε βλάβες της όρασης ή να προκαλέσει ζαλάδα που μπορεί να έχει ως συνέπεια κάποιο ατύχημα ή κάποιον τραυματισμό.

# ΠΕΡΙΒΑΛΛΟΝ

- Φυλάξτε το τηλέφωνο μακριά από πηγές έντονης θερμότητας. Μην το αφήνετε στο ταμπλό αυτοκινήτου ή κοντά σε ένα θερμαντικό σώμα. Μην το αφήνετε σε χώρους με υπερβολική υγρασία ή σκόνη.
- Το προϊόν δεν είναι αδιάβροχο. Για το λόγο αυτό, μην το χρησιμοποιείτε και μην το φυλάσσετε σε σημεία όπου μπορεί να έρθει σε επαφή με υγρά, π.χ. να βραχεί με νερό. Οι σταγόνες βροχής, τα σταγονίδια νερού, ο χυμός, ο καφές, οι υδρατμοί, τα σπρέι κλπ. μπορούν, επίσης, να προκαλέσουν δυσλειτουργίες της συσκευής.

# ΠΡΟΦΥΛΑΞΕΙΣ ΣΧΕΤΙΚΑ ΜΕ ΤΗ ΧΡΗΣΗ ΣΕ ΟΧΗΜΑΤΑ

- Αποτελεί ευθύνη του χρήστη να βεβαιωθεί για τους κατά τόπους κανονισμούς και νομοθεσίες που απαγορεύουν τη χρήση του τηλεφώνου μέσα σε οχήματα. Δώστε τη μέγιστη προσοχή στην οδήγηση. Σταματήστε στην άκρη του δρόμου ή σταθμεύστε το όχημα πριν απαντήσετε ή πραγματοποιήσετε κάποια κλήση.
- Εάν η χρήση εντός οχημάτων απαγορεύεται από τη νομοθεσία, συνιστούμε να χρησιμοποιήσετε το τηλέφωνο με τα φορητά ακουστικά που το συνοδεύουν.
- Η χρήση του τηλεφώνου μπορεί να προκαλέσει παρεμβολές στα ηλεκτρονικά συστήματα του οχήματος όπως είναι π.χ. το σύστημα ABS ή ο αερόσακος. Για να βεβαιωθείτε ότι δεν θα παρουσιαστεί κάποιο πρόβλημα, παρακαλούμε επικοινωνήστε με τον εμπορικό αντιπρόσωπο ή τον κατασκευαστή του οχήματος πριν συνδέσετε το τηλέφωνο.
- Αναθέστε την εγκατάσταση των αξεσουάρ αυτοκινήτου μόνο σε εξουσιοδοτημένο και κατάλληλα εκπαιδευμένο τεχνικό προσωπικό.

Ο κατασκευαστής δε φέρει καμία ευθύνη για φθορές ή βλάβες που θα προκληθούν από τη μη προβλεπόμενη χρήση ή τη μη τήρηση των υποδείξεων που αναφέρονται στις παρούσες οδηγίες.

#### SAR

Το κινητό σας τηλέφωνο Sharp σχεδιάστηκε, κατασκευάστηκε και ελέγχθηκε έτσι ώστε να μην υπερβαίνει τα όρια έκθεσης σε ηλεκτρομαγνητική ακτινοβολία που συνιστά η Ευρωπαϊκή Επιτροπή. Τα όρια αυτά αποτελούν μέρος των ευρύτερων κανονισμών που θεσπίστηκαν από ανεξάρτητους επιστημονικούς οργανισμούς. Οι κανονισμοί αυτοί περιλαμβάνουν ουσιαστικές υποδείξεις που σχεδιάστηκαν ειδικά για την προστασία του γρήστη και των άλλων προσώπων. λαμβάνοντας υπ' όψιν τις διαφορές ηλικίας και υγείας, τις προσωπικές ευαισθησίες των προσώπων και τις περιβαλλοντολογικές συνθήκες. Τα ευρωπαϊκά πρότυπα ορίζουν ότι η μέτρηση της ποσότητας ηλεκτρομαγνητικής ενέργειας σε ραδιοφωνικές συγνότητες που απορροφούνται από το ανθρώπινο σώμα κατά τη του γρήση κινητού τηλεφώνου θα πραγματοποιείται σύμφωνα με τον συντελεστή SAR (Specific Absorption Rate). Το όριο SAR ορίζεται στα 2 Watt/kg για κάθε 10 γραμμάρια ιστού. Η τιμή SAR στο κινητό σας τηλέφωνο Sharp ανέρχεται σε 0,586 Watt/ Kg. Με τον αντίστοιχο έλεγχο, βεβαιώνεται ότι δεν γίνεται υπέρβαση του ορίου ακόμη και όταν το τηλέφωνο λειτουργεί με τη μέγιστη πιστοποιημένη ενέργεια. Ωστόσο το κινητό σας τηλέφωνο Sharp μπορεί να λειτουργεί με μικρότερη ενέργεια από τη μέγιστη προβλεπόμενη αφού έχει σχεδιαστεί έτσι ώστε να γρησιμοποιεί μόνον την απαιτούμενη ενέργεια για την επικοινωνία με το δίκτυο.

# Ευρετήριο

# Symbols

# /Πλήκτρο 10 \* /Πλήκτρο εναλλαγής 9

# Ρ

PC connection Software installation 167

#### S

#### SAR 175 **V**

Video clips 95 Αλλαγή ονόματος αρχείου 96 Αναπαραγωγή 95 Έλεγχος πληροφοριών 96 Φόρτωση 95 Vodafone live! 79 Έξοδος από τον WAP browser 79 Μενού Browser 80 Πλοήγηση σε μία σελίδα WAP 80 Προβολή του WAP browser 79 Προσθήκη σελιδοδείκτη 81

## Α

Α 31, 96 Ακουστικό 9 Αλλαγή της Μεθόδου Εισαγωγής 30 Αναμονή Κλήσης 25 Αναμονή κλήσης 145 Αναφορά παράδοσης: Επιβεβαίωση 67 Αντιμετώπιση Προβλημάτων 169 Απάντηση με Κάθε Πλήκτρο 129 Αριθμομηγανή 119 Μετατροπή νομισμάτων 120 Αριστερό πλήκτρο ελένγου 9.17 Αργείο Κλήσεων 130 Αποστολή Μηνυμάτων 130 Διανραφή 131 Προβολή 130 Ασφάλεια 160 Αλλαγή κωδικού PIN 161 Αλλαγή Κωδικού ΡΙΝ2 162 Αλλαγή κωδικού συσκευής 161 Αριθμοί Σταθερής Κλήσης. 164 Ενεργοποίηση/ Απενεργοποίηση Κωδικού ΡΙΝ 160 Κλείδωμα Συσκευής 161 Φραγή Κλήσεων 162

# В

Βιντεοκάμερα 54 Ακύρωση του Χρονοδιακόπτη Καθυστέρησης 57 Αποστολή Video Clips 58 Διαγραφή Video Clips 58 Εγγραφή Video Clips 54 Εγγραφή Video Clips με Ήχο 58 Εγγραφή Video Clips σε Κοντινό Πλάνο 54 Ενδείξεις 55 Επιλογή της Ποιότητας Ταινίας 55 Επιλογή Χρώματος Φωτισμού 58 Προβολή των Video Clips που έχουν Εγγραφεί 56 Ρύθμιση Φωτεινότητας των Video Clips 56 Χρήση της Λειτουργίας Zoom 55 Χρήση του Χρονοδιακόπτη 57

#### Г

Γλώσσες εισαγωγής Αλλαγή 30 Γραπτό μήνυμα 70 Ανάγνωση 72 Απάντηση 72 Αποθήκευση στα Εξεργόμενα 70 Αποστολή 71 Βελτιστοποίηση 76 Δημιουργία 70 Διαγραφή 74 Εξαγωγή αριθμών τηλεφώνου 74 Κλήση 73 Μορφή μηνύματος 75 Περίοδος ισχύος 75 Προώθηση 73 Ρυθμίσεις 75 Τροποποίηση 73 Τύπος σύνδεσης 76 Χρήση 61

# Δ

Δεξί πλήκτρο ελέγχου 9, 17 Διαγραφ 53 Διαγραφή όλων 135 Διασκέδαση & Παιχνίδια 100 Διεθνείς Κλήσεις 21

#### E

Εκπομπή Κυψέλης 76 Ανάγνωση 77 Εγγραφή 77 Ενεργοποίηση/ Απενεργοποίηση 76 Ρύθμιση γλώσσας 77 Εκτροπές 148 Ακύρωση όλων των ρυθμίσεων εκτροπής 149 Ακύρωση ρυθμίσεων εκτροπής επιλεκτικά 149 Εκτροπή κλήσεων 148 Έλεγγος κατάστασης εκτροπής 149 Ενδείξεις Κατάστασης 17 Ενδείξεις Οθόνης 19 Ενδείξεις οθόνης Εξωτερική Οθόνη 19 Ένδειξη Στάθμης Φόρτισης Μπαταρίας 15 Ενεργοποίηση και Απενεργοποίηση 16 Ένταση Ακουστικού 24

Ρύθμιση 24 Εξωτερική υποδογή 10 Επανάκληση 22 Αυτόματη Επανάκληση 22 Επαναφορά Ρυθμίσεων 166 Επαφές 130 Αλλαγή θέσης ενός αριθμού τηλεφώνου 46 Κλήση με τη Χρήση Καταγώρησης Λίστας Επαφών 40 Επεξεργαστής Μελωδίας 105 Αντιγραφή /Επικόλληση νότας 113 Δημιουργία πρωτότυπου ήγου κουδουνίσματος 105 Διαγραφή 111 Ένταση 111 Επεξεργασία 112 Μουσική Κλίμακα/ Παύσεις 107 Τόνος 109 Τύποι Νότας/ Παύσης 108 Εφαρμογές 114 PC Link 122 Αριθμομηχανή 119 Βοήθεια Τηλεφώνου 122 Ημερολόγιο 114 Φωνητική Υπενθύμιση 121 Εφαρμογές Java™ 83 Online επιβεβαίωση 104

Αναστολή 85 Διαγραφή 85 Διαγραφή όλων των εφαρμογών 105 Δόνηση 103 Εκτέλεση 84 Έλεγγος πληροφοριών 85 Ένταση Ήγου 102 Επαναφορά Java<sup>TM</sup> 104 Πληροφορίες Java<sup>TM</sup> 105 Προτεραιότητα Χειρισμού 101 Ρύθμιση Online 100 Ρύθμιση διακεκομμένου φωτισμού 103 Τερματισμός 85 Φόρτωση 83 Φωτισμός 102 Χρόνος αδράνειας 101

Ημερολόγιο Διαγραφή Χρονοδιαγράμματος 115 Εύρεση μίας συγκεκριμένης ημερομηνίας 114 Ηχείο 10 Ήχοι 92 Αλλαγή ονόματος αρχείου 93 Αναπαραγωγή 93 Αποστολή Μηνυμάτων 94 Διαγραφή 94

н

Έλεγχος Πληροφοριών 93 Ένταση 94 Τόνος 94 Φόρτωση 92 Ήχος κουδουνιού 43 **Θ** 

#### 0

Θύρα υπέρυθρων 10 κ Κάρτα SIM 11 Αφαίρεση 13 Τοποθέτηση 11 Κατάσταση Μνήμης 99 Κεντρικό πλήκτρο 9 Κεντρικό πλήκτρο/Πλήκτρα πλοήγησης 17 Κλήσεις 21 Αναμονή 24 Απάντηση 23 Απόρριψη 23 Θέση σε αναμονή 24 Πραγματοποίηση 21 Πραγματοποίηση Νέας Κλήσης Κατά τη Διάρκεια μίας Κλήσης 24 Τερματισμός 22 Κλήσεις Έκτακτης Ανάγκης 21 Κλήση Συνδιάσκεψης 26 Ιδιωτική Συνομιλία 27 Πραγματοποίηση 26

Προσθήκη Νέων Συμμετεχόντων 27 Τερματισμός Κλήσης με ένα Συμμετέγοντα 27 Κόστος Κλήσεων 132 Έλεγγος ορίου γρέωσης 134 Έλεγχος συνολικής χρέωσης κλήσεων 133 Έλεγγος υπόλοιπου πιστωτικού ορίου 134 Έλεγγος γρέωσης 133 Έλεγχος χρέωσης της τελευταίας κλήσης 132 Ρύθμιση ορίου χρέωσης 133 Ρύθμιση χρέωσης 133 Κύρια Οθόνη 9 Κύριο Μενού 32 Πλήκτρα Συντόμευσης 32 Υποδείξεις Χειρισμού 32 Κωδικός ΡΙΝ 160 Κωδικός ΡΙΝ2 162

# ۸

Λίστα Επαφών 35 Αποθήκευση Καταχωρημένου Αριθμού 38 Αποστολή Μηνυμάτων 45 Δημιουργία 36 Διαγραφή 42 Επεξεργασία 41 Επιλογή της Μνήμης στη Λίστα Επαφών 35 Εύρεση 40 Κατάσταση Μνήμης 44 Προβολή Ομάδων 42 Προσθήκη Αριθμού από το Αρχείο Κλήσεων 38 Λίστα Ταχείας Κλήσης 135 Αντιστοίχηχη 135 Επαναντιστοίχηση 135 Αυχνία Κινητού 10, 14

#### М

Μενού 32 Κύριο Μενού 32 Λίστα Λειτουργιών Μενού 34 Πλήκτρα Συντόμευσης 32 Υποδείξεις Χειρισμού 32 Μετρητές Κλήσεων 131 Έλεγχος διάρκειας της τελευταίας κλήσης 131 Έλεγγος συνολικής διάρκειας κλήσης 131 Μετρητής Δεδομένων 134 Μηδενισμός 134 Μηδενισμός Κλήσεων Επαναφορά όλων των μετρητών κλήσης 132 Επαναφορά του κόστους όλων των κλήσεων 134

Μηνύμα Δημιουργία 59 Μηνύματα MMS 59 Μήνυμα Πολυμέσων 59 Ανάγνωση 64 Ανάκτηση 66 Απάντηση 65 Αποθήκευση στα Πρόχειρα 61 Αποθήκευση του αριθμού τηλεφώνου ή της διεύθυνσης E-mail ενός αποστολέα στη Λίστα Επαφών 66 Αποστολή ενός Μηνύματος στα Πρόχειρα 63 Διαγραφή 68 Εισαγωγή συνημμένων δεδομένων 62 Έλεγγος του αριθμού τηλεφώνου ή της διεύθυνσης E-mail του αποστολέα και του παραλήπτη 64 Ενεργοποίηση ή απενεργοποίηση των ρυθμίσεων Slide Show 62 Επαναφορά 67 Κλείδωμα/ Ξεκλείδωμα 68 Πραγματοποίηση κλήσης 68 Προσθήκη παραληπτών 61

Προώθηση 65 Ρυθμίσεις 69 Τροποποίηση 66 Μπαταρία 11 Απόρριψη 14 Αφαίρεση 13 Τοποθέτηση 11 Φόρτιση 14

## Ξ

Ξυπνητήρι 116
Αλλαγή των Ρυθμίσεων
Ξυπνητηριού 118
Απενεργοποίηση λειτουργίας
ζυπνητηριού 118
Επαναφορά όλων των ρυθμίσεων
του ζυπνητηριού 119
Επαναφορά ρύθμισης
ζυπνητηριού 119
Ρόθμιση ζώνης ώρας 151
Ρύθμιση ζύνητηριού 116

## 0

Οι Αριθμοί Μου 135 Ομαδική Κλήση 43

#### П

Περιστροφικό Κουμπί Κοντινού Πλάγου 10 Πληροφορία Κυψέλης 78 Ενεργοποίηση/ Απενεργοποίηση 78 Πλήκτρα πλοήνησης (πλήκτρα βέλους) 9, 32 Πλήκτρο αποστολής 9 Πλήκτρο εναλλαγής εικονοσκοπίου 9 Πλήκτρο Τερματισμού και Ενεργοποίησης/Απενεργοποίησης 10 Πλήκτρο τηλεφωνητή 9 Προαιρετικά αξεσουάρ 7 Πρότυπα Κείμενα Xoήση 31 Πρότυπα κείμενα 98 Διαγραφή 99 Επεξεονασία 98 Προβολή 98 Προσθήκη φράσεων 98 Χρήση 70 Προφίλ 123 Αντιστοίγιση μελωδίας 125 Δόνηση 126 Ειδοποίηση Μηνύματος 128 Ενεργοποίηση 123 Ένταση κουδουνιού 125 Επαναφορά 124 Ήγος Ενεργοποίησης/ Απενεργοποίησης 128 Προειδοποίηση μπαταρίας 129 Προσαρμογή 124 Τόνοι πληκτρολογίου 126 Τόνος προειδοποίησης 127 Τύπος κουδουνίσματος 125

## Ρ

Ρυθμίσεις 136 Internet 154 **MMS 156** WAP 154 Ασφάλεια 160 Εκτροπές 148 Επαναφορά Ρυθμίσεων 166  $H\mu/via$  &  $\Omega\rhoa$  150 Ρυθμίσεις δικτύου 152 Ρυθμίσεις κλήσεων 145 Ρυθμίσεις τηλεφώνου 136 Υπέρυθρες 160 Ρυθμίσεις WAP 154 Ρυθμίσεις δικτύου 152 Αλλαγή κωδικού δικτύου 153 Αυτόματη επιλογή δικτύου 152 Επεξεργασία της λίστας προτιμώμενων 153 Προσθήκη δικτύου 152 Ρυθμίσεις Κλήσεων 145 Αναμονή κλήσης 145 Αυτόματη Επανάκληση 147 Εμφάνιση Μετρητών Κλήσεων 146 Εμφάνιση του Αριθμού Σας 146 Επαναφορά 147 Ρύθμιση της έντασης του ακουστικού 146 Υπενθύμιση Λεπτών 147

Ρυθμίσεις τηλεφώνου 136 Αλλαγή γλώσσας 136 Αντιστοίχηση φωτογραφιών 140 Εξωτερική Οθόνη 141 Επαναφορά 145 Κύρια Οθόνη 136 Μήνυμα χαιρετισμού 139 Προστασία Οθόνης 139 Φωτεινότητα 138 Φωτισμός 138

# Σ

Σελιδοδείκτες 97 Σίγαση 28 Στατική φωτογραφική μηχανή Αποστολή Μηνυμάτων 91 Σύνδεση με PC GSM/GPRS modem 167 PC Link 167 Απαιτήσεις Συστήματος 167

# Т

Ταχεία Κλήση 21, 45 Το Υλικό Μου 83 Τόνοι DTMF 28 Σίγαση 28 Τόνοι κλήσης Σίγαση 28 τόνος απασχολημένου 23 **Υ** Υπέρυθρες 160 Υποδοχή φορητών ακουστικών 9 Φ

Φλας 10 Φωνητική Υπενθύμιση 121 Αναπαραγωγή 121 Ηχογράφηση 121 Φωτογραφίες 86 Αλλαγή ονόματος αργείου 89 Αποθήκευση στη Λίστα Επαφών Διαγραφή 91 Διόρθωση μεγέθους 90 Έλεγγος πληροφοριών 92 Επεξεργασία Φωτογραφιών 87 Προβολή 89 Φόρτωση 89 Χρήση ως εικόνα φόντου 86 Φωτογραφική Μηχανή 10, 47 Βιντεοκάμερα 54 Ψηφιακή φωτογραφική Μηχανή 47

#### Х

Χαρακτήρες 29 Αντιγραφή Κειμένου 31 Αποκοπή Κειμένου 31 Εισαγωγή 29 Επικόλληση Κειμένου 31 Μέθοδος Εισαγωγής Κειμένου T9 30 Πίνακας Χαρακτήρων 29 Σύμβολα και Σημεία Στίξης 30

#### Ψ

Ψηφιακή φωτογραφική Μηγανή 47 51 Αποστολή Φωτογραφιών 53 Για Εναλλαγή του Εικονοσκοπίου 48 Για τη ρύθμιση της Φωτεινότητας της Φωτογραφίας 50 Ενδείξεις 49 Επανάληψη Φωτογράφησης 49 Επιλογή της Ποιότητας Φωτογραφίας 48 Επιλογή του Ήγου Κλείστρου 53 Επιλογή του Μεγέθους Φωτογραφίας 48 Επιλογή του Πλαισίου 52 Επιλογή Χρώματος Φωτισμού 53 Λήψη Κοντινών Φωτογραφιών 48 Προβολή των Φωτογραφιών 50 Χρήση της Λειτουργίας Zoom 48 Χρήση του Χρονοδιακόπτη 51 Ψηφιακή φωτογραφική μηγανή Διαγραφή φωτογραφιών 91